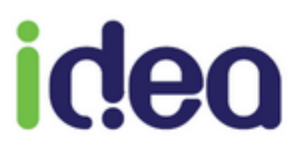

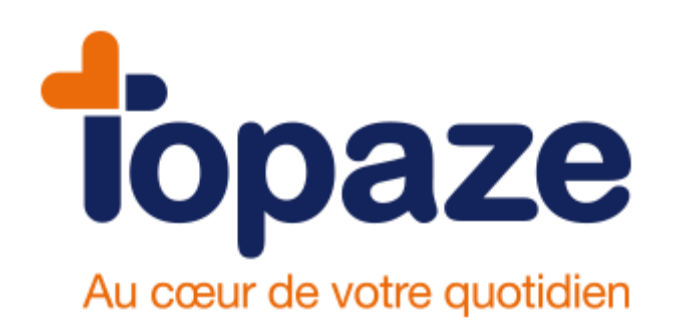

# MANUEL D'UTILISATION

DE VOTRE LOGICIEL DE GESTION DE CABINET PEDICURE PODOLOGUE

12/10/16

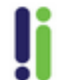

Tél : 04 92 914 914 - Fax : 04 93 74 93 08 - www.topaze.com Société par actions simplifiée au capital de 38 112 euros RCS Antibes B 393 590 203 00021 - APE 4651 Z

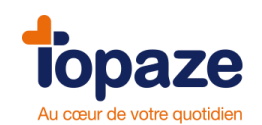

# Sommaire

| Chapitre 1                                                       | 4  |
|------------------------------------------------------------------|----|
| L'organisation de votre travail                                  | 4  |
| Premiers pas avec Topaze                                         | 5  |
| I - Comment ouvrir et quitter Topaze                             | 5  |
| II - La sauvegarde de vos données                                | 6  |
| III - La restauration de vos données                             | 7  |
| IV - Comment trouver de l'aide sur Topaze                        | 8  |
| V - L'ergonomie du logiciel                                      | 9  |
| Leçon N°1                                                        |    |
| Comment créer une Fiche Patient                                  |    |
| 1. Création d'une Fiche Patient avec la Carte Vitale             |    |
| 2. Création d'une Fiche Patient avec la Carte vitale au domicile |    |
| 3. Création d'une Fiche Patient sans la Carte Vitale             |    |
| Leçon N° 2                                                       | 24 |
| Création d'une Ordonnance                                        | 24 |
| Méthode                                                          | 24 |
| Le dossier médical :                                             |    |
| Leçon N°3                                                        |    |
| Comment ajouter et gérer les séances                             |    |
| I - Le pointage (méthode recommandée)                            |    |
| II - Planifier :                                                 |    |
| III - Ajout et visualisation de séance via l'onglet "Dates" :    |    |
| IV - Le planning :                                               |    |
| V - Agenda                                                       |    |
| VI -Gestion Patient :                                            | 41 |
| VIII - Rétrocessions                                             |    |
| Leçon N°4                                                        | 53 |
| Comment facturer vos Patients                                    | 53 |
| I - La facturation                                               | 53 |
| II - La gestion TLA                                              | 62 |
| Leçon N°5                                                        | 64 |
| Comment gérer votre télétransmission                             | 64 |

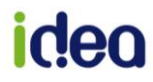

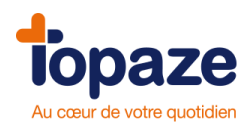

| I- Comment télétransmettre vos factures       | 64  |
|-----------------------------------------------|-----|
| II- Comment contrôler vos retours de paiement | 73  |
| Leçon N°6                                     | 78  |
| Comment saisir des recettes et des dépenses   | 78  |
| I - Les recettes                              | 78  |
| II - Saisie des dépenses                      | 84  |
| III- Les immobilisations                      | 90  |
| Leçon N° 7                                    | 91  |
| Contrôle de la comptabilité                   | 91  |
| I- Le pointage bancaire                       | 91  |
| II- Les éditions générales                    | 94  |
| Leçon N° 8                                    |     |
| Comment éditer sa déclaration 2035            |     |
| I- Edition de la 2035 B                       |     |
| II- La clôture de l'exercice                  |     |
| Leçon N°9                                     |     |
| Les statistiques de votre activité            |     |
| Leçon N°10                                    |     |
| Comment gérer ses courriers et ses mailings   |     |
| Leçon N°11                                    | 116 |
| Fichiers                                      | 116 |
| I -Les fiches Praticiens                      | 116 |
| II - Les fiches Cabinets                      |     |
| III - Les fiches Prescripteurs                | 119 |
| IV - Les fiches Organismes destinataires      | 121 |
| V - Les fiches Caisses                        | 122 |
| VI - Les fiches Mutuelles et AMC              | 123 |
| VII - La nomenclature                         | 124 |

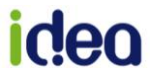

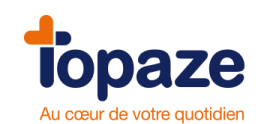

# **Chapitre 1** L'organisation de votre travail

#### Vos tâches journalières

- Saisir la Fiche d'un nouveau Patient
- Saisir son Ordonnance
- Pointez vos séances
- Sauvegarder vos données (Voir Chapitre II La sauvegarde de vos données du dossier «Premiers pas avec Topaze »)

#### Vos travaux hebdomadaires

Une fois par semaine, nous vous conseillons de réaliser vos travaux :

- De gestion courante comme la facturation
- D'encaissement de vos recettes
- D'enregistrement de vos dépenses de la semaine
- De télétransmission

#### Vos travaux mensuels

- Faire une mise à jour de votre Topaze via le Topaze Update.
- Effectuer un rapprochement bancaire.

En comparant vos relevés bancaires avec les encaissements et dépenses enregistrés dans la comptabilité. Vérifiez que toutes les écritures correspondent parfaitement avec votre relevé bancaire.

#### Vos travaux annuels

- La déclaration fiscale : Topaze vous aide dans la préparation de la déclaration fiscale et vous assiste dans la clôture de votre exercice comptable.

- La saisie des immobilisations : Vous faites l'acquisition de matériel ou d'autres biens, vous devez saisir vos immobilisations (Voir leçon n°6 - les immobilisations).

- La clôture de l'exercice comptable : La clôture d'un exercice comptable se fait très simplement en suivant les recommandations de Topaze.

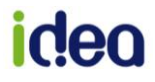

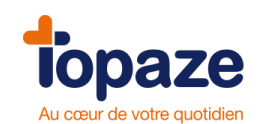

# **Chapitre 2** Premiers pas avec Topaze

## I - Comment ouvrir et quitter Topaze

Ouverture de Topaze : Faites un double clic sur l'icône Topaze située sur le bureau ou cliquez sur « Démarrer » de votre barre des tâches, «Tous les programmes», puis sur l'icône Topaze.

La fenêtre «Ouverture d'un cabinet» apparaît au premier plan. Sélectionnez le cabinet (vous avez la possibilité de créer d'autres cabinets, reportez-vous à la leçon 11) puis cliquez sur «Valider». (Lors de la 1ere ouverture du logiciel, il y'a pas de mot de passe. Vous pourrez en paramétrer un plus tard si vous le souhaitez)

#### Page d'accueil de Topaze

|   | 🚛 MAESTRO | D Kinésithérapeute     |                    |                      |              |          |             |          |                   |      |        | 2 [X] |
|---|-----------|------------------------|--------------------|----------------------|--------------|----------|-------------|----------|-------------------|------|--------|-------|
| 1 | iopa      |                        | te votre auotidie  | CAB                  | INET TOPAZE  | DUC Jean |             | vend     | redi 9 octobre 10 | ):18 |        |       |
|   | -         | <b>9</b> .             |                    |                      | <b>E</b>     | 87       | <b>%</b>    | $\Theta$ |                   |      | Nori   | mal 🔹 |
|   | Accueil   | Patients & traitements | Gestion d'activité | Factures & télétrans | Comptabilité | Fichiers | Paramétrage | Services | -                 | 2    | Vitale | 1     |

Dans la partie du haut, vous pouvez changer le cabinet en cliquant sur le nom du cabinet souligné. Le cabinet doit avoir été créé précédemment dans l'univers « Fichiers », onglet «Praticiens » et sous onglet « Cabinet ». De même vous pouvez changer le praticien par défaut en le sélectionnant dans la liste déroulante.

#### Fermeture de Topaze

Il suffit de cliquer sur la croix située le plus en haut à droite de la fenêtre de Topaze . Cliquer sur « OUI » pour confirmer la fermeture. Une sauvegarde automatique est effectuée. Cette sauvegarde s'effectue une seule fois par jour.

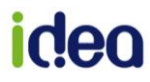

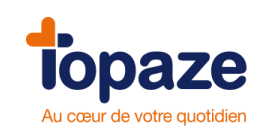

# II - La sauvegarde de vos données

La sauvegarde permet d'effectuer une copie de l'intégralité de vos données dans un seul fichier appelé « topdb.zip ».

Topaze possède un système de sauvegarde automatique 1 fois par jour, mais nous vous conseillons quand même par sécurité d'effectuer vos sauvegardes classiques le plus régulièrement possible sur un support extérieur à votre ordinateur (clé USB, Disque dur externe).

Vous trouverez le bouton Sauvegarder directement sur la page d'accueil de Topaze .

NB : Si Topaze est fermé, vous pouvez sauvegarder en passant par le menu « Démarrer » de la barre des tâches, « Tous les programmes », puis sur le menu « Topaze » et « Sauvegarde des données » :

| Microsoft Office Word 2( | 🕑 Windows Media Player          |                                                   |
|--------------------------|---------------------------------|---------------------------------------------------|
|                          | 🚳 Windows Movie Maker           | 🛅 Outils 🔸                                        |
| Calculatrice             | 🔎 Windows Search                | 🍿 Désinstaller Topaze                             |
|                          | 🌖 Microsoft Virtual PC          | 🥷 Détecteur de lecteur                            |
| WinRAR                   | 🛅 Lexmark 2200 Series           | Restauration des données                          |
|                          | m WinRAR                        | Sauvegarde des données                            |
| Tous les programmes 🕨    | 📅 Topaze                        | Topaze                                            |
|                          | 🖉 Fermer la session 🛛 O Arrêter | REV EXT RFP Français (Fr                          |
| 👔 Démarrer 🛛 🙆 🏉 🖸       | 🔊 🄌 📝 TOPAZE [Infirmier]        | Boîte de réception - Micr 🛛 🖳 Premiers contacts a |

Sélectionnez « Disque Dur » puis cliquez sur le carré et les 3 points au bout de la ligne pour choisir l'endroit où vous souhaitez faire la sauvegarde (clé USB, disque dur...) cliquez sur "Suivant" puis Validez et enfin sur Sauvegarder.

| 싎 Sauvegarde | des données                    |                                                                                             | ×                            |
|--------------|--------------------------------|---------------------------------------------------------------------------------------------|------------------------------|
|              | Etape 1 Etap                   | pe 2 Etape 3                                                                                |                              |
|              | Dernière sauvegarde le : 25/11 | Avec contrôle d'intég<br>Inclure tous les docu<br>(scans, images, mod<br>Sauvegarde à chaud | rité ? ♥<br>ments ♥<br>èles) |
|              | Emplacement pour la sauvegarde | :<br>par défaut :                                                                           | 7                            |
|              | Disque dur :     E:            |                                                                                             |                              |
|              |                                | Précédent Suivant                                                                           | Annuler                      |

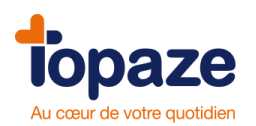

| 😓 Choix du dossier d'accueil de la sauvegard                                    | e                                                               |      |      |                 |  |  |  |  |  |
|---------------------------------------------------------------------------------|-----------------------------------------------------------------|------|------|-----------------|--|--|--|--|--|
| Veuillez                                                                        | Veuillez sélectionner le répertoire d'accueil de la sauvegarde. |      |      |                 |  |  |  |  |  |
| Bureau     Mes Documents     Poste de travai     Lecteur CD (D:)     Ce USB (C) | Name                                                            | Size | Туре | Date Modified   |  |  |  |  |  |
|                                                                                 | J 1                                                             |      |      | Annuler Valider |  |  |  |  |  |

Une fois la sauvegarde terminée, cliquez sur le bouton « Ok ».

Important : Vérifiez que la sauvegarde a bien été enregistrée sur votre support. Vous devez y trouver deux fichiers nommés « Topdb.zip » et un autre « Topaze.ver » en date et heure de la sauvegarde.

| 🚹 topdb.zip | 31/05/16 10:09 | Dossier compressé |
|-------------|----------------|-------------------|
| Topaze.ver  | 31/05/16 10:09 | Fichier VER       |

## III - La restauration de vos données

Attention ! : Cette opération, n'est pas une opération courante. Une restauration écrase vos données actives. Elle ne doit être effectuée qu'avec la plus grande précaution. Nous vous conseillons, avant de la lancer, de consulter l'assistance technique au 04 92 914 924 afin de ne pas compromettre vos données.

1 - Fermer Topaze.

2 - Ouvrir le menu démarrer et rechercher le dossier « Topaze » vous pourrez ensuite cliquez sur l'option «Restauration des données».

3 - Sélectionnez la sauvegarde que vous désirez restaurer.

4 - Cliquez sur «Suivant», puis cliquez sur «Restaurer».

Une fois la restauration terminée, cliquez sur «Ok».

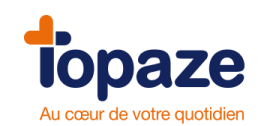

# IV - Comment trouver de l'aide sur Topaze

Aide en ligne : Cliquez sur l'univers «Services», puis sur «Aide en ligne» et regardez les menus Sommaire, contextuelle,...Il suffit de cliquer sur l'un des univers, puis sur un de ses menus pour avoir la description de celui-ci.

Vous avez également accès à cette aide contextuelle en cliquant sur le situé en haut à droite de chaque fenêtre de Topaze .

**TOPAZE Infos** : Vous y trouverez des dossiers techniques, ses vidéos didacticiels, vous disposez d'une véritable formation multimédia à domicile 24/24h et la FAQ, Foire Aux Questions permet de répondre à vos questions en tapant un seul mot.

**Formation** : Un service formation est à votre disposition pour vous former sur l'ensemble du logiciel. Pour la prise de rendez-vous, veuillez nous contacter au 04 92 914 914.

L'assistance technique téléphonique : Si vous êtes sous contrat de maintenance, vous pouvez contacter notre service technique au 04 92 914 924 pour un dépannage lié à Topaze.

L'espace client Topaze sur internet : Vous y trouverez, des actualités, la FAQ, les fiches techniques, des vidéos didacticiels, les manuels... Pour vous connecter, rendez vous à l'adresse suivante : <u>http://www.topaze-maestro.com/wiki</u>

Pour trouver votre **numéro de client** et votre **numéro Topaze Contact** nécessaires à la connexion, rendez vous dans votre logiciel Topaze , dans le menu « **Services** » (1) puis sur « **A propos de** » (2)

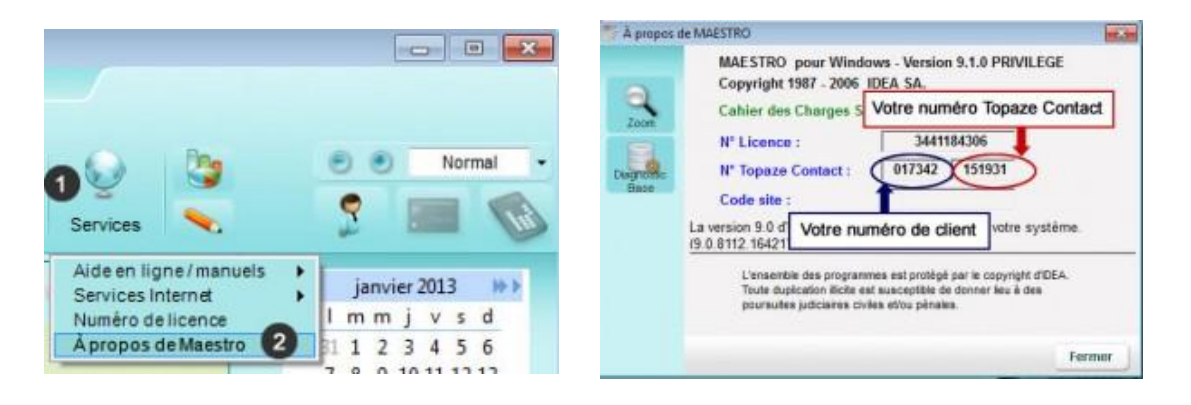

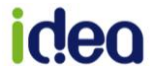

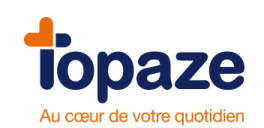

# V - L'ergonomie du logiciel

Les Univers :

|   |      | O Kinésithérapeute |                   |      |             |          |             |      |                 |       |      | 83   |
|---|------|--------------------|-------------------|------|-------------|----------|-------------|------|-----------------|-------|------|------|
| 1 | tons | 370                |                   | CABI | INET TOPAZE | DUC Jean |             | vend | Iredi 9 octobre | 10:18 |      |      |
|   | ope  |                    | le votre quotidie |      | <b>1</b>    |          | <b>6</b> 64 | 0    | Pa              |       | Norm | al 🔻 |
|   | T    | <b>1</b>           |                   | 55   |             | 8/       |             | ¥    |                 |       |      |      |

Ils permettent d'accéder aux fonctions principales du logiciel dans l'ordre de votre travail.

Vous pouvez soit cliquer sur un univers pour accédez directement à ses menus, soit glisser la souris sur le nom de l'univers pour faire apparaître le menu déroulant.

L'univers Accueil : vous permet de revenir à la page d'accueil de Topaze où vous trouvez :

- **Topaze infos** : Cette rubrique vous permet de rester informé des dernières actualités de votre logiciel mais aussi des informations importantes concernant votre profession.

- Topaze Update : Vous êtes prévenu si une mise à jour de votre logiciel est disponible.

- **Topaze contact** :Une messagerie interne avec laquelle vous nous posez vos questions et nous y répondons dans les 48h.

- Sauvegarder : L'accès direct pour sauvegarder vos données.

- Votre **n° de client/e** et n° de **Topaze contact** mais aussi l'accès au **Wiki**, à notre site internet, les contacts pour nous joindre par service...

<u>L'univers Patients et Traitements</u>: Pour accéder aux Traitements, fiches Patients, Ordonnances et dossier médical, fin de Traitements (accès uniquement par le menu déroulant)

<u>L'univers Gestion d'activité</u> : Pour accéder à l'Agenda, à la Gestion Patient, à l'Organisation et aux Rétrocessions.

<u>L'univers Factures et télétrans</u> : Pour accéder à la liste des Ordonnances à facturer, des factures à transmettre, du Suivi de factures, des Lots transmis, des fichiers transmis et des retours Noémie.

<u>L'univers Comptabilité</u> : pour accéder aux impayés, aux écritures comptables (recettes, dépenses, opérations diverses et remises de chèques), au pointage bancaire, aux immobilisations, au plan comptable, à la déclaration fiscale 2035 et aux éditions.) à la clôture, restauration d'un exercice (accès uniquement par le menu déroulant)

<u>L'univers Fichiers</u>: pour accéder aux fiches praticiens (praticiens, cabinets, poste de travail), aux actes (tarifs, nomenclatures), aux Patients (bénéficiaires, employeurs, zones, localités, lieux de visite, cartes monégasques) aux prescripteurs, aux organismes (Caisses, Mutuelles, organismes destinataires caisses et AMC) et aux tables (régimes, émetteurs de confiance, qualifications, conventions, regroupements, correspondances, destinataires).

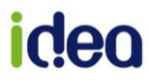

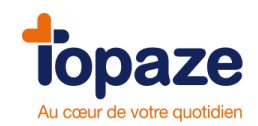

<u>L'univers Paramétrage :</u> vous pouvez ici, personnaliser votre logiciel et paramétrer votre télétransmission (avec l'aide d'un/e technicien/ne dans un 1er temps)

<u>L'univers Services</u> : dans ces menus, vous trouvez de l'aide, votre n° de licence et l'outil de prise en main à distance que nos techniciens/nes utilisent pour vous aider.

#### Les modules :

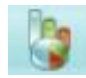

Le module statistique : vous permet d'analyser votre activité par Patients, prescripteurs...

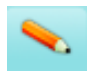

Le module courrier : vous permet d'accéder à un Traitement de texte, aux modèles (modèles d'Ordonnances, de suivi de Patient, relance,...) et mailing.

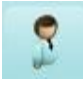

**Recherche Patient :** affiche la liste de vos Patients. Ici, vous avez la possibilité de rechercher un Patient, d'accéder à sa Fiche patient ou son Ordonnance et d'ajouter un nouveau Patient.

Lecture Carte Vitale : déclenche la lecture de la Carte Vitale insérée dans le lecteur.

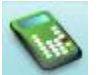

Le module Gestion TLA : permet d'avoir accès au module de chargement et déchargement de votre lecteur ambulatoire.

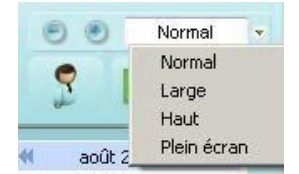

Permet de modifier l'affichage de votre Topaze : affichage normal, large, haut ou plein écran.

Pour fermer un univers, il suffit de cliquer sur la croix située en haut à droite de la fenêtre de données

*NB : Vous avez la possibilité d'ouvrir et de travailler sur plusieurs univers en même temps. Cela vous permet de gagner du temps car il vous suffit de cliquer sur l'univers déjà ouvert pour qu'il réapparaisse à l'écran. Donc vous n'êtes pas obligé de fermer les univers à chaque fois.* 

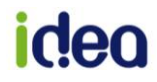

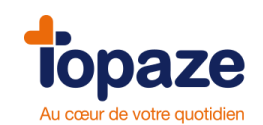

**Les menus déroulants :** En survolant le libellé de chaque univers, une petite flèche apparaît. Si vous cliquez dessus la liste des sous menus de cet univers apparaît. Il suffit de cliquer sur l'un d'eux pour accéder directement à ce menu.

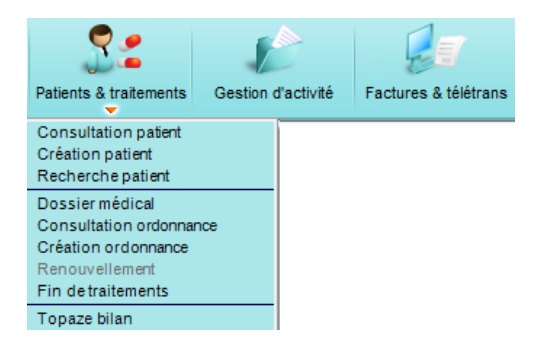

Les onglets : Une fois l'univers ouvert, vous pouvez vous déplacer dans celui-ci en cliquant sur les différents onglets et sous onglets

*Ex :* L'univers « Patients et Traitements » est composé de 4 onglets : « Traitements », « Fiche Patient », « Ordonnances » et « Dossier médical ».

| Patients & traitements | Gestion d'activité | Factures & télétra | ns Comptabilité |
|------------------------|--------------------|--------------------|-----------------|
| Traitements            | Fiche patient      | Ordonnances        | Dossier médical |

Pour passer de la Fiche Patient à l'Ordonnance, il suffit de cliquer sur l'onglet « Ordonnance ».

Les zones de saisie : Les zones de saisie sont toujours précédées d'un intitulé qui vous indique la nature de l'information à saisir.

- Si cet intitulé est mis en surbrillance et change de couleur au passage de la souris, un simple clic dessus fera apparaître une liste de choix pour cette rubrique.

| Patient  |              |               |         |
|----------|--------------|---------------|---------|
| € M.     | C Mme C Mile |               |         |
| Nom :    |              | Adresse 1 :   |         |
| Prénom : |              |               |         |
| Nom JF : |              | Code postal : | Ville : |

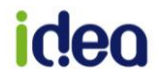

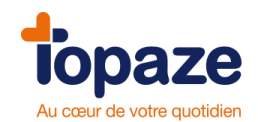

Des critères de recherche sont disponibles afin de faciliter la recherche dans les listes. Ils sont positionnés en haut des listes.

Un ascenseur permet de faire défiler les noms dans la fenêtre de recherche. Si vous tapez une lettre dans la case « Nom » du critère de recherche par exemple, le curseur se placera sur le premier nom commençant par cette lettre.

Lorsqu'une loupe apparaît sur une zone de saisie, cela signifie que vous pouvez accéder aux données de celle-ci en faisant apparaître la Fiche en question.

Par exemple, une caisse a été saisie dans la zone prévue à cet effet. En double cliquant sur le nom de la caisse, vous accéderez à l'ensemble des informations de cette caisse (code Grand Régime, n° caisse CAS, …).

Le tri : Topaze intègre une fonction de tri au niveau des intitulés des colonnes.

Un clic directement sur le nom de la colonne fait apparaître une petite flèche noire. Flèche vers le haut = tri croissant. Flèche vers le bas = tri décroissant.

Exemple sur le tri du n°Ordo

| Àfa  | cturer  | À transmettre  | Suivi factures | Lots      |
|------|---------|----------------|----------------|-----------|
|      | Nº Ordo | Nom du patient |                | Praticien |
|      |         |                |                | ilous 🗸   |
| Sél. | N®Ordo  | Patient        |                | Praticien |
|      | 107     | ADIN Paul      |                | PIS       |
|      | 91      | ADIN Paul      |                | PIS       |
|      | 89      | ADIN Paul      |                | PIS       |
|      | 194     | AME Lee        |                | LIM       |
|      | 87      | BALINI Elodie  |                | LUM       |

*Astuces :* Vous pouvez sélectionner un ensemble de lignes en combinant certaines touches du clavier avec le clic de la souris :

- Pour la sélection de lignes discontinues : maintenez la touche « *contrôle* » libellé *CTRL* (touche située généralement tout en bas à gauche du clavier) et cliquez sur les lignes que vous voulez sélectionner.

- Pour la sélection de lignes continues : maintenez appuyée la touche « Shift » (*touche représentant une flèche allant vers le haut, au dessus de la touche CTRL*) et cliquez simplement sur la 1<sup>ère</sup> et ensuite sur la dernière ligne du bloc à sélectionner.

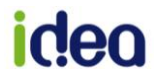

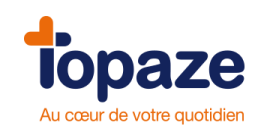

# Leçon N°1 Comment créer une Fiche Patient

Il est vivement conseillé de créer ou de mettre à jour la Fiche Patient avec la Carte Sesam Vitale car des données importantes concernant les droits du patient n'apparaissent que sur celle-ci (*ex : périodes de droits AMO pour l'ALD (Affection Longue Durée), période de droits à la complémentaire ...*)

Trois méthodes sont possibles pour créer cette Fiche patient qui contient les données administratives du patient, indispensables pour facturer :

- 1. Au cabinet avec la Carte Vitale du patient
- 2. Avec votre lecteur ambulatoire et la Carte Vitale au domicile du patient
- 3. Sans Carte Vitale

## 1. Création d'une Fiche Patient avec la Carte Vitale

#### Méthode recommandée quand les soins se font au cabinet.

Insérez la Carte Vitale du patient dans votre lecteur.

Cliquez sur l'icône représentant une Carte Vitale située en haut à droite :

Votre lecteur vous demande le code porteur de votre CPS puis cette fenêtre apparait :

| Date de lecture :      | 16/02/2016                                                                                                    | <u>.</u>                                                                                                    |                                                                                                    |                                                                                                    |                                                                                                    |                                                                                                    |
|------------------------|----------------------------------------------------------------------------------------------------|----------------------------------------------------------------------------------------------------|----------------------------------------------------------------------------------------------------|----------------------------------------------------------------------------------------------------|----------------------------------------------------------------------------------------------------|----------------------------------------------------------------------------------------------------|
| Type carte : D         | N° série :                                                                                                    | 25125378                                                                                                    |                                                                                                    |                                                                                                    | Fin validité :                                                                                                    |                                                                                                    |
| Type d'immatriculation | : A                                                                                                    |                                                                                                    | N° d'im                                                                                                    | matricul                                                                                                    | lation : 1 42 01 99 9                                                                                                    | 999 999 5                                                                                                    |
| Régime : 01            | Caisse :                                                                                                    | 999                                                                                                    | Centre :                                                                                                    | 9999                                                                                                    | Code gestio                                                                                                    | on :                                                                                                    |
| Nom                    | Prénom                                                                                                    |                                                                                                    | Date Nai                                                                                                    | ssance                                                                                                    | Qualité                                                                                                    | CMU/ACS                                                                                                    |
| CARTE DE DEMO          | CHARLES                                                                                                    | 6                                                                                                    | 01/01/                                                                                                    | 1942                                                                                                    | Assuré                                                                                                    | Non                                                                                                    |
| CARTE DE DEMO          | AMELIE                                                                                                    |                                                                                                    | 14/09/                                                                                                    | 1949                                                                                                    | Conjoint                                                                                                    | Non                                                                                                    |
| CARTE DE DEMO          | AGATHE                                                                                                    |                                                                                                    | 15/04/                                                                                                    | 1979                                                                                                    | Enfant                                                                                                    | Non                                                                                                    |
| CARTE DE DEMO          | ADELE                                                                                                    |                                                                                                    | 22/10/                                                                                                    | 1983                                                                                                    | Enfant                                                                                                    | Non                                                                                                    |
| CARTE DE DEMO          | ALEXAND                                                                                                    | RE                                                                                                    | 05/10/                                                                                                    | 1988                                                                                                    | Enfant                                                                                                    | Non                                                                                                    |
|                        |                                                                                                    |                                                                                                    |                                                                                                    |                                                                                                    |                                                                                                    |                                                                                                    |
|                        | Date de lecture :     D       Type carte :     D       Type d'immatriculation       Régime :     01       Nom       CARTE DE DEMO       CARTE DE DEMO       CARTE DE DEMO       CARTE DE DEMO       CARTE DE DEMO       CARTE DE DEMO       CARTE DE DEMO | Date de lecture :     16/02/2016       Type carte :     D       Type d'immatriculation :     A       Régime :     01       Calisse :       Nom     Prénom       CARTE DE DEMO     AMELIE       CARTE DE DEMO     AGATHE       CARTE DE DEMO     ADELE       CARTE DE DEMO     ADELE       CARTE DE DEMO     ADELE | Date de lecture :       16/02/2016 ♣         Type carte :       D N* série :       25125378         Type d'immatriculation :       A         Régime :       01       Caisse :       999         Nom       Prénom       CARTE DE DEMO       CHARLES         CARTE DE DEMO       AMELIE       CARTE DE DEMO       AGATHE         CARTE DE DEMO       ALELE       CARTE DE DEMO       ALELE         CARTE DE DEMO       ALELE       CARTE DE DEMO       ALELE | Date de lecture :         16/02/2016 (***)           Type carte :         D         N* série :         25125378           Type d'immatriculation :         A         N* d'im           Régime :         01         Caisse :         999         Centre :           Nom         Prénom         Date Nai         O1101/           CARTE DE DEMO         CHARLES         01/01/           CARTE DE DEMO         AGATHE         15/04/           CARTE DE DEMO         ADELE         22/10/           CARTE DE DEMO         ADELE         22/10/ | Date de lecture :         16/02/2016 €           Type carte :         D         N* série :         25125378           Type d'immatriculation :         A         N* d'immatricul           Régime :         01         Caisse :         999           Nom         Prénom         Date Naissance           CARTE DE DEMO         CHARLES         01/01/1942           CARTE DE DEMO         AGATHE         15/04/1979           CARTE DE DEMO         AGELE         25/10/1983           CARTE DE DEMO         ADELE         20/10/1949           CARTE DE DEMO         ADELE         20/10/1949           CARTE DE DEMO         ADELE         20/10/1949 | Date de lecture :       16/02/2016 ⊕         Type carte :       D N* série :       25125378         Type d'immatriculation :       A       N* d'immatriculation :         Régime :       01       Caisse :       999         Centre :       9999       Code gestic         Nom       Prénom       Date Naissance       Qualité         CARTE DE DEMO       CHARLES       01/01/1942       Assuré         CARTE DE DEMO       AMELIE       14/09/1949       Conjoint         CARTE DE DEMO       AGATHE       15/04/1979       Enfant         CARTE DE DEMO       ADELE       22/10/1983       Enfant         CARTE DE DEMO       ADELE       22/10/1982       Enfant |

votre patient

Sélectionnez

en cliquant une fois dessus afin de que sa ligne se colore en bleu

Si vous souhaitez avoir plus de détails sur les données du patient, cliquez sur la loupe intitulée "**Zoom**". Cette fenêtre s'affiche :

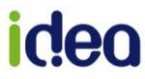

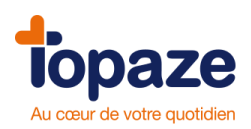

| -         | Nom :                      | CARTE DE DEMO    | Nom JF :     |                        |               | 2.     |
|-----------|----------------------------|------------------|--------------|------------------------|---------------|--------|
|           | Prénom :                   | CHARLES          | Qualité      | Assuré                 |               | vitale |
| Périodes  | Né(e) le :                 | 01/01/1942       | Rang gém :   | 1                      |               |        |
| AT        | Adresse :                  |                  |              |                        |               |        |
| nfos A.T. | N° SS                      | 1420199999999 59 | Ту           | vpe d'identification : | A             |        |
|           | N° SS certifié :           | 00               | D            | ate certif. :          |               |        |
|           | Code GR :                  | 01 C             | ode caisse : | 999 C                  | ode centre :  | 9999   |
|           | Code gestion :             | 10               | Code ALD :   | 0 Cod                  | e situation : | 0100   |
|           | Type complémentaire :      | Mutuelle         | Droits :     | lon                    | Mode gest. :  | Unique |
|           | CMU / TPLACS :             |                  |              |                        |               |        |
|           | ld. mutuelle :             | 99011111         |              | N° adhérent :          |               |        |
|           | Type services :            |                  |              | Services :             |               |        |
|           | Garanties effectives :     | 00000000         | С            | ode aiguillage STS :   |               |        |
|           | Code routage :             |                  |              | Identifiant hôte :     |               |        |
|           | Nom de domaine :           |                  |              | Indic. traitement :    |               |        |
|           | Type(s) de convention :    |                  |              | N° EDI :               |               |        |
|           | Critère(s) secondaire(s) : |                  |              | Décl. méd. traitant :  |               |        |

Ici, apparait le détail des informations administratives du patient (ses données personnelles, les codes de la Caisse dont il dépend, ses droits AMO, ses données mutuelles si la Carte en contient...).

En cliquant sur le bouton " **Périodes** " situé en haut à gauche de cette fenêtre : vous avez accès à toutes les périodes de droits AMO (Sécurité Sociale) et AMC (Mutuelle).

En cliquant sur le bouton " **AT** " : vous obtenez toutes les informations liées à l'accident de travail.

**Attention :** Toutes les Cartes Sesam Vitale ne fournissent pas des données aussi complètes. Seules les Cartes Sesam Vitale de dernière génération affichent autant de données.

Revenons à notre fenêtre précédente afin de créer la fiche Patient de notre nouveau Patient. Il vous faut donc cliquer sur le patient afin que sa ligne se colore en bleu. Cliquez ensuite sur "Accès Patient".

| Critères de   | Nom :                                         | Prénom :     | Né(e) le :                           | N° d'immatriculation :                                   | Téléphone :         | C.P. :      | Localité :              | Mutuelle :        |  |
|---------------|-----------------------------------------------|--------------|--------------------------------------|----------------------------------------------------------|---------------------|-------------|-------------------------|-------------------|--|
| echerche :    | CARTE DE DEMO                                 |              | 11                                   |                                                          |                     |             |                         |                   |  |
|               | Le patient CARTE<br>Vous pouvez, à partir des | DE DEMO CHAI | RLES n'existe j<br>tenues sur la car | p <b>as dans Topaze.</b><br>te Sesam-Vitale, soit ajoute | r un nouveau patien | t soit mett | re à jour un patient dé | ijà existant.     |  |
|               | A. Nom                                        |              | Né(e) le                             | N° d'immatriculation                                     | Téléphone           | C.P.        | Localité                | Mutuelle          |  |
| 2.2           | CAISSE Pascale                                |              | 01/19/1930                           | 2 30 19 62 965 230 84                                    |                     |             |                         | GFP               |  |
| Ajouter       | CARTE DE DEMO                                 | Adele        | 22/10/1983                           | 1 42 01 99 999 999 59                                    |                     | 77 100      |                         | Mutuelle 99011111 |  |
| Patient       | CARTE DE DEMO                                 | Agathe       | 15/04/19/9                           | 1 42 01 99 999 999 59                                    | 04-04-30-00-00      | // 420      | CHAMPS SUR MA           | AD mutuelle       |  |
| Sec.          | CARTE DE DEMO                                 | Alexandre    | 03/10/1988                           | 1 42 01 99 999 999 59                                    |                     |             |                         |                   |  |
|               | CARTE DE DEMO                                 | Amelie       | 14/09/1949                           | 1 42 01 99 999 999 59                                    |                     |             |                         | Mutuelle 99011111 |  |
| lettre à jour | CARTE ENFANT SE                               | III Benjamin | 01/01/1982                           | 1 55 01 99 999 999 04                                    | 06-01-21-21-21      | 83 700      | SAINT RAPHAEL           | Mutuelle 99999997 |  |
|               | CARTE FACTICE R                               | emv          | 01/01/1955                           | 1 55 01 99 999 999 04                                    | 04-93-35-45-87      | 06 800      | CAGNES SUR ME           | Mutuelle 99999997 |  |
|               | CAS SIX Francois                              |              | 26/19/1963                           | 1 63 19 46 072 006 64                                    | 06-39-39-32-00      | 94 000      | CRETEIL                 | GROUPAMA          |  |
|               | CIMENTATION Myri                              | am           | 31/01/1960                           | 1 59 19 74 487 169 83                                    | 06-78-78-78-78      | 34 170      | CASTELNAU LE I          |                   |  |
|               |                                               | am           | 31/01/1900                           | 1 29 19 74 467 109 63                                    | 00-78-78-78-78      | 34 170      | CASTELINAD LE I         | ,                 |  |
|               | Afficher aussi les patien                     | its archivés |                                      |                                                          |                     |             |                         |                   |  |
|               |                                               |              |                                      |                                                          |                     |             |                         |                   |  |

La fenêtre suivante apparaît, elle vous indique que le Patient n'existe pas dans Topaze :

Cliquez sur le bouton "Ajouter patient" à gauche.

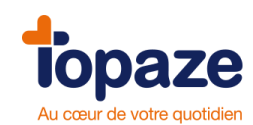

Puis cette fenêtre vous informe qu'un nouveau patient va être créé :

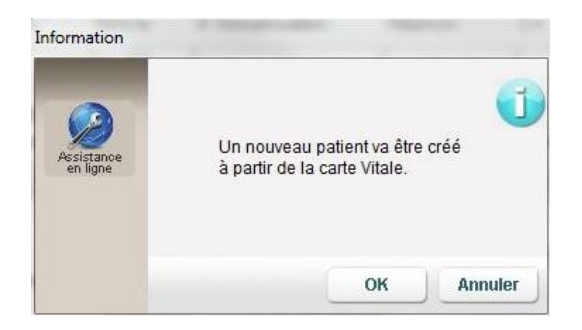

Confirmez en cliquant sur OK. La fiche du patient est créée et enregistrée !

# 2. Création d'une Fiche Patient avec la Carte vitale au domicile

#### Méthode recommandée quand les soins ne sont qu'à domicile.

Pour cette méthode, vous avez besoin de votre lecteur de Carte vitale qui doit être portable. Il a une fonction qui permet d'enregistrer les données de la carte directement au domicile du patient. Renseignez vous !

en haut à droite.

Une fois de retour devant Topaze, cliquez sur le bouton

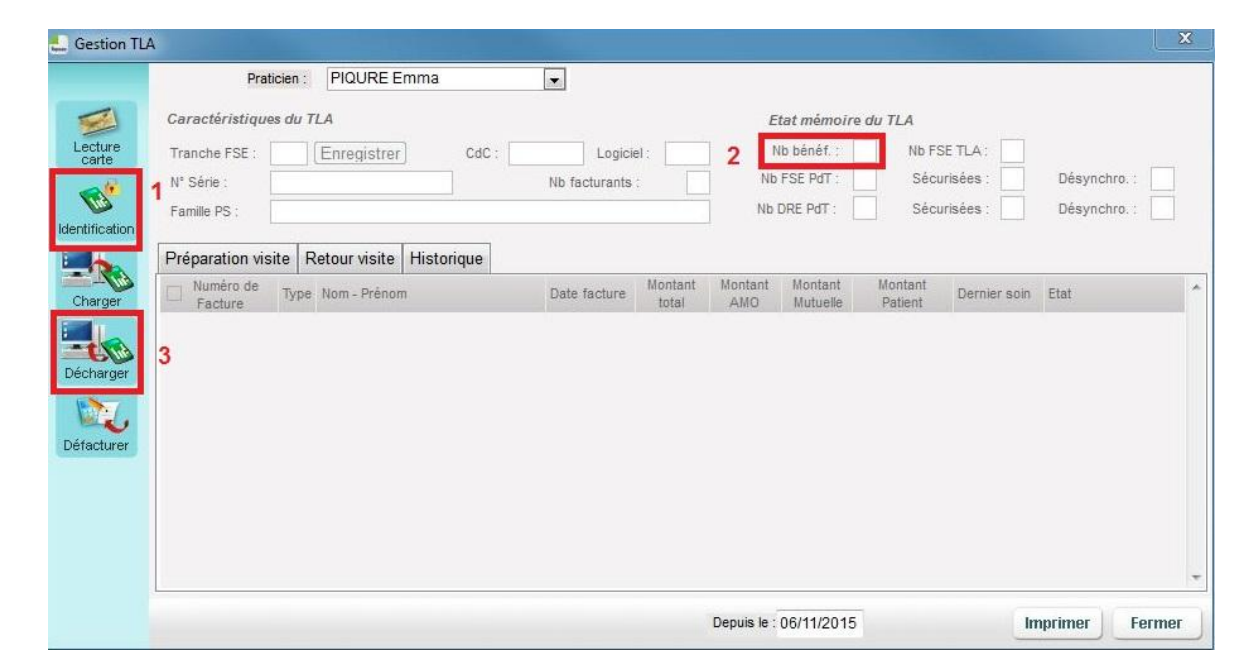

- 1. "Identification" permet de voir le contenu de votre lecteur (non obligatoire) (1)
- 2. Le nombre de Carte Vitale enregistrées est désigné par « Nb Bénef » (2)
- 3. Le bouton " Décharger " vous permet de transférer le contenu du lecteur dans Topaze (3)

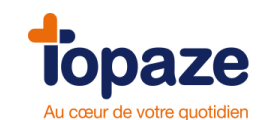

Après avoir cliqué sur le bouton "**Décharger** ", le lecteur vous demande le code porteur de votre CPS, et le 1<sup>er</sup> bénéficiaire se décharge et la fenêtre ci-dessous apparaît.

Vous devez cliquer sur "Ajouter Patient" pour récupérer les données du patient dans Topaze. (Attention ! Si vous Annulez, les données seront perdues).

| CARTE DE DEM<br>CARTE DE DEM<br>Le patient CA<br>Vous pouvez, à part<br>A Nom                                                                                                    | O<br>RTE DE DEMO CH/<br>r des informations co                                                                      | / /<br>RLES n'existe  <br>ntenues sur la cai                                                                                             | pas dans Topaze.                                                                                                    |                                                                                        |                                                |                                                                              |                                                                                              |  |
|----------------------------------------------------------------------------------------------------|----------------------------------------------------------------------------------------------------|----------------------------------------------------------------------------------------------------|----------------------------------------------------------------------------------------------------|----------------------------------------------------------------------------------------|------------------------------------------------|------------------------------------------------------------------------------|----------------------------------------------------------------------------------------------|--|
| Le patient CA<br>Vous pouvez, à part<br>A Nom                                                                                                    | RTE DE DEMO CH/                                                                                                    | RLES n'existe  <br>ntenues sur la ca                                                                                                    | pas dans Topaze.                                                                                                    |                                                                                        |                                                |                                                                              |                                                                                              |  |
| A. Nom                                                                                                    |                                                                                                    |                                                                                                    | te Sesam-vitale, solt ajoute                                                                                                    | r un nouveau patien                                                                    | t soit mett                                    | re à jour un patient dé                                                      | ijà existant.                                                                                |  |
| CAISSE Pasca                                                                                                    |                                                                                                    | Né(e) le                                                                                                    | N° d'immatriculation                                                                                                    | Téléphone                                                                              | C.P.                                           | Localité                                                                     | Mutuelle                                                                                     |  |
| Ajouter<br>Patient<br>CARTE DE DE<br>CARTE DE DE<br>CARTE DE DE<br>CARTE DE DE<br>CARTE DE DE<br>CARTE DE DE<br>CARTE DE DE<br>CARTE DE DE<br>CARTE DE DE<br>CARTE DE DE<br>CARTE DE DE | e<br>MO Adele<br>MO Agathe<br>MO Alexandre<br>MO Alexis<br>MO Amelie<br>T SEUL Benjamir<br>E Remy<br>Dis<br>Myriam | 01/19/1930<br>22/10/1983<br>15/04/1979<br>05/10/1988<br>04/09/1989<br>14/09/1949<br>01/01/1982<br>01/01/1955<br>26/19/1963<br>31/01/1960 | $\begin{array}{c} 2 \ 30 \ 19 \ 62 \ 965 \ 230 \ 84 \\ 1 \ 42 \ 01 \ 99 \ 999 \ 59 \\ 1 \ 42 \ 01 \ 99 \ 999 \ 59 \\ 1 \ 42 \ 01 \ 99 \ 999 \ 995 \ 59 \\ 1 \ 42 \ 01 \ 99 \ 999 \ 995 \ 59 \\ 1 \ 42 \ 01 \ 99 \ 999 \ 995 \ 59 \\ 1 \ 42 \ 01 \ 99 \ 999 \ 995 \ 59 \\ 1 \ 42 \ 01 \ 99 \ 999 \ 995 \ 59 \\ 1 \ 52 \ 01 \ 99 \ 999 \ 995 \ 59 \\ 1 \ 52 \ 01 \ 99 \ 999 \ 995 \ 59 \\ 1 \ 52 \ 01 \ 99 \ 999 \ 995 \ 50 \\ 1 \ 52 \ 01 \ 99 \ 999 \ 995 \ 50 \\ 1 \ 52 \ 01 \ 99 \ 999 \ 995 \ 50 \\ 1 \ 52 \ 01 \ 99 \ 999 \ 995 \ 50 \\ 1 \ 52 \ 01 \ 99 \ 999 \ 995 \ 50 \\ 1 \ 52 \ 01 \ 99 \ 999 \ 995 \ 50 \\ 1 \ 52 \ 01 \ 99 \ 999 \ 995 \ 50 \\ 1 \ 52 \ 01 \ 90 \ 99 \ 995 \ 50 \\ 1 \ 52 \ 01 \ 90 \ 99 \ 995 \ 90 \ 50 \\ 1 \ 52 \ 01 \ 90 \ 90 \ 90 \ 90 \ 50 \ 50 \ 50 \ 50$ | 04-04-30-00-00<br>06-01-21-21-21<br>04-93-35-45-87<br>06-39-39-32-00<br>06-78-78-78-78 | 77 420<br>83 700<br>06 800<br>94 000<br>34 170 | CHAMPS SUR MA<br>SAINT RAPHAEL<br>CAGNES SUR ME<br>CRETEIL<br>CASTELNAU LE L | GFP<br>Mutuelle 99011111<br>AD mutuelle<br>Mutuelle 99011111<br>Mutuelle 9999997<br>GROUPAMA |  |
| Afficher aussi les                                                                                                    | atients archivés                                                                                                   |                                                                                                    |                                                                                                    |                                                                                        |                                                |                                                                              |                                                                                              |  |

Puis cette fenêtre vous informe qu'un nouveau patient va être créé :

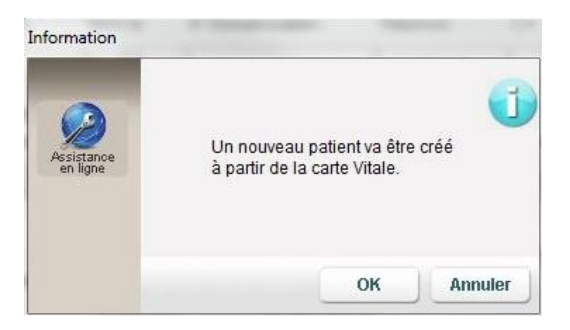

Confirmez en cliquant sur OK. La fiche du patient est créée et enregistrée

Une fois le lecteur déchargé, le nombre de bénéficiaires (*case "NB Benef*") passe à 0 parce que le lecteur efface sa mémoire qui est limitée, en déchargeant ses données dans Topaze.

Si le patient existe déjà, la fenêtre suivante apparaît :

| Mise a jour des de | voulez-vous mettre à jour les donné<br>de la carte Vitale avant de consulter | ées de To<br>r la fiche? | ppaze à partir | ?       |
|--------------------|------------------------------------------------------------------------------|--------------------------|----------------|---------|
|                    |                                                                              | OUI                      | NON            | Annuler |

Cliquez sur " Oui ". La fiche du patient apparaît et les données ont été mises à jour.

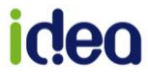

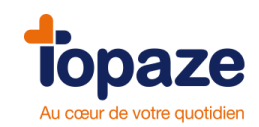

# 3. Création d'une Fiche Patient sans la Carte Vitale

Cliquez sur l'icône qui représente un bonhomme se trouvant en haut à droite de Topaze puis sur « **Ajouter Patient** » dans la fenêtre qui apparait :

| nerche u u | in patient    |                 | 1000 C     | Contraction of the local division of the local division of the loc | and the second second se | 10.000 | and the second second | The summer of         |
|------------|---------------|-----------------|------------|----------------------------------------------------------------------------------------------------|----------------------------------------------------------------------------------------------------|--------|-----------------------|-----------------------|
| ritères de | Nom :         | Prénom :        | Né(e) le : | N° d'immatriculation :                                                                                                    | Téléphone :                                                                                                    | C.P. : | Localité :            | Mutuelle :            |
| cherche :  |               |                 | 11         | 1                                                                                                    |                                                                                                    |        |                       |                       |
|            | A. Nom        |                 | Né(e) le   | N° d'immatriculation                                                                                                    | Téléphone                                                                                                    | C.P.   | Localité              | Mutuelle              |
| R          | ADIN Paul     |                 | 13/02/1978 | 1 78 02 61 565 321 37                                                                                                    | 06-00-00-00-00                                                                                                    | 83 600 | FREJUS                | AZUR                  |
| Ajouter    | AME Lee       | 200             | 01/02/1975 | 2 67 07 31 157 486 08                                                                                                    |                                                                                                    |        |                       | AME                   |
| Patient    | ASSURE Berna  | ird             | 01/19/1930 | 1 30 19 62 965 170 97                                                                                                    |                                                                                                    |        |                       |                       |
| C.         | BALINI Elodie |                 | 10/03/1987 | 1 46 03 78 551 038 22                                                                                                    | 06-89-78-77-77                                                                                                    | 83 000 | TOULON                | MGEN                  |
| EL         | CAISSE Pascal | le              | 01/19/1930 | 2 30 19 62 965 230 84                                                                                                    |                                                                                                    |        |                       | GFP                   |
| )ossier    | CARTE DE DEN  | VIO Adele       | 22/10/1983 | 1 42 01 99 999 999 59                                                                                                    |                                                                                                    |        |                       | Mutuelle 99011111     |
| loaicai    | CARTE DE DEN  | MO Agathe       | 15/04/1979 | 1 42 01 99 999 999 59                                                                                                    | 04-04-30-00-00                                                                                                    | 77 420 | CHAMPS SUR M          | AD mutuelle           |
|            | CARTE DE DEN  | NO Alexandre    | 05/10/1988 | 1 42 01 99 999 999 59                                                                                                    |                                                                                                    |        |                       |                       |
|            | CARTE DE DEN  | MO Alexis       | 04/09/1989 | 1 42 01 99 999 999 59                                                                                                    |                                                                                                    |        |                       | and the second second |
|            | CARTE DE DEN  | VO Amelie       | 14/09/1949 | 1 42 01 99 999 999 59                                                                                                    |                                                                                                    |        |                       | Mutuelle 99011111     |
|            | CARTE DE DEN  | VIO Charles     | 01/01/1942 | 1 42 01 99 999 999 59                                                                                                    |                                                                                                    |        |                       | Mutuelle 99011111     |
|            | CARTE ENFAN   | T SEUL Benjamin | 01/01/1982 | 1 55 01 99 999 999 04                                                                                                    | 06-01-21-21-21                                                                                                    | 83 700 | SAINT RAPHAEL         | Mutuelle 99999997     |
|            | CARTE FACTIC  | E Remy          | 01/01/1955 | 1 55 01 99 999 999 04                                                                                                    | 04-93-35-45-87                                                                                                    | 06 800 | CAGNES SUR M          | EMutuelle 99999997    |

Une fiche patient vierge s'ouvre. Il faut maintenant la renseigner avec les informations du patient qu'il vous a communiquées ou que vous trouverez sur son attestation de droits qu'il vous a fourni (Recommandé !).

| Patient                             |                        |                             | Dossier archivé 🔲                         |
|-------------------------------------|------------------------|-----------------------------|-------------------------------------------|
| M Mme Mile 1                        | Adresse 1 :            |                             | Médecin traitant :                        |
| Nom :                               | Adresse 2 :            |                             | Zone :                                    |
| Prénom :                            | Code postal : Ville :  |                             |                                           |
| Nom JF :                            | Tél 1 :                | Tél 2 :                     | Éloignement                               |
| Né(e) le :                          | Email :                |                             | Kilométrage : Type : Plaine               |
| Rang gémellaire : 1 💌               | Lien :                 | •                           | Visite :                                  |
| Assuré                              |                        |                             |                                           |
| N° SS :                             | Caisse :               |                             | Justificatif : Aucune pièce justificative |
|                                     |                        |                             | Régime Alsace-Moselle 🔲                   |
| Mie Mie                             | Adresse 1 :            |                             |                                           |
| Nom :                               | Adresse 2 :            |                             |                                           |
| Prénom :                            | Code postal : Ville :  |                             |                                           |
| Nom JF :                            | Tél 1 :                | Tél 2 :                     | Situation :                               |
| Né(e) le : / /                      | Email :                |                             |                                           |
| Complémentaire                      |                        |                             |                                           |
| Justificatif : Pas d'assurance comp | lémentaire             | •                           | Indicateur de traitement :                |
| Organisme :                         |                        | N° Orga. Complémentaire :   | N° adhérent :                             |
| O CMU / TPIACS :                    |                        | Règle de calcul (Formule) : | •                                         |
| Contrat :                           |                        |                             |                                           |
| 2 aide 1.40 Assistant DRE           | mp. Périodes Maternité |                             | Imprimer Annuler Enregistrer              |

iden

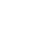

17

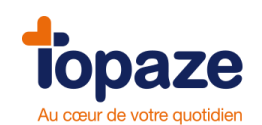

#### Pour pouvoir enregistrer correctement une Fiche Patient, il faut se munir d'informations obligatoires concernant le patient :

- Nom/Prénom
- Date de naissance
- N° de Sécurité Sociale (NIR) en entier
- Sa caisse de rattachement

Et il faudra également le nom de l'Assuré si il n'est pas le patient (Parents, conjoint/e...)

Comme vous pouvez le constater, dans cette Fiche Patient, il y'a 2 parties. Une partie "Patient" en haut et une partie "Assuré" en bas.

#### Commencez par la partie « Patient » en haut :

Vous devez donc saisir sa civilité, ses nom/prénom, sa date de naissance, son rang gémellaire (si il est différent de 1), ses coordonnées, son "Lien" avec l'Assuré (très important : Assuré si c'est lui-même, Conjoint, Enfant,...).

Si vous faites de la visite (domicile), notez le nombre total de km Aller/Retour Cabinet-Patient que vous devez effectuer pour vous rendre chez ce patient dans la partie "Kilomètrage", Topaze fera la soustraction des - 2 ou - 4Km à la facturation selon qu'on soit en plaine ou en montagne. (A indiguer également).

#### Continuez avec la partie « Assuré » :

Inscrire le n° de sécurité sociale du patient, sa caisse. Pour la rechercher, cliquez sur le mot "Caisse" et dans cette fenêtre, reportez les 5 premiers chiffres du code de l'Organisme de rattachement que vous trouverez sur l'Attestation de droits comme sur l'image ci dessous :

| organismo do rattachomont sócuritó socialo | Recherche d'u           | ine Caisse                                      | -        |        | -         | 10.7    |    |
|--------------------------------------------|-------------------------|-------------------------------------------------|----------|--------|-----------|---------|----|
| organisme de l'adachement securite sociale | Critères de recherche : | Nom :                                           | GR<br>01 | Caisse | :Centre : | C.P. :  | B  |
|                                            |                         | Nom                                             | GF       | Caisse | Centre    | C.P.    | Į  |
| 01 061 <mark>6251</mark>                   | *7                      | NICE - CPAM des Alpes Maritimes, Caisse de NICE | 01       | 061    | 0000      | 06 100  | 1  |
| Attestation de sécurité Sociale            | Créer                   |                                                 |          |        | Dans      | ; Topaz | ze |

Attestation de sécurité Sociale

Il vous suffit ensuite, de choisir la caisse qui ressort de votre recherche.

Les données personnelles du patient (nom, prénom, adresse,...) que vous avez noté, se reportent dans la partie "Assuré" si le Patient est l'Assuré. Si l'Assuré n'est pas le Patient, il faut les modifier manuellement.

NB : vous pouvez rattacher la fiche patient à une zone afin de pouvoir réaliser une organisation automatique des tournées à plusieurs praticiens. (Voir leçon 3 sur l'Organisation)

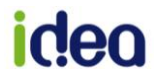

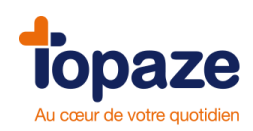

#### Terminez avec la partie "Complémentaire" :

Cette étape est très importante pour le bon déroulement de la facturation des ordonnances du patient dés lors que vous pratiquez le Tiers payant avec les mutuelles.

Si la carte vitale ne contient aucune information concernant la complémentaire, vous devez la paramétrer manuellement. Nous vous conseillons vivement de garder une copie de la carte mutuelle du Patient (Prendre en photo, photocopier...).

Mais tout d'abord, nous allons voir comment fonctionne les mutuelles en général.

#### Il existe 2 types de gestion de complémentaire :

#### La "Gestion unique" :

(type "Mut" dans Topaze)

La facture contenant la part obligatoire (Caisse) et la part complémentaire sera envoyée à la Caisse, qui transmettra les données à la mutuelle.

La "Gestion séparée" (qu'on appelle communément "DRE") :

(type "AMC" dans Topaze)

La facture est séparée en 2. La partie contenant la part complémentaire est envoyée directement à la Mutuelle tandis que la part Caisse est transmise à la Caisse. Mais attention ! vous devez impérativement signer une convention avec cette mutuelle. (Contactez la mutuelle pour connaitre les modalités).

#### Nous allons maintenant voir comment entrer une mutuelle dans Topaze :

**<u>Etape 1</u>**: Lire l'attestation complémentaire du patient. Vérifiez les dates de validité et si la mutuelle prend en charge 100% des 40%, dans la colonne "AUX"

| matis www.itelis.fr       | Tél. pour l'adhérent : 0 977 400 400<br>Tél. pour le praticien : 0 825 826 21 | <b>ys</b> | N° de<br>N° NN<br>Edité | télétrans<br>I :<br>e le 14/ | mission :  | 98532001    | N° AN<br>Type | de de van<br>IC : 985<br>de conven<br>dh | 32001<br>tion : AL |                        |
|---------------------------|-------------------------------------------------------------------------------|-----------|-------------------------|------------------------------|------------|-------------|---------------|------------------------------------------|--------------------|------------------------|
| Bénéficiaire : NOM-PRÉNOM | Code DRE/STS                                                                  |           | 060                     | 060                          | aranties o | uvrant droi | it à tiers    | payant (pai                              | t régime d         | obligatoire incluse) 🦯 |
| QUALITÉ-DATE DE NAISSANCE | N°NNI                                                                         | TPNOE     | PHAR                    | BIO                          | RAD*       | HOSP        | OPT           | PROD                                     | AUX                | S.E.*                  |
| Nom du bénéficiaire       | N° de Sécu                                                                    | OUI       | 100%                    | 310%                         | 320%       | PEC         | PEC           | PEC                                      | 310%               | 100%                   |
| Adhérent                  | Né(e) le 09/04/1972                                                           |           |                         |                              |            |             |               |                                          |                    |                        |
|                           |                                                                               |           |                         |                              |            |             |               |                                          |                    |                        |
|                           |                                                                               |           |                         |                              |            |             |               |                                          |                    |                        |

<u>Etape 2 :</u> Une fois le justificatif positionné sur "L'adhérent/assuré a présenté un support de droits autre que la carte Vitale (2)", cliquez directement sur le mot « Organisme »

| lustificatif : | L'adhérent/assuré a présenté un support de droits autre que la carte Vitale (2) 💽 💽 Indicateur de traitement |  |
|----------------|----------------------------------------------------------------------------------------------------|--|
| Organisme :    | N° Orga. Complémentaire : N° adhérent                                                                        |  |
| CMU / TPIACS   | Règle de calcul (Formule) :                                                                                  |  |

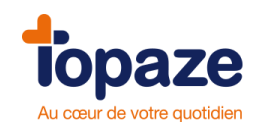

#### ETAPE 3 : La fenêtre de Recherche d'une mutuelle ou d'une AMC apparait :

| Recherche d'u | ne mutuelle ou d'u  | ine AMC /    | DRE                |         |               |        |                   |               |    |
|---------------|---------------------|--------------|--------------------|---------|---------------|--------|-------------------|---------------|----|
|               | Privilégier la rech | nerche par   | numéro             |         |               |        |                   |               |    |
| Critères de   | Numéro :            | Type :       | Nom :              | Contrat | : Téléphone : | C.P. : | Localité :        |               |    |
| recherche .   | 98532001            | -            |                    |         |               |        |                   |               |    |
|               | Numéro              | Туре         | Nom                | Contrat | Téléphone     | C.P.   | Localité          |               | *  |
| *7            | 98532001            | AMC          | Signataire Almerys |         |               |        |                   |               |    |
| Cućan         |                     |              |                    |         |               |        |                   |               |    |
| Creer         |                     |              |                    |         |               |        |                   |               |    |
|               |                     |              |                    |         |               |        |                   |               |    |
|               |                     |              |                    |         |               |        |                   |               |    |
|               |                     |              |                    |         |               |        |                   |               |    |
|               |                     |              |                    |         |               |        |                   |               |    |
|               |                     |              |                    |         |               |        |                   |               |    |
|               |                     |              |                    |         |               |        |                   |               |    |
|               |                     |              |                    |         |               |        |                   |               |    |
|               |                     |              |                    |         |               |        |                   |               | Ŧ  |
|               | Afficher aussi      | les mutuelle | s et AMC archivées |         |               |        | Signataire Almery | 10            | -  |
|               |                     |              |                    |         | - I           |        | Tél. 0.82         | 25.826.214    | -1 |
|               |                     |              |                    | R       | aimerys       | Email  | almerys@almery    | /s.com        |    |
|               |                     |              |                    |         |               | Web :  | www.almerys.c     | com           |    |
|               |                     |              |                    |         |               |        |                   |               | _  |
|               | Assistant DRE       |              |                    |         |               |        | A                 | nnuler Valide |    |
|               |                     |              |                    |         |               |        |                   |               |    |

Faites votre recherche uniquement avec le numéro de la mutuelle que vous trouverez sur sa carte. Ce n° s'appelle souvent n° "AMC" mais aussi n° de télétrans, Sesam Vitale, DRE, Noemie...

Le message ci-dessous s'affiche si vous choisissez une complémentaires de type « AMC » (Gestion séparée) :

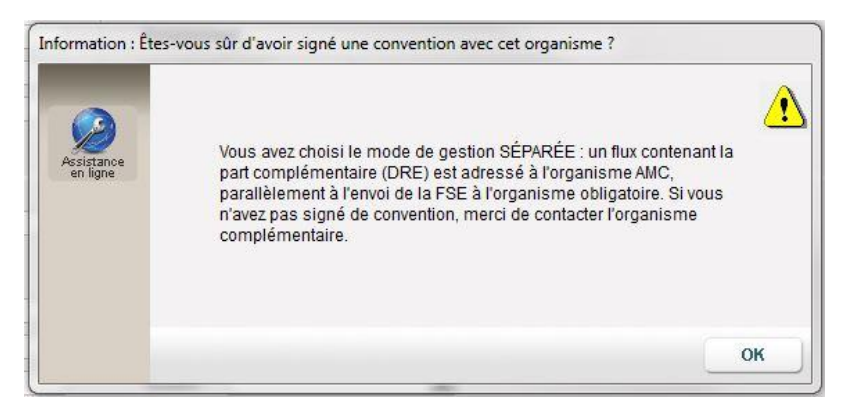

Ce message s'affiche si vous choisissez une complémentaire type « Mut » (Gestion unique) :

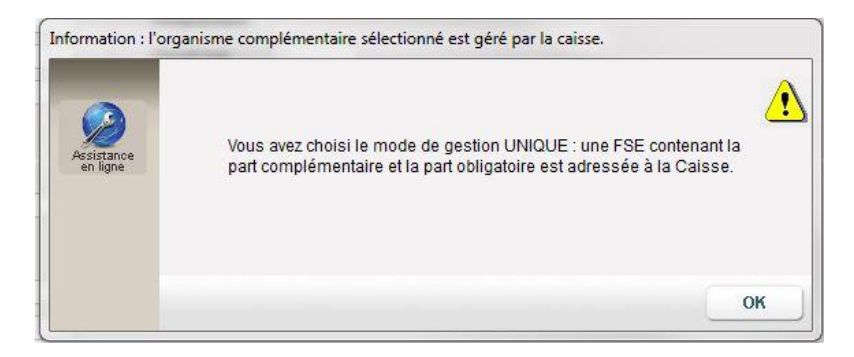

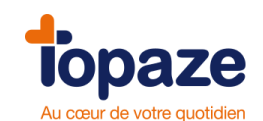

NB : Si votre liste est vide après la recherche, vous devez soit faire une mise à jour des conventions et regroupements, soit créer cette complémentaire. Vous trouverez le bouton « créer » sur le côté gauche de la liste, afin de rajouter un nom de mutuelle ainsi que son numéro

Topaze propose un assistant pour vous aider dans l'étape de sélection d'un AMC en gestion séparée :

Assistant DRE

Le bouton permet de comprendre les démarches et réglementation d'utilisation d'une complémentaire gérée en DRE (Gestion séparée).

La première fenêtre de cet assistant permet de connaitre les règles d'utilisation d'une DRE :

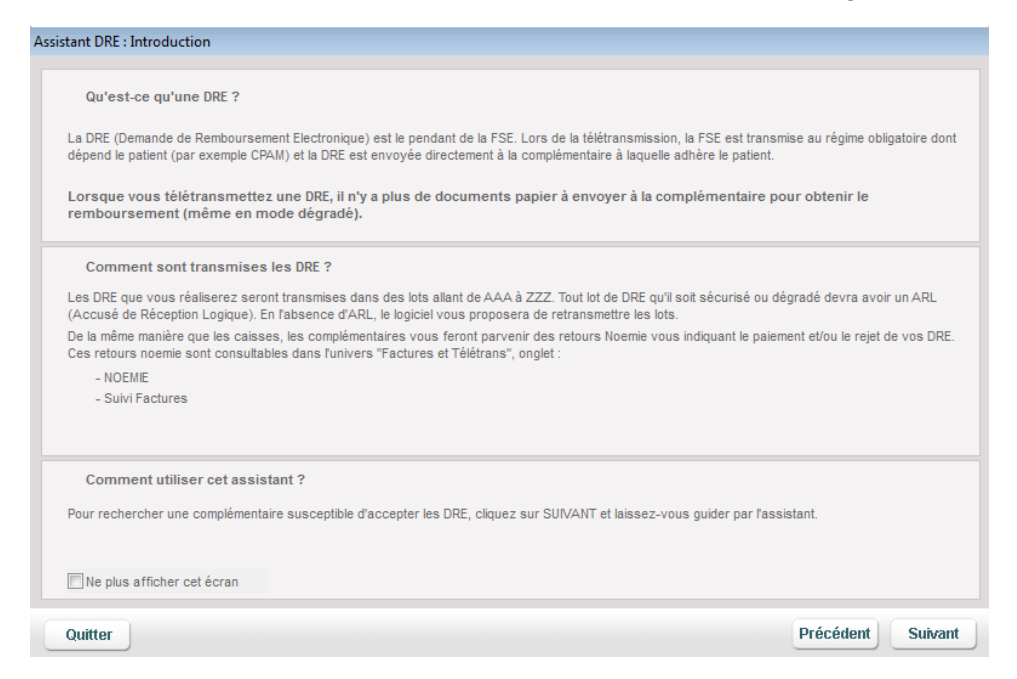

La seconde page vous permet de rechercher la complémentaire soit par le nom soit par le numéro :

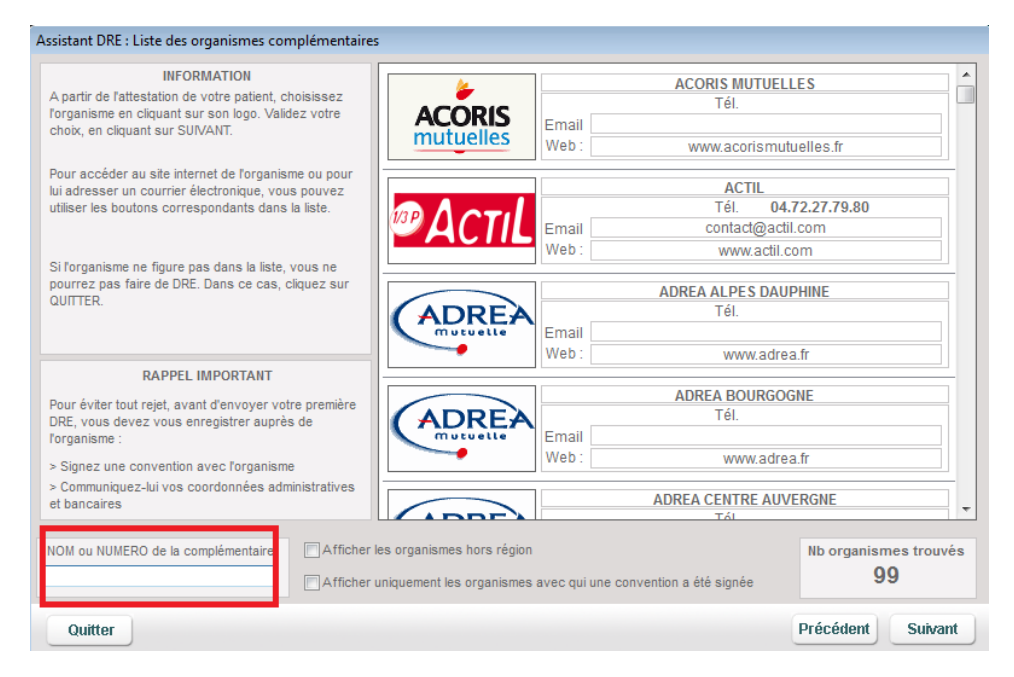

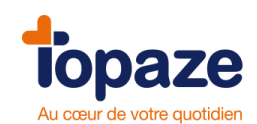

Vous pouvez visualiser d'un simple coup d'œil si la convention a été signée avec l'organisme. Soit dans la fiche de l'organisme sélectionné dans la fiche patient, soit dans l'assistant sur le logo de la convention :

| iche des mut | tuelles/AMC                                                                                                    |
|--------------|----------------------------------------------------------------------------------------------------|
| Précédent    | almerys     O Mutuele     O Mutuele     O ANC (Flux DRE directs)                                                                   |
| Suivant      | Nom :     ALMERYS       Numéro :     98532001     Contrat :     STS :       Organisme signataire * :     Signataire Almerys     AL |
| Créer        | Adresse :                                                                                                    |
|              | Téléphone :     Fax :       E-mail * :     almerys@almerys.com                                                                     |
|              | Site web * : www.almerys.com Interlocuteur : Téléphone interlocuteur : Archivée ou non utilisée                                    |
|              | Organisme destinataire :<br>Liste des praticiens ayant signés une convention avec cette mutuelle :                                 |
|              | Pratolen Signature<br>ORTELL Jean 7                                                                                                |
|              | Imprimer Annuler Enregistrer Fermer                                                                                                |

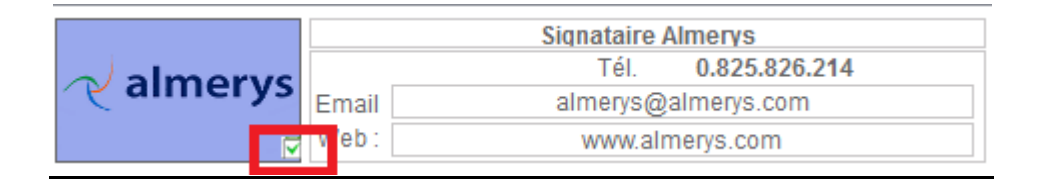

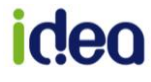

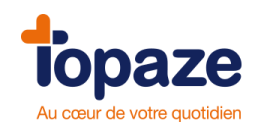

Les Périodes Ce bouton en bas à gauche de la fiche patient, permet de vérifier les dates de couvertures de la part obligatoire mais aussi celle de la complémentaire quand elle est présente en Carte Vitale.

|           |                                                 |                  |            |            |          |                  |                       |                | TRAIN              |
|-----------|-------------------------------------------------|------------------|------------|------------|----------|------------------|-----------------------|----------------|--------------------|
|           |                                                 |                  |            |            |          |                  |                       |                |                    |
| Période   | de service                                      | s AMO            |            |            |          |                  |                       |                |                    |
| Service A | MO famille :                                    | du               |            | au         |          | Code :           | 0 Le béné<br>spécifiq | ficiaire<br>ue | n'a pas de servici |
| Service A | MO bénéficia                                    | iire : du        |            | au         |          | Code :           | 0 Le béné             | ficiaire       | n'a pas de servic  |
|           |                                                 |                  |            |            |          |                  |                       |                |                    |
| Distate   |                                                 |                  |            |            |          |                  |                       |                |                    |
| Période 1 | Périodes de couverture AMO<br>Période 1 : du au |                  | 30/09/1995 | Code ALD   | 0        | Code situation : | 0100                  | 0100           |                    |
| Période 2 | du                                              | 01/10/1995       | au         | 03/12/2000 | Code ALD | 0                | Code situation :      | 0102           | 0102               |
| Période 3 | : du                                            | 04/12/2000       | au         | 31/12/2016 | Code ALD | 2                | Code situation :      | 0102           | 0102               |
| Période 4 | : du                                            | 01/01/2017       | au         |            | Code ALD | 0                | Code situation :      | 0100           | 0100               |
| Période   | de droits                                       | AMO              |            |            |          |                  |                       |                |                    |
| Période 1 | : du                                            | 01/01/2012       | au         | 31/12/2016 |          |                  |                       |                |                    |
|           |                                                 |                  |            |            |          |                  |                       |                |                    |
|           |                                                 |                  |            |            |          |                  |                       |                |                    |
| Dériode   | de droite                                       | à la complémen   | taire      |            |          |                  |                       |                |                    |
| T CTIOUC  | de di oita i                                    | i la completitet | tune       |            |          |                  |                       |                |                    |
|           |                                                 |                  |            |            |          |                  |                       |                |                    |
|           |                                                 |                  |            |            |          |                  |                       |                |                    |

**Périodes de couvertures AMO** : On voit ici les périodes concernant les exonérations (ALD...) **Périodes de droits AMO** : ce sont les périodes de droits "sécu". Ca permet de vérifier si la Carte vitale est à jour surtout.

**Périodes de droits à la complémentaire** : très important ! Il faut contrôler ici, si les droits de la mutuelle présente en Carte vitale sont bien ouverts pendant vos soins. (Ca concerne notamment la CMU).

ATTENTION : Dans le cas ou le Patient règle la totalité, la saisie de la partie complémentaire de la Fiche Patient n'est pas obligatoire et vous pouvez laisser le justificatif sur "Pas d'organisme complémentaire".

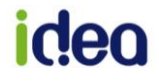

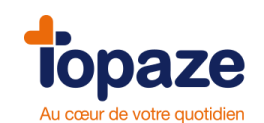

# Leçon N° 2 Création d'une Ordonnance

## Méthode

L'"**Ordonnance**" dans Topaze, est un formulaire à remplir avec les données de la Prescription médicale du médecin et d'autres données comme le Tiers payant, la nature d'assurance du patient (ALD par exemple). C'est grâce à elle qu'on génère une Feuille de Soins Electronique (FSE).

Pour accéder à l'onglet Ordonnance d'un patient, il faut d'abord passer par la "Recherche

Patient" en cliquant sur sur en haut à droite de Topaze.

Une fois le patient trouvé et sélectionné dans la liste, cliquez sur le bouton « Accès Ordonnance » en bas à droite.

Si le Patient a déjà des Ordonnances créées, Topaze vous affichera la dernière Ordonnance en cours.

Si la dernière ordonnance utilisée est terminée (tous les soins sont facturés), il l'affichera avec la mention "Ordonnance historisée" en haut à droite. Une ordonnance historisée, est archivée mais peut se "déhistoriser" à tout moment en un clic sur le bouton "Déhistoriser" à gauche.

#### ETAPE 1 : Saisie de l'Ordonnance

Pour créer une Ordonnance, cliquez sur le bouton

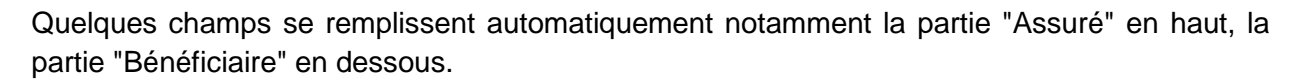

Nous allons nous occuper de la partie "Mode de facturation" à droite et la partie "Prescription" à gauche.

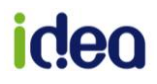

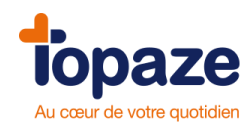

Commençons par la partie droite de l'Ordonnance "Mode de facturation" :

| <ul> <li>Maladie</li> </ul>                                   | 🔿 Accident du Travail                                                                                                    |
|---------------------------------------------------------------|----------------------------------------------------------------------------------------------------|
| Praticien :<br>LUMBAGO Honoré                                 | ~                                                                                                    |
| Active                                                        | Historique                                                                                                    |
| Mode de facturation                                           | n Correction of the second second sec |
| Nature assurance :<br>Maladie                                 | <u> </u>                                                                                                    |
| Code Exo : (10-0-60                                           | )) TP: C+M 🗸                                                                                                    |
| Part Caisse :<br>CMU Complémentaire<br>Part Compl transmise : | ₹                                                                                                    |
| Prévention commune /<br>Acc. DC ou VP 💿 No                    | AMO/AMC :                                                                                                    |
| Code DAP :<br>Date accord :                                   | Pas de réponse 💌                                                                                                    |
| Montant HN €                                                  | Montant DE                                                                                                    |

**Point 1 : FS papier, Visite :** Ce mode est à sélectionner dans le cas ou le Patient est soigné au cabinet sans la Carte Vitale ou que vous allez préparer une Ordonnance pour des soins à facturer au domicile du Patient (Visite).

**FSE :** Ce mode est à choisir dans le cas ou le Patient est soigné au cabinet et qu'il a sa Carte Vitale. Cela permet de laisser la Carte Vitale choisir l'exonération des soins.

**Point 2 : Nature d'Assurance :** C'est là qu'on doit indiquer si le patient a une exonération (100% ALD ou autre) ou pas. Si il n'ya pas de 100%, on choisira "Maladie".

Plusieurs choix sont possibles dans ce menu, tout dépend de la prescription du médecin et des droits du Patient.

| Nature assurance :                                 |                            |
|----------------------------------------------------|----------------------------|
| Maladie 🔹                                          |                            |
| Maladie                                            |                            |
| Maladie Soins exonérés                             |                            |
| Maladie Rég. local Soins exonérés (Alsace-Moselle) |                            |
| Maternité                                          |                            |
| Maladie Soins risque maladie et prévention         |                            |
| Maladie Assuré exonéré                             | 100 % toutes prestations   |
| Maladie Rég. local Assuré exonéré (Alsace-Moselle) | 100 % toutes prestations   |
| Maladie ALD                                        | 100 % si liés ALD          |
| Maladie Rég. local ALD (Alsace-Moselle)            | 100 % si liés ALD          |
| Maladie Rég. local (Alsace-Moselle)                | Taux rég. local frontalier |
| Maladie FSV ou FSI (ancien FNS)                    | Taux FSV                   |

Iden

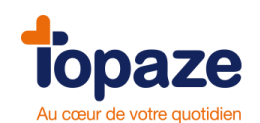

**Point 3 : Le Tiers payant** (appelé TP). Ca définit qui paye qui. C'est vous qui choisissez ce TP sauf en cas de patient avec une CMU (Couverture Maladie Universelle).

Il y a 4 choix possible :

| TP : | C+M 👻                        |
|------|------------------------------|
|      | Pas de tiers payant          |
|      | Tiers payant Caisse seul     |
|      | Tiers payant Caisse+Mutuelle |
|      | Tiers payant Mutuelle seul   |

- **Pas de tiers payant** = 0% : Le Patient règle la totalité de la facture. Il sera remboursé directement par sa caisse et sa mutuelle si il en a une.

- **Tiers payant Caisse seul** = 60% : le Patient règle seulement la partie mutuelle (40%). C'est également ce TP qu'on utilisera pour les Patients ayant un 100%. Vous serez alors, remboursé de 100% de la facture.

- **Tiers payant Caisse + Mutuelle** = C + M : Le Patient ne règle rien, vous serez directement remboursé de 60% par la caisse et 40 % par la mutuelle du patient. (Ou en totalité par la Caisse pour le patient avec une CMU).

- Tiers payant Mutuelle seul = 100% : Très rare. Prise en charge par la mutuelle.

A la création de l'ordonnance, Topaze met par défaut le TP Caisse seul (60%) sauf si les données de la mutuelle ont été renseignées dans la Fiche Patient. Dans ce cas, par défaut, Topaze choisira le TP Caisse + Mutuelle (C+M).

#### Point 4 : Information de la complémentaire :

Cette case reprend les informations inscrites dans la Fiche Patient concernant la complémentaire attachée à l'assuré. C'est un moyen de contrôle pour être sûr du type de complémentaire à utiliser.

Si vous ne souhaitez pas utiliser la mutuelle présente dans la Fiche patient, décochez la case "Part Compl transmise" (Part Complémentaire Transmise). Le TP passe alors à Caisse seul 60%.

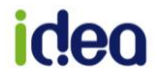

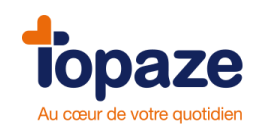

#### ETAPE 2 : La partie Prescription

Dans cette partie de l'ordonnance, nous allons renseigner les données de la prescription du médecin, il vous faut donc l'avoir avec vous.

|                      | Mme ONZE Stephanie                                                                                                    |        |
|----------------------|----------------------------------------------------------------------------------------------------|--------|
|                      | Traitements Fiche patient Ordonnances Dossier médical 44 ans                                                                                                    | Médeci |
| *                    | Fiche DAP Dates Dates Da |        |
| Créer<br>Ordonnance  | ASSURÉ(E)                                                                                                    |        |
| 5.2                  | N° d'immatriculation : 1 70 19 62 965 652 80                                                                                                    | -      |
| Supprimer            | Centre de paiement : CPAM 349 (9881)                                                                                                    |        |
|                      | Nom : ONZE Prénom : Pierre Nom JF :                                                                                                    |        |
|                      | Adresse:                                                                                                    |        |
| Renouveler           | Localité : CP:                                                                                                    |        |
|                      | BÉNÉFICIAIRE                                                                                                    |        |
| Planifier            | Nom : ONZE Prénom Stephanie Né(e) le : 30/11/1971                                                                                                    |        |
| 20                   | Adresse où le Adresse :                                                                                                    |        |
| Saisir Mémo          | 1 malade<br>peut être visité Localité : CP:                                                                                                    | 2      |
| <b>E</b> tr          | PRESCRIPTION                                                                                                    | /      |
| Bilans               | Code: PEDDIAB 6 POD 1 A Cab                                                                                                    |        |
| 9                    | Prescrit le : 14/06/2016 par : DAP : 14/06/2016                                                                                                    |        |
| Historiser           | Actes réalisés en série au-delà qu seuil fixé par décision de l'Uncam, en raison de la situation médicale 📃                                                                                                    |        |
|                      |                                                                                                    | -      |
| Modèle               | Acte de pédicure podologue                                                                                                    |        |
|                      |                                                                                                    |        |
| Facturer<br>(FSE)    |                                                                                                    |        |
|                      |                                                                                                    |        |
| Facturer<br>(Papier) | Périodes SCOR                                                                                                    |        |

- Ici, soit vous cliquez sur "Code" pour choisir la cotation du soin dans la liste, soit vous déroulez le menu (à l'endroit du "POD" dans notre image), et vous choisissez vous même votre Lettre Clé (AMP, DVO, POD) et vous notez son coefficient juste à droite, en l'occurrence "1" dans notre exemple et le nombre de séances prévues juste avant le "POD".
- 2. Choisir si les soins sont à domicile ou au cabinet. Topaze ajoutera l'indemnité Forfaitaire de déplacement aux cotations dans la facture.
- 3. On indique ici la Date de la prescription médicale
- 4. En cliquant sur PAR, on pourra choisir le Médecin prescripteur dans une liste ou le créer si il n'existe pas encore dans Topaze. Si un médecin traitant est enregistré alors Topaze l'utilisera par défaut.
- 5. Date de la DAP. ('Demande d'Accord Préalable"). Il faut noter soit la date de la prescription, soit la date du 1er soin.

Une fois toutes ces cases remplies vous pouvez enregistrer l'ordonnance en bas à droite.

NB : Il est également possible d'imprimer la DAP qui doit être envoyée à la Caisse afin d'obtenir l'accord de facturation des prochaines séances, selon le soin qui est fait. Ce bouton se situe en bas à droite de l'ordonnance.

Imprimer DAP

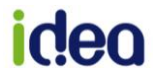

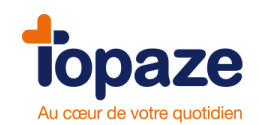

#### Les orthèses :

Dans Topaze, vous allez pouvoir facturer les orthèses grâce à la lettre clé DVO (Divers Orthèses) qui est associée à la référence LPP ("Code" dans Topaze).

Dans la nomenclature de votre logiciel, ces cotations sont paramétrées par défaut, avec le tarif de base remboursable par la Caisse. A vous de personnaliser le montant que vous souhaitez pratiquer pour tous vos patients.

Pour modifier ce montant, il vous faut aller dans "**Fichiers**" puis l'onglet "**Actes**" et le sousonglet "**Nomenclatures**". Vous tombez sur la nomenclature avec tous les actes détaillés.

En double cliquant sur l'un de ses actes DVO, vous allez pouvoir modifier le "Tarif pratiqué" en saisissant le votre, puis en cliquant sur "Enregistrer". Dans l'exemple ci dessous, j'ai remplacé 14.43 par 100.

| Fiche de nor      | nenclature            |                                                                                                    |
|-------------------|-----------------------|----------------------------------------------------------------------------------------------------|
| <b>P</b> récédent | Code :                | 2140455*1         LPP :         2140455         Durée :         Image: State of the state of the state |
| 🧼<br>Suivant      | Libellé du soin :     | Orthèse plantaire au-dessus du 37 (1 orthèse)                                                                                                    |
| *<br>Créer        | Cotation principale : | DVO     1.00     Cotation secondaire :       Image: Soin nécessitant une DAP                                                                                                    |
| Supprimer         | Tarif de base :       | 14.43         Tarif pratiqué :         100.00                                                                                                    |
|                   |                       | Annuler Enregistrer Fermer                                                                                                    |

**NB**: Noter que l'ordonnance enregistrée pour un acte unique comme l'orthèse, sera automatiquement planifiée à la date du jour (Voir Leçon 3 titre 2)

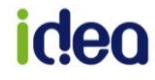

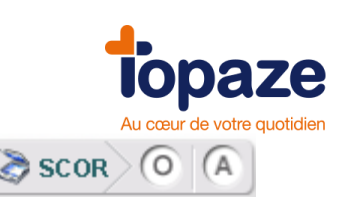

#### Etape 3 : SCOR

C'est juste après avoir enregistré l'ordonnance, qu'il est le plus judicieux de scanner la prescription du médecin vu que vous l'avez encore sous les yeux ! Déjà, c'est quoi SCOR? SCannérisation des ORdonnances. Lorsque vous transmettez une FSE, vous devez la justifier. Les Caisses vous demandent donc de leur faire parvenir la prescription du médecin et un double de facture lorsque vous facturez sans Carte Vitale (vu lors de la leçon sur la facturation). Soit on envoie ces justificatifs par voie Postale, soit grâce à SCOR. Avec ce dernier, il suffit de scanner la prescription directement dans l'ordonnance de Topaze grâce au composant SCOR !

- Le O comme Ordonnance, c'est ici qu'on ajoute ou scanne la prescription du médecin.
- Le A comme Autre type de pièce justificative. Pour scanner un document divers.

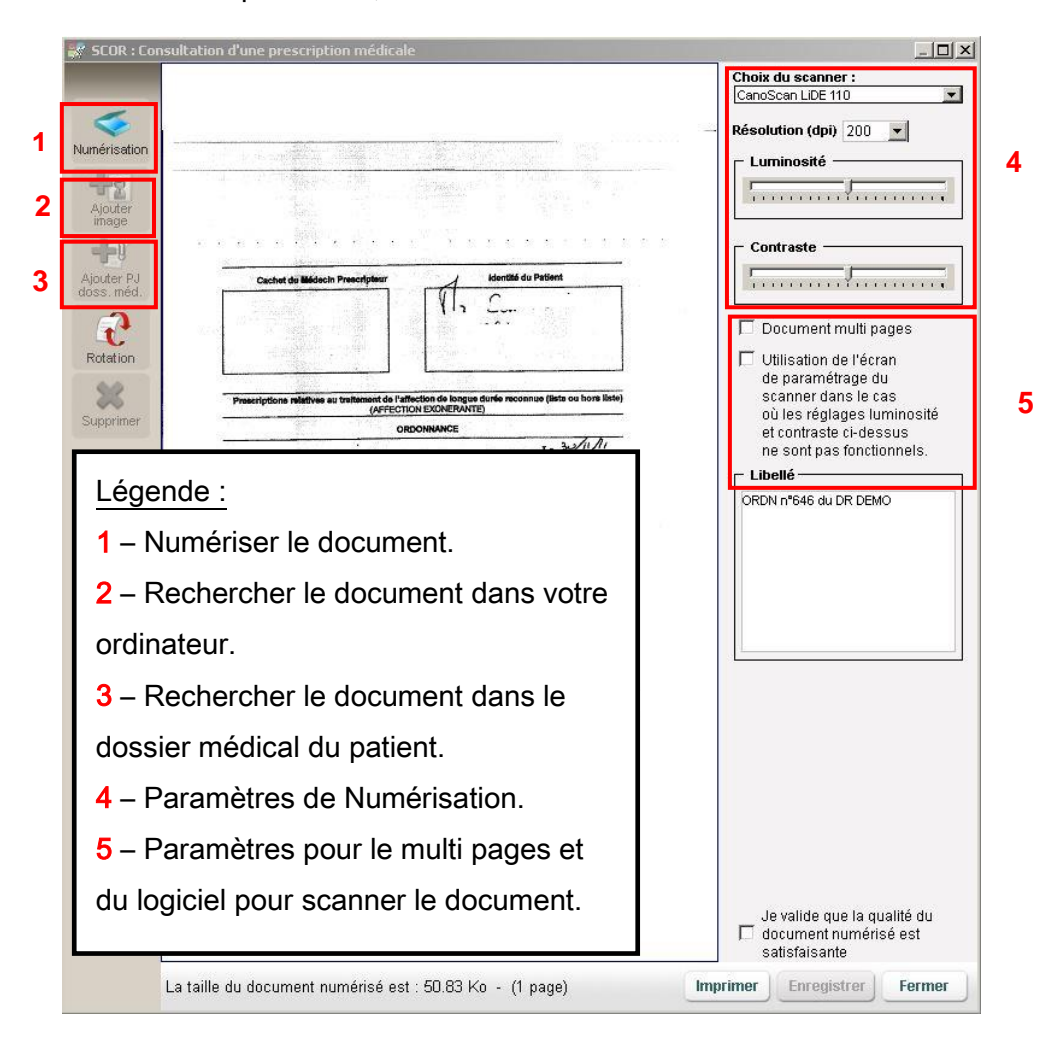

En cliquant sur le bouton qui va bien, cette fenêtre de numérisation s'ouvre :

Une fois le document enregistré, les boutons du composant SCOR passe au vert, cela indique

qu'une pièce justificative est bien présente : SCOR O (A) En cliquant dessus, vous pourrez revoir ce document à volonté.

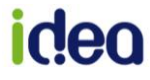

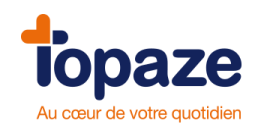

#### Le bouton « Renouveler » :

Permet de renouveler une Ordonnance automatiquement à partir de l'Ordonnance précédente d'un Patient. Le renouvellement reprend exactement les mêmes informations de l'Ordonnance d'origine avec la date de prescription en date du jour du renouvellement et vous avez la possibilité d'apporter les modifications que vous souhaitez : dates, cotations,...

Vous pouvez accéder au renouvellement soit directement par l'Ordonnance, soit par le menu déroulant de l'univers « Patients & Traitements »

| _                   | Traitements Fiche patient Ordonnances Dossier médical   |
|---------------------|---------------------------------------------------------|
| *                   | Fiche DAP Dates Ordonnance affichée Nº 191 Sélectionnez |
| Créer<br>Ordonnance | A SSURÉ(E)                                              |
| 5.2                 | Nº d'immatriculation :                                  |
| Supprimer           | Centre de paiement : REPONDEUR SESAM VITALE             |
|                     | Nom: DESMAUX Prénom: Nathalie                           |
| <b>*</b> 7          | Adresse: 5 BD ALEXANDRE OYON                            |
| Renouveler          | Localité : LE MANS                                      |

#### Historiser :

- Le bouton « Historiser » archive une ordonnance. Cette fonction permet de désactiver l'ordonnance, par exemple, dans le cas où un Patient n'effectue pas la totalité de ses séances. Une ordonnance historisée, n'apparait plus dans le pointage. Ca allège cette liste et évite qu'elle soit "polluée" par des ordonnances qui ne servent plus.

- Pour retrouver une Ordonnance historisée, il suffit d'aller dans l'onglet « Ordonnances » du patient et de cliquer sur le menu déroulant "Sélectionner l'ordonnance à afficher". Les ordonnances historisées portent la mention "Histo" comme ci-dessous dans l'image.

| Ordonnances       | Dossie  | r médical          | >                   | M. PHARM/<br>55 ans             | ACIE Gaetan    | Médecin: D    | r DOCNDA Jean     |     |
|-------------------|---------|--------------------|---------------------|---------------------------------|----------------|---------------|-------------------|-----|
| nnance affichée l | N° 663  | Sélectionnez l'or  | donnar              | nce à afficher                  | Affi           | cher les ordo | onnances historis | ées |
| AS                | SURÉ(E) | (Histo) - Ordonnan | du 26/0<br>ce n°663 | 4/2018 . [POD<br>3 du 15/07/201 | 4 : [POD 1.00] | Acte de péd   | licure podologue  |     |
|                   |         | •                  |                     |                                 |                |               |                   |     |

Une ordonnance peut se "déhistoriser" à tout moment si on souhaite continuer à s'en servir. Il suffit de cliquer sur le bouton "Déhistoriser" à gauche de l'ordonnance.

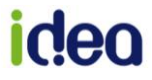

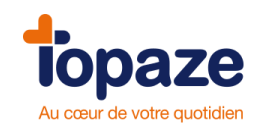

# Le dossier médical :

L'accès au dossier médical se fait en cliquant sur l'onglet "Dossier médical" dans le dossier Patient ou par le bouton " Recherche Patient ".

Le Dossier Médical dans Topaze, est l'endroit où on visualise l'ensemble de ce qui a été fait pour un patient. C'est un genre d'historique mais aussi un espace de stockage. Toutes les ordonnances, les factures, les paiements, les documents scannés dans SCOR apparaissent ici.

Vous pouvez également ajouter des documents ou des images en les scannant ou en les récupérant directement de votre ordinateur via l'option "Ajouter scan". Ils sont classés par date du jour où ils ont été ajoutés.

Les ordonnances sont classées par date de prescription et non par date de création. Tout ce qui provient des ordonnances est rattaché et rangé juste en dessous (Factures, SCOR, paiement..). Chaque fichier est visible via un double clic dessus.

|                       | M. ESSAI Alexis                                                             |                          |                        | ? ×        |
|-----------------------|-----------------------------------------------------------------------------|--------------------------|------------------------|------------|
|                       | Traitements Fiche patient Ordonnances Dossier médical                       | Médecin: Dr FAVRE PIERRE |                        |            |
| 111                   | Regrouper par :  Date  Nature Afficher les éléments de type :               | •                        | Dossier de ESSAI A     | lexis      |
| Voir                  | <b>■</b> 〒 30/06/2016                                                       |                          | Carte mutuelle 201     | 6          |
| ×                     | - 🗊 Carte mutuelle 2016                                                     |                          | Auteur :               | •          |
| Supprimer             | 😑 🔁 Bilan                                                                   |                          | TALON Giles            | -          |
| ÷r                    | □ 🖬 09/06/2016<br>□ 🚝 [TAL] Ordo n*801 [6 POD 1] Acte de pédicure podologue |                          | Mots Clés :            |            |
| Ajouter<br>Doc. texte | - + [TAL] Facture N° 447 Date 30/06/2016 2 POD Montant 54.00 EUR            |                          |                        |            |
|                       | ⊡≪ [SCOR] ORDN n°801                                                        |                          | <b>D</b> ' '           |            |
|                       | □ 18/06/2015                                                                |                          | Resume :               |            |
| modèle                | ≟ [[TAL] Ordo n°800 [6 POD 1] Acte de pédicure podologue                    |                          |                        |            |
|                       | [TAL] Facture N° 446 Date 22/10/2015 5 POD Montant 135.00 EUR               |                          |                        |            |
| Aiouter               | SCORI ESIC pour ordonnance n°800                                            |                          |                        |            |
| image                 | SCOR] ORDN n*800                                                            |                          |                        |            |
|                       | □ 16/06/2014                                                                |                          |                        |            |
| Ajouter               | 🗄 🧧 [TAL] Ordo n°799 [6 POD 1] Acte de pédicure podologue                   |                          | Type Bilan:            |            |
| Scan                  | [TAL] Facture N° 445 Date 26/09/2014 4 POD Montant 108.00 EUR               |                          | IMAGE                  |            |
|                       | Paiement de la caisse] 108.00 EUR du 30/06/14                               |                          | Date de création :     | 30/06/2016 |
| Ajouter<br>objet OLE  | EAC I CORI OKDIN U. JAA                                                     |                          | Date de modification : | 30/06/2016 |
| Ajouter               |                                                                             |                          |                        |            |
|                       |                                                                             |                          |                        | Imprimer   |

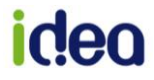

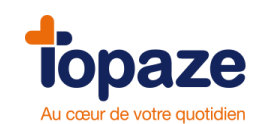

# Leçon N°3 Comment ajouter et gérer les séances

Vous l'avez peut être remarqué mais nous n'avons à ce stade, toujours pas indiqué dans Topaze, les séances effectuées et à facturer. Il existe plusieurs méthodes mais nous vous proposons de les ajouter au jour le jour plutôt que de perdre du temps à les planifier à l'avance et à devoir les modifier dans les cas où le patient ne vient pas ou demande à décaler son RV.

### I - Le pointage (méthode recommandée)

<u>Accès :</u> Univers "Patients & Traitements" puis onglet 'Traitements' et sous onglet "Pointage" Les patients et leurs traitements, apparaissent ici dès la création de l'Ordonnance. Le pointage va vous permettre d'ajouter vos séances au jour le jour en les pointant grâce à un simple clic. Cette séance pointée est automatiquement comptabilisée dans le nombre de séances restantes à facturer et effectuées.

Cet écran permet également de contrôler l'état d'avancement des séances prévues afin de ne surtout pas les dépasser, de les facturer, d'ouvrir leur dossier en cliquant simplement sur leur nom, de vérifier si la prescription du médecin est bien scannée (colonne SCOR) Cet écran est un genre de tableau de bord et peut devenir votre écran principal au quotidien.

|                      | Tra  | itements Fiche pati | ent Ordonnan | ces Do | ssier médical | >             | M. ADIN Paul<br>38 ans<br>Tél.: 06-00-00-0 | 00-00   | Médecii   | n: Dr FAVR | e pierre      | -             |       | ?      | ×      |
|----------------------|------|---------------------|--------------|--------|---------------|---------------|--------------------------------------------|---------|-----------|------------|---------------|---------------|-------|--------|--------|
|                      | Po   | intage Planning     |              |        |               |               |                                            |         |           |            |               |               |       |        |        |
|                      | Date | Praticien :         |              | Lieu : | Poste de tra  | vail : Exécut | tant Facturant                             | Mémo or | rdonnance |            |               | Notes du jour |       |        |        |
| 4                    | 23/  | 06/2016 🚔 TALON G   | iles         | Tous   | Tous          | -             | •                                          | ]       |           | 2          | ~<br>~        |               |       |        | *<br>* |
|                      | Р    | Patient             |              | SCOR   | Cotation      |               | Nb<br>Bilans                               |         | Prévu     | Effectué   | Á<br>facturer | Dernier RDV   | Exéc. | Fact.  | н      |
| *7                   |      | ADIN Paul           |              | 0      | POD 1.00      |               | 0 🛛 🗐 Cat                                  | b       | 6         | 0          | 0             |               |       |        |        |
| Créer                |      | DUPONT Claude       |              | 0      | POD 1.00      |               | 0 📲 Cat                                    | b       | 10        | 4          | 4             | 21/04/2016    | TAL   | TAL    |        |
| Ordonnance           | 님    | ONZE Stephanie      |              | 0      | POD 1.00      |               | 0 0 Cat                                    | D       | 10        | 1          | 1             | 23/06/2016    | TAL   | IAL    |        |
|                      |      | FHARMAGIE Gaetan    |              | 0      | FOD 1.00      |               |                                            |         | 0         | 2          | · ·           | 23/00/2010    | IAL   | IAL    |        |
| Facturer             |      |                     |              |        |               |               |                                            |         |           |            |               |               |       |        |        |
| (FSE)                |      |                     |              |        |               |               |                                            |         |           |            |               |               |       |        |        |
|                      |      |                     |              |        |               |               |                                            |         |           |            |               |               |       |        |        |
| Facturer<br>(Papier) |      |                     |              |        |               |               |                                            |         |           |            |               |               |       |        |        |
|                      |      |                     |              |        |               |               |                                            |         |           |            |               |               |       |        |        |
| Bilans               |      |                     |              |        |               |               |                                            |         |           |            |               |               |       |        |        |
|                      |      |                     |              |        |               |               |                                            |         |           |            |               |               |       |        |        |
| Dossier<br>Médical   |      |                     |              |        |               |               |                                            |         |           |            |               |               |       |        |        |
|                      |      |                     |              |        |               |               |                                            |         |           |            |               |               |       |        |        |
| Historiser           |      |                     |              |        |               |               |                                            |         |           |            |               |               |       |        |        |
|                      |      |                     |              |        |               |               |                                            |         |           |            |               |               |       |        |        |
|                      |      |                     |              |        |               |               |                                            |         |           |            |               |               |       |        |        |
|                      | P    | atients pointés : 2 |              |        |               |               |                                            |         |           |            |               | Durée totale  | : 0   |        |        |
|                      |      |                     |              |        |               |               |                                            |         |           |            | 2             | scor          |       | Imprin | ner    |

1 - La case à cocher pour pointer la séance à la date du jour affichée juste au dessus lorsque le patient vient afin d'ajouter une séance effectuée et à facturer à l'Ordonnance.

**2** - Visualisation du décompte des séances prévues dans l'Ordonnance puis effectuées (pointées) et à facturer.

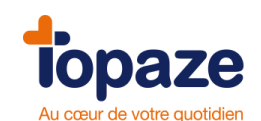

**Astuce :** Vous avez la possibilité de personnaliser les couleurs des colonnes "Prévu/Effectué" afin de vous alerter sur le nombre de séances restantes à ne pas dépasser. Accès : Univers "Paramétrage" puis onglet "Préférences" et sous-onglet "Couleurs"

| Pointage des séances          |
|-------------------------------|
| Nombre de séances restantes : |
| ≤ 10 t séances                |
| … ≤ 4 séances                 |
| Rouge ≤ 2 ★ séances           |

#### Historisation :

- Le bouton « Historiser » permet de passer l'ordonnance sélectionnée en historique. Cette fonction sera utilisée dans le cas, par exemple, où un patient n'effectuera pas la totalité de ses séances.

- Pour retrouver une ordonnance historisée, il suffit d'aller dans l'onglet « ordonnances », de cliquer sur le menu déroulant au dessus de la DAP et de chercher l'ordonnance historisée (marquée (Histo) et mise en surbrillance) ou d'aller dans le dossier médical du patient.

| Traitements     | Fiche patient Ordonnances                | Mme CAISSE Pascate           Mme CAISSE Pascate           Médecin: Dr FAVRE PIERRE           Tél.:           Tél.:                                                | ? * |
|-----------------|------------------------------------------|----------------------------------------------------------------------------------------------------|-----|
| DEP Date        | s Ordonnance affichée N° 331             | Sélectionnez l'ordonnance à afficher 🔄 🔽 Afficher les ordonnances historisées                                                                                     |     |
|                 | Demande d'ente                           | Ordonnance n*332 du 02/01/2010 : [AMS 7.50 + 2.20] el Ordonnance n*331 du 09/06/2010 : [AMS 9.50]                                                                 |     |
| cerfa           | assurance I<br>Nomenclature générale des | pOrdonnance n°330 du 02/01/2010 : [AMS 9.50]<br>is (Histo) - Ordonnance n°378 du 01/09/2009 : [AMK 10.00] Rééducation des atteintes périphériques radiculaires ou |     |
| -               | À REMPLIR PAR L'                         | (Histo) - Ordonnance n*335 du 07/09/2010 : [AMS 7.50 + 2.20]<br>-y[(Histo) - Ordonnance n*334 du 15/06/2010 : [AMS 7.50 + 2.20]                                   |     |
| N° d'immatricul | ation :                                  | (Histo) - Ordonnance nº250 du 01/10/2009 : [AMK 8.00] Rééducation des affections neurologiques stables ou évo 🕶                                                   |     |

#### Facturation d'une séance :

- Sélectionnez la ligne du patient à facturer (la ligne se met en surbrillance) et cliquez sur le bouton « Facturer (FSE) » ou « Facturer (papier) ».

#### II - Planifier :

Cette méthode vous permet d'ajouter des séances déjà effectuées dans le cas où vous êtes en retard dans votre pointage.

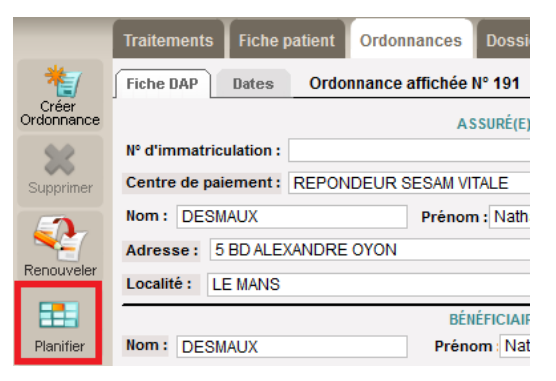

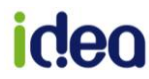

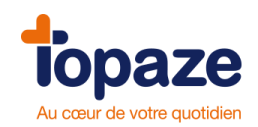

Dans le calendrier qui apparait lorsque vous cliquez sur "Planifier", vous devez cocher les jours des séances déjà effectuées

1. Calendrier ou se trouvent les dates des séances à cocher.

| 🔩 Planification des soins  |                                  |            |     |    |     |    |        |     |    |    |  | J |
|----------------------------|----------------------------------|------------|-----|----|-----|----|--------|-----|----|----|--|---|
|                            | Date de début :                  | 26/04/2016 |     |    |     | Av | ril 2( | 016 |    |    |  | 1 |
|                            | Tous les Lundi                   |            |     | Di | Lu  | Ma | Me     | Je  | Ve | Sa |  | Ш |
|                            | Mardi                            |            |     |    |     |    |        |     | 1  | 2  |  | Ш |
|                            | Mercreo                          | di 📃 it    |     | 3  | 4   | 5  | 6      | 7   | 8  | 9  |  | Ш |
|                            | Jeudi                            |            |     | 10 | 11  | 12 | 13     | 14  | 15 | 16 |  | Ш |
|                            | Vendree                          | di 📃       |     | 17 | 18  | 19 | 20     | 21  | 22 | 23 |  | Ш |
|                            | Samedi                           |            |     | 24 | 25  | 26 | 27     | 28  | 29 | 30 |  | Ш |
|                            | Dimancl                          | he 📃       |     |    |     |    |        |     |    |    |  | Ш |
|                            | Prise en compte des jours fériés |            |     |    |     |    |        |     |    | 41 |  |   |
|                            | 1*                               |            |     |    |     |    |        |     |    |    |  |   |
|                            | Validation des rendez-vous       |            |     |    |     |    |        |     |    |    |  |   |
|                            |                                  |            |     |    |     |    |        |     |    |    |  |   |
|                            | Praticien :                      |            | _   | не | ure |    | 10.    | 00  |    |    |  |   |
|                            | TALON Giles                      | <b>_</b>   | - 3 |    |     |    |        |     |    |    |  |   |
|                            |                                  |            |     |    |     |    |        |     |    |    |  |   |
| Annuler Enregistrer Fermer |                                  |            |     |    |     |    |        |     |    |    |  |   |
|                            |                                  |            |     |    |     |    |        |     |    |    |  |   |

- Validation des rendez-vous : Case à cocher impérativement afin de pointer les séances. Si vous ne les validez pas, elles ne seront pas visibles au moment de facturer.
- 3. Choix du praticien à qui on attribue es séances dans le cas ou il y'a plusieurs praticiens.

Enregistrez puis fermez la planification. Vous pouvez maintenant facturer ces séances.

*Important :* En acte unique (Quantité à 1 dans l'ordo), Topaze propose un système de planification automatique de la séance du jour à l'enregistrement de l'ordonnance sans vous obliger à passer par le calendrier de planification ou le tableau de pointage. Cette action est activable ou désactivable dans l'univers Paramétrage onglet Ordonnances.

| Plage horaire | Début<br>≥ | Fin<br>< |   |
|---------------|------------|----------|---|
| atin          | 00:00      | 12:00    | 1 |
| près-Midi     | 12:00      | 20:00    |   |
| oir           | 20.00      | 23:59    |   |

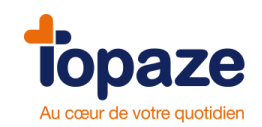

# III - Ajout et visualisation de séance via l'onglet "Dates" :

Dans l'ordonnance du patient, vous avez un onglet "Dates" qui vous permet d'avoir une vue d'ensemble de toutes les séances déjà pointées et/ou facturées mais aussi d'en ajouter une par une en cliquant sur le bouton "Ajout séance". Ces séances sont déjà pointées.

Vous pouvez également ici, en supprimer en les sélectionnant et en cliquant ensuite sur le bouton "Supprimer".

|                      | Tra                   | itements Fi                                                                  | iche pa                                   | itient O                        | rdonnance                       | es Dossi                                                      | er médical            | M<br>10  | I. ESSA<br>6 ans | l Alex                     | is                       | Me     | édecin   | Dr F. | AVRE P | IERRE   | -            |          |                | ? ×          |
|----------------------|-----------------------|------------------------------------------------------------------------------|-------------------------------------------|---------------------------------|---------------------------------|---------------------------------------------------------------|-----------------------|----------|------------------|----------------------------|--------------------------|--------|----------|-------|--------|---------|--------------|----------|----------------|--------------|
| <b>X</b>             | Fic                   | he DAP Da                                                                    | ites                                      | Ordonna                         | nce affich                      | ée Nº 801                                                     | Sélectionnez l'or     | donnance | à affic          | her 🗔                      | - 🗸                      | ffiche | r les or | donr  | ances  | histori | sées 🕕       | Fir      | n de traitemer | nt proche    |
| Supprimer            | F                     | Praticien : Tous                                                             | les pra                                   | ticiens                         |                                 | •                                                             | Soins : Tous          |          |                  | •                          |                          |        |          |       |        |         |              |          |                |              |
| Facturer<br>(FSE)    | N°                    | Date                                                                         | Heure                                     | Exécutant                       | Facturant                       | Cotation                                                      |                       |          | Bilan            | Zone                       | Dom                      | Dim    | Nuit     | IK    | IKM I  | KS I    | = Mont<br>HN | ant<br>I | Montant<br>DE  | Mont 🔺<br>DE |
| Facturer<br>(Papier) | 1<br>2<br>3<br>4<br>5 | Mar 14/06/16<br>Mer 22/06/16<br>Ven 24/06/16<br>Mar 28/06/16<br>Jeu 30/06/16 | 10:00<br>10:00<br>10:00<br>11:00<br>10:00 | TAL<br>TAL<br>TAL<br>TAL<br>TAL | TAL<br>TAL<br>TAL<br>TAL<br>TAL | 1 POD 1.0<br>1 POD 1.0<br>1 POD 1.0<br>1 POD 1.0<br>1 POD 1.0 | 0<br>0<br>0<br>0<br>0 |          |                  | 99<br>99<br>99<br>99<br>99 | Cab<br>Cab<br>Cab<br>Cab |        |          |       |        |         |              |          |                |              |
| Ajout<br>séance      |                       |                                                                              |                                           |                                 |                                 |                                                               |                       |          |                  |                            |                          |        |          |       |        |         |              |          |                |              |

Dans la colonne F encadrée en rouge sur notre image, les séances déjà facturées sont signalées par une croix.

Vous avez également la possibilité de modifier la date, l'heure, l'exécutant et le facturant, la cotation, le lieu, le nombre de km (IK, IKM et IKS) et les dépassements d'honoraire d'une séance.

Pour modifier une valeur, il faut sélectionner la ou les cases correspondantes puis avec le clic droit de la souris saisir la nouvelle valeur.

Lorsque vous avez terminé, n'oubliez pas d'enregistrer vos modifications en bas à droite de la page.

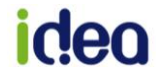

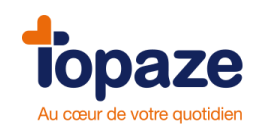

# IV - Le planning :

Accès : Patient & Traitements / Traitements/ Planning

Le planning affiche la liste des Patients ayant une séance à effectuer à la journée indiquée. Cette liste se créée au fur et à mesure des RV pris via l'Agenda de Topaze. Il est possible de changer certaines valeurs de la séance du Patient, ou de les supprimer. Chaque séance non facturée est modifiable et facturable.

| topa                    |                                                                | CABINET TALON Giles      | lundi 3 octobre 15:39                                                                                                    |
|-------------------------|----------------------------------------------------------------|--------------------------|----------------------------------------------------------------------------------------------------|
| Accueil                 | Patients & traitements Gestion d'activité Factures & télétrans | Comptabilité Fichiers    | Image: Services         Image: Services         Image: Ser |
|                         | Traitements Fiche patient Ordonnances Dossier m                | M. ESSAI Alain<br>73 ans | Médecin: Dr FAVRE PIERRE                                                                                                    |
|                         | Date : Praticien :                                             | Zone : Lieu :            | Mémo ordonnance :                                                                                                    |
|                         | 03/10/2016 Tous les praticiens                                 | Toutes 💌 Tous 💌          |                                                                                                    |
|                         | Sél. Heure Exéc. Fact. Patient                                 | SCOR Cotation            | Zone Lieu Dim Nuit F H TLA Effectué À facturer                                                                                                    |
| <b>1</b>                | 15:00 TAL TAL ADIN Paul                                        | 0 1 AMP 2.00             | 📲 Cab 🗌 🔲 8 8                                                                                                    |
| Facturer<br>(ESE)       | 15:00 TAL TAL AME Lee                                          | 1 AMP 6.00               | QE         Cab         10         2           Cab         1         1         1                                                                                                    |
|                         |                                                                | 0 1 AMP 3.00             |                                                                                                    |
|                         | 15:00 TAL TAL EXEMPLE DE CARTE Olivier                         | 1 AMP 3.00               | 🙀 Cab 🗐 🗐 🛛 1 1                                                                                                    |
| (Papier)                | 15:00 TAL TAL PHARMACIE Gaetan                                 | 1 POD 1.00               | 📲 Cab 🔲 📃 2 2                                                                                                    |
| FSE<br>Visite           |                                                                |                          |                                                                                                    |
| FSE Visite<br>anticipée |                                                                |                          |                                                                                                    |
| Dossier<br>Médical      |                                                                |                          |                                                                                                    |
| Historiser              |                                                                |                          |                                                                                                    |
| Supprimer               |                                                                |                          |                                                                                                    |
|                         | < III                                                          |                          | 4                                                                                                    |
|                         | Nombre de séances : 6                                          | Montant total :          | SCOR O A Annuler Imprimer Enregistrer                                                                                                    |

L'organisation des praticiens : La case exécutant et facturant désigne le praticien qui va effectuer la séance et qui recevra le remboursement de celle-ci. Il est possible de la modifier en effectuant un clic droit de la souris après avoir sélectionné la case.

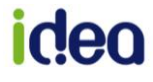
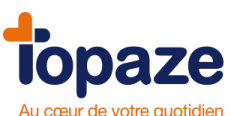

| Ро   | intage  | Planr | ning      |                          |        |
|------|---------|-------|-----------|--------------------------|--------|
| [    | Date :  | Pr    | aticien : |                          | Zone : |
|      | 03/10/2 | 016 T | ous les p | praticiens 💌             | Toute  |
|      |         |       |           |                          |        |
| Sél. | Heure   | Exéc. | Fact.     | Patient                  |        |
|      | 15:00   | TAL   | TAL       | ADIN Paul                |        |
|      | 15:00   | TAL   | TAL       | AME Lee                  |        |
|      | 15:00   | TAL   | TAL       | DUPONT Claude            |        |
|      | 15:00   | TAL   | TAL       | ESSAI Alain              |        |
|      | 15:00   | TAL   | TAL       | EXEMPLE DE CARTE Olivier |        |
|      | 15:00   | TAL   | TAL       | PHARMACIE Gaetan         |        |
|      |         | OR OR | r orte    | EIL Jean                 |        |
|      |         | TAL   | TALO      | N Giles                  |        |
|      |         |       |           |                          |        |

La modification de séance ou la suppression : Les cases du planning pour chaque Patient sont modifiables ou supprimables à la condition où la séance n'est pas facturée ou historisée.

Pour modifier une valeur, sélectionnez la case afin de la noircir et effectuez un clic droit de la souris pour faire apparaître une liste de choix ou une case à modifier.

- Exemple sur la cotation d'un acte :

| Tra  | itement  | s Ficl | he patier  | nt Ordonnances D | ossier mé | édical |            | 73 ans     |   | Médecin: Dr F | AVRE P | PIERRI | E      |   |   |     |          |            |
|------|----------|--------|------------|------------------|-----------|--------|------------|------------|---|---------------|--------|--------|--------|---|---|-----|----------|------------|
| Po   | intage   | Plan   | ning       |                  |           |        |            |            |   |               |        |        |        |   |   |     |          |            |
|      | )ate :   | P      | raticien : |                  |           | Zone : |            | Lieu :     |   | Mémo ordonn   | ance : |        |        |   |   |     |          |            |
|      | 03/10/20 | D16 T  | ous les    | praticiens       | •         | Toutes | 5 <b>-</b> | Tous       | • |               |        |        |        |   |   |     |          |            |
| Sél. | Heure    | Exéc.  | Fact.      | Patient          |           |        | SCOR       | Cotation   |   | Zone          | Lieu   | Dim    | Nuit   | F | н | TLA | Effectué | À facturer |
|      | 15:00    | TAL    | TAL        | ADIN Paul        |           |        | 0          | 1 AMP 2.00 |   | Q <b>i</b>    | Cab    |        |        |   |   |     | 8        | 8          |
|      | 15:00    | TAL    | TAL        | AME Lee          |           |        |            | 1 AMP 6.00 |   | 9 <b>E</b>    | Cab    |        |        |   |   |     | 10       | 2          |
|      | 15:00    | TAL    | TAL        | DUPONT Claude    |           |        | 0          | 1 POD 1.00 |   | Q <b>E</b>    | Cab    |        |        |   |   |     | 1        | 1          |
|      |          | TAL    | TAL        |                  |           |        | 0          | 1 AMP 3.00 |   | ۹Ē            |        |        |        |   |   |     |          |            |
|      | 15:00    | TAL    | TAL        | EXEMPLE DE CARTE | Olivier   |        |            | 1 AMP 3.00 |   | 9 <b></b> 🗄   | Cab    |        |        |   |   |     | 1        | 1          |
|      | 15:00    | TAL    | TAL        | PHARMACIE Gaetan |           |        |            | 1 POD 1.00 |   | 9 <b>i</b>    | Cab    |        |        |   |   |     | 2        | 2          |
|      |          | Cot    | ation      | 1 AMP            | 3.00 E    | • + [  |            | •          | • | •             |        |        | •      |   |   |     |          |            |
|      |          |        | _          |                  | _         | _      |            | _          | _ | Annul         | er     | Va     | alider |   |   |     |          |            |

- Pour supprimer une séance, il suffit de choisir l'heure de la ligne choisie, et de cliquer sur « supprimer ».

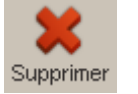

*NB : Après modification, n'oubliez pas d'enregistrer votre planning pour ne pas perdre tous vos nouveaux changements.* 

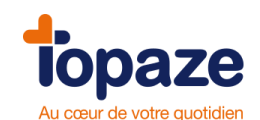

La facturation : A partir de ce planning, vous pouvez démarrer la facturation du Patient. Pour cela il suffit de choisir une des lignes de votre tableau et de cliquer sur le bouton « Facturer FSE ».

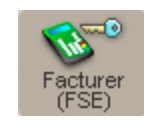

ou le bouton « FSE Visite / FSE Visite anticipée ».

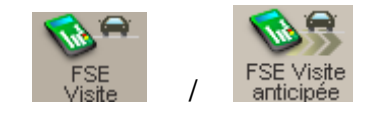

# NB : Vous pouvez également enchaîner la facturation FSE Visite d'une partie ou de la totalité des Patients affichés dans le planning en cochant la case « Sél » avant d'activer le bouton FSE visite.

#### A savoir :

Vous pouvez tenir au jour le jour votre planning afin d'organiser les séances mais également gérer vos prochains rendez vous en changeant la date du planning ou bien revenir à une date antérieure.

Vous pouvez atteindre directement l'Ordonnance en double cliquant sur la cotation de l'acte affichée pour le Patient. (la zone change de couleur dès qu'une action est possible)

| Ро   | intage  | Plan  | ning      |            |   |        |        |        |      |    |
|------|---------|-------|-----------|------------|---|--------|--------|--------|------|----|
| [    | Date :  | Pr    | aticien : |            |   | Zone : |        | Lieu : |      |    |
|      | 26/03/2 | 013 T | ous les p | oraticiens | • | Toutes | •      | Tous   |      | •  |
| Sél. | Heure   | Exéc. | Fact.     | Patient    |   | С      | otatio | n      | Zone |    |
|      | 16:00   | PIS   | PIS       | ADIN Paul  |   | 1      | AMK    | 10.00  |      | ¢ظ |

Le bouton « Dossier médical » permet de basculer vers cet onglet et visualiser l'historique des Ordonnances, des factures, et recettes enregistrées pour le Patient.

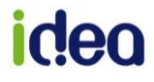

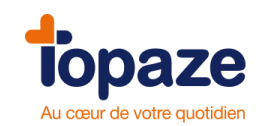

# V - Agenda

Accès : Univers Gestion d'activité/Agenda

L'agenda permet de prendre des rendez-vous afin d'ajouter des séances à l'Ordonnance en cours de Traitement. Il permet également de visualiser les rendez-vous de la journée mais aussi l'ensemble des rendez-vous du Patient sélectionné.

|                                                                                   | 9                                                                                                    | ? 🥏                                                                                         |                                                                                                    |                                      |                       | E                                           | <b>\$</b>        | (    | 😡 🛛 🐚                                                                                                    |                                                             | ••                                                                                                    | Normal                                                                                                    |
|-----------------------------------------------------------------------------------|----------------------------------------------------------------------------------------------------|---------------------------------------------------------------------------------------------|----------------------------------------------------------------------------------------------------|--------------------------------------|-----------------------|---------------------------------------------|------------------|------|----------------------------------------------------------------------------------------------------|-------------------------------------------------------------|----------------------------------------------------------------------------------------------------|----------------------------------------------------------------------------------------------------|
| Accueil                                                                           | Patients &                                                                                                   | traitements                                                                                 | Gestion d'activité                                                                                                    | Factures & télétrans                 | Comptabilité          | Fichiers                                    | Paramétrage      | Se   | ervices 🔨                                                                                                    |                                                             | 5                                                                                                    | 📢                                                                                                    |
|                                                                                   | Agenda                                                                                                    | a Gestion                                                                                   | patient Organi                                                                                                    | sation Rétrocession                  |                       | M. ADIN Paul<br>38 ans<br>Tél.: 06-00-00-00 | Médeo            | sin: |                                                                                                    |                                                             |                                                                                                    | 2 (                                                                                                    |
|                                                                                   | Jou                                                                                                    | r Se                                                                                        | maine Mo                                                                                                    | is                                   |                       |                                             |                  |      | Praticien : TAL                                                                                                    |                                                             | Salle                                                                                                    |                                                                                                    |
| Prendre                                                                           |                                                                                                    |                                                                                             | 03/10/20                                                                                                    | 16 - 6 rendez-vous dont              | 6 patients pointés; : | L note ce jour                              |                  | ^    | octobre 20                                                                                                    | 16                                                          | nove                                                                                                    | embre 2016                                                                                                    |
| RDV                                                                               | 1                                                                                                    |                                                                                             |                                                                                                    | TALO                                 | N Giles               |                                             |                  |      | lmmjv                                                                                                    | s d                                                         | l m                                                                                                    | m j v s d                                                                                                    |
| 7                                                                                 |                                                                                                    |                                                                                             |                                                                                                    |                                      |                       |                                             |                  | _    | 2 4 5 6 7                                                                                                    | 12                                                          | 1                                                                                                    | 2 3 4 5 6                                                                                                    |
| Ajouter Note                                                                      |                                                                                                    |                                                                                             |                                                                                                    |                                      |                       |                                             |                  |      | 10 11 12 13 14                                                                                                    | 4 15 16                                                     | 14 15 :                                                                                                  | 16 17 18 19 20                                                                                                    |
| 1                                                                                 | 0800                                                                                                    | ADIN Paul                                                                                   | [AMP 2.00 ] Cab                                                                                                    |                                      | >                     |                                             | A                |      | 17 18 19 20 2                                                                                                    | 1 22 23                                                     | 21 22                                                                                                    | 23 24 25 26 27                                                                                                    |
| Reporter                                                                          | 00_                                                                                                    |                                                                                             | -                                                                                                    |                                      | ]                     |                                             |                  |      | 24 25 26 27 20                                                                                                    | 3 29 30                                                     | 28 29                                                                                                    | 30                                                                                                    |
| Reporter                                                                          | 4-09 <sup>00</sup>                                                                                           | AME Lee [A                                                                                  | MP 6.00 ] Cab                                                                                                    |                                      |                       |                                             |                  |      | 51                                                                                                    | Aujo                                                        | ourd'hui                                                                                                 |                                                                                                    |
| Deinterre                                                                         |                                                                                                    | N°Ordonna                                                                                   | nce=202                                                                                                    |                                      |                       |                                             | ۵                | l    | Rendez-vo                                                                                                    | us                                                          | Dossi                                                                                                    | er médical                                                                                                    |
| Pointage                                                                          | 1000                                                                                                    |                                                                                             |                                                                                                    |                                      |                       |                                             |                  | 1    | Data                                                                                                    | Deat                                                        | 5 Octo                                                                                                   | ting Linu                                                                                                    |
| Se <sub>m</sub> −                                                                 |                                                                                                    |                                                                                             |                                                                                                    |                                      |                       |                                             |                  |      | Uate                                                                                                    | Prat                                                        | E COTA                                                                                                   | tion Lieu                                                                                                    |
| ×                                                                                 |                                                                                                    | DUPONT C                                                                                    | aude [POD 1.00 ] C                                                                                                    | Cab                                  |                       |                                             | Ð                | =    | 02/40/46 09:00                                                                                                    | TAL                                                         | AMD 2.0                                                                                                  | 0 Cab                                                                                                    |
| Tout pointer                                                                      | 1100                                                                                                    | DUPONT C                                                                                    | aude [POD 1.00 ] C<br>[AMP 3.00 ] Cab                                                                                   | Cab                                  |                       |                                             | <u>a</u>         | E    | 03/10/16 08:00<br>19/08/09 13:00                                                                                                    | TAL                                                         | AMP 2.0<br>AMP 2.0                                                                                       | 0 Cab<br>0 Cab                                                                                                    |
| Tout pointer                                                                      | 11_00                                                                                                    | DUPONT C<br>ESSAI Alain<br>N°Ordonna                                                        | aude [POD 1.00 ] C<br>[AMP 3.00 ] Cab<br>nce=262                                                                        | Cab                                  | ,                     |                                             | <u>a</u>         | Е    | 03/10/16 08:00<br>19/08/09 13:00<br>18/08/09 13:00                                                                                                    | TAL<br>ORT<br>ORT                                           | AMP 2.00<br>AMP 2.00<br>AMP 2.00                                                                         | 0 Cab<br>0 Cab<br>0 Cab                                                                                                    |
| Tout pointer                                                                      | 11 <u>00</u>                                                                                                 | DUPONT CI<br>ESSAI Alain<br>N°Ordonna                                                       | aude [POD 1.00 ] C<br>[AMP 3.00 ] Cab<br>ince=262                                                                       | Cab                                  | 1                     |                                             | A<br>A           | Ξ    | 03/10/16 08:00<br>19/08/09 13:00<br>18/08/09 13:00<br>17/08/09 13:00                                                                                   | TAL<br>ORT<br>ORT<br>ORT                                    | AMP 2.00<br>AMP 2.00<br>AMP 2.00<br>AMP 2.00                                                             | 0 Cab<br>0 Cab<br>0 Cab<br>0 Cab                                                                                                    |
| Tout pointer                                                                      | 11 <u>00</u><br>12 <u>00</u>                                                                                 | DUPONT Cl<br>ESSAI Alain<br>N°Ordonna<br>Ceci est une                                       | aude [POD 1.00 ] C<br>[AMP 3.00 ] Cab<br>nce=262<br>e note 2                                                            | ab                                   | /                     |                                             | 6<br>6           | Π    | 03/10/16 08:00<br>19/08/09 13:00<br>18/08/09 13:00<br>17/08/09 13:00<br>14/08/09 13:00<br>13/08/09 13:00                                               | TAL<br>ORT<br>ORT<br>ORT<br>ORT<br>ORT                      | AMP 2.00<br>AMP 2.00<br>AMP 2.00<br>AMP 2.00<br>AMP 2.00<br>AMP 2.00<br>AMP 2.00                         | 0 Cab<br>0 Cab<br>0 Cab<br>0 Cab<br>0 Cab<br>0 Cab                                                                                                    |
| Tout pointer                                                                      | 11 <u>00</u><br>12 <u>00</u>                                                                                 | DUPONT Cl<br>ESSAI Alain<br>N°Ordonna<br>Ceci est une                                       | aude [POD 1.00 ] C<br>(AMP 3.00 ] Cab<br>nce=262<br>e note 2                                                            | Cab                                  | /                     |                                             | a)<br>B          | Ε    | 03/10/16 08:00<br>19/08/09 13:00<br>18/08/09 13:00<br>17/08/09 13:00<br>14/08/09 13:00<br>13/08/09 13:00<br>12/08/09 13:00                             | TAL<br>ORT<br>ORT<br>ORT<br>ORT<br>ORT<br>ORT               | AMP 2.00<br>AMP 2.00<br>AMP 2.00<br>AMP 2.00<br>AMP 2.00<br>AMP 2.00<br>AMP 2.00<br>AMP 2.00             | 0 Cab<br>0 Cab<br>0 Cab<br>0 Cab<br>0 Cab<br>0 Cab<br>0 Cab<br>0 Cab                                                                                                    |
| Tout pointer                                                                      | 11 <u>00</u><br>12 <u>00</u><br>13 <u>00</u>                                                                 | DUPONT Cl<br>ESSAI Alain<br>N°Ordonna<br>Ceci est une                                       | aude [POD 1.00 ] C<br>[AMP 3.00 ] Cab<br>nce=262<br>e note 2                                                            | Cab                                  | /                     |                                             | 8                |      | 03/10/16 08:00<br>19/08/09 13:00<br>18/08/09 13:00<br>17/08/09 13:00<br>14/08/09 13:00<br>13/08/09 13:00<br>12/08/09 13:00<br>11/08/09 13:00           | TAL<br>ORT<br>ORT<br>ORT<br>ORT<br>ORT<br>ORT<br>ORT        | AMP 2.00<br>AMP 2.00<br>AMP 2.00<br>AMP 2.00<br>AMP 2.00<br>AMP 2.00<br>AMP 2.00<br>AMP 2.00<br>AMP 2.00 | 0         Cab           0         Cab           0         Cab |
| Tout pointer                                                                      | 11 <u>00</u><br>12 <u>00</u><br>13 <u>00</u>                                                                 | DUPONT CI<br>ESSAI Alain<br>N°Ordonna<br>Ceci est und                                       | aude [POD 1.00 ] C<br>[AMP 3.00 ] Cab<br>nce=262<br>e note 2<br>2                                                       | ab<br>MP 3.00 ] Cab                  | /                     |                                             | a<br>6           |      | 03/10/16 08:00<br>19/08/09 13:00<br>18/08/09 13:00<br>17/08/09 13:00<br>14/08/09 13:00<br>13/08/09 13:00<br>12/08/09 13:00                             | TAL<br>ORT<br>ORT<br>ORT<br>ORT<br>ORT<br>ORT<br>ORT        | AMP 2.0<br>AMP 2.0<br>AMP 2.0<br>AMP 2.0<br>AMP 2.0<br>AMP 2.0<br>AMP 2.0<br>AMP 2.0<br>AMP 2.0          | 0 Cab<br>0 Cab<br>0 Cab<br>0 Cab<br>0 Cab<br>0 Cab<br>0 Cab<br>0 Cab<br>0 Cab                                                                                                    |
| Tout pointer                                                                      | 11 <u>00</u><br>12 <u>00</u><br>13 <u>00</u><br>5 <u>14</u> 00                                               | DUPONT CL<br>ESSAI Alain<br>N'Ordonna<br>Ceci est und<br>EXEMPLE D<br>N'Ordonna             | laude [POD 1.00 ] C<br>[AMP 3.00 ] Cab<br>Ince=262<br>e note 2<br>PE CARTE Olivier [A<br>Ince=204                       | аb<br>MP 3.00 ] Саb                  | /                     |                                             | ۵<br>۵           |      | 03/10/16 08:00<br>19/08/09 13:00<br>18/08/09 13:00<br>17/08/09 13:00<br>14/08/09 13:00<br>13/08/09 13:00<br>13/08/09 13:00<br>11/08/09 13:00           | TAL<br>ORT<br>ORT<br>ORT<br>ORT<br>ORT<br>ORT               | AMP 2.00<br>AMP 2.00<br>AMP 2.00<br>AMP 2.00<br>AMP 2.00<br>AMP 2.00<br>AMP 2.00<br>AMP 2.00             | 0 Cab<br>0 Cab<br>0 Cab<br>0 Cab<br>0 Cab<br>0 Cab<br>0 Cab<br>0 Cab<br>0 Cab                                                                                                    |
| Tout pointer                                                                      | 11 <u>00</u><br>12 <u>00</u><br>13 <u>00</u><br>5<br>14 <u>00</u>                                            | DUPONT CC<br>ESSAI Alain<br>N'Ordonna<br>Ceci est und<br>EXEMPLE D<br>N'Ordonna             | aude [POD 1.00 ] C<br>[AMP 3.00 ] Cab<br>nce=262<br>e note 2<br>PE CARTE Olivier [A<br>nce=204<br>E Gaetan [POD 1.00    | Cab<br>MP 3.00 ] Cab<br>0 ] Cab      |                       |                                             |                  |      | 03/10/16 08:00<br>19/08/09 13:00<br>18/08/09 13:00<br>17/08/09 13:00<br>14/08/09 13:00<br>13/08/09 13:00<br>12/08/09 13:00<br>11/08/09 13:00           | TAL<br>ORT<br>ORT<br>ORT<br>ORT<br>ORT<br>ORT               | AMP 2.00<br>AMP 2.00<br>AMP 2.00<br>AMP 2.00<br>AMP 2.00<br>AMP 2.00<br>AMP 2.00<br>AMP 2.00             | 0 Cab<br>0 Cab<br>0 Cab<br>0 Cab<br>0 Cab<br>0 Cab<br>0 Cab<br>0 Cab                                                                                                    |
| Tout pointer<br>Supprimer<br>Édition                                              | 11 <sup>00</sup><br>12 <sup>00</sup><br>13 <sup>00</sup><br>5<br>14 <sup>00</sup><br>15 <sup>00</sup>        | DUPONT CL<br>ESSAI Alain<br>N'Ordonna<br>Ceci est und<br>EXEMPLE D<br>N'Ordonna             | aude [POD 1.00 ] C<br>[AMP 3.00 ] Cab<br>nce=262<br>e note 2<br>PE CARTE Olivier [A<br>nce=204<br>E Gaetan [POD 1.00    | Cab<br>MP 3.00 ] Cab<br>0 ] Cab      |                       |                                             |                  |      | 03/10/16 08:00<br>19/08/09 13:00<br>18/08/09 13:00<br>17/08/09 13:00<br>13/08/09 13:00<br>13/08/09 13:00<br>12/08/09 13:00<br>11/08/09 13:00           | TAL<br>ORT<br>ORT<br>ORT<br>ORT<br>ORT<br>ORT               | AMP 2.00<br>AMP 2.01<br>AMP 2.01<br>AMP 2.01<br>AMP 2.01<br>AMP 2.01<br>AMP 2.01                         | 0 Cab<br>0 Cab<br>0 Cab<br>0 Cab<br>0 Cab<br>0 Cab<br>0 Cab<br>0 Cab                                                                                                    |
| Tout pointer<br>Supprimer<br>Édition                                              | 11 <u>00</u><br>12 <u>00</u><br>13 <u>00</u><br><b>5</b><br>14 <u>00</u><br>15 <u>00</u>                     | DUPONT CI<br>ESSAI Alain<br>N°Ordonna<br>Ceci est und<br>EXEMPLE D<br>N°Ordonna<br>PHARMACI | laude [POD 1.00 ] C<br>[AMP 3.00 ] Cab<br>Ince=262<br>e note 2<br>PE CARTE Olivier [A<br>Ince=204<br>E Gaetan [POD 1.00 | Cab<br>MP 3.00 ] Cab<br>0 ] Cab<br>6 |                       |                                             |                  |      | 03/10/16 08:00<br>19/08/09 13:00<br>18/08/09 13:00<br>17/08/09 13:00<br>13/08/09 13:00<br>13/08/09 13:00<br>12/08/09 13:00<br>11/08/09 13:00           | TAL<br>ORT<br>ORT<br>ORT<br>ORT<br>ORT<br>ORT               | AMP 2.0<br>AMP 2.0<br>AMP 2.0<br>AMP 2.0<br>AMP 2.0<br>AMP 2.0<br>AMP 2.0<br>AMP 2.0                     | 0 Cab<br>0 Cab<br>0 Cab<br>0 Cab<br>0 Cab<br>0 Cab<br>0 Cab<br>0 Cab<br>0 Cab                                                                                                    |
| Tout pointer<br>Supprimer<br>Édition                                              | 11 <sup>00</sup><br>12 <sup>00</sup><br>13 <sup>00</sup><br><b>5</b><br>14 <sup>00</sup><br>15 <sup>00</sup> | DUPONT CC<br>ESSAI Alain<br>N'Ordonna<br>Ceci est un<br>EXEMPLE D<br>N'Ordonna<br>PHARMACC  | aude [POD 1.00 ] C<br>[AMP 3.00 ] Cab<br>nce=262<br>e note 2<br>PE CARTE Olivier [A<br>nce=204<br>E Gaetan [POD 1.00    | Cab<br>MP 3.00 ] Cab<br>0 ] Cab<br>6 |                       |                                             |                  |      | 03/10/16 08:00<br>19/08/09 13:00<br>18/08/09 13:00<br>17/08/09 13:00<br>13/08/09 13:00<br>13/08/09 13:00<br>12/08/09 13:00<br>11/08/09 13:00           | TAL<br>ORT<br>ORT<br>ORT<br>ORT<br>ORT<br>ORT               | AMP 2.00<br>AMP 2.00<br>AMP 2.00<br>AMP 2.00<br>AMP 2.00<br>AMP 2.00                                     | 0 Cab<br>0 Cab<br>0 Cab<br>0 Cab<br>0 Cab<br>0 Cab<br>0 Cab<br>0 Cab                                                                                                    |
| Tout pointer<br>Supprimer<br>Édition                                              | 11 <u>00</u><br>12 <u>00</u><br>13 <u>00</u><br>5<br>14 <u>00</u><br>15 <u>00</u><br>16 <u>00</u>            | DUPONT CI<br>ESSAI Alain<br>N'Ordonna<br>Ceci est un<br>EXEMPLE D<br>N'Ordonna<br>PHARMACI  | aude [POD 1.00 ] C<br>[AMP 3.00 ] Cab<br>nce=262<br>e note 2<br>PE CARTE Olivier [A<br>nce=204<br>E Gaetan [POD 1.00    | Cab<br>MP 3.00 ] Cab<br>D ] Cab<br>6 |                       |                                             |                  |      | 03/10/16 08:00<br>19/08/09 13:00<br>18/08/09 13:00<br>17/08/09 13:00<br>13/08/09 13:00<br>13/08/09 13:00<br>12/08/09 13:00<br>11/08/09 13:00           | TAL<br>ORT<br>ORT<br>ORT<br>ORT<br>ORT<br>ORT               | AMP 2.0<br>AMP 2.0<br>AMP 2.0<br>AMP 2.0<br>AMP 2.0<br>AMP 2.0<br>AMP 2.0<br>AMP 2.0<br>AMP 2.0          | 0 Cab<br>0 Cab<br>0 Cab<br>0 Cab<br>0 Cab<br>0 Cab<br>0 Cab<br>0 Cab                                                                                                    |
| Tout pointer<br>Supprimer<br>Edition<br>Facturer<br>(FSE)<br>Facturer<br>Facturer | 11 <u>00</u><br>12 <u>00</u><br>13 <u>00</u><br>5<br>14 <u>00</u><br>15 <u>00</u><br>16 <u>00</u>            | DUPONT CI<br>ESSAI Alain<br>N'Ordonna<br>Ceci est un<br>EXEMPLE D<br>N'Ordonna<br>PHARMACI  | aude [POD 1.00 ] C<br>[AMP 3.00 ] Cab<br>nce=262<br>e note 2<br>PE CARTE Olivier [A<br>nce=204<br>E Gaetan [POD 1.00    | Cab<br>MP 3.00 ] Cab<br>D ] Cab<br>6 |                       |                                             | a<br>a<br>a<br>a | =    | 03/10/16 08:00<br>19/08/09 13:00<br>18/08/09 13:00<br>17/08/09 13:00<br>13/08/09 13:00<br>13/08/09 13:00<br>12/08/09 13:00<br>11/08/09 13:00<br>3<br>3 | TAL<br>ORT<br>ORT<br>ORT<br>ORT<br>ORT<br>ORT<br>ORT<br>ORT | AMP 2.00<br>AMP 2.01<br>AMP 2.01<br>AMP 2.01<br>AMP 2.01<br>AMP 2.01<br>AMP 2.01<br>AMP 2.01             | 0 Cab<br>0 Cab<br>0 Cab<br>0 Cab<br>0 Cab<br>0 Cab<br>0 Cab<br>0 Cab<br>0 Cab                                                                                                    |

- « Prendre RDV » permet, sur la plage horaire sélectionnée de l'agenda, d'ajouter une séance à facturer. Avec le double clic sur une plage horaire vous effectuez la même action. Si plusieurs Ordonnances sont en cours pour le Patient, Topaze vous propose de choisir l'Ordonnance à laquelle la séance du RV sera ajoutée.
- 2. Une zone de couleur grise signifie qu'une note a été ajoutée pour bloquer la plage horaire.
- 3. La liste des rendez vous est visualisable sur le côté droit de la fenêtre après avoir sélectionné un Patient de l'agenda.
- 4. « *Reporter* » permet de reporter un rendez vous à une autre date.
- 5. Facturer(FSE) et Facturer(Papier) permet de passer à la facturation des actes pointés.
- 6. La couleur des rendez-vous permet d'alerter sur le nombre de séances restantes à planifier. Ces couleurs sont paramétrables dans l'univers « Paramétrage » onglet « Couleurs ».
- 7. Un récapitulatif du nombre de séances prévues, effectuées et à facturer est présent, une couleur rouge signalera lorsque le praticien planifie un nombre de séance supérieur au nombre de séances prévues.

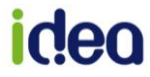

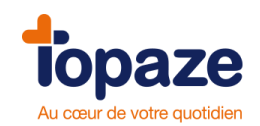

- "Ajouter Note": permet la saisie d'une note dans l'intervalle de temps sélectionné.
- "Supprimer": supprime le rendez-vous sélectionné.
- "Edition" : imprime l'état de l'agenda.
- "Bilan" : permet de rajouter un acte de bilan à l'Ordonnance du Patient.

NB : La prise de rendez-vous ne peut s'effectuer qu'à partir de l'agenda en affichage « Jour » ou « Semaine ».

Infos : Il est possible de programmer des séances sur une autre journée de l'agenda en cliquant sur une date du calendrier en haut à droite de l'écran.

L'agenda est organisé par tranche de ½ heure mais est modifiable en faisant un clic droit de la souris sur la réglette des heures afin de faire apparaître la liste des tranches horaires.

Le clic droit permet d'effectuer toutes les actions des boutons de fonction affichés à gauche, mais aussi de Copier ou de Coller un rendez vous à une autre plage horaire ou une autre date.

Pour paramétrer l'heure de début et de fin de l'agenda il faut se rendre dans l'univers "Paramétrage", l'onglet "Préférences" puis le sous onglet "Agenda". Vous pouvez également définir les jours travaillés et la gestion de salles.

| Préférences Télétransmiss   | sion Dive  | ers      |   |         |              |
|-----------------------------|------------|----------|---|---------|--------------|
| Général Facturation Co      | mptabilité | Couleurs | ; | Ordonn  | ance Agenda  |
| Agenda de Emma PIQURE       |            |          |   | Gestior | n des salles |
|                             |            |          |   | Code    |              |
| Affichage                   |            |          |   |         | Aucun        |
| Première heure affichée :   | 06:00      |          |   | S1A     | Salle N°1A   |
| Dernière heure affichée :   | 21:00      |          |   | S1B     | Salle N°1B   |
|                             |            |          |   | S2      | Salle N°2    |
| Durée d'une séance          | 00:30      |          |   | 83      | Salle N°3    |
| Lieu par défaut des séances | Cabinet    | ~        |   |         |              |
| Échelle de temps            | 00:30      |          |   |         |              |
| Jours travaillés            |            |          |   |         |              |
| Lundi                       | <b>V</b>   |          |   |         |              |
| Mardi                       | <b>V</b>   |          |   |         |              |
| Mercredi                    | <b>V</b>   |          |   |         |              |
| Jeudi                       | <b>V</b>   |          |   |         |              |
| Vendredi                    | <b>V</b>   |          |   |         |              |
| Samedi                      |            |          |   |         |              |
| Dimanche                    |            |          |   |         |              |

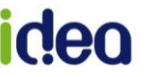

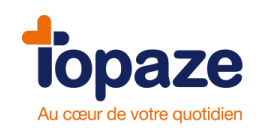

# **VI** -Gestion Patient :

Accès : Univers Gestion d'activité / Gestion Patient

Permet de visualiser ou modifier sur un seul écran le dossier complet du Patient (les informations sur le Patient, l'Ordonnance en cours, les dates de soins, les encaissements restants).

| Accueil                                                                                           | Patients & traitements                                                                                                    | Gestion d'activité                                                                                                    | Factures & télétrans                                                                                | Comptabilité | Fichiers                                                                                 | Paramétr                                                                   | age Services                                                                                  |                                                       | 9                                       | • No     | rmal •      |
|---------------------------------------------------------------------------------------------------|----------------------------------------------------------------------------------------------------|----------------------------------------------------------------------------------------------------|----------------------------------------------------------------------------------------------------|--------------|------------------------------------------------------------------------------------------|----------------------------------------------------------------------------|-----------------------------------------------------------------------------------------------|-------------------------------------------------------|-----------------------------------------|----------|-------------|
|                                                                                                   | Agenda Gestio                                                                                                    | n patient Organis                                                                                                    | ation Rétrocession                                                                                  |              | M. DUPONT<br>64 ans<br>Tél.: 06-32-                                                      | Claude<br>M<br>48-90-00                                                    | édecin: Dr FAVRI                                                                              | e pierre                                              |                                         |          | ? ×         |
| 🚧 🖇<br>Patient                                                                                    | Nom : DUPC                                                                                                    | DNT                                                                                                    | Prénom : Claude                                                                                     |              | N°913 Acte d                                                                             | e pédicure pode                                                            | ologue                                                                                        |                                                       |                                         | Voir     | historisées |
| Précédent<br>Précédent<br>Patient<br>Suivant<br>Bilans<br>Dossier<br>Médical<br>Suivant<br>Editer | Adresse :<br>Code postal :<br>Tél. 1:<br>Lien avec assuré :<br>N <sup>a</sup> immatriculation :<br>Caisse :<br>Complémentaire : | 12 Rue de la Poste<br>13 600<br>06 32 48 90 00<br>Assuré •<br>1 51 19 62 965 175<br>CPAM 349 (9881)<br>Mutuelle avec paie | Ville : LACIOTAT<br>Tél. 2:<br>Assuré : DUPONT<br>5 33<br>ment séparé                               | 64 ans       | Nomenclature :<br>Prescrit le :<br>DAP du :<br>Nature assurar<br>Code exonérat<br>Mémo : | 1 POD 1<br>01/10/2011<br>01/10/2011<br>01/10/201<br>01/10/201<br>01/10/201 | <ul> <li>Par FAVRE</li> <li>Code EP : A</li> <li>Caisse:</li> <li>Comptabilité non</li> </ul> | E<br>Acte non sou<br>Accident D(<br>initialisée. Cliq | Cab<br>mis<br>C: Mutuelle:<br>uez ici ! | : TT 💌   | C+M •       |
| Ajout<br>séance<br>Supprimer<br>séance<br>Facturer<br>Facturer                                    | N°     Jour       1     Lun       03/10/1                                                                                       | Heure P Exécut<br>16 10:30 V Tr<br>1 séance effectuée,<br>Périodes                                                        | Iant     Facturant     Cotation       NL     Image: TAL     1 POD 1.0       1     séance à facturer | 00           | Bilan Lieu<br>9通 Cab                                                                     | Dimanche Nui                                                               | Montant HN                                                                                    | Montant DE                                            | Montant DD                              | Facturée | egistrer    |

- **1.** Données Patient.
- 2. Donnée de l'Ordonnance.
- 3. Bouton d'ajout ou suppression de séances.

NB : Après modification de valeurs il ne faut pas oublier de cliquer sur enregistrer avant de fermer. Il est possible de passer à la facturation des actes à l'aide du bouton « Facturer FSE ». Nous vous conseillons également de passer par cette fenêtre pour facturer à partir de l'agenda. Pour modifier une valeur, il suffit de se positionner sur la case à changer, faire un clic gauche, une fois la case noircie, faire un clic droit afin de faire apparaître la fenêtre de modification.

<u>Consultation d'une autre Ordonnance en cours du même Patient</u> : Pour consulter une autre Ordonnance, cliquez sur le numéro d'Ordonnance se trouvant au dessus de la case «Nomenclature Ordonnance en cours ».

<u>Séances facturées :</u> Cliquez sur le bouton pour basculer entre l'affichage des séances facturées et non facturées.

**Modifications des séances non facturées :** Vous pouvez changer la date, l'heure, l'exécutant, le facturant, la cotation, le lieu et les dépassements d'une séance **non facturée**.

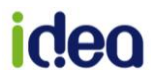

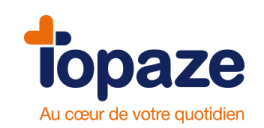

### **VII - Organisation**

Accès : Univers Gestion d'activité / Organisation

Le module Organisation de Topaze a été conçu pour organiser la tournée de chacun des praticiens d'un cabinet.

En règle générale, l'Ordonnance est saisie par le praticien qui a reçu l'Ordonnance et donc, par défaut, l'ensemble des soins planifiés est attribué à ce praticien.

L'organisation du planning d'un cabinet consiste à « partager » sur un agenda les soins à réaliser par les différentes infirmières, selon les jours ou les plages horaires travaillés par chacune d'entre-elles. TOPAZE facture, alors, les soins selon la répartition définie.

#### 1 - Présentation de l'écran principal :

1- L'onglet praticien permet de choisir le professionnel de santé pour lequel vous voulez organiser les séances à facturer. Le module s'ouvre sur le praticien sélectionné, au sein du cabinet.

- 2- Permet de se positionner sur le mois à organiser.
- 3- Possibilité de choisir le mode de planification.

**4**- Permet de simuler automatiquement sur le planning le mode d'organisation choisi en fonction des critères renseignés (semaine, journée, à compter du...)

**5**- Les flèches qui apparaissent à côté des jours de la semaine (lundi) ou des plages horaires (matin) permettent de remplir automatiquement toute la ligne ou toute la colonne de la grille selon le mode d'organisation choisi.

**6**- Chaque journée se divise en 3 plages horaires matin, midi et soir (les plages horaires sont à définir dan<u>s l'univers</u> Paramétrage / Préférences / Ordonnance)

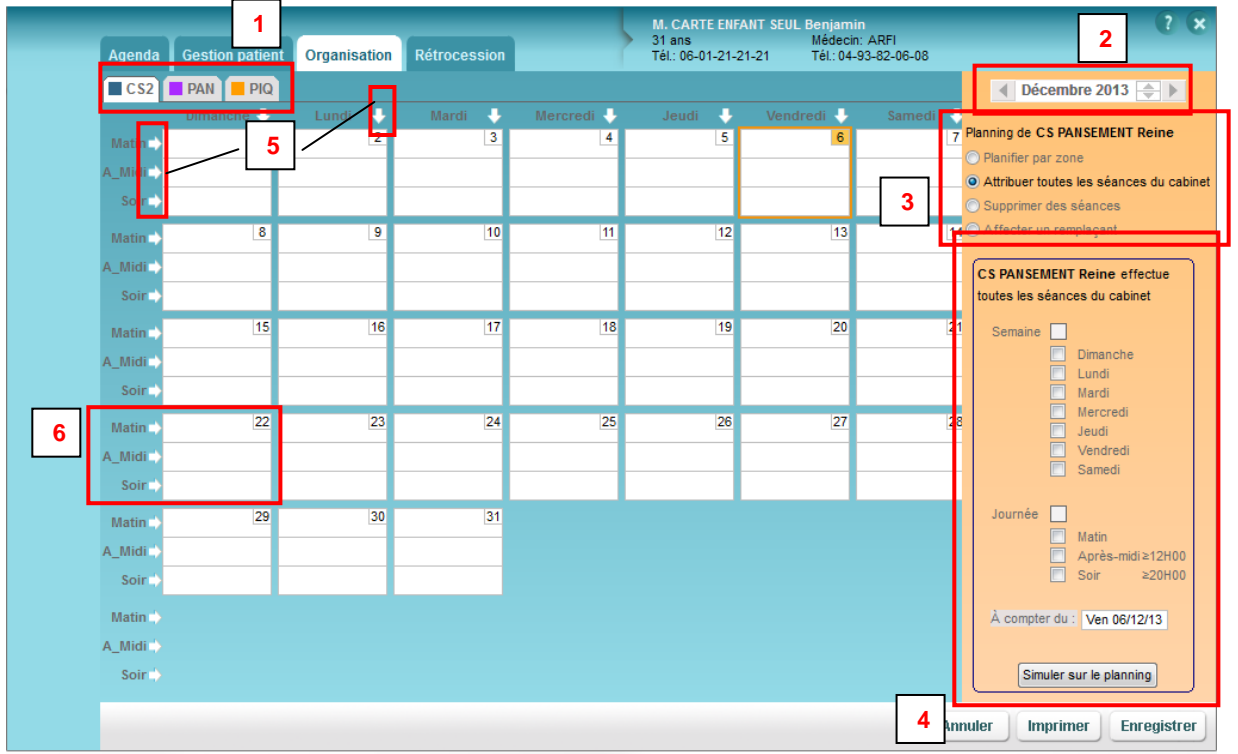

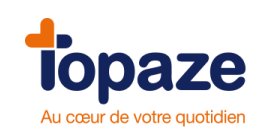

#### 2 – Paramétrage des plages horaires

Le module Organisation permet de répondre à toutes les situations et fonctionne selon 4 modes, que l'on retrouve sur le côté droit (Voir légende n°3 sur l'écran de présentation).

- Planifier par zone
- Attribuer toutes les séances
- Supprimer des séances
- Affecter un remplaçant

Avant de démarrer votre planification, assurez-vous que les plages horaires par défaut correspondent bien à votre organisation (univers Paramétrage / Préférences / Ordonnance)

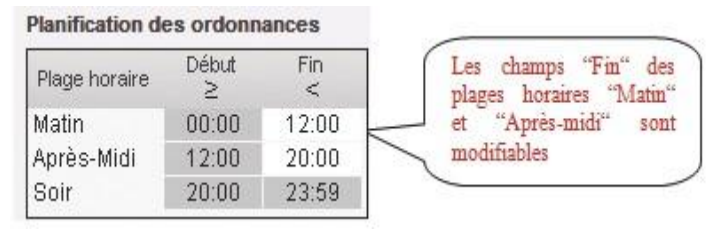

#### 3 – Fonctionnement des modes d'organisation :

Voyons d'abord la fonction de base du module organisation c'est-à-dire

<u>Attribuer toutes les séances du cabinet.</u> Ce mode permet d'inscrire, sur une ou plusieurs plages horaires de l'agenda, le praticien qui va réaliser les soins de toutes les Ordonnances enregistrées et planifiées du logiciel. On en déduit donc que dans ce mode, un seul praticien exécute et facture les séances de la journée.

• Choisir le praticien et cliquer sur la plage désirée pour faire apparaître le carré de couleur et les initiales du praticien, vous noterez qu'après avoir changé de praticien, le planning du praticien précédent reste affiché :

| Accueil | Patients & traitements                     | Gestion d'activ | rité Factures & té | étrans Comp    | tabilité | Fichiers                                     | <b>Paramétrage</b>                           | Services                     | e e Normal •                                                                                                    |
|---------|--------------------------------------------|-----------------|--------------------|----------------|----------|----------------------------------------------|----------------------------------------------|------------------------------|----------------------------------------------------------------------------------------------------|
|         | Agenda Gestio                              | on patient Org  | anisation Rétro    | cession        |          | M. CARTE ENFA<br>31 ans<br>Tél.: 06-01-21-21 | NT SEUL Benjami<br>Médecir<br>1-21 Tél.: 04- | in<br>h: ARFI<br>93-82-06-08 | 3.8                                                                                                    |
|         | CS2 PAN                                    | PIQ             |                    |                |          |                                              |                                              | 0                            | ▲ Décembre 2013                                                                                                    |
|         | Matin  CS2*  A_Midi CS2*  Soir  CS2*       |                 | 2 CS2*<br>PAN*     | 3 PAN*<br>PIQ* | 4        | 5                                            | PIQ* 6<br>PIQ*<br>PIQ*                       | PAN*<br>CS2*<br>CS2*         | Planning de CS PANSEMENT Reine<br>Planifier par zone<br>Attribuer toutes les séances du cabinet<br>Supprimer des séances |
|         | Matin<br>A_Midi ➡<br>Soir ➡                |                 |                    |                |          |                                              |                                              |                              | CS PANSEMENT Reine effectue<br>toutes les séances du cabinet                                                             |
|         | Matin <mark>→</mark><br>A_Midi →<br>Soir → | 15              |                    | 17             | 18       | 19                                           | 20                                           | 2                            | Semaine Dimanche<br>Lundi<br>Mardi                                                                                       |
|         | Matin ➡<br>A_Midi ➡                        | 22              | 23                 | 24             | 25       | 26                                           | 27                                           | 2                            | Mercredi<br>Jeudi<br>Vendredi<br>Samedi                                                                                  |
|         | Matin ➡<br>A_Midi ➡<br>Soir ➡              | 29              | 30                 | 31             |          |                                              |                                              |                              | Journée<br>Matin<br>Après-midi≥12H00<br>Soir ≥20H00                                                                      |
|         | Matin A_Midi A_Midi A                      |                 |                    |                |          |                                              |                                              |                              | À compter du : Ven 06/12/13<br>Simuler sur le planning                                                                   |
|         | -                                          |                 |                    |                |          |                                              |                                              | Ar                           | nnuler Imprimer Enregistrer                                                                                              |

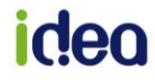

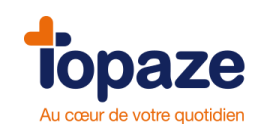

<u>Traduction de l'organisation :</u> Le praticien PIQURE(PIQ) s'occupe d'exécuter et de facturer toutes les séances planifiées le 04 Décembre après-midi et le soir ainsi que le Vendredi 06 Décembre toute la journée. Le praticien CS PANSEMENT(CS2) effectue toute la journée du 01 Décembre, le Mardi matin 03 Décembre ainsi que l'après midi et le soir du 07 Décembre. Le praticien PANSEMENT (PAN) effectue l'après midi et le soir du 03/ décembre et le matin du 04 et 07 Décembre.

NB : pour retirer un praticien de la plage horaire, il suffit de cliquer sur le nom que vous voulez retirer afin d'annuler la saisie.

#### Informations pratiques :

<u>Les flèches :</u> Vous pouvez à l'aide des flèches qui apparaissent à côté des jours de la semaine ou des plages horaires de l'agenda, remplir automatiquement toute la ligne ou colonne souhaitée selon le mode d'organisation sélectionné. (Voir légende n°5 sur l'écran de présentation).

 Pour attribuer les séances d'une même plage horaire ou d'une même journée, il faut cliquer sur l'une des flèches blanches affichée :

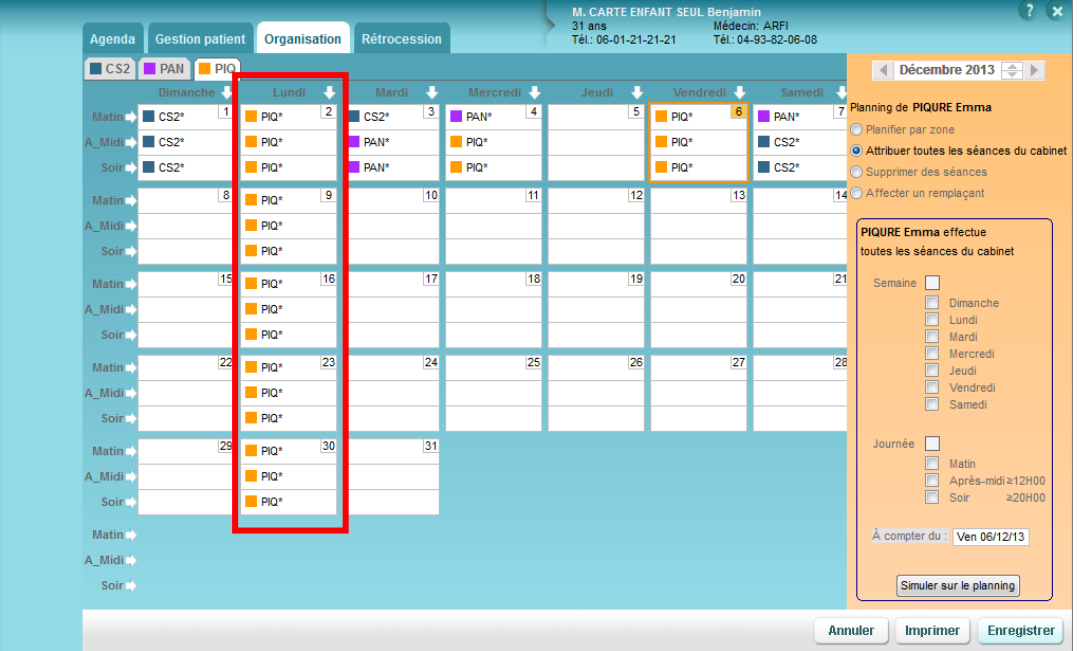

<u>*Traduction:*</u> Le praticien PIQURE (PIQ) effectue les séances planifiées de tous les Lundi du mois de Décembre toute la journée.

• Une autre fonction de planification existe à droite de la fenêtre. Elle consiste à choisir le jour de la semaine et la plage horaire de la journée à partir d'une date afin de remplir le planning du praticien souhaité :

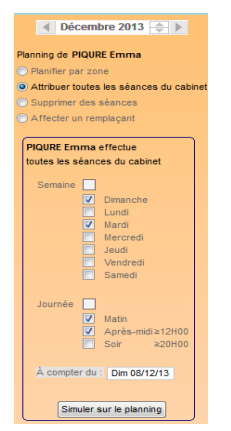

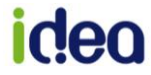

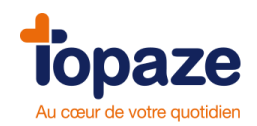

<u>Traduction :</u> Le praticien PIQURE Emma effectue tous les Dimanche et Mardi matin et après-midi les séances planifiées à compter du 08 Décembre.

|          | _       |           | _      |         |         |       |        |       | M. CARTE EN     | ANT SEUL Benja | min<br>kein: APEI |
|----------|---------|-----------|--------|---------|---------|-------|--------|-------|-----------------|----------------|-------------------|
| Agenda   | Gestion | n patient | Organi | isation | Rétroce | ssion |        | ſ     | Tél.: 06-01-21- | 21-21 Tél.: (  | 04-93-82-06-0     |
| CS2      | PAN     | PIQ       |        |         |         |       |        |       |                 |                |                   |
| _        | Dimano  | :he 🦊     | Lundi  | i 🕂     | Mardi   | ÷     | Mercre | edi 🕂 | Jeudi 🤳         | Vendredi       | Sam               |
| Matin    | CS2*    | 1         | PIQ*   | 2       | CS2*    | 3     | PAN*   | 4     | 5               | PIQ*           | PAN*              |
| A_Midi   | CS2*    |           | PIQ*   |         | PAN*    |       | PIQ*   |       |                 | PIQ*           | CS2*              |
| Soir     | CS2*    |           | PIQ*   |         | PAN*    |       | PIQ*   |       |                 | PIQ*           | CS2*              |
| Matin    | PIQ*    | 8         | PIQ*   | 9       | PIQ*    | 10    |        | 11    | 12              | 1              | 3                 |
| A_Midi   | PIQ*    |           | PIQ*   |         | PIQ*    |       |        |       |                 |                |                   |
| Soir     |         |           | PIQ*   |         |         |       |        |       |                 |                |                   |
| Matin    | PIQ*    | 15        | PIQ*   | 16      | PIQ*    | 17    |        | 18    | 19              | 2              | 0                 |
| A_Midi   | PIQ*    |           | PIQ*   |         | PIQ*    |       |        |       |                 |                |                   |
| Soir     |         |           | PIQ*   |         |         |       |        |       |                 |                |                   |
| Matin    | PIQ*    | 22        | PIQ*   | 23      | PIQ*    | 24    |        | 25    | 26              | 2              | 7                 |
| A_Midi   | PIQ*    |           | PIQ*   |         | PIQ*    |       |        |       |                 |                |                   |
| Soir     |         |           | PIQ*   |         |         |       |        |       |                 |                |                   |
| Matin 🔿  | PIQ*    | 29        | PIQ*   | 30      | PIQ*    | 31    |        |       |                 |                |                   |
| A_Midi   | PIQ*    |           | PIQ*   |         | PIQ*    |       |        |       |                 |                |                   |
| Soir     |         |           | PIQ*   |         |         |       |        |       |                 |                |                   |
| Matin 🔶  |         |           |        |         |         |       |        |       |                 |                |                   |
| A_Midi 🖒 |         |           |        |         |         |       |        |       |                 |                |                   |
| Soir     |         |           |        |         |         |       |        |       |                 |                |                   |

De la même manière que l'organisation par attribution, vous allez pouvoir cette fois ci planifier par zone géographique l'agenda de tous les praticiens <u>*Planifier par zone*</u> permet de réaliser cela.

Nous conseillons de donner un nom à vos zones afin de mieux les organiser. Pour cela il faut avoir préalablement renommé les zones de votre organisation dans l'Univers Fichiers, l'onglet Patient, sous onglet Zones :

|             | Pra  | ticiens Ac  | tes Patients | Prescrip | oteurs   | Organismes | Tables   |                    |
|-------------|------|-------------|--------------|----------|----------|------------|----------|--------------------|
| *7          | Béi  | néficiaires | Employeurs   | Zones    | Localite | és Lieux d | e visite | Cartes monégasques |
| Créer fiche | Code | Libell      | é            |          |          |            |          | Commentaire        |
|             |      |             | Non af       | fecté    |          |            |          |                    |
| ~           | 01   | Zone 01     | Canne        | s        |          |            |          |                    |
| Supprimer   | 02   | Zone 02     | Antibes      | 3        |          |            |          |                    |
| FT          | 03   | Zone 03     | Nice         |          |          |            |          |                    |
| <u>9</u> (  | 04   | Zone 04     | Cagne        | S        |          |            |          |                    |
| Fiche       | 99   | Cabinet     | Par dé       | faut     |          |            |          |                    |

Et avoir affecté chaque Patient du cabinet une zone spécifique dans l'Univers Patients & Traitements, l'onglet Fiche Patient :

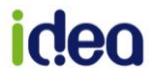

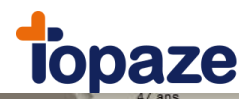

| Traitement | s Fiche patient   | Ordonnances | Dossier médical  | 4/ ans<br>Tél.: 08-65-88-78-78 | Medecin: Dr FAVRE PIERRE<br>Tél.: |                   |
|------------|-------------------|-------------|------------------|--------------------------------|-----------------------------------|-------------------|
| Patient    |                   |             |                  |                                |                                   | Dossier archivê 🥅 |
| С м.       | • Mme C Mile      |             |                  |                                | Zone :                            | 01 Zone 01 🔽      |
| Nom :      | SPECIMEN CARTE    | Adresse 1 : | 10 chemin de Sai | nt Laurent                     |                                   |                   |
| Prénom :   | Marie-amelie      |             |                  |                                | Éloignement                       |                   |
| Nom JF :   |                   | Code postal | 06 800 Ville : C | AGNES SUR MER                  | Kilométrage :                     |                   |
| Né(e) le : | 01/04/1964 47 ans | Tél 1 :     | 08-65-88-78-78   | Tél 2 :                        | Type :                            | <b>_</b>          |
| Rang géme  | llaire : 1 💌      | Lien :      | Assuré           | -                              | Visite :                          |                   |

Cette zone sera affectée automatiquement à la création de votre Ordonnance et modifiable si besoin par l'onglet DATES

Le module organisation permet d'inscrire, sur une ou plusieurs plages horaires de l'agenda, le praticien qui va traiter les Patients d'une zone.

NB : Si votre Ordonnance a déjà été crée sans avoir rempli cette zone dans la Fiche Patient, il faut la modifier. Un message apparaît demandant de planifier à nouveau les séances programmées en dépointant et repointant dans le calendrier une journée avant d'enregistrer.

| 0.32     | PAN    | PIQ  |       |    |       | _        |      |       |    |       |          |        | Decembre 2013                                  |
|----------|--------|------|-------|----|-------|----------|------|-------|----|-------|----------|--------|------------------------------------------------|
|          | Dimanc | he 🕂 | Lundi | 2  | Mardi | •        | Merc | credi | Je | udi 🕂 | Vendredi | Samedi | 7 Planning de PIQURE Emma                      |
| Matin    | CS2*   |      | PIQ*  | ~  | CS2*  | <u> </u> | PAN* |       | 01 |       | PIQ*     | PAN*   | <ul> <li>Planifier par zone</li> </ul>         |
| A_Midi   | CS2*   |      | PIQ*  |    | PAN*  |          | PIQ* |       | 01 |       | PIQ*     | CS2*   | <ul> <li>Attribuer toutes les séand</li> </ul> |
| Soir     | CS2*   |      | PIQ*  |    | PAN*  |          | PIQ* |       | 01 |       | PIQ*     | CS2*   | O Supprimer des séances                        |
| Matin 🔿  | PIQ*   | 8    | PIQ*  | 9  | PIQ*  | 10       | 02   | 11    | 01 | 12    | 1        | 3      | 14 🔿 Affecter un remplaçant                    |
| A_Midi   | PIQ*   |      | PIQ*  | _  | PIQ*  |          | 02   |       | 01 |       |          |        | PIOURE Emma offecture                          |
| Soir     |        |      | PIQ*  |    |       |          | 02   |       | 01 |       |          |        | les séances de la zone :                       |
|          | -      | 15   | -     | 16 | -     | 17       |      | 18    |    | 19    | 2        | 0      | 21                                             |
| Matin    | PIQ*   |      | PIQ*  |    | PIQ*  | <u> </u> | 02   |       | 01 |       | -        |        | Semaine Dimanch                                |
| A_Midi   | PIQ*   |      | PIQ*  |    | PIQ*  | -        | 02   |       | 01 |       |          |        | Lundi                                          |
| Soir     |        |      | PIQ*  |    |       | _        | 02   |       | 01 |       |          |        | Mardi                                          |
| Matin 🔿  | PIQ*   | 22   | PIQ*  | 23 | PIQ*  | 24       | 02   | 25    | 01 | 26    | 2        | 7      | 28 Jeudi                                       |
| A_Midi 🔿 | PIQ*   |      | PIQ*  |    | PIQ*  |          | 02   |       | 01 |       |          |        | Vendred                                        |
| Soir     |        |      | PIQ*  |    |       |          | 02   |       | 01 |       |          |        | Samedi                                         |
| Matin    | DIO:   | 29   | DIO*  | 30 | DiOt  | 31       |      |       |    |       |          |        | Journée                                        |
| Matin    | Piu-   |      | Piu-  |    | PIQ"  | _        |      |       |    |       |          |        | Matin                                          |
| A_Midi   | PIQ*   |      | PIQ*  |    | PIQ*  | _        |      |       |    |       |          |        | Après-m                                        |
| Soir     |        |      |       |    |       |          |      |       |    |       |          |        | 301                                            |
| Matin 🔶  |        |      |       |    |       |          |      |       |    |       |          |        | À compter du : Dim 08/                         |
| A 841-41 |        |      |       |    |       |          |      |       |    |       |          |        |                                                |

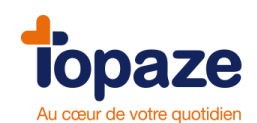

<u>Traduction de l'organisation :</u> Le praticien PIQURE (PIQ) effectue toutes les séances planifiées des Jeudi du mois de Décembre pour tous les Patients se trouvant sur la zone 01 : Cannes, ainsi que tous les Mercredi à partir du 11 décembre sur les Patients de la zone 2 : Antibes.

<u>Supprimer des séances :</u> ce mode permet de marquer, sur l'agenda, les plages horaires pour lesquelles aucun soin ne sera effectué par le praticien sélectionné et les soins existants seront définitivement supprimés. Généralement on utilise cette fonction pour retirer toutes les séances planifiées et à facturer du praticien qui à crée l'Ordonnance.

Exemple d'utilisation : le professionnel de santé ayant son logiciel mono praticien mais travaillant avec un collègue qui n'est pas sous Topaze. Il suffira qu'il inscrive les plages de l'agenda où il ne travaille pas (et donc où son collègue travaille).

| Agenda      | Gestion patient  | Organisation    | Agenda      | Gestion patient | Organisation |
|-------------|------------------|-----------------|-------------|-----------------|--------------|
| CS2         | PAN PIQ          |                 | CS2         | PAN PIQ         |              |
|             | Dimanci PIQURE I | Emma n'effectue |             | Dimanche 🕂      | Lundi 🖖      |
| Matin 🔿 Su  | upprimé          | 2               | Matin 🔿 Su  | upprimé 1       | 2            |
| A_Midi 🔿 Su | upprimé          |                 | A_Midi 🔿 Su | upprimé         |              |
| Soir 🔿 Su   | upprimé          |                 | Soir 🔿 Su   | upprimé         |              |

NB : Attention cette fonction est irréversible. Après enregistrement, la séance sera totalement retirée des DATES à facturer.

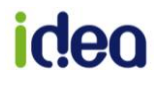

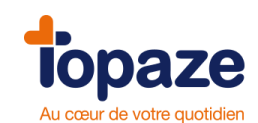

<u>Affecter un remplaçant :</u> ce mode permet d'inscrire, sur une ou plusieurs plages horaires de l'agenda, le praticien qui va remplacer le praticien sélectionné et effectuer les soins de ses Patients (ce praticien peut avoir le statut de titulaire, employé ou remplaçant dans Topaze) Pour une bonne gestion de remplacement, on conseille d'abord de faire une organisation par zone ou attribution afin de répartir correctement les exécutant et facturant des Ordonnances et après enregistrement vous pouvez sélectionner le remplaçant du praticien.

NB : Le statut de remplaçant peut être effectué de 2 manière différentes, soit c'est un remplaçant (praticien non licencié sous Topaze qui effectue les séances pour un facturant du logiciel) soit un changement de praticien titulaire du logiciel.

Le bouton Enregistrer permet de sauvegarder l'organisation de tous les praticiens de ce planning. 2 choix possible : Soit l'enregistrement se fait sur l'ensemble des Ordonnances non facturée soit seulement sur les futures Ordonnances à venir.

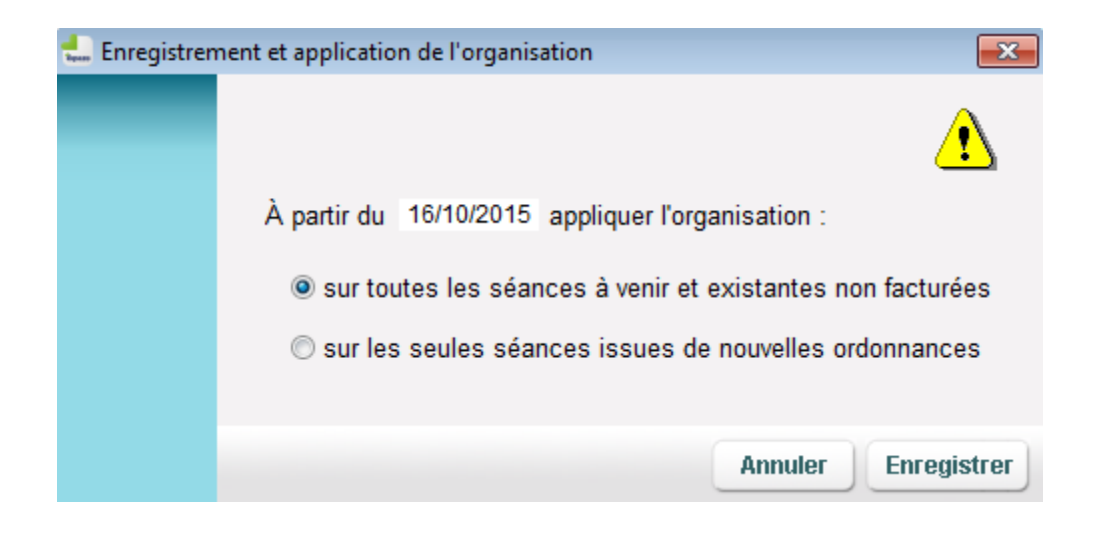

<u>Le menu contextuel :</u> En vous positionnant sur une plage horaire du planning, vous pouvez, en effectuant un clic droit (menu contextuel), effacer la cellule, la ligne, la colonne ou la grille de toutes les informations affichées.

| Matin NE     | 3 NE | 4 | 5                  |
|--------------|------|---|--------------------|
| A_Midi NE    | BEB  |   |                    |
| Soir         |      |   | Effacer la cellule |
| Relation - N | 10   |   | Effacer la ligne   |
|              |      | - | Effacer la colonne |
| Roir-        |      |   | Effacer la grille  |

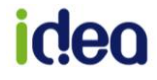

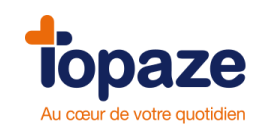

#### **VIII - Rétrocessions**

#### Accès : Univers Gestion d'activité/ Rétrocession

Ce module calcule pour un praticien et pour une période définie, la liste des séances effectuées ainsi que les montants rétrocédés aux praticiens exécutant les soins.

L'onglet Rétrocession sert à la base, à calculer les rétrocessions d'honoraires et de déplacement de chaque acte d'une période à remettre à un praticien remplaçant. Nous pouvons l'utiliser également pour simuler le calcul de relevé d'activité sur une période donnée pour un praticien.

Et dans certains cas si un collaborateur ne travaille pas sur Topaze et ne porte pas de statut de remplaçant, le praticien titulaire peut utiliser le système de calcul de rétrocession d'honoraire et de déplacement pour remettre à cette personne le montant à lui rétrocéder.

• CAS1 : Remplaçant.

Un praticien remplaçant exécute les soins au nom d'un praticien titulaire du logiciel. Une fois la facture générée, le praticien titulaire rétrocède un pourcentage sur chaque acte de soin et de déplacement d'une période calculée. Voyons comment paramétrer un praticien remplaçant, exécutant les actes pour un praticien facturant titulaire de la licence du logiciel ainsi que la méthode pour planifier les séances.

Utilisation :

1 - Il faut tout d'abord créer la Fiche du praticien remplaçant avant de pouvoir planifier des séances à son nom, pour cela veuillez vous rendre dans l'univers "Fichiers" onglets "Praticiens" et cliquer sur Créer.

Créer la Fiche comme l'exemple ci-dessous en cochant la case "Remplaçant" et en complétant le % de calcul de rétrocession des honoraires et des déplacements :

| \pm Fiche des p        | praticiens 📃 🖾                                                                |
|------------------------|-------------------------------------------------------------------------------|
| -                      | Données synchronisées avec la CPS Situation CPS : 1 Nom: N                    |
| Précédent              | Prénom : Giles Code : TAL Couleur :                                           |
| Suivent                | Identifiant : 00 8 00078 8 Caisse : Id. Nationale : 0080007888                |
|                        | Adresse : 2203 chemin de saint claude                                         |
| Créer                  | Localité : 06 600 ANTIBES JUAN LES PINS                                       |
| ×                      | Tél1 : 04-93-32-54-23 Tél2 :                                                  |
| Supprimer              | E-mail: Rattachement :                                                        |
| <b></b>                | Spécialité : Pédicure Région : Provence-Alpes-Côte d'Azur                     |
| Lecture<br>carte       | ⑦ Titulaire                                                                   |
|                        | Rétrocession d'honoraires : 80.00 % Praticien rattaché : TAL                  |
| Mot de passe<br>Compta | Rétrocession déplacement : 100.00 %                                           |
|                        | Praticien archivé ou non utilisé                                              |
| R.S.S.                 | Choix du dispositif de TPIACS : Paiement coordonné par l'AMO (gestion unique) |
| Gestion                | Répertoire des fichiers de conventions et rearoupements normés :              |
| <u> </u>               | C:\Topaze9.1\Conventions\TAL\                                                 |
| Signature              | Annuler Enregistrer Fermer                                                    |

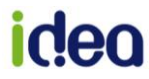

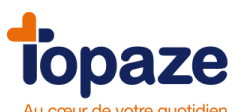

|            | Au cœur de votre quotidien                    |                    |                           |                         |                        |                   |          |
|------------|-----------------------------------------------|--------------------|---------------------------|-------------------------|------------------------|-------------------|----------|
| tono       | 70                                            | <u>!</u>           | CABINET TALON Giles       |                         | lundi 3 octob          | re 16:06          |          |
| iopa       | <b>2e</b> Au cœur de votre quotidien          |                    |                           |                         |                        |                   |          |
|            |                                               |                    | <b>1</b>                  | 7 👯                     | - 😡 - 🐚                | ۲                 | Normal 👻 |
| Accueil    | Patients & traitements Gestion d'activité Fac | tures & télétrans  | Comptabilité Eich         | iers Paramétrane        | Services               |                   | ···· 📢   |
| , could a  |                                               |                    |                           | ioro l'aramonago        | 00111000               | -                 | _        |
|            |                                               |                    | M. ADI                    | N Paul                  | in: Dr. A.DEI          |                   | ? ×      |
|            | Traitements Fiche patient Ordonnan            | ces 🛛 Dossier médi | cal Tél.: 06              | -00-00-00-00 Tél.: 04   | -93-82-06-08           |                   |          |
|            | Pointage Planning                             |                    |                           |                         |                        |                   |          |
|            | Date : Praticien :                            | Lieu : Poste       | de travail : Exécutant Fa | cturant Mémo ordonnance |                        | Notes du jour :   |          |
|            | 04/10/2016 🚔 TALON Giles 🖃                    | Tous • Tous        | • ORT •                   | Derniere scean          | ce ^                   |                   | *<br>*   |
|            | P Patient                                     | SCOR Cotation      | Nb<br>Bilans              | Lieu Prévu              | Effectué À<br>facturer | Dernier RDV Exéc. | Fact. H  |
| *          | ADIN Paul                                     | O AMP 2.00         | 0                         | off Cab 10              | 8 8                    | 03/10/2016 🔳 ORT  | ORT -    |
| Créer      | AME Lee                                       | AMP 6.00           | 0                         | Cab 10                  | 10 2                   | 03/10/2016 ORT    | ORT      |
| Ordonnance | DUPONT Claude                                 | 0 POD 1.00         | 0                         | o⊞ Cab 1                | 1 1                    | 04/10/2016 TAL    |          |
| <b>1</b>   |                                               | 0 AMP 3.00         | 0                         | vill Cab 10             | 9 0                    | 03/10/2016 ORI    |          |

2 - Dans le pointage du jour veuillez choisir l'exécutant du soin au nom du remplaçant et en facturant le nom du titulaire après pointage de la séance :

#### NB : Cette procédure est à effectuer sur chaque journée du pointage de remplacement.

3 - Veuillez procéder à la facturation de la séance afin de réaliser le calcul de rétrocession sur les séances facturées. La facturation d'un remplaçant doit se faire en mode dégradé, mais certaines caisses accepte le mode sécurisé, veuillez prendre contact auprès de votre organisme de rattachement afin de vous renseigner.

4 - Pour calculer la rétrocession, ouvrez dans l'univers "Gestion d'activité" onglet "Rétrocession" :

| 4.                         |                                                                    | CABINET TALON Giles                              | lundi 3 octobre 16:07                 |
|----------------------------|--------------------------------------------------------------------|--------------------------------------------------|---------------------------------------|
| Topa                       | Ze Au cœur de votre quotidien                                      |                                                  |                                       |
| <b>9</b>                   |                                                                    | 📢 🗐 🐝                                            | 🔊 🎦 🖲 Normal 🗸                        |
| Acquei                     | Dationte 2 traitamento - Contino d'activitá - Easturas 2 tálátrans | Comstehiltó Eisbiara Daramátra                   |                                       |
| Accueir                    |                                                                    | Comprabilite Fichiers Parametra                  |                                       |
|                            | Agenda Gestion patient Organisation Rétrocession                   | M. ADIN Paul<br>38 ans M<br>Tél.: 06-00-00-00 Té | ádecin: Dr ARFI<br>1.: 04-93-82-06-08 |
| Critères de<br>recherche : | Séances effectuées par : TAL                                       | sur la période du : 01/01/20                     | 16 <b>au</b> 04/10/2016               |
|                            | exécutant les actes pour le compte de : ORT<br>Zone géographique : | concernant les séances :                         | effectuées<br>facturées               |
|                            |                                                                    | - ©                                              | comptabilisées                        |
|                            | Date Exécutant Facturant Patient                                   | Désignation des actes                            | Montant Honoraire Montant Facture     |
| Calcul                     | 04/10/2016 TAL ORT DUPONT Claude                                   |                                                  | 27.00€                                |
|                            |                                                                    |                                                  |                                       |
|                            | Nombre de séances : 1 Totaux des séances eff<br>Montants à rét     | ectuées: 27.00 €<br>océder : 13.50 €             | 27.00 €<br>13.50 €                    |
| L                          |                                                                    |                                                  | Imprimer                              |

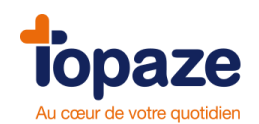

• Cas 2 : Simuler un calcul de chiffre d'affaire sur une période pour un praticien.

|                         |                                                                      | i cœur de                                                                            | ovotre qua                                    | tidien                                                                                                    | CABINET TAL          | .ON Giles                                   |                         | lundi 3 octobre                               | e 16:10                                                            |          |
|-------------------------|----------------------------------------------------------------------|--------------------------------------------------------------------------------------|-----------------------------------------------|----------------------------------------------------------------------------------------------------|----------------------|---------------------------------------------|-------------------------|-----------------------------------------------|--------------------------------------------------------------------|----------|
| Accueil                 | Patients &                                                           | traitements                                                                          | Gestion d'a                                   | ctivité Factures & télétrans                                                                                             | Comptabilité         | Fichiers                                    | <b>V</b><br>Paramétrage | Services                                      | •                                                                  | Normal • |
|                         | Agenda                                                               | Gestion                                                                              | patient C                                     | Organisation Rétrocession                                                                                                | _                    | M. ADIN Paul<br>38 ans<br>Tél.: 06-00-00-00 | Médeci<br>-00 Tél.: 04  | n: Dr ARFI<br>-93-82-06-08                    |                                                                    | ? ×      |
| Critères d<br>recherche | e<br>:                                                               | exécutant                                                                            | Séances e<br>les actes pou<br>Zone            | effectuées par : TAL v<br>ir le compte de : Tous v<br>géographique : v                                                   | ]                    | sur la période du :<br>concernant les séa   | 01/01/2016<br>ances :   | au 04/10/2016<br>tuées<br>rées<br>ttabilisées |                                                                    |          |
|                         | Date                                                                 | Exécut                                                                               | ant Facturant                                 | Patient                                                                                                    | Désignation          | des actes                                   |                         | Montant Honor                                 | aire Montant<br>Déplacement                                        | Facture  |
| Calcul                  | 02/03/20<br>03/10/20<br>03/10/20<br>03/10/20<br>03/10/20<br>03/10/20 | 116 TAL<br>116 TAL<br>116 TAL<br>116 TAL<br>116 TAL<br>116 TAL<br>116 TAL<br>116 TAL | TAL<br>TAL<br>TAL<br>TAL<br>TAL<br>TAL<br>ORT | PHARMACIE Gaetan<br>ADIN Paul<br>AME Lee<br>ESSAI Alain<br>EXEMPLE DE CARTE Olivier<br>PHARMACIE Gaetan<br>DUPONT Claude |                      |                                             |                         | 2                                             | 7.00 €<br>1.26 €<br>3.78 €<br>1.89 €<br>1.89 €<br>7.00 €<br>7.00 € |          |
|                         | Nombre de                                                            | e séances :                                                                          | 8                                             | Totaux des séances effe<br>Montants à rêtr                                                                               | actuées:<br>océder : |                                             | 116.82€<br>58.41€       | 116.82€<br>58.41€                             | ]                                                                  | Imprimer |

1- Dans l'onglet rétrocession mettre le praticien exécutant et facturant au même nom.

2 - Choisir la période de calcul.

3 - Cocher le type de séance à calculer et cliquer sur le bouton Calcul.

4 - Dans le cas d'un calcul sur les séances effectuées, le numéro de facture associé à la séance indique que les actes ont été facturés, pour celle ne portant pas de numéro, cela veut dire qu'elles sont à facturer.

5 - Le résultat affiche le résumé de tous les actes de cette période, et en bas un montant total représentant le total du relevé d'activité de cette période.

# idea

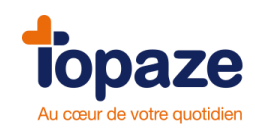

• Cas 3 : Calcul de rétrocession d'honoraire pour un collaborateur.

Placer tout d'abord la Fiche praticien titulaire momentanément en remplaçant afin d'afficher les % de rétrocession d'honoraires et de déplacements à calculer (Les % affichés sont à titre d'exemple de calcul):

| 🐁 Fiche des p          | praticiens 🛛 🕅                                                                                                    |
|------------------------|----------------------------------------------------------------------------------------------------|
| Précédent<br>Suivant   | Données synchronisées avec la CPS       Situation CPS : 1         Nom :       M.       TALON         Prénom :       Giles       Code :       TAL         Identifiant :       00 8 00078 8       Caisse :       Id. Nationale :       0080007888 |
| *<br>Créer             | Adresse : 2203 chemin de saint claude                                                                                                    |
| Supprimer              | Tél1 :       04-93-32-54-23       Tél2 :         E-mail :       Rattachement :                                                                                                    |
| Lecture<br>carte       | Spécialité :  Pédicure     Région :     Provence-Alpes-Côte d'Azur       Titulaire <ul> <li>Remplaçant</li> <li>Employé</li> </ul>                                                                                                    |
| Mot de passe<br>Compta | Rétrocession d'honoraires :       80.00       %       Praticien rattaché :       TAL         Rétrocession déplacement :       100.00       %                                                                                                    |
| R.S.S.                 | Praticien archivé ou non utilisé Choix du dispositif de TPIACS : Paiement coordonné par l'AMO (gestion unique)                                                                                                    |
| Gestion<br>du mobile   | Répertoire des fichiers de conventions et regroupements normés :<br>C:\Topaze9.1\Conventions\TAL\                                                                                                    |
| Signature              | Annuler Enregistrer Fermer                                                                                                    |

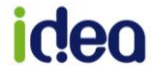

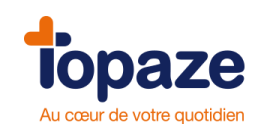

# Leçon N°4 Comment facturer vos Patients

### I - La facturation

Facturer, permet de "transformer" les données de l'ordonnance et les séances pointées, en Feuille de soin Electronique (FSE). Dans la mesure du possible, vous devez facturer avec la Carte Vitale des patients. On appelle ça "sécuriser une facture". Mais rassurez vous, il existe aussi une façon de facturer sans Carte Vitale au cas où.

**Facturer à partir de l'Ordonnance :** vous avez la possibilité de facturer en cliquant sur les boutons suivants :

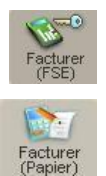

FSE (sécurisée, dégradée, visite ou visite anticipée)

Facture papier = la facture ne sera pas télétransmise

NB : Vous trouverez ces boutons également en vous positionnant sur l'onglet DATES de l'Ordonnance.

#### En cliquant sur "Facturer (FSE)" :

Sur la feuille de soin qui apparaît, tout d'abord, vérifiez que vos dates de soins sont correctes. Puis vous devrez choisir parmi 3 boutons afin de facturer selon la situation (avec ou sans Carte vitale, au cabinet ou à domicile) :

FSE : vous permet de facturer avec ou sans la Carte Vitale du Patient au cabinet.

**FSE visite :** vous permet de préparer la facture afin de la charger sur votre lecteur ambulatoire et de la sécuriser directement chez le Patient avec la carte Vitale (voir paragraphe II - la gestion TLA).

**FSE visite anticipée :** même procédé que pour la FSE visite, hormis que vous pouvez charger la ou les séances de la facture dont la date est supérieure à la date du jour afin de préparer votre tournée à J+n (voir paragraphe II - la gestion TLA).

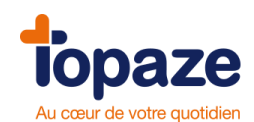

#### Etapes de la facturation FSE avec la Carte Vitale du patient, au Cabinet :

| 🐁 FSE                             |                                                                                                    | x                                                                                                    |
|-----------------------------------|----------------------------------------------------------------------------------------------------|----------------------------------------------------------------------------------------------------|
| e<br>Suivant                      | Patient :         DESMAUX (811)         Traitement prescrit le :         01/09/2016         N* :         Date :         08.           Praticien :         TALON GI. [TAL]         Par le Dr :         FAVRE         Date :         08.                                                                                                    | 449                                                                                                    |
| Précédent<br>Recettes<br>Décalage | Soins du : 05/09/2016 au 05/09/2016<br>I CAB CONV 2:50 ZIK<br>nom FAVRE<br>traitement prescrit le 01/09/2016<br>entente préalable du 01/09/2016<br>conditions de prise en charge du bénéficiaire des soins (à rempir par l'auxiliaire médical(e))<br>V maladie exonération du ticket modérateur : non V oui (si oui, cochez une case de la ligne suivante)<br>soins en rapport avec ALD avec action de prévention autre<br>soins en rapport avec ALD soin (data soins da rapport avec at 1 15 5 en 1 | r le motif<br>ration TM de la<br>à tous les actes<br>is données AMO<br>Vou bénéficiaire<br>lecture carte<br>Mode Expert |
| FSE<br>Visite<br>FSE Visite       | accodent cause par un tiers non vou date sons en rapport avec art. L 115<br>maternité date présumée de début de grossesse ou date d'accouchement<br>AT/MP numéro ou date<br>actes effectués (à remplir par l'auxilliaire médical(c))<br>frais de déplacement<br>IF LK. DD                                                                                                    |                                                                                                    |
| anticipee<br>Quittance            | 05 09 16 POD 1.00 27.00                                                                                                    |                                                                                                    |
|                                   | règlement (*) (à remplir par l'auxiliaire médical(e))<br>MONTANT TOTAL 27.00                                                                                                    |                                                                                                    |
|                                   | MONTANT FOTAL     27.00       en euro (1+2+3)     1       fassuré(e) n'a pas payé la part obligatoire     X       fassuré(e) n'a pas payé la part complémentaire     +                                                                                                    | Fermer                                                                                                    |

Le message ci-dessous peut apparaitre si la carte n'est pas à jour :

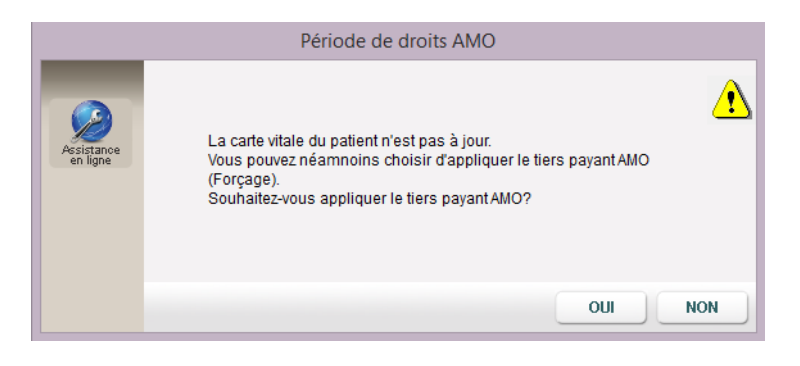

Le message qui vous prévient que la facture a été générée à la fin de la facturation :

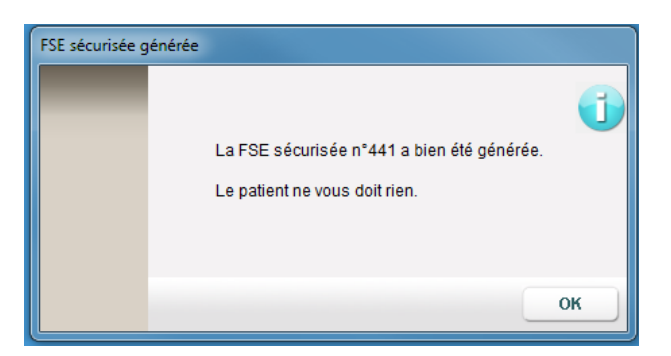

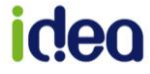

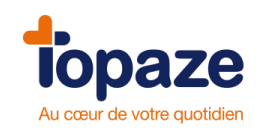

# Etapes de la facturation sans Carte Vitale, qu'on appelle "Facture dégradée" (ou non sécurisée) :

Ce mode de facture est à choisir dans le cas où vous n'avez pas ou plus accès à la Carte Vitale mais attention, Vous devrez faire parvenir à la Caisse du patient, le double de la facture soit par voie postale, soit grâce à SCOR en parallèle de la FSE qui sera, elle, transmise via Topaze. Il faut bien suivre cette procédure spécifique à ce mode de facturation sous peine de rejet des Caisses.

| 🛃 FSE                                                         |                                                                                                    | X                                                                                                    |
|---------------------------------------------------------------|----------------------------------------------------------------------------------------------------|----------------------------------------------------------------------------------------------------|
| e<br>Suivant                                                  | Patient : DESMAUX (811) Praticien : TALON GI. [TAL]                                                                                                    | Traitement prescrit le :         01/09/2016         N* :         449           Date :         08/09/2016         08/09/2016         08/09/2016                                                                                                    |
| Précédent<br>Recettes<br>Décalage                             | Soins du : 05/09/2016 au 05/09/2016<br>I CAB CONV 200 ZIK<br>Conditions de prise en charge du bênêficiaire<br>Iv maladie exonération du ticket modérateur : non Iv ou<br>soins en rapport avec ALD Iv<br>accident causé par un tiers pon IV ou IV date                                                                                                    | Inom FAVRE     Inom FAVRE     Inom     Inom FAVRE     Inom     Inom FAVRE     Inom     Inom FAVRE     Inom     Inom FAVRE     Inom     Inom |
| FSE<br>FSE<br>Visite<br>FSE Visite<br>FSE Visite<br>anticipée | The second case parameters in an end of an end of an end of an end of a case of a case of a | ate d'accouchement<br>ou date<br>aplir par fauvillaire médical(c))<br>ant des Motif<br>Traise de déplacement<br>IF LK. DD<br>e nbre montante<br>27.00                                                                                                    |
| Quittance<br>DRE<br>rectificative                             |                                                                                                    |                                                                                                    |
|                                                               | règlement (*) (à re<br>fassuré(e) n'a pas payé la part obligatoire X fa                                                                                                    | mplin par l'auxiliaire médical(e))<br>MONTANT TOTAL<br>en euro (1+2-3)<br>ssuré(e) n'a pas payé la part complémentaire                                                                                                    |

Après avoir vérifié vos DATES et les montants, cliquez sur le bouton 'FSE' (encadré en rouge ci dessus) puis cliquez sur NON dans la fenêtre suivante, puis sur OUI à celle d'après :

| Carte Vitale ab        | sente du lecteur                                    |
|------------------------|-----------------------------------------------------|
| Assistance<br>en ligne | Voulez-vous introduire la carte Vitale maintenant ? |
|                        | OUI NON                                             |

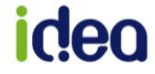

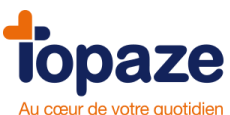

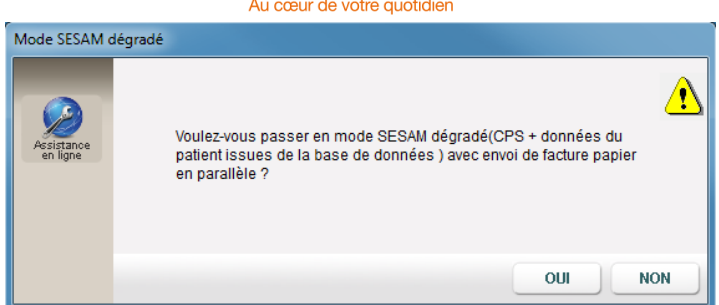

Le message ci dessous apparait lorsque vous avez créé l'ordonnance avec la Carte Vitale et que vous facturez sans. Il faut confirmer le type de remboursement

| Attention, la       | facture sera génére<br>jour par | ée en fonction du choix effectué dans la liste ci-dessous. L'ordonnance s<br>le calcul résultant de l'application des règles SESAM Vitale. | era mis |
|---------------------|---------------------------------|----------------------------------------------------------------------------------------------------|---------|
| Code<br>Exonération | Taux<br>Remboursement           | Libellé du remboursement                                                                                                    |         |
| 0                   | 60%                             | Pas d'exo taux régime général                                                                                                    |         |
| 5                   | 100%                            | 100 % toutes prestations                                                                                                    |         |
| 0                   | 90%                             | Taux rég. local frontalier                                                                                                    |         |
| 9                   | 80%                             | Taux FSV                                                                                                    |         |
| 0                   | 90%                             | Taux Alsace-Moselle                                                                                                    |         |
| 0                   | 60%                             | Autres cas non exonérés                                                                                                    |         |
| 5                   | 100%                            | 100 % maternité                                                                                                    |         |
| 6                   | 100%                            | 100 % si service médical SNCF                                                                                                    |         |
| 0                   | 75%                             | 75 % Toutes prestations                                                                                                    |         |
| 0                   | 60%                             | Autres cas taux régime général                                                                                                    |         |
| 0                   | 0%                              | Régime réduit soins non couverts                                                                                                    |         |
|                     |                                 |                                                                                                    |         |
| <b>2</b> aide 1.4   | 10                              | Annuler                                                                                                    | Valid   |

Une fois tous les contrôles effectués, un message vous informe que la facture est générée et ce que vous doit ou pas le patient en fonction du Tiers Payant choisi dans l'ordonnance :

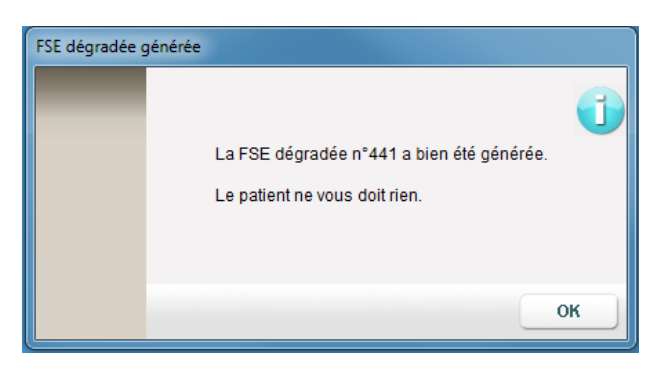

A ce stade, vous devez impérativement vous occuper du double de la facture que vous allez envoyer à la Caisse du patient. Il parait évident qu'il est plus simple d'utiliser SCOR pour transmettre ce double plutôt que par courrier papier.

Néanmoins, si vous souhaitez imprimer cette FSE, il suffit de cliquer sur "Imprimer" à l'écran suivant en ayant inséré une feuille de soin vierge à votre nom dans votre imprimante. Voyons la méthode SCOR au paragraphe suivant :

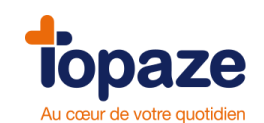

Après avoir cliqué sur OK au message précédent, vous vous retrouvez avec cette FSE à l'écran. Intéressons nous à la partie en bas à droite. Vous retrouvez le composant SCOR qui en l'état nous informe que la prescription du médecin est scannée (le O est vert). Puis tout à

droite de ce composant, il y'a un gris. Ce F signifie "Feuille de soins papier". L'idée est de le verdir. Pour ce faire, vous devez "cocher la case pour enregistrer dans SCOR cette facture avec votre signature numérisée" encadrée en rouge dans notre exemple.

| soins en rapport avec ALD marce avec action de prévention autre marce         accident causé par un tiers non vouim date       soins en rapport avec art. L 115 marce       Montant Facture:       27.00         maternité date présumée de début de grossesse ou date d'accouchement       date       Montant Facture:       27.00         AT/MP numéro       ou       date       date       Impayé Patient:       10.80         actes effectués (à remptir par l'auxiliaire médical(e))       frais de déplacement       DD       Impayé Patient:       10.80         05 09 16       POD 1.00       27.00       Pointe montant enter       DD       Impayé AMC:       0.00                                                                                                    | Soins du             | DESMAUX (449)<br>TALON GI. [TAL]<br>505/09/2016 au 05/09/2016<br>conditions de prise en charge du béne<br>die exonération du ticket modérateur : r | Traitement presc<br>Par le Dr : FAVR<br>traitemen<br>entente p<br>ficikaire des soins (à remptir par<br>non ♥ oui 	 (si oui, cochez une | rit le : 01/09/2016<br>t prescrit le 01/09/2016<br>réalable du 01/09/2016<br>'Fauxiliaire médical(e))<br>case de la ligne suivante)                                                                                                    | Avec adresse assuré                                                                                                    |
|----------------------------------------------------------------------------------------------------|----------------------|----------------------------------------------------------------------------------------------------|----------------------------------------------------------------------------------------------------|----------------------------------------------------------------------------------------------------|----------------------------------------------------------------------------------------------------|
| Control     Control     Control | soins en<br>accident | rapport avec ALD 🥅<br>: causé par un tiers non 🔽 oui 🥅<br>rnité date présumée de début de grosse                                                   | avec action de préver<br>date soins en r<br>sse ou date d'accouchement                                                                  | autre autre | Facture N° 449           Montant Facture:         27.00           Part AMO:         16.20           Part AMC:         0.00 |
| actes effectués (à remplir par l'auxiliaire médical(e))       dates des actes     tarification     montant des oftenance     Motif bergenance     IF     I.K.     DD       05 09 16     POD 1.00     27.00     27.00     10.00     10.00                                                                                                    | AT/MI                | P numéro                                                                                                    | ou                                                                                                    | date                                                                                                    | (TIErs Payant AMO)<br>Impavé Patient: 10.80                                                                                |
| dates des<br>actes     tarification     montant des<br>honoraires     Motif<br>DE     Itrais de deplacement       05 09 16     POD 1.00     27.00                                                                                                    |                      | actes effectués                                                                                                    | (à remplir par l'auxiliaire médica                                                                                                    | l(e))                                                                                                    | Impayé AMO: 16.20                                                                                                    |
| 05 09 16 POD 1.00 27.00                                                                                                    | dates des<br>actes   | s tarification                                                                                                    | montant des Motif<br>honoraires DE<br>O                                                                                                 | I.K. DD                                                                                                    | Impayé AMC: 0.00                                                                                                    |
| règlement (*)       (à remplir par l'auxillaire médical(e))<br>MONTANT TOTAL<br>en euro (1+2+3)       27.00         fassuré(e) n'a pas payé la part obligatoire       X       Tassuré(e) n'a pas payé la part complémentaire                                                                                                    |                      |                                                                                                    |                                                                                                    |                                                                                                    |                                                                                                    |

Lorsque vous cochez la case, le bouton "Imprimer" se transforme en "Enregistrer", vous enregistrez et vous attendez que le F passe en vert.

| nédical(e))<br>FTOTAL 27.00<br>1+2+3)<br>é la part complémentaire | Cocher cette case pour<br>enregistrer dans SCOR<br>cette facture avec votre<br>signature numérisée | (1+2+3)<br>yé la part complémentaire |
|-------------------------------------------------------------------|----------------------------------------------------------------------------------------------------|--------------------------------------|
| SCOR O A F                                                        | Enregistrer Fermer                                                                                 |                                      |

Voilà, c'est terminé, vous pouvez fermer cette FSE. La facture est allée se loger dans "Factures&Télétrans", onglet "A transmettre" prête à être transmise avec ses pièces justificatives.

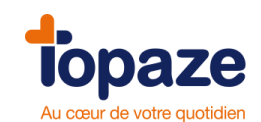

#### Etapes de la facturation des séances à domicile qu'on appelle "FSE Visite":

Le principe de la FSE Visite, est de facturer AVANT d'aller voir le Patient à son domicile et d'emmener la facture chez le patient avec le lecteur afin de la sécuriser avec sa Carte Vitale.

Ce mode de facturation nécessite d'avoir enregistré la Carte Vitale du patient au préalable (le 1er jour du soin) avec le Lecteur de Carte Vitale (qui doit donc être ambulatoire), ce qui aura permit de créer sa Fiche patient. Dans la foulée, l'Ordonnance devra également être créée et les séances pointées.

Une fois que tout est prêt, il faut cliquer sur le bouton « Facturer FSE » se trouvant à gauche de l'ordonnance (comme pour les autres modes de facturation)

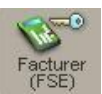

La facture apparaît et on cliquera sur le bouton :

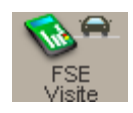

Un message vous informe que la facture est faite. Vous pouvez désormais fermer la facture. L'étape suivante va être de "Charger" la facture dans votre lecteur afin de la sécuriser au domicile. (Nous verrons ça un peu plus tard).

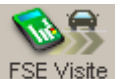

Vous avez peut être remarqué le bouton facturation, vous permet d'inclure la séance du lendemain à votre facture en l'ayant au préalable ajoutée et pointée.

Il vous faudra cliquer 2 fois sur ce bouton, une fois pour ajouter la séance de demain et une autre fois pour facturer comme la FSE Visite.

NB : Ce mode anticipé est programmé sur un seul jour mais est modifiable jusqu'à 10 jours maxi, pour cela il faut se rendre dans l'univers « Paramétrage/Préférences/Facturation »

Une fois que votre facture est générée, vous allez devoir la charger dans votre lecteur de Carte Vitale.

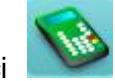

Cliquez sur le raccourci en haut à droite de Topaze. Cliquez sur Identification pour afficher les caractéristiques et l'état mémoire du TLA.

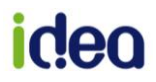

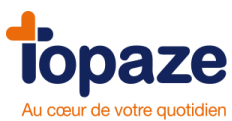

|                  | Pra                    | aticien : PIQURE Emma                 | *               | •                |                |                     |                    |              |             |       |
|------------------|------------------------|---------------------------------------|-----------------|------------------|----------------|---------------------|--------------------|--------------|-------------|-------|
| <u></u>          | Caractéristiqu         | es du TLA                             |                 |                  | Eti            | at mémoir           | e du TLA           |              |             |       |
| Lecture<br>carte | Tranche FSE :          | 141 Enregistrer CdC: SV1              | 40200 Logicie   | : 02.22          | Nk             | bénéf.:             | 1 Nb FSE           | TLA: 3       |             |       |
|                  | Nº Série :             | 000000000000033686                    | Nb facturants : | 3                | Nb F           | SE PdT :            | 0 Sécuri:          | sées: 0      | Désynchro.: | 0     |
|                  | Famille PS :           | Prescripteurs et Auxiliaires médicaux |                 |                  | Nb D           | RE PdT :            | 0 Sécuri:          | sées : 0     | Désynchro.: | 0     |
|                  | Préparation vi         | site Retour visite Historique         |                 |                  |                |                     |                    |              |             |       |
| Charger          | □ Numéro de<br>Facture | Type Nom - Prénom                     | Date facture    | Montant<br>total | Montant<br>AMO | Montant<br>Mutuelle | Montant<br>Patient | Dernier soin | Etat        |       |
| For Law          | 233                    | FSE DUPONT CLAUDE                     | 20/04/2011      | 17.20€           | 15.48€         | 0.00€               | 1.72€              | 06/08/2010   | A charger   |       |
|                  | 234                    | FSE DUPONT CLAUDE                     | 20/04/2011      | 71.75€           | 64.61€         | 0.00€               | 7.14€              | 15/07/2010   | A charger   |       |
| Décharger        | 236                    | FSE CARTE DE DEMOALEXIS               | 19/05/2011      | 170.94€          | 102.57€        | 0.00€               | 68.37€             | 29/07/2011   | A charger   |       |
| ×                |                        |                                       |                 |                  |                |                     |                    |              |             |       |
| Supprimer        |                        |                                       |                 |                  |                |                     |                    |              |             |       |
|                  |                        |                                       |                 |                  |                |                     |                    |              |             |       |
|                  |                        |                                       |                 |                  |                |                     |                    |              |             |       |
|                  |                        |                                       |                 |                  |                |                     |                    |              |             |       |
|                  |                        |                                       |                 |                  |                |                     |                    |              |             |       |
|                  |                        |                                       |                 |                  |                |                     |                    |              |             | Y     |
|                  |                        |                                       |                 |                  |                |                     |                    | In           | primer Fe   | ermer |

3 onglets essentiels :

**Préparation Visite** : Permet de charger les factures qui ont été préparées à la sécurisation. **Retour Visite** : Permet de décharger tout le contenu de l'état mémoire du TLA (Nb bénéficiaire, le nb de FSE TLA ainsi que le nb de FSE pdt sécurisée ou pas) **Historique** : Pour visualiser tous ce qui a été déchargé.

Laissez cocher les factures que vous voulez placer dans la mémoire du TLA et cliquez sur le

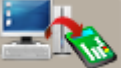

bouton <u>Charger</u> à gauche de la fenêtre.

Vous pouvez fermer la fenêtre gestion TLA ainsi que Topaze afin d'aller effectuer la sécurisation des factures au domicile des Patients à l'aide de leur CV.

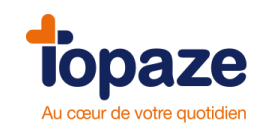

#### La sécurisation de la facture

Cette étape est à effectuer avec le lecteur et la CV du Patient. Votre lecteur, après introduction de la CV et validation du nom de l'assuré, afFichela facture qui a été chargé dans le TLA et vous demande si vous voulez la sécuriser. Effectuer la validation de chaque étape proposée par le lecteur jusqu'à l'affichage d'une quittance. Après validation de celle-ci vous pouvez rendre la CV au Patient. La sécurisation de la facture est effectuée avec succès.

#### Le déchargement de la facture

Voilà nos 3 premières étapes réalisées avec succès, il ne nous reste plus qu'à récupérer dans Topaze, toutes les factures sécurisées au domicile des Patients.

- **a** Cliquez sur le raccourci en haut à droite de Topaze.
- **b** Cliquez sur Identification pour afficher les caractéristiques et l'état mémoire du TLA :

|                  | Prat            | icien : PIQURE E    | mma              | *            |                     |         |              |         |              |      |             |          | Ĩ |
|------------------|-----------------|---------------------|------------------|--------------|---------------------|---------|--------------|---------|--------------|------|-------------|----------|---|
| <b>1</b>         | Caractéristique | es du TLA           |                  |              | Etat mémoire du TLA |         |              |         |              |      |             |          |   |
| Lecture<br>carte | Tranche FSE :   | 141 Enregistrer     | CdC :            | SV140200 Lo  | giciel : 02         | .22     | Nb bénéf.    | : 1     | Nb FSE TLA : | 3    |             |          |   |
|                  | Nº Série :      | 00000000000000000   | 033686           | Nb facture   | ants :              | 3       | Nb FSE PdT   | : 0     | Sécurisées : | 0    | Désynchro.: | 0        |   |
| Mantification .  | Famille PS :    | Prescripteurs et Ar | uxiliaires médio | caux         |                     |         | Nb DRE PdT : | 0       | Sécurisées : | 0    | Désynchro.: | 0        |   |
| Identification   | Prénaration vie | ito Retour visite   | Historique       |              |                     |         |              |         |              |      |             |          |   |
| Charace          | Numéro de Ty    | /pe Nom - Prénom    | Thistolique      | Date facture | Montant             | Montant | Montant      | Montant | Dernier      | Etat |             | <u>^</u> |   |
| Charger          | racture         |                     |                  |              | totai               | AMO     | Mutuelle     | Patient | SOIN         |      |             |          |   |
| <b>100</b>       |                 |                     |                  |              |                     |         |              |         |              |      |             |          |   |
| Décharger        |                 |                     |                  |              |                     |         |              |         |              |      |             |          |   |
| ×                |                 |                     |                  |              |                     |         |              |         |              |      |             |          |   |
| Supprimer        |                 |                     |                  |              |                     |         |              |         |              |      |             |          |   |
|                  |                 |                     |                  |              |                     |         |              |         |              |      |             |          |   |
|                  |                 |                     |                  |              |                     |         |              |         |              |      |             |          |   |
|                  |                 |                     |                  |              |                     |         |              |         |              |      |             |          |   |
|                  |                 |                     |                  |              |                     |         |              |         |              |      |             | ~        | 1 |
|                  |                 |                     |                  |              |                     |         |              |         |              | Im   | orimer Fo   | ermer    | ) |

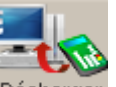

c - Cliquez sur le bouton Décharger à gauche de la fenêtre.

Il ne vous reste plus qu'à passer à la télétransmission de toutes les factures SECURISEES.

# NB : Toutes les factures non sécurisées sont à recharger dans le TLA. Reprendre à partir de l'étape 2.

#### Si vous cliquez sur « Facturer (Papier) » :

La feuille de soins apparaît, vérifiez que votre imprimante soit sous tension et cliquez sur imprimer. Attention : ce mode de facturation permet seulement un Traitement papier de la facture !!!

#### NB : Attention à bien valider le passage en impayé après la demande d'impression, sinon les séances seront juste imprimées sur une feuille de soins et resteront facturables une nouvelle fois et la facture n'apparaîtra pas dans la liste des impayés, ce qui ne permettra pas la gestion comptable de celle-ci.

Important : Toujours valider la question « passage en impayés » sinon la facture va s'imprimer mais pas réellement se créer.

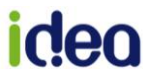

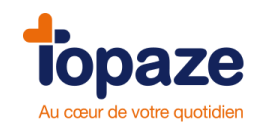

#### Facturer à partir de l'univers « Factures & télétrans »

(Des critères de recherche et des fonctions de tri sont à votre disposition pour faciliter vos recherches).

- Cliquez sur l'univers « Factures & télétrans » et l'onglet « A facturer ». La fenêtre des

Ordonnances à facturer apparaît.

- Sélectionnez la ou les Ordonnances à facturer en cochant les cases de la colonne

« Sél ».

| Àfa  | cturer        | Å transmettre           | Suivi factures |
|------|---------------|-------------------------|----------------|
|      | Nº Ordo       | Nom du patient          |                |
| Sél. | N°Ordo        | Patient                 |                |
|      | liquer ici po | our tout cocher/décoche | r athe         |
|      | 605           | DESMAUX Nathalie        |                |

- Cliquez sur le mode de facturation de votre choix (sécurisée ou dégradée, papier, visite

ou visite anticipée).

NB : Les cases à cocher servent uniquement à sélectionner les Ordonnances à gérer en FSE visite ou FSE visite anticipée. Cela permet de traiter plusieurs factures à charger dans le lecteur.

*En double cliquant sur le numéro d'Ordonnance vous pouvez accéder à l'onglet « Ordonnances » du Patient afin de modifier les valeurs autorisées de votre choix.* 

#### Facturer à partir du pointage ou du planning

(Des critères de recherche et des fonctions de tri sont à votre disposition pour faciliter vos recherches).

#### Pointage :

Cliquez sur L'univers « Patients & Traitements » et sur l'onglet « Pointage ». Sélectionnez l'Ordonnance à facturer. Cliquer sur le bouton de facturation FSE ou Papier.

#### Planning :

Cliquez sur l'Univers « Patients & Traitements » et sur l'onglet « Planning ».

Sélectionnez la ou les Ordonnances à facturer.

Cliquez sur le mode de facturation de votre choix (sécurisée ou dégradée, papier, visite ou visite anticipée).

NB : Les cases à cocher servent uniquement à sélectionner les Ordonnances à gérer en FSE visite ou FSE visite anticipée. Cela permet de traiter plusieurs factures à charger dans le lecteur.

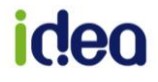

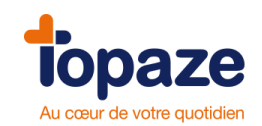

### **II - La gestion TLA**

Cette fonction permet de charger les feuilles de soins non sécurisées sur votre lecteur ambulatoire pour les sécuriser avec la carte Vitale chez le Patient et de les décharger par la suite pour les récupérer dans Topaze et les télétransmettre.

Seuls les boutons FSE Visite et FSE Visite anticipée permettent de faire apparaître les factures dans cette gestion TLA.

- Cliquez sur le module TLA se trouvant en haut à droite de .
- Sélectionnez le praticien puis cliquez sur le bouton « Identification ». Les factures préparées en mode FSE Visite et/ou anticipée apparaissent.
- Cliquez sur le bouton « Charger » se trouvant dans l'onglet « préparation visite ».
- Une fois le chargement terminé, déconnectez votre lecteur et sécurisez les FSE visites chez le Patient.

- De retour au cabinet, connectez votre lecteur puis refaites une identification. Cliquez sur « Décharger ». Toutes les factures sécurisées seront déchargées dans l'univers « Facture & Télétrans » onglet « A transmettre » et les autres, restant à sécuriser, rebasculent dans l'onglet « Préparation visite » prêtes à être rechargées.

|                | Pra                    | ticien : PIQURE Emma              | ~                  |                  |                |                     |                    |              |              |          |
|----------------|------------------------|-----------------------------------|--------------------|------------------|----------------|---------------------|--------------------|--------------|--------------|----------|
| -              | Caractéristiqu         | es du TLA                         |                    |                  | Eta            | nt mémoire          | du TLA             |              |              |          |
| Lecture        | Tranche FSE :          | 141 Enregistrer CdC :             | SV140200 Logiciel: | 02.22            | Nb             | bénéf.:             | 1 Nb FSE           | TLA: 3       |              |          |
| -              | Nº Série :             | 000000000000033686                | Nb facturants :    | 3                | Nb F           | SE PdT :            | 0 Sécuris          | sées: 0      | Désynchro.:  | 0        |
| <b>NO</b>      | Famille PS :           | Prescripteurs et Auxiliaires médi | caux               |                  | Nb Di          | RE PdT :            | 0 Sécuris          | sées : 0     | Désynchro. : | 0        |
| Identification | Préparation vi         | site Retour visite Historique     |                    |                  |                |                     |                    |              | /            |          |
| Charger        | □ Numéro de<br>Facture | Type Nom - Prénom                 | Date facture       | Montant<br>total | Montant<br>AMO | Montant<br>Mutuelle | Montant<br>Patient | Dernier soin | Etat         | <u>^</u> |
|                | 233                    | FSE DUPONT CLAUDE                 | 20/04/2011         | 17.20€           | 15.48€         | 0.00€               | 1.72€              | 06/08/2010   | A charger    |          |
|                | 234                    | FSE DUPONT CLAUDE                 | 20/04/2011         | 71.75€           | 64.61€         | 0.00€               | 7.14€              | 15/07/2010   | A charger    |          |
| Décharger      | 236                    | FSE CARTE DE DEMOALEXIS           | 19/05/2011         | 170.94€          | 102.57 €       | 0.00€               | 68.37€             | 30/06/2011   | A charger    |          |
| Supprimer      |                        |                                   |                    |                  |                |                     |                    |              |              | 8        |
|                | 1                      |                                   |                    |                  |                |                     |                    | -            |              |          |
|                |                        |                                   |                    |                  |                |                     |                    | Im           | primer Fe    | ermer    |

**Analyse des champs :** Le Choix du praticien : cette case vous permet de visualiser toutes les factures chargées ou non chargées dans le lecteur au nom du praticien sélectionné.

- Caractéristique du TLA : toutes ces cases représentent les informations du lecteur.

- Etat mémoire du TLA : représentent le contenu du lecteur et ce que l'utilisateur a

chargé

en mémoire (voir entourage en rouge sur l'image)

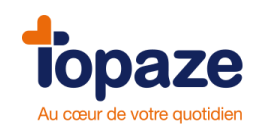

Les onglets du tableau :

«Préparation Visite» représente toutes les factures pour lesquelles le praticien à actionner le bouton « FSE visite » se trouvant sur la fenêtre de la facture. Les cases à cocher permettent de choisir les factures à placer dans le lecteur. C'est par cet onglet que l'on charge le TLA. «Retour Visite» représente toutes les factures chargées sécurisées ou non dans le TLA. C'est par cet onglet que l'on décharge le TLA.

«Historique» représente toutes les actions de déchargement effectuées avec le TLA.

NB : Au déchargement du TLA, Topaze suit un ordre précis. Nous vous conseillons de toujours vérifier ce contenu avant de procéder à un déchargement. Il démarre par le déchargement des bénéficiaires (Appelé Nb Benef), et propose de créer ou de mettre à jour des fiches Patients. Ensuite il décharge (pour une certaine catégorie de lecteur) les actes isolés (Appelé Nb FSE TLA) et enfin il procède au déchargement des FSE Visite préparées sur le poste de travail (Appelé Nb FSE Pdt).

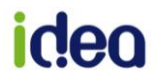

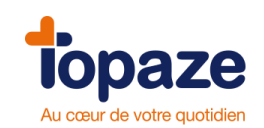

# Leçon N°5 Comment gérer votre télétransmission

### I- Comment télétransmettre vos factures

#### - La télétransmission

<u>Accès :</u> Univers Factures & télétrans / A transmettre ou Univers Factures & télétrans et sous menu « Factures à transmettre ».

|                    |      |          |                  |              |                  |               |                 |            |      |          |                     |                           | ?        | ×    |
|--------------------|------|----------|------------------|--------------|------------------|---------------|-----------------|------------|------|----------|---------------------|---------------------------|----------|------|
|                    | À    | factu    | rer À trans      | smettre SCOR | Suivi factures   | Lots transmis | Fichiers transm |            |      |          |                     |                           |          |      |
| Culture de         |      |          |                  |              |                  |               |                 |            |      |          |                     |                           |          |      |
| recherche :        | F    | Praticie | en : Tous les    | s praticiens | <b>•</b>         |               |                 |            |      |          |                     |                           |          |      |
| 111                | Sél. | М        | N°               | Туре         | Patient          |               | Du              | Au         | SCOR | Montant  | Montant<br>Mutuelle | Organisme<br>Destinataire | Vit. Pou | ar 🔺 |
| E                  |      | ~        | 95               | FSE          | DESMAUX Nathalie | 9             | 25/08/2009      | 25/08/2009 | O AF | 9.45 €   | 0.00€               | 01 999                    | ٩        |      |
| Voir               |      | 1 • 1    | 188              | FSE          | ISSNER TEST Nata | acha          | 04/01/2010      | 15/04/2010 | 0    | 93.60 €  | 62.40€              | 01 349                    | 9        |      |
| ₹                  |      |          | 189              | FSE          | ISSNER TEST Nata | acha          | 19/04/2010      | 16/08/2010 | 0    | 109.20 € | 72.80€              | 01 349                    | ۹.       |      |
| Marquer            |      |          | 190              | FSE          | ISSNER TEST Nata | acha          | 19/08/2010      | 16/12/2010 | 0    | 118.56 € | 79.04 €             | 01 349                    | ۹.       |      |
| Démarquer          |      | ~        | 207              | FSE          | DUPONT Claude    |               | 09/08/2010      | 20/10/2010 | 0    | 236.16 € | 0.00€               | 01 349                    | ۹.       |      |
|                    |      | ~        | 208              | FSE          | ISSNER TEST Nata | acha          | 04/07/2010      | 01/08/2010 |      | 197.60 € | 0.00€               | 01 349                    | ۹.       |      |
| <u>_\</u>          |      | ~        | 209              | FSE          | ISSNER TEST Nata | acha          | 02/08/2010      | 23/08/2010 |      | 82.68 €  | 55.12€              | 01 349                    | ۹,       |      |
| Transmettre        |      | ~        | 232              | FSE          | BEAUVAU Marie    |               | 02/03/2010      | 03/03/2010 |      | 24.60 €  | 0.00€               | 03 001                    | ٩,       |      |
| 1                  |      | ~        | 233              | FSE          | DESMAUX Nathalie | 9             | 27/01/2014      | 27/01/2014 | 0    | 7.56 €   | 5.04 €              | 01 999                    | 2        |      |
| Dista              |      | ~        | 233              | DRE Initiale | DESMAUX Nathalie | 9             | 27/01/2014      | 27/01/2014 | 0    | 7.56 €   | 5.04 €              | OC 999                    | 2        |      |
| facture            |      | ~        | 303              | FSE          | CARTE ENFANT SE  | EUL Benjamin  | 07/10/2009      | 10/10/2009 | O AF | 42.08 €  | 0.00€               | 01 999                    | 2        |      |
|                    |      | ~        | 346              | FSE          | BALINI Elodie    |               | 12/05/2014      | 13/05/2014 | O F  | 58.38€   | 0.00€               | 91 061                    | 2        |      |
| •**•               |      | ~        | 347              | FSE          | BALINI Elodie    |               | 14/05/2014      | 16/05/2014 | O F  | 87.57 €  | 0.00€               | 91 061                    | 2        |      |
| Hors<br>Télétrans. |      | ~        | 221000019        | FSE          | DESMAUX Nathalie | )             | 07/01/2009      | 07/01/2009 |      | 1.50 €   | 0.00€               | 01 999                    | 🐔 🖻      |      |
| Défacturer         |      |          |                  |              |                  |               |                 |            |      |          |                     |                           |          |      |
| Videre             |      |          |                  |              |                  |               |                 |            |      |          |                     |                           |          |      |
| viuage             |      |          |                  |              |                  |               |                 |            |      |          |                     |                           |          |      |
|                    |      |          |                  |              |                  |               |                 |            |      |          |                     |                           |          |      |
|                    | Nor  | nbre d   | le factures : 14 |              |                  |               |                 |            |      |          |                     |                           |          |      |
|                    | don  | nt 9 sé  | curisées, 5 dég  | gradées      |                  |               |                 |            |      |          |                     |                           |          | -    |
|                    |      |          |                  |              |                  |               |                 |            | SCOR |          | F                   | nprimer                   | Légen    | ide  |

- Marquez les FSE à télétransmettre en cochant la case « sél. » situé devant le n° de facture. Topaze intègre une fonction de tri au niveau des intitulés de colonne.

La fonction tri/colonne est disponible dans tous les menus de la télétransmission (à facturer, à transmettre, ...).

# idea

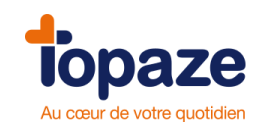

Il suffit de faire un clic directement sur le nom de la colonne et le tri s'effectue soit de manière croissante (flèche noire vers le haut) soit décroissante (flèche noire vers le bas).

- Cliquez sur « Transmettre ». Toutes les factures marquées sont regroupées en fonction de leur genre (par régime, par organisme destinataire, par mode de sécurisation, par type de tiers payant,...) sur les bordereaux de télétransmission.

#### Pour information :

La FSE et la DRE d'un Patient donné, possèdent le même numéro de facture mais sont mises en lot séparément et envoyées à deux organismes destinataires distincts.

Le numéro de lot de la FSE est numérique (type 001) alors que celui de la DRE est alphabétique (type AAA).

#### SHEMA D'UNE TELETRANSMISSION

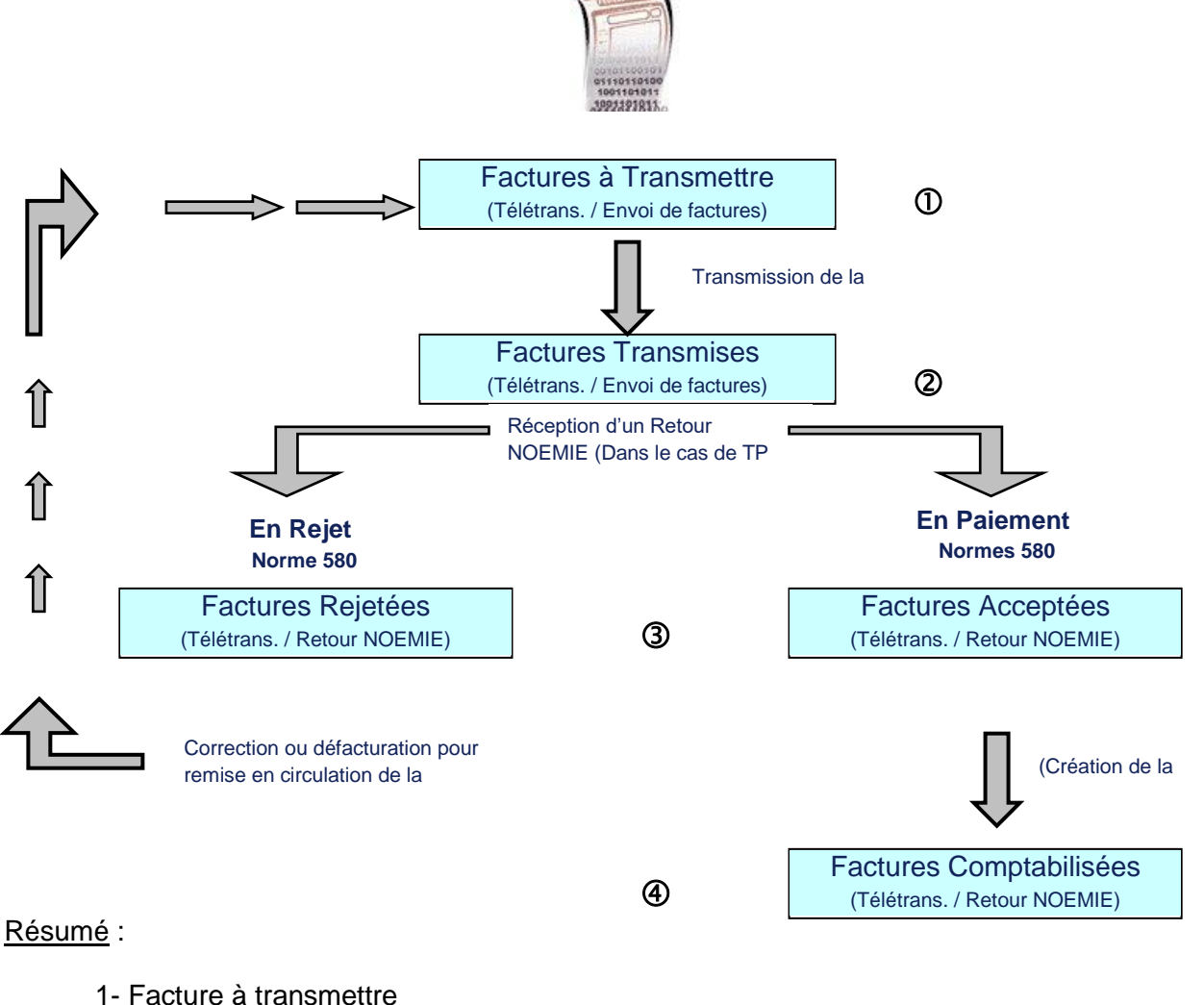

- 2- Facture a transmettre
- Si Paiement Caisse :
- 3- Retour NOEMIE / Factures acceptées et
- 4- Factures Comptabilisées

Si Rejet Caisse : 3bis - Retour NOEMIE / Factures rejetées

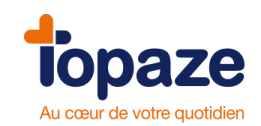

#### A TRANSMETTRE

Cette étape permet de transmettre à la caisse les Ordonnances facturées. Les factures sont regroupées dans un lot selon certains critères (Sécurisée / Dégradée, pas de tiers payant et code de la caisse).

| Accueil                    | Patients & traitements |        | traitements   | Gestion d'activité | Factures & télétrans | Comptabilité     | Fichier       | 7 🗳<br>s Parar | w<br>nétrage | Services |         | ) ()<br>7 | Normal 🔹    |
|----------------------------|------------------------|--------|---------------|--------------------|----------------------|------------------|---------------|----------------|--------------|----------|---------|-----------|-------------|
|                            | Àf                     | actu   | ırer Àtr      | ansmettre SCOF     | Suivi factures       | _ots transmis Fi | chiers transn | nis NOEMIE     |              |          |         |           | ? ×         |
| Critères de<br>recherche : | Pr                     | ratici | en : Tous     | les praticiens     | •                    |                  |               |                |              |          |         |           |             |
| 1111                       | Sél.                   | М      | Nª            | Туре               | Patient              |                  | Du            | Au             | SCOR         | Montant  | Montant | Organisme | Vit. Pour 🔺 |
|                            |                        | ~      | 95            | FSE                | DESMAUX Nathalie     |                  | 25/08/2009    | 25/08/2009     | O AF         | 9.45 €   | 0.00 €  | 01 999    |             |
| Voir                       |                        | •      | 188           | FSE                | ISSNER TEST Natac    | ha               | 04/01/2010    | 15/04/2010     | 0            | 93.60 €  | 62.40€  | 01 349    |             |
| 7                          |                        |        | 189           | FSE                | ISSNER TEST Natac    | ha               | 19/04/2010    | 16/08/2010     | 0            | 109.20€  | 72.80€  | 01 349    | 2           |
| Marquer                    |                        |        | 190           | FSE                | ISSNER TEST Natac    | ha               | 19/08/2010    | 16/12/2010     | 0            | 118.56 € | 79.04 € | 01 349    | ۹.          |
| Démarquer                  |                        | ~      | 207           | FSE                | DUPONT Claude        |                  | 09/08/2010    | 20/10/2010     | 0            | 236.16 € | 0.00€   | 01 349    | ۹ 🛛         |
|                            |                        | *      | 208           | FSE                | ISSNER TEST Natac    | ha               | 04/07/2010    | 01/08/2010     |              | 197.60 € | 0.00€   | 01 349    | ۹.          |
| - <u>&gt;&gt;</u> -        |                        | ~      | 209           | FSE                | ISSNER TEST Natac    | ha               | 02/08/2010    | 23/08/2010     |              | 82.68 €  | 55.12€  | 01 349    | S           |
| Transmettre                |                        | ~      | 232           | FSE                | BEAUVAU Marie        |                  | 02/03/2010    | 03/03/2010     |              | 24.60 €  | 0.00€   | 03 001    | S           |
| 10-71                      |                        | ~      | 233           | FSE                | DESMAUX Nathalie     |                  | 27/01/2014    | 27/01/2014     | 0            | 7.56 €   | 5.04€   | 01 999    | 2           |
| Dhle                       |                        | ~      | 233           | DRE Initiale       | DESMAUX Nathalie     |                  | 27/01/2014    | 27/01/2014     | 0            | 7.56€    | 5.04 €  | OC 999    | <u> </u>    |
| facture                    | 닅                      | ×.     | 303           | FSE                | CARTE ENFANT SEU     | JL Benjamin      | 07/10/2009    | 10/10/2009     | O AF         | 42.08 €  | 0.00€   | 01 999    | 2           |
|                            | 는                      | ×      | 346           | FSE                | BALINI Elodie        |                  | 12/05/2014    | 13/05/2014     | 0 F          | 58.38 €  | U.UU €  | 91 061    | ~           |
| Hore                       | 븓                      | ¥      | 347           | FSE                | BALINI Elodie        |                  | 14/05/2014    | 16/05/2014     | 0 F          | 87.57 €  | 0.00 €  | 91 061    |             |
| Télétrans.                 |                        | *      | 22100001      | 9 FSE              | DESMAUX Nathalle     |                  | 07/01/2009    | 07/01/2009     |              | 1.50 €   | 0.00 €  | 01 999    | <b>N</b>    |
|                            |                        |        |               |                    |                      |                  |               |                |              |          |         |           |             |
|                            |                        |        |               |                    |                      |                  |               |                |              |          |         |           |             |
| Défacturer                 |                        |        |               |                    |                      |                  |               |                |              |          |         |           |             |
| Vidage                     |                        |        |               |                    |                      |                  |               |                |              |          |         |           |             |
|                            |                        |        |               |                    |                      |                  |               |                |              |          |         |           |             |
|                            |                        |        |               |                    |                      |                  |               |                |              |          |         |           |             |
|                            | Nom                    | bre d  | le factures : | 14                 |                      |                  |               |                |              |          |         |           |             |
|                            | dont                   | 9 sé   | icurisées, 5  | dégradées          |                      |                  |               |                |              |          |         |           | ~           |
|                            |                        |        |               |                    |                      |                  |               |                | ð sco        | r 🧿 🗅    |         | mprimer   | Légende     |

Expressions et Boutons à connaitre :

Le type de facture : Il existe 2 types de factures.
 FSE → facture de la part de la caisse.

DRE → facture de la part AMC (complémentaire).

- 2. Marquer / Démarquer : Le marquage de la facture apparait grâce à la case à cocher.
- **3.** Bouton transmettre permet de passer à l'étape de la mise en lot des factures ainsi qu'à leur envoi à la caisse.
- **4.** Bouton double de facture permet d'afficher la facture pour édition de la feuille ou de la quittance.
- 5. Bouton Hors teletrans : permet de retirer du tableau de teletrans les factures
- 6. Bouton dé facturer permet de retirer une facture en erreur pour apporter une correction.
- 7. Bouton Légende : Traduction des icônes du tableau de télétransmission (voir cidessous).
- 8. <u>Bouton SCOR</u> : Bouton pour rattacher ou voir les pièces justificatives SCOR.

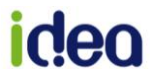

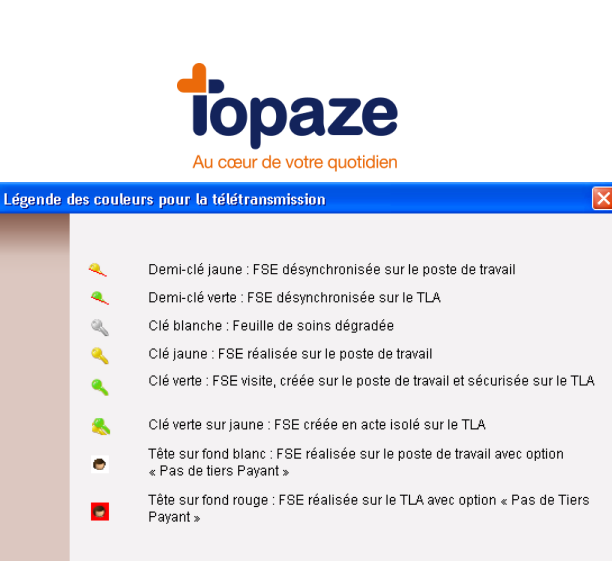

Fermer

La mise en lot : C'est le processus qui va permettre de faire apparaître le bordereau de télétransmission des factures.

Taper le code de la CPS :

| Code carte F | s                                                         |
|--------------|-----------------------------------------------------------|
|              | Saisissez le code pour accéder à la<br>carte du praticien |
|              | Annuler Valider                                           |

# L'aperçu du bordereau de télétransmission

| Suivant<br>Précédent | 1         TOPAZE @IDEA SA       PIQURE Emma         Édité le : 12/04/2012         BORDEREAU DE TÉLÉTRANSMISSION DÉGRADÉ ou NON SÉCURISÉ         ENTÊTE DE LOT :         Numéro du partenaire de santé : 00 6 00331 3         Numéro du partenaire de santé : 00 6 00331 3         Numéro de l'organisme destinataire : 01 349 - CPAM, Flux à destination du serveur CNDA         Paiement au praticien | 0001                 |
|----------------------|----------------------------------------------------------------------------------------------------|----------------------|
| Vidage               | N° de fact. Numéro assuré Nom et Prénom Date naissance Mt fact                                                                                                    | ture Mt.caisse Mt.mu |
| Envoi                | TOTAL DU LOT :<br>Nombre de factures : 1<br>Montant total facturé : 43.25 €<br>Montant total réclamé à la caisse : 25.95 €<br>Participation totale de l'assuré et de la mutuelle : 17.30 €<br>Participation totale de la mutuelle : 0.00 €                                                                                                    |                      |
|                      |                                                                                                    | ×                    |
|                      | Télétransmission de :<br>30 facture(s) dans<br>12 lot(s) et 8 fichier(s) 2                                                                                                    |                      |
|                      |                                                                                                    | Imprimer Fermer      |

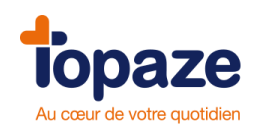

- 1. Le bouton suivant permet de voir les autres lots.
- 2. Texte résumant le nombre de factures, ainsi que le nombre de lot et de fichier crée.
- **3.** Bouton d'envoi de tous les LOTS.

Il existe 2 types de bordereau de télétransmission, le sécurisé et le dégradé (appelé aussi non sécurisé).

#### Le centre de téltransmission

Juste après avoir cliqué sur "ENVOI" du bordereau de télétransmission, la fenêtre ci-dessous apparaitra :

| Centre de télétransmission                                                                    |                                                                                                    |  |  |  |  |  |  |  |  |  |  |
|-----------------------------------------------------------------------------------------------|----------------------------------------------------------------------------------------------------|--|--|--|--|--|--|--|--|--|--|
| Connexion interne<br>L'étape à<br>l'envoi d<br>la récept<br>Retours                           | 2 représente<br>le facture et<br>tion des<br>Noémies.                                                                                          |  |  |  |  |  |  |  |  |  |  |
| Télétransmission<br>SESAM-VITALE<br>Ervoi de factures<br>Retours Noémie           Déconnexion | Indiquez votre Nom:       n° client:       Dpt:         Indiquez le nom de votre filleul:       son téléphone:       sa profession:         1. |  |  |  |  |  |  |  |  |  |  |
| Compte-rendu                                                                                  | Fermer                                                                                                    |  |  |  |  |  |  |  |  |  |  |

NB: A la fin de toutes les étapes, le compte rendu apparaitra et à la fermeture de cette fenêtre vous pourrez imprimer les bordereaux de télétransmission si nécessaire. Ce bordereau de télétransmission est à envoyer à la caisse en courrier joint de la prescription médicale du médecin si et seulement si on n'utilise pas le système de télétransmission SCOR.

En impression de bordereau non sécurisé, la caisse vous demandera de rajouter à ces 2 documents la facture imprimée

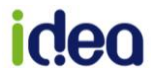

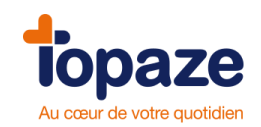

#### - Comment réimprimer un bordereau de télétransmission ?

Pour réimprimer un bordereau de télétransmission, il suffit de chercher une des factures de ce lot dans l'onglet « suivi factures » et passer par les filtres factures télétransmises, acceptées, rejetées ou comptabilisées en cliquant dans le critère de recherche « Afficher les factures ».

Dans tous ces menus, vous avez la possibilité de réimprimer un bordereau de télétransmission

- Une fois la facture trouvée, il faut la sélectionner, puis cliquer sur Le bordereau de télétransmission apparaît.

| Numéro du partenaire de santé : 00 7 00799 0         Nº du lot : 38           Dans le fichier :         Numéro de forganisme destinataire : 08 756 - CNMSS de Toulon           Palement au praticien         Date nais         Mt facture         Mt caisse         Mt mut           11 115097855144566         ANTOMARCHEI PAUL         23091915         129.75         129.75           94 115097855144566         ANTOMARCHEI PAUL         23091915         118.75         118.75           170 115097855144566         ANTOMARCHEI PAUL         23091915         1224.00         1224.00           210 211060602700235         FONING ANTOINETTE         04061911         459.00         459.00           TOTAL DU LOT :           Nombre de factures : 4         Montant total réclamé à la caisase : 1931.50 Fr.           Participation totale de fassuré et de la mutuelle : 0.00 Fr.         . |
|----------------------------------------------------------------------------------------------------|
| N° de fact.         Numéro assuré         Nom et Prénom         Date nais.         Mt facture         Mt caisse         Mt mut           41         115097855144566         ANTOMARCHEI PAUL         23091915         129.75         129.75           94         115097855144566         ANTOMARCHEI PAUL         23091915         118.75         118.75           170         115097855144566         ANTOMARCHEI PAUL         23091915         118.75         118.75           210         211060602700235         FONING ANTOINETTE         04061911         459.00         459.00           TOTAL DU LOT :           Nombre de factures : 4         Montant total facturé à la caisse : 1931.50 Fr.           Montant total réclamé à la caisse : 1931.50 Fr.         Participation totale de fassuré et de la mutuelle : 0.00 Fr.                                                                  |
| 41         115097855144566         ANTOMARCHEI PAUL         23091915         129.75           94         115097855144566         ANTOMARCHEI PAUL         23091915         118.75           170         115097855144566         ANTOMARCHEI PAUL         23091915         118.75           170         115097855144566         ANTOMARCHEI PAUL         23091915         1224.00         1224.00           210         211060602700235         FONING ANTOINETTE         04061911         459.00         459.00           TOTAL DU LOT :           Nombre de factures : 4         Montant total facturé à la caisse : 1931.50 Fr.           Montant total rèclamé à la caisse : 1931.50 Fr.         Participation totale de fassuré et de la mutuelle : 0.00 Fr.                                                                                                    |
| 94         115097855144566         ANTOMARCHEI PAUL         23091915         118.75           170         115097855144566         ANTOMARCHEI PAUL         23091915         1224.00         1224.00           210         211060602700235         FONING ANTOINETTE         04061911         459.00         459.00           TOTAL DU LOT :           Nombre de factures : 4           Montant total facturé : 1931.50 Fr.           Montant total réclamé à la caisse : 1931.50 Fr.           Participation totale de fassuré et de la mutuelle : 0.00 Fr.                                                                                                    |
| 170         115097855144566         ANTOMARCHEI PAUL         23091915         1224.00         1224.00           210         2110606602700235         FONING ANTOINETTE         04061911         459.00         459.00           TOTAL DU LOT :           Nombre de factures : 4           Montant total factures : 4           Montant total réclamé à la caïsse : 1931.50 Fr.           Montant total réclamé à la caïsse : 1931.50 Fr.           Participation totale de fassuré et de la mutuelle : 0.00 Fr.                                                                                                    |
| 210         211060602700235         FONING ANTOINETTE         04061911         459.00         459.00           TOTAL DU LOT :                                                                                                    |
| TOTAL DU LOT :<br>Nombre de factures : 4<br>Montant total facturé : 1931.50 Fr.<br>Montant total réclamé à la caisse : 1931.50 Fr.<br>Participation totale de l'assuré et de la mutuelle : 0.00 Fr.                                                                                                    |
| Participation totale de la mutuelle : 0.00 Fr                                                                                                    |

- Cliquez sur « Imprimer ».
- Confirmez selon votre choix, si vous désirez un bordereau enrichi ou non.

Remarque : il est également possible de réimprimer un bordereau de télétransmission depuis les onglets « Suivi Factures »et « Lots transmis ».

#### La télétransmission SCOR

Une fois votre lot de FSE reçu par l'organisme destinataire, le logiciel procède automatiquement à la télétransmission des pièces justificatives SCOR rattachées à la facture. Dans le cas ou les pièces ont oublié d'être rattaché, il faut se rendre dans l'onglet de télétransmission SCOR afin de les télétransmettre manuellement.

<u>Accès :</u> Univers Factures & télétrans / A transmettre ou Univers Factures & télétrans et sous menu « Factures à transmettre ».

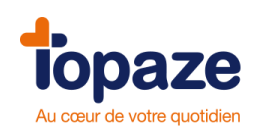

#### **Onglet A transmettre :**

|                            |            |        |               | _            |                |                |                   |       |              |              |            |      | ? ×                    |
|----------------------------|------------|--------|---------------|--------------|----------------|----------------|-------------------|-------|--------------|--------------|------------|------|------------------------|
|                            | À fao      | turer: | À transm      | ettre SCOR   | Suivi factures | Lots transmis  | Fichiers transmis | NOEMI | IE           |              |            |      |                        |
|                            | Atre       | ansme  | ttre Retour   | s Panier     |                |                |                   |       |              |              |            |      |                        |
|                            | 1          |        | 110           |              |                |                |                   |       |              |              |            |      |                        |
|                            |            |        |               |              |                |                |                   |       |              |              |            |      |                        |
| Critères de<br>recherche : |            | OT FSE |               |              | N" Facture :   | Praticien :    | •-•               | Dat   | te Envoi 2 : |              |            |      |                        |
|                            | 0          | Lat    |               |              |                | LIMBAGOT Dan   | iel               |       | 1703/2014    | Overenieune  |            |      |                        |
|                            | Trans.     | FSE    | Date ARL FSE  | État ARL FS  | E Nº Facture   | Patie          | ent N° C          | ordo. | FSE          | destinataire | Mt Facture | SCOR | Statut dossier SCOR    |
| Transmettre                |            | 103    | 20/03/2014    | Acquitté     | 248            | ESSAI Alain    | 6                 | 18 20 | 0/03/2014    | 01 349       | 21.50      | O A  | A retransmettre (> 48h |
|                            |            | 106    |               | FSE Dégradée | 251            | ESSALAIain     | 6                 | 19 20 | 0/03/2014    | 01 349       | 17.20      | O AF | A retransmettre (> 48h |
| W.J                        | M          | 123    | 21/03/2014    | Acquitté     | 266            | ESSALAIain     | 6                 | 31 21 | 1/03/2014    | 01 349       | 43.00      | O AF | Areconstituer          |
| Retour                     |            | 131    |               | FSE Dégradée | 275            | FACTURE Amelie | 6                 | 42 27 | 7/03/2014    | 01 349       | 10.75      |      |                        |
| NOLIVILE                   | M          | 132    | 4.0/0.4/204.4 | FSE Degradee | 276            | ESSALAIain     | 6                 | 43 04 | 4/04/2014    | 01 349       | 23.65      | 0 1  | A reconstituer         |
| < X                        | Į <b>v</b> | 142    | 18/04/2014    | Acquitte     | 288            | ISSNER Natacha | ь                 | 46 18 | 8/04/2014    | 01 349       | 20.86      | UA   |                        |
| Hors                       |            |        |               |              |                |                |                   |       |              |              |            |      |                        |
| OCON                       |            |        |               |              |                |                |                   |       |              |              |            |      |                        |
|                            |            |        |               |              |                |                |                   |       |              |              |            |      |                        |
|                            |            |        |               |              |                |                |                   |       |              |              |            |      |                        |
|                            |            |        |               |              |                |                |                   |       |              |              |            |      |                        |
|                            |            |        |               |              |                |                |                   |       |              |              |            |      |                        |
|                            |            |        |               |              |                |                |                   |       |              |              |            |      |                        |
|                            |            |        |               |              |                |                |                   |       |              |              |            |      |                        |
|                            |            |        |               |              |                |                |                   |       |              |              |            |      |                        |
|                            |            |        |               |              |                |                |                   |       |              |              |            |      |                        |
|                            |            |        |               |              |                |                |                   |       |              |              |            |      |                        |
|                            |            |        |               |              |                |                |                   |       |              |              |            |      |                        |
|                            |            |        |               |              |                |                |                   |       |              |              |            |      |                        |
|                            | •          |        |               |              |                |                |                   |       |              |              |            |      |                        |
|                            | -          |        |               |              |                |                |                   |       |              | 0            | •          | -    |                        |
|                            | [aid       | e SCOI | R             |              |                |                |                   |       |              |              | SCOR       |      | 2 (F Imprimer          |

Les cases à cocher représentent toutes les factures disponibles à une télétransmission de lot SCOR :

| A | Trans | Lot<br>FSE | Date ARL FSE | État ARL FSE | Nº Fact. | Patient        | Nº Ordo. | Date d'envoi<br>FSE | Organisme<br>destinataire | Mt Facture | SCOR | 5 |
|---|-------|------------|--------------|--------------|----------|----------------|----------|---------------------|---------------------------|------------|------|---|
| Г |       | 131        | 27/03/2014   | Acquitté     | 276      | ISSNER Natacha | 643      | 27/03/2014          | 01 349                    | 199.00     | 0    |   |
| E | ☑     | 134        |              | FSE Dégradée | 282      | ISSNER Natacha | 643      | 27/03/2014          | 01 349                    | 86.00      | 0    | F |
| E |       | 135        |              | FSE Dégradée | 286      | PRODUIT Henri  | 648      | 27/03/2014          | 01 349                    | 98.60      |      |   |
|   |       | 136        | 27/03/2014   | Acquitté     | 283      | DOUZE Jean     | 647      | 27/03/2014          | 01 349                    | 57.00      | 0    |   |
| Г | ☑     | 136        | 27/03/2014   | Acquitté     | 284      | DOUZE Jean     | 647      | 27/03/2014          | 01 349                    | 78.00      | 0    |   |
|   |       | 136        | 27/03/2014   | Acquitté     | 285      | PRODUIT Henri  | 648      | 27/03/2014          | 01 349                    | 90.60      |      |   |
|   |       | 136        | 27/03/2014   | Acquitté     | 287      | ISSNER Natacha | 643      | 27/03/2014          | 01 349                    | 128.00     | 0    |   |

Le logiciel active une coche dans la case si et seulement si une pièce justificatives est ajoutée à la facture, elle est représentée par les sigles « O », « A », et « F » à droite du tableau : Si les pièces justificatives n'ont pas été enregistrées, une couleur rouge est affichée pour indiquer qu'aucune pièces y est rattachée, il est encore temps de le faire à l'aide du composant SCOR en bas de la fenêtre.

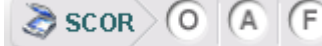

Une fois les factures sélectionnées pour un envoi de lot SCOR cliquer sur le bouton « Transmettre » :

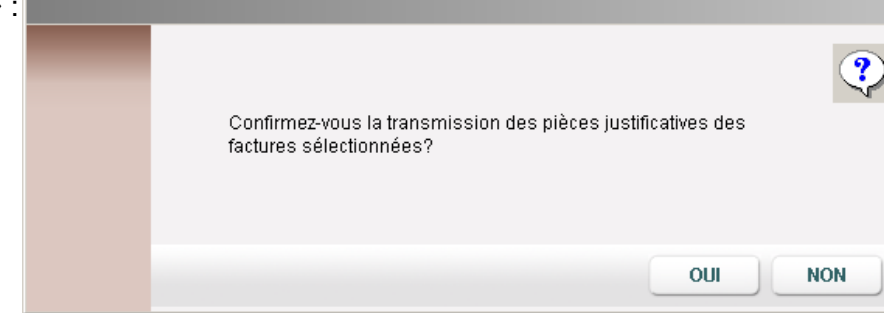

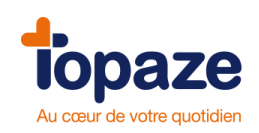

Veuillez confirmer en cliquant sur « OUI » :

Après quelques secondes le message d'envoi terminé apparait et les factures basculent dans l'onglet « Retours » avec l'information du numéro de lot et de dossier SCOR ainsi que la date de l'envoi :

#### **Onglet Retours :**

Les flux SCOR télétransmis basculent automatiquement dans le sous-onglet "Retours". Cet onglet liste l'ensemble des dossiers SCOR télétransmis. Par défaut seul les flux SCOR sans ARL positif reçu sont affichés. Pour afficher toute la liste il faut décocher l'option "Masquer les lots archivés" [1].

Un lot SCOR passe en "Archivé" dès la réception de l'ARL positif [2].

#### Liste par défaut :

| À facturer À transmettre SCO       | R Suivi factures Lo             | ots transmis 🛛 Fichiers transmis | NOEMIE                   |               |          |
|------------------------------------|---------------------------------|----------------------------------|--------------------------|---------------|----------|
| A transmettre Retours Envois       |                                 |                                  |                          |               |          |
|                                    |                                 | 1                                |                          |               |          |
| Lot SCOR : Date ARL ≥ :            | Nº Facture :                    |                                  | Statut Lot :             | Praticien :   |          |
| 24/12/2013                         |                                 | 🔽 Masquer les lots archivés      | À traiter manuellement 💌 | PIQURE Emma   | <b>v</b> |
| Sél. Nº Lot ARL SCOR Date ARL SCOR | Date<br>transmission Nº Facture | Patient                          | Statut Transmission Lot  | Libellé Rejet |          |
|                                    |                                 |                                  |                          |               |          |
| 300/1                              | ti unamission                   |                                  |                          |               |          |

#### Liste complète :

| À fa | cturer         | À transm | ettre SCO        | R Suivi fac          | tures 📘    | Lots transmis | Fichiers transmis   | NOEMIE                  |               |  |  |  |  |
|------|----------------|----------|------------------|----------------------|------------|---------------|---------------------|-------------------------|---------------|--|--|--|--|
| A ti | ransmett       | re Retou | rs Envois        |                      |            |               |                     |                         |               |  |  |  |  |
|      | 1              |          |                  |                      |            |               |                     |                         |               |  |  |  |  |
|      | Lot SCOR       |          | Date ARL ≥ :     |                      | Nº Facture | d             |                     | tatut Lot :             | Praticien :   |  |  |  |  |
|      |                |          | 24/12/2013       |                      |            | 🗖 Masque      | r les lots archivés | Fous                    | PIQURE Emma   |  |  |  |  |
| Sél. | Nº Lot<br>SCOR | ARL SCOR | Date ARL<br>SCOR | Date<br>transmission | N° Factur  | e             | Patient             | Statut Transmission Lot | Libellé Rejet |  |  |  |  |
|      | 57             | Positif  | 27/03/2014       | 27/03/2014           | 283        | DOUZE Jean    |                     | Archivé                 |               |  |  |  |  |
|      | 57             | Positif  | 27/03/2014       | 27/03/2014           | 284        | DOUZE Jean    | 1                   | Archivé                 |               |  |  |  |  |
|      | 57             | Positif  | 27/03/2014       | 27/03/2014           | 287        | ISSNER Nata   | cha /               | Archivé                 |               |  |  |  |  |
|      | 56             | Positif  | 27/03/2014       | 27/03/2014           | 282        | ISSNER Nata   | cha /               | Archivé                 |               |  |  |  |  |
|      | 55             | Positif  | 27/03/2014       | 27/03/2014           | 276        | ISSNER Nata   | cha /               | Archivé                 |               |  |  |  |  |
|      |                |          |                  |                      |            |               |                     |                         |               |  |  |  |  |
|      |                |          |                  | 2                    |            |               |                     |                         | 3             |  |  |  |  |

#### <u>Légende :</u>

- 1 Filtre d'affichage des éléments du tableau.
- 2 Information sur la réception de l'ARL des lots SCOR.
- 3 Information sur le statut du dossier SCOR.

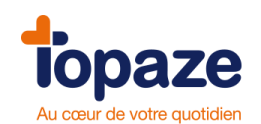

Les ARL sont récupérés et visualisable sur le compte rendu du Centre de télétransmission, une nouvelle section détaille les informations SCOR récupérées dans votre Boite Aux Lettres de télétransmission (BAL).

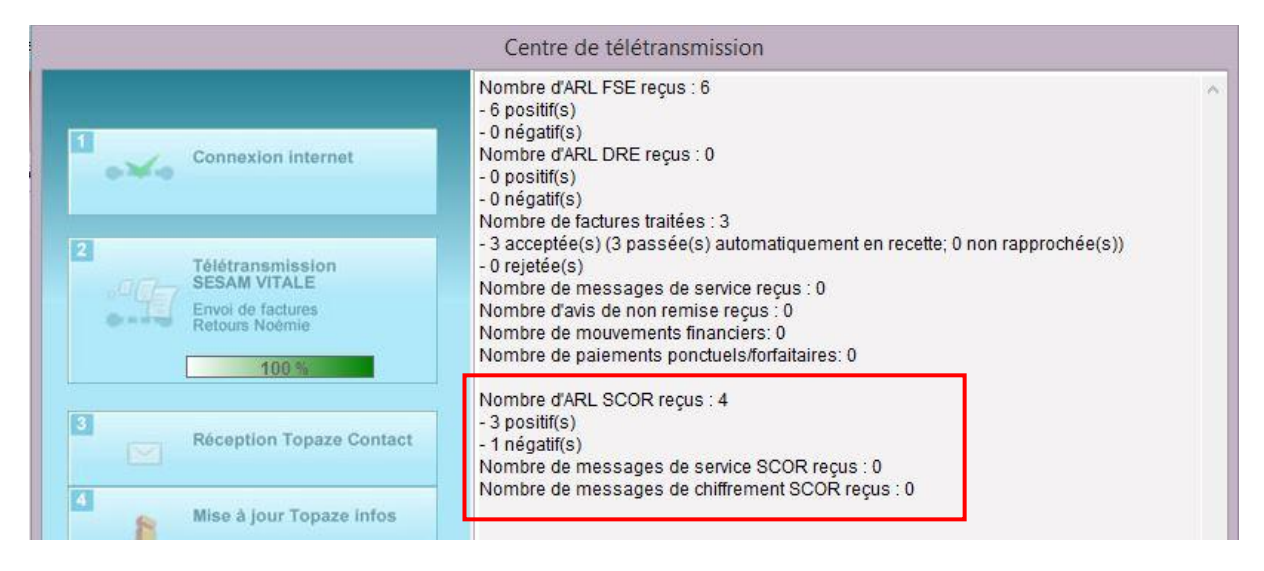

Comme pour les FSE, il est possible de recevoir des ARL négatifs pour les lots de dossiers SCOR.

| A tr | ansmettre      |    | Retours | Envois           |                      |                         |            |              |                             |              |                           |
|------|----------------|----|---------|------------------|----------------------|-------------------------|------------|--------------|-----------------------------|--------------|---------------------------|
| L    | ot Scor :      |    |         | Date ARL ≥ :     |                      | Statut Lot :            |            | Pratici      | en :                        |              |                           |
|      |                |    |         | 17/12/2013       |                      | Tous 🗸                  |            | PANS         | EMENT Reine                 | $\checkmark$ | Exclure les lots archivés |
| Sél. | N° Lot<br>SCOR | AF | L Scor  | Date ARL<br>SCOR | Date<br>transmission | Statut Transmission Lot | N° D<br>Si | ossier<br>OR | Statut Transmission Dossier |              | Libellé Rejet             |
|      | 26             | N  | égatif  | 20/03/2014       | 20/03/2014           | À reconstituer          |            | 1            | À retransmettre             | 5121 - D     | OCUMENT REFERENCE         |

Dans ce cas, le dossier va de nouveau se retrouver dans le sous-onglet "A transmettre" de SCOR en statut "A retransmettre" et ainsi les pièces justificatives pourront à nouveau être renvoyées.

|             | À factu                      | rer | À transmett | tre SCO  | R Suivi factures | Lots     | transmis  | Fichiers transmis | NOEMIE   |              |                           |             |      |                     |                     |
|-------------|------------------------------|-----|-------------|----------|------------------|----------|-----------|-------------------|----------|--------------|---------------------------|-------------|------|---------------------|---------------------|
| Critères de | A transmettre Retours Envois |     |             |          |                  |          |           |                   |          |              |                           |             |      |                     |                     |
| recherche : |                              |     |             |          |                  | Lot FSE  |           |                   |          |              |                           |             |      |                     |                     |
|             | Praticien : PANSEMENT Reine  |     |             |          |                  |          |           |                   |          |              |                           |             |      |                     |                     |
| Transmettre | A Trans.                     | Lot | Date ARL    |          | État ARL         | N° Fact. |           | Patient           | Nº Ordo. | Date d'envoi | Organisme<br>destinataire | Mtt Facture | SCOR | Statut SCOR Dossier | Lot SCOR<br>Initial |
|             |                              | 103 | 19/03/2014  | Acquitté |                  | 254      | TROIS OLI | VIER              | 618      | 19/03/2014   | 10 349                    | 158.20      |      |                     |                     |
|             | <b>v</b>                     | 104 | 20/03/2014  | Acquitté |                  | 256      | DUPONT (  | CLAUDE            | 610      | 20/03/2014   | 01 349                    | 26.00       | ODAF | À retransmettre     | 26                  |
|             |                              |     |             |          |                  |          |           |                   |          |              |                           |             |      |                     |                     |

**IMPORTANT :** En cas d'ARL négatif, les dossiers de pièces justificatives sont renvoyés en l'état. Il n'est pas possible de supprimer, ajouter ou modifier un des documents numérisés initialement dans le dossier SCOR.

Si un dossier SCOR revient en erreur deux fois, alors ce dossier va passer en statut "A traiter manuellement", c'est à dire qu'il faudra envoyer aux Caisses les pièces justificatives par courrier. *Pour cette action il faut sélectionner la ligne et cliquer sur le bouton enregistrer.* 

#### **Onglet Papier :**

Cet onglet est là pour vous aider à retrouver les pièces justificatives qui doivent être envoyées par courrier (Action du bouton « Transfert Papier » dans l'onglet Retours ou « Hors Scor » dans A transmettre.

On retrouve sur cet onglet toutes les pièces justificatives ayant été identifiées comme de type 'Papier' lors de la numérisation.

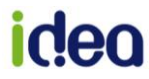
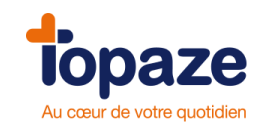

## II- Comment contrôler vos retours de paiement

L'univers factures & télétrans vous permet de gérer les envois et les retours des flux d'informations entre vous et les organismes de santé publique tels que les caisses d'assurance primaire et les organismes complémentaires. La caisse envoie deux types de réponses, le premier est un ARL *(accusé de réception logique)* dans le cas seulement des factures sécurisées, et le 2ème est un Retour Noémie, qui accepte ou rejette la demande de paiement seulement dans les cas de Tiers payant.

#### - Faire une demande de retour Noémie :

<u>Accès :</u> Univers factures & télétrans / Noémie ou Univers factures & télétrans et sous menu « Retour Noemie »

- Cliquez sur le bouton Retour Noémie

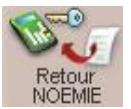

- Sélectionnez le praticien, puis cliquez sur « valider ».

Le centre de télétransmission s'ouvre et effectue la demande de retour Noémie *(Appelé analyse de la BAL)*. Une fois terminée vous pouvez consulter le compte rendu pour obtenir le nombre d'arl et retour Noémie récupérer dans le logiciel.

NB : Avant l'envoi d'un lot, le logiciel procède également à cette demande de retour Noémie. Lors de la récupération des retours Noémie Topaze va activer le passage automatique des factures acceptées qui sont réglées à la même date pour le même organisme.

Cette fonction est désactivable par l'univers « Paramétrages » onglet « Préférences » sous l'onglet « Comptabilité ».

| Recueil | State         State         State <th< th=""></th<> |
|---------|----------------------------------------------------------------------------------------------------|
|         | Préférences Télétransmission Divers                                                                                                    |
|         | Général Facturation Comptabilité Couleurs Ordonnance Agenda Gestion d'activité                                                                                                    |
|         | Comptes d'emprûnt :<br>Recette : 1020<br>Dépelve : 1050                                                                                                    |
|         | Solde automatique des impayés minimes :                                                                                                    |
|         | <ul> <li>Activer le solde automatique des factures dont le reliquat d'impayé est<br/>d'un montant inférieur à 10 </li> <li>centimes d'euros.</li> </ul>                                                                                                    |
|         | Me le rappeler au lancement de TOPAZE.                                                                                                    |
|         | Retours NOEMIE :                                                                                                    |
|         | Gérer automatiquement le passage en recette des retours NOEMIE.                                                                                                    |

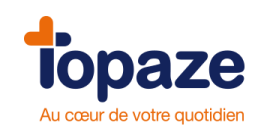

# Info : Nous conseillons fortement tout de même de laisser cette action automatique afin d'alléger considérablement votre travail de comptabilité.

#### - Les lots transmis

Accès : Univers factures & télétrans / Lots Transmis.

Ce tableau est destiné à contrôler s'il y a un ARL positif ou négatif reçu pour les lots transmis.

- Si l'ARL est positif, cela signifie que la caisse a reçu le lot et va traiter les paiements en Noémie. - S'il n'y a pas d'ARL, le GIE Vitale autorise le praticien à retransmettre une dernière fois le lot par ce tableau.

- Si l'ARL est négatif, une procédure de reconstruction du lot peut être effectuée afin de retransmettre un nouveau flux en écartant la facture qui aurait provoqué cet ARL négatif.

*NB : A l'ouverture de Topaze vous pouvez avoir un tableau appelé « Lot en Attente d'ARL », et qui propose de retransmettre les lots sans ARL. Vous retrouvez ce tableau également en cliquant sur le bouton « Lot en attente d'ARL » dans les lots transmis.* 

+ De cet onglet la réimpression du bordereau est possible à l'aide du bouton « Bordereau »

+ Un nouveau système d'impression de bordereaux récapitulatifs d'une période de votre choix est disponible dans cet onglet à l'aide du bouton :

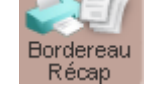

Exemple de bordereaux récapitulatifs :

|            | Période         |              |                  |                       |                             |                         |                      | Type du border  | reau Re        | groupement   | du bordereau   |
|------------|-----------------|--------------|------------------|-----------------------|-----------------------------|-------------------------|----------------------|-----------------|----------------|--------------|----------------|
|            | Janvier         | 2014 (       | Avril 2013       | Juillet 2013          | Octobre 2013                | Date de début :         | 01/10/2009           |                 |                | Degroupemen  | t par régime   |
|            | Février         | 2013 (       | 🗩 Mai 2013       | Août 2013             | Novembre 2013               | Date de debat .         | 01/10/2009           | U FSE securisee | •              | rtegroupemen | i pur regime   |
|            | Mars 20         | 013 (        | ) Juin 2013      | Septembre 2013        | Décembre 2013               | Date de fin :           | 31/12/2013           | FSE dégradée    | 0              | Regroupemen  | t par caisse   |
|            |                 |              |                  |                       |                             |                         |                      |                 |                |              |                |
| 8          |                 |              |                  |                       |                             |                         |                      |                 |                |              |                |
| Historique |                 |              |                  |                       | Destance of costs           |                         | and the offering of  |                 |                |              | Page 1/1       |
| Theronyde  | Édité le : 27/0 | 1/2014       |                  |                       | Bordereau recapitu          | (Flux sécurisés)        | pour le regime ut    |                 |                |              | rage in        |
|            |                 |              |                  | Période               | du 01/10/2009 au 31/12/2013 | pour le partenaire de s | anté 007004450 (LIME | AGOT Daniel)    |                |              |                |
|            | Numéro          | Date du l    | ot Numéro        | Immatriculation assu  | ré Bénéficiaire             |                         |                      | Date de         | Montant de     | Type de dest | Motif de l'abs |
|            | de lot          |              | de facture       | 1                     |                             |                         |                      | naissance       | la facture (€) | de règlement | d'ordonnance   |
|            | 41              | 13/10/20     | 09 156           | 2 30 19 62 965 230    | 84 CAISSE PASCALE           |                         |                      | 01/19/1930      | 48.96          | TPO          | AP             |
|            |                 |              | 157              | 1 52 19 62 965 185    | 71 POLY ERIC                |                         |                      | 23/19/1952      | 30.60          | TPO          | AP             |
|            |                 | 10/10/00     | 158              | 1 42 19 62 965 165    | 98 ESSALALAIN               |                         |                      | 01/19/1942      | 45.90          | TPO          | AP             |
|            | 42              | 13/10/20     | 09 138           | 1 51 19 62 965 175    | 33 DUPONT CLAUDE            |                         |                      | 20/19/1951      | 195.84         | TPO          | AP             |
|            |                 |              | 140              | 1 51 19 62 965 175    | 33 DUPONT CLAUDE            |                         |                      | 20/19/1951      | 359.04         | TPO          | AP             |
|            | 77              | 22/10/20     | 09 172           | 1 51 19 62 965 175    | 33 DUPONT CLAUDE            |                         |                      | 20/19/1951      | 146.88         | TPO          | AP             |
|            |                 |              | 173              | 1 51 19 62 965 175    | 33 DUPONT CLAUDE            |                         |                      | 20/19/1951      | 146.88         | TPO          | AP             |
|            |                 |              | 174              | 1 42 19 62 965 165    | 96 ESSALALAIN               |                         |                      | 01/19/1942      | 142.80         | TPO          | AP             |
|            | Nombre tota     | al des FSE o | correspondant au | u bordereau: 9        |                             |                         |                      |                 |                |              |                |
|            | Nombre tota     | al des ordon | nances correspo  | ndant au bordereau: 0 |                             |                         |                      |                 |                |              |                |
|            |                 |              |                  |                       |                             |                         |                      |                 |                |              |                |
|            |                 |              |                  |                       |                             |                         |                      |                 |                |              |                |
|            |                 |              |                  |                       |                             |                         |                      |                 |                |              |                |
|            |                 |              |                  |                       |                             |                         |                      |                 |                |              |                |
|            |                 |              |                  |                       |                             |                         |                      |                 |                |              |                |
|            |                 |              |                  |                       |                             |                         |                      |                 |                |              |                |
|            |                 |              |                  |                       |                             |                         |                      |                 |                |              |                |
|            |                 |              |                  |                       |                             |                         |                      |                 |                |              |                |
|            |                 |              |                  |                       |                             |                         |                      |                 |                |              |                |
|            |                 |              |                  |                       |                             |                         |                      |                 |                |              |                |
|            |                 |              |                  |                       |                             |                         |                      |                 |                |              |                |
|            |                 |              |                  |                       |                             |                         |                      |                 |                |              |                |
|            |                 |              |                  |                       |                             |                         |                      |                 |                |              |                |
|            |                 |              |                  |                       |                             |                         |                      |                 |                | Imprimer     | Fermer         |
|            |                 |              |                  |                       |                             |                         |                      |                 |                |              |                |

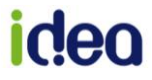

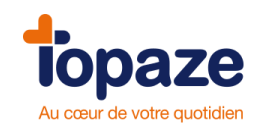

### - Les Fichiers transmis

Accès : Univers factures & télétrans / Fichiers Transmis.

Ce tableau retrace tous les envois réalisés par le logiciel, aussi bien des lots de factures sécurisées que de dégradées.

Un ou plusieurs lots peuvent être regroupés dans un fichier. Le nom du fichier est indiqué sur le bordereau de télétransmission ce qui vous permettra de rechercher le fichier à renvoyer. Seuls les fichiers sans ARL ont la possibilité d'être retransmis.

TRAxxx : Appellation d'un fichier transmis. TRRxxx : Appellation d'un fichier retransmis.

#### - Imprimer un bordereau de retour Noémie

<u>Accès :</u> Univers factures & télétrans /Noémie ou Univers factures & télétrans et sous menu « Retour Noemie »

- Sélectionnez le fichier que vous désirez imprimer.
- Cliquez sur le bouton « Bordereau Noemie »
- Cliquez sur « Imprimer ».

#### - Le suivi de facture

Accès : Univers Factures & télétrans / suivi factures

Cette onglet va permettre de contrôler les factures ayant reçu un retour Noémie de la caisse (Acceptée ou Rejetée). Pour cela il suffit de changer le critère de recherche se trouvant en haut à droite du tableau des suivis

# Infos : Un double clic sur le nom du Patient permet d'accéder directement à la Fiche Patient de l'univers Patients & Traitements.

#### Factures transmises :

Cela représente toutes les factures non traitées en Noémie ou gérées en pas de tiers payant (*Le Patient qui règle*). Tant que la caisse n'a pas retourné un rejet ou une acceptation, la facture restera dans ce tableau. Les factures en pas de tiers payant ne sont pas assujetties aux retours Noémie, donc elles resteront dans ce tableau en attendant un Traitement en comptabilité.

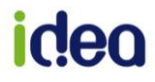

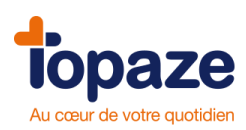

| Accueil         | Patients & traitements | Gestion d'activité      | Factures & télétran: | s Compt       | abilité | Fi        | chiers Paramétrage Se                        | ervices                   |                        | aut •      |
|-----------------|------------------------|-------------------------|----------------------|---------------|---------|-----------|----------------------------------------------|---------------------------|------------------------|------------|
|                 |                        | _                       | _                    |               |         | r         |                                              |                           |                        | ? 🗙        |
|                 | À facturer À           | transmettre Su          | uivi factures        | Lots trans    | smis    | Fichiers  | transmis NOEMIE                              |                           |                        |            |
| Critères de     | Praticien : 1          | N° Fact : Type :        | Date facture ≥ Date  | e envoi≥: Lot | : Fic   | hier: Pai | tient :                                      | Org. Dest. : A            | fficher les factures : |            |
| recherche :     | Tous 💌                 | Toutes 🗸                | 00/00/0000 01        | /01/2000      |         |           |                                              |                           | Foutes                 | *          |
| -               |                        |                         |                      |               |         |           |                                              | Organisme                 |                        |            |
|                 | Vit. Pour Praticien    | N° 12 Type              | Date facture         | Date d'envoi  | Lot     | Fichier   | Patient                                      | destinataire              | Montant facture        | Reste di 💻 |
| Dble<br>facture | CS2                    | 169 T FSE               | 21/10/2009           | 22/10/2009    | 76      | TRA076    | DUPONT Claude                                | CPAM 349 (9881)           | 67.60 €                |            |
| 15              |                        | 170   FSE               | 21/10/2009           | 22/10/2009    | 76      | TRAU/6    | DOPONT Claude                                | CPAM 349 (9881)           | /5.40 €                | 1          |
|                 |                        | 171   FBE               | 21/10/2009           | 12/10/2009    | 10      | TRAU/6    | ESSALAIdIN<br>POLV Eric                      | CPAW 349 (9881)           | 105.40 €               | -          |
| Bordereau       |                        | 153 C FSE               | 09/10/2009           | 13/10/2009    | 47      | TRR047    | ESSALAlain                                   | CPAM 349 (9881)           | 46.80 €                |            |
|                 | C82                    | 155 C FSE               | 03/10/2003           | 13/10/2009    | 47      | TRR047    | CAISSE Pascale                               | CPAM 349 (9881)           | 93.80€                 |            |
| (3)             | CS2                    | 134 S FSE               | 06/10/2009           |               |         |           | CARTE ENFANT SEUL Benia                      | REPONDEUR SESA            | 67.60€                 |            |
| Recettes        | CS2                    | 129 S FSE               | 06/10/2009           |               |         |           | SPECIMEN CARTE Marie-am                      | REPONDEUR SESAN           | 1 150.00€              | 1          |
|                 | CS2                    | 128 S FSE               | 06/10/2009           |               |         |           | CARTE ENFANT SEUL Benja                      | I REPONDEUR SESA          | 1 67.50€               |            |
|                 | CS2                    | 126 H DRE I.            | 06/10/2009           |               |         |           | DESMAUX Nathalie                             | DRE Démonstration         | 64.24€                 |            |
| Défecturer      | 🔍 🔳 CS2                | 126 H FSE               | 06/10/2009           |               |         |           | DESMAUX Nathalie                             | REPONDEUR SESA            | 1 64.24€               |            |
| Defacturer      | 🔍 🔳 CS2                | 127 S FSE               | 06/10/2009           |               |         |           | CARTE ENFANT SEUL Benja                      | IT REPONDEUR SESAN        | 4 39.00€               | _          |
|                 | 🔍 🔳 CS2                | 130 S FSE               | 06/10/2009           |               |         |           | SPECIMEN CARTE Marie-am                      | REPONDEUR SESAN           | 1 132.00€              | 1          |
|                 | S2 🔍                   | 137 C FSE               | 06/10/2009           | 13/10/2009    | 48      | TRR048    | DUPONT Claude                                | CPAM 349 (9881)           | 362.60€                |            |
| Corriger        | S2 🔍                   | 135 C FSE               | 06/10/2009           | 13/10/2009    | 48      | TRR048    | DUPONT Claude                                | CPAM 349 (9881)           | 157.60€                |            |
|                 | CS2                    | 136 C FSE               | 06/10/2009           | 13/10/2009    | 48      | TRR048    | DUPONT Claude                                | CPAM 349 (9881)           | 157.60€                |            |
|                 | CS2                    | 104 S FSE               | 28/08/2009           |               |         |           | AME Lee                                      | CRETEIL                   | 119.80€                | 1          |
| Supprimer       | CS2                    | 103 H FSE               | 28/08/2009           |               |         |           | DURANT Aime                                  | A.G.F.                    | 108.60€                |            |
| 266             | C82                    | 89 S FSE                | 25/08/2009           |               |         |           | CARTE FACTICE Remy                           | REPONDEUR SESAR           | 1 195.24 €             | 1          |
| 1 Alexandre     | CS2                    | 88 S FSE                | 25/08/2009           |               |         |           | DECMALIX Nothelia                            | REPUNDEUR SESAR           | 1 285.04€              | 2          |
| annul.          | 002                    | 00 H FSE                | 21/08/2009           |               |         |           | EVEMPLE DE CADTE Object                      | REPONDEUR SESAI           | 1 135.20€              |            |
|                 |                        | 64 U EQE                | 21/08/2009           |               |         |           | CARTE ENEANT SELL Bonic                      | DEPONDEUR SESA            | 400.20 €               | 4          |
|                 | 002                    | 63 L DREI               | 21/08/2009           |               |         |           | DUPONT Claude                                | AVA                       | 174.00€                |            |
|                 | 0.02                   | 63 H ESE                | 21/08/2009           |               |         |           | DUPONT Claude                                | CPAM 349 (9881)           | 174.00€                | 1          |
| -               | CS2                    | 62 H DREL               | 21/08/2009           |               |         |           | DESMAUX Nathalie                             | DRE Démonstration         | 5.20€                  |            |
|                 | CS2                    | 62 H FSE                | 21/08/2009           |               |         |           | DESMAUX Nathalie                             | REPONDEUR SESA            | 1 5.20€                |            |
| Vidage          | CS2                    | 67 S FSE                | 21/08/2009           |               |         |           | CARTE FACTICE Remy                           | REPONDEUR SESAN           | 1 160.10€              | 1          |
| racture         | CS2                    | 57 S FSE                | 19/09/2008           |               |         |           | EXEMPLE DE CARTE Olivier                     | REPONDEUR SESAN           | 1 5.20€                |            |
|                 | 🔍 🔳 CS2                | 56 H FSE                | 19/09/2008           |               |         |           | BALINI Elodie                                | NICE                      | 5.20€                  |            |
|                 | 🔍 🔳 CS2                | 55 H FSE                | 18/09/2008           |               |         |           | JEU-CINQ Louise                              | SNCF 220 (3490)           | 37.80€                 |            |
|                 | 🔍 🔤 CS2                | 42 H FSE                | 29/04/2008           |               |         |           | DUPONT Claude                                | CPAM 349 (9881)           | 15.00€                 |            |
|                 | CS2                    | 41 H DRE I.             | 29/04/2008           |               |         |           | DESMAUX Nathalie                             | DRE Démonstration         | 81.00€                 | -          |
|                 | CS2                    | 41 H FSE                | 29/04/2008           |               |         |           | DESMAUX Nathalie                             | LILLE                     | 81.00€                 |            |
|                 | CS2                    | 40 H DRE I.             | 29/03/2008           |               |         |           | ADIN Paul                                    | AZUR                      | 96.00€                 |            |
|                 | CS2                    | 40 H FSE                | 29/03/2008           | 4.0/4.0/2002  | ε       | TDAGG     | ADIN PAUL                                    | TOULON<br>DEBONDEUD (SSA) | 96.00€                 |            |
|                 |                        | 10 S FSE                | 21/03/2008           | 19/10/2008    | 0       | TRAUU4    | CAR FE FAUTULE REINY                         | REPUNDEUR SESA            | 1 01.0U E              |            |
|                 |                        | 12 0 505                | 21/03/2008           | 19/10/2008    | 4       | TRAUU4    | CR5 SIX FRANCUIS<br>OPECIMENI CADTE Morio om | REPUNDEUR SESA            | 4 200,42€              | 2          |
|                 |                        | 13 8 105                | 21/03/2008           | 13/10/2008    | 9       | 10004     | or comen owner mane-arr                      | INTEL ONDEOR SESAI        | 1 399.12€              | 3          |
|                 | nombre de factures : 3 | 77                      |                      |               |         |           |                                              |                           |                        |            |
|                 | dont 30 sécurisées, 8  | non-sécurisées , 14 TLA |                      |               |         |           |                                              |                           |                        | ~          |
|                 | <                      |                         | Ш                    |               |         |           |                                              |                           |                        | >          |
|                 |                        |                         |                      |               |         |           |                                              |                           | Imprimer L             | .égende    |
|                 |                        |                         |                      |               |         |           |                                              |                           |                        |            |

#### NB : Les lots « pas de TP » ( resteront obligatoirement

#### ) ne sont pas traitée en NOEMIE donc les factures dans ce tableau jusqu'au Traitement comptable.

Quelques jours après la télétransmission des factures en tiers payant, les caisses vous retournent un Noémie qui accepte ou rejette les factures. Cette récupération de retour ce fait par le biais de chaque nouvelle télétransmission, donc si vous n'avez pas transmis depuis 2 ou 3 jours, Topaze n'a pas récupérer les retours se trouvant logiquement dans votre boite au lettre de télétransmission.

Une fois le retour récupéré, la facture se déplace en « Acceptées » ou « Rejetées » du suivi de facture, il vous suffit donc de changer la catégorie en haut à droite de votre tableau.

| Afficher les factures | ŧ. |
|-----------------------|----|
| Transmises            | *  |

#### Factures acceptées par les caisses et les mutuelles :

Ce tableau résume donc l'acceptation et le règlement des factures transmises. Vous allez pouvoir de cette fenêtre rentrer en comptabilité vos impayés. Voir Leçon N°6 - Comment saisir des recettes et des dépenses - paragraphe I-3 Saisie d'une recette à partir des retours NOEMIE

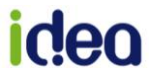

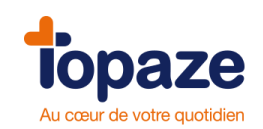

#### Gestion des factures rejetées

Cet écran vous permet de visualiser les factures rejetées par les caisses et de pouvoir les défacturer afin de modifier les Ordonnances, refacturer et retransmettre aux caisses. Les factures qui s'affichent par défaut sont les factures transmises.

- Cliquez sur le menu déroulant « Afficher les factures » dans le critère de recherche et sélectionnez « Rejetées ».

- Cliquez sur Défacturer et confirmez le message.

On retrouvera le dossier dans les Ordonnances en cours afin de la corriger, puis la refacturer pour la retransmettre.

Le Bouton « Corriger » permet de renvoyer le lot dans les factures à transmettre afin de renvoyer les factures mais sous un autre numéro de lot.

#### Visualiser les factures comptabilisées

Cet écran vous permet de visualiser les factures passées en recette dans la comptabilité. Une facture bascule du menu Factures Acceptées vers le menu Factures Comptabilisées dès que son impayé est complètement soldé par la création d'une recette.

- Cliquez sur le menu déroulant « Afficher les factures » dans le critère de recherche et sélectionnez « Comptabilisées ». Toutes les factures comptabilisées en recette apparaissent.

#### Astuces :

A partir de la fenêtre « suivi factures », vous avez la possibilité d'accéder directement à l'état d'un lot (arl,...), de trouver les factures qui y sont rattachées, ...

*Ex : en cliquant sur le n° d'un lot dans « suivi de factures », cela vous ouvre le menu « lot transmis » avec uniquement les données concernant ce lot (état arl,…).* 

Pour voir toutes les factures qui sont rattachées à ce lot, il vous suffit de cliquer sur le N° du lot. L'onglet "Suivi Factures" s'affichera en ne laissant apparaître que les factures de ce lot.

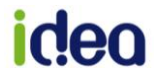

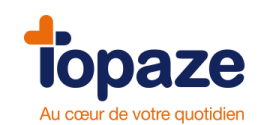

# Leçon N°6 Comment saisir des recettes et des dépenses

## I - Les recettes

Attention : vous devez toujours être dans l'année comptable de la date de création des écritures.

Il existe sous Topaze, plusieurs manières de saisir une recette :

#### Saisie d'une recette à partir des impayés

Accès : Univers Comptabilité / Impayés

- Sélectionnez le type de payeur dans le menu déroulant « Voir les impayés par : ». Vous avez le choix entre « Caisses », « Mutuelles », « Organismes destinataires » et « Patients ».

Attention : Il est impossible de saisir une recette si « Factures » est sélectionné dans le critère de tri en haut de la fenêtre.

Cet écran récapitule toutes les factures en impayés.

- Sélectionnez la facture que vous souhaitez comptabiliser. Vous pouvez faire une sélection multiple (clic + touche CTRL) dans le cas où vous avez plusieurs factures pour le même Patient, la même caisse ou la même mutuelle.

- Cliquez sur le bouton « Recettes » Recettes

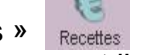

La fenêtre « Fichede recette » s'ouvre et l'ensemble des champs de cette Ficheest alors automatiquement renseigné. Il ne vous reste plus qu'à indiquer la bonne date d'enregistrement de la recette.

|            |            | <ul> <li>Caisse</li> <li>Mutuelle</li> </ul> | O Divers                      | [[intenze in |
|------------|------------|----------------------------------------------|-------------------------------|--------------|
| da         |            | CPAM 061                                     |                               |              |
| écédent    | Libellé :  | CPAM 061: Bordereau d                        | u 10/08/2010                  |              |
| -          | Mode :     | Virement N° :                                | 100810219 Établissement Payeu | r 1:         |
| 差/         | Montant :  | 1 678.05 €                                   | Date de rapprochemen          | t:           |
| Créer      | Banque :   | Banque professionnel C                       | A 🗨                           | Pointée :    |
| 22         | Montant    | Compte Libellê                               |                               | Nº Facture   |
| ipprimer . | 1 678.05 € | 7001 👻 REGOLAT: So                           | oins du 01/03/98 au 21/03/98  | 451 -        |

#### Attention :

Dans le cas d'une recette supérieure au montant de l'impayé, il faut solder l'impayé et créer la recette directement avec le bon montant. Pour cela, vous devez, alors, choisir «Divers» dans la zone «Payeur» de la recette. Ceci évite les montants négatifs dans les encours du Patient ainsi que dans les champs comptables de «Gestion Patient».

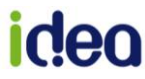

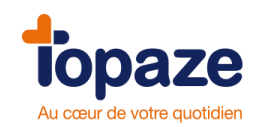

### Saisie d'une recette directe

<u>Accès :</u> Univers comptabilité / Ecritures / recettes ou Univers comptabilité et sous menu « Recettes »

- Cliquez sur le bouton
- pour saisir une nouvelle FicheRecette.

- Sélectionnez le type de payeur en cliquant sur Patient, Caisse, mutuelle, Organisme Destinataire ou Divers. Les quatre premiers donnent accès aux encours par l'écran suivant:

| VT       | Nom                               | Encours | * |
|----------|-----------------------------------|---------|---|
| Paiement | BARATTE MARCEL                    | 140.07€ |   |
| uivers   | DUPOND Jean Marie                 | 68.58€  |   |
|          | EXEMPLE DE CARTE OLIVIER          | 28.55€  |   |
| Paiement | EXEMPLE DE CARTE OSCAR            | 6.44 €  |   |
| impayé   | ISSNER NATACHA                    | 5.68€   |   |
|          | PIGALLE Gilles                    | 190.74€ |   |
|          | REGOLAT JEAN LOUIS                | 514.57€ |   |
|          | TERON NATHALIE                    | 149.45€ |   |
|          |                                   |         | ÷ |
|          | Ve pas afficher les montants nuls |         |   |
|          |                                   | Annuler |   |

- Sélectionnez l'encours puis cliquez sur le bouton

| EXEMPLE DE CARTE OLIVIER                          |            |         |                           |       |
|---------------------------------------------------|------------|---------|---------------------------|-------|
| Contraction of the contraction of the contraction |            | 28.55 € | EXEMPLE DE CARTE : Soins  | 28.55 |
| EXEMPLE DE ORVIE OLIVIER                          | 10/00/2010 | 20.00 € | EXEMPLE DE ONIVIE : OUIIS | 20.   |

- Sélectionnez le ou les impayés que vous voulez faire passer en recette et cliquez sur le bouton «Valider». La recette apparaît il ne reste plus qu'à changer la date et à cliquer sur «Enregistrer».

**Remarque** : Nous vous conseillons, pour des bases de données importantes, de saisir vos recettes autres que «Divers» à partir des impayés (voir paragraphe précédent). De plus, dans le cas où il n'y pas eu facturation d'une Ordonnance avec Topaze, choisissez le bouton « Paiement Divers » au lieu de « Paiement impayé ».

- Saisissez le libellé (ex : paiement de Mr Durand) s'il n'est pas déjà inscrit.

- Cliquez sur le menu déroulant «Mode» pour sélectionner le mode de paiement (chèque, Carte bancaire, Espèces, Virement, Type ou Autre).

NB: Les recettes en espèces sont automatiquement pointées. La date de pointage peut être modifiée. - Le menu déroulant «Banque» vous permet de sélectionner le compte de trésorerie (caisse ou compte bancaire professionnel) de destination.

Pour les impayés de la part Patient, si vous passez par l'onglet « Impayés » pour enregistrer une recette, le nom du Patient apparaitra lors des impressions comptables, tandis que la création de la recette par l'onglet « Recettes » permet de ne pas le faire pparaitre (Secret médical).

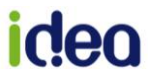

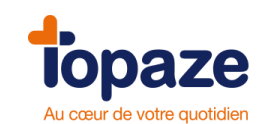

- Par défaut, le compte de recette de Topaze est le 7001. Néanmoins si vous désirez inscrire un autre compte, cliquez sur le menu déroulant à coté du 7001 et choisissez le compte lié à la recette (exemple : 7002) car il est possible d'enregistrer une recette en dehors des honoraires encaissées (7001). Pour vous facilitez ce genre d'opération nous proposons un modèle d'écriture qui choisira d'office le compte approprié, il vous suffit de cliquer sur le mot libellé et le choix de votre modèle apparaîtra, vous n'aurez plus qu'à valider celui qui vous intéresse.

- Cliquez sur « Enregistrer ».

#### Saisie d'une recette à partir des retours NOEMIE

Il existe 2 méthodes, Topaze sollicite automatiquement le passage automatique des recettes dés la réception des retours Noémie, mais il est possible de désactiver cette option pour le faire manuellement.

#### Passage automatique en recette des retours NOEMIE

Possibilité d'activer ou désactiver cette fonction depuis l'univers Paramétrage > Préférences > Comptabilité.

Lors d'un retour NOEMIE, si l'exercice comptable a été initialisé, TOPAZE va faire le rapprochement et créer automatiquement une recette globale par organisme payeur en fonction des fichiers réglés par les Caisses. Le compte rendu du centre de télétransmission vous indique le nombre de recettes créées.

| -                                              | b            | Centre de télétransmission                                                                                                    |          |
|------------------------------------------------|--------------|----------------------------------------------------------------------------------------------------|----------|
| Accueil                                        | Patie<br>À 1 | 1         Connexion internet           0         o négatif(s)           Nombre d'ARL FSE reçus : 5           - 5 positif(s)           Nombre d'ARL DRE reçus : 0           - 0 négatif(s)           Nombre d'ARL DRE reçus : 0           - 0 négatif(s)           Nombre d'ARL SE reçus : 1 | Normal · |
| Critères de<br>recherche :<br>Retour<br>NOEMIE | Pr           | Télétransmission     SESAM VITALE     Envoi de factures     Retours Nomine     100%                                                                                                    |          |
| Bordereau<br>NOEME                             |              |                                                                                                    |          |
|                                                |              | Imprimer                                                                                                    |          |
|                                                |              | Promo                                                                                                    |          |

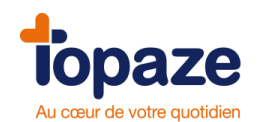

Cette option est désactivable dans l'univers Paramétrages onglet Préférences sous l'onglet Comptabilité.

Retours NOEMIE :

Gérer automatiquement le passage en recette des retours NOEMIE.

#### Passage manuel des factures acceptées en retour Noémie

Accès : Univers Factures & télétrans/suivi factures

Les factures qui s'affichent par défaut sont les factures transmises.

- Cliquez sur le menu déroulant « Afficher les factures » et sélectionnez « Acceptées » pour faire apparaître les factures avec un retour Noémie accepté.

|             |                                              |                   |             |                |                |         |           |                             |                           |                         | 6        |
|-------------|----------------------------------------------|-------------------|-------------|----------------|----------------|---------|-----------|-----------------------------|---------------------------|-------------------------|----------|
|             | À facturer                                   | À transmet        | tre S       | uivi factures  | Lots tr        | ansmis  | Fich      | iers transmis NOEMIE        |                           |                         |          |
| Critères de | Pratic                                       | ien : Nº Fact :   | Type :      | Date facture ≥ | Date envoi ≥ : | Lot : I | Fichier : | Patient :                   | Org, Dest. :              | Afficher les factures   |          |
| recherche : | CS2                                          | ×                 | Toutes 🗸    | 00/00/0000     | 30/03/2011     |         |           |                             |                           | Toutes                  | ~        |
| 120         | Vit. Pour Prat                               | icien Nº          | Туре        | Date facture   | Date d'envoi   | Lot     | Fichier   | Patient                     | Organisme<br>destinataire | Transmises<br>Acceptées | dû       |
| Dble        |                                              | 052 231           | FSE         | 24/01/2011     |                |         |           | EXEMPLE DE CARTE Olivier    | 01 349                    | Rejetées                | 114.     |
| Tacture     |                                              | 82 128            | FSE         | 06/10/2009     |                |         |           | CARTE ENFANT SEUL Benjamin  | 01 999                    | Comptabilisees          | 67.      |
| 5 En        | <b>                                     </b> | 82 129            | FSE         | 06/10/2009     |                |         |           | SPECIMEN CARTE Marie-amelie | 01 999                    | LIDULES                 | <u> </u> |
| North       |                                              | 82 130            | FSE         | 06/10/2009     |                |         |           | SPECIMEN CARTE Marie-amelie | 01 999                    | 132.00€                 | 132.     |
| Bordereau   | N 🔍 🔳 🔍                                      | 82 126            | DRE I.      | 06/10/2009     |                |         |           | DESMAUX Nathalie            | OC 999                    | 64.24€                  | 0.       |
| R           |                                              | 82 126            | FSE         | 06/10/2009     |                |         |           | DESMAUX Nathalie            | 01 999                    | 64.24€                  | 0.       |
| 3           | <\ ∎0                                        | 82 134            | FSE         | 06/10/2009     |                |         |           | CARTE ENFANT SEUL Benjamin  | 01 999                    | 67.60€                  | 67.      |
| Recettes    |                                              | 82 127            | FSE         | 06/10/2009     |                |         |           | CARTE ENFANT SEUL Benjamin  | 01 999                    | 39.00€                  | 39.      |
| -           |                                              | 82 104            | FSE         | 28/08/2009     |                |         |           | AME Lee                     | 01 941                    | 119.80€                 | 119.     |
| Mr.C.       | S                                            | 82 103            | FSE         | 28/08/2009     |                |         |           | DURANT Aime                 | 03 020                    | 108.60€                 | 108.     |
| Défecturor  | S                                            | 82 89             | FSE         | 25/08/2009     |                |         |           | CARTE FACTICE Remy          | 01 999                    | 195.24 €                | 195.     |
| Defacturer  |                                              | 88 88             | FSE         | 25/08/2009     |                |         |           | CARTE FACTICE Remy          | 01 999                    | 286.04 €                | 286.     |
| 1           | 🔍 🔳 🕻                                        | S2 62             | DRE I.      | 21/08/2009     |                |         |           | DESMAUX Nathalie            | OC 999                    | 5.20€                   | 2.       |
|             |                                              | 82 64             | FSE         | 21/08/2009     |                |         |           | CARTE ENFANT SEUL Benjamin  | 01 999                    | 139.50€                 | 0.       |
| Corriger    | S 🔍 🖉 🖉                                      | 82 65             | FSE         | 21/08/2009     |                |         |           | EXEMPLE DE CARTE Olivier    | 01 999                    | 460.20€                 | 460.     |
| 6.6         | S 🔍                                          | S2 66             | FSE         | 21/08/2009     |                |         |           | DESMAUX Nathalie            | 01 999                    | 135.20€                 | 0.       |
| 25          |                                              | 82 67             | FSE         | 21/08/2009     |                |         |           | CARTE FACTICE Remy          | 01 999                    | 160.10€                 | 160.     |
| Supprimer   |                                              | 82 63             | FSE         | 21/08/2009     |                |         |           | DUPONT Claude               | 01 349                    | 174.00€                 | 17.      |
| 0.0.0       | 🤍 🔳 C                                        | 82 63             | DRE I.      | 21/08/2009     |                |         |           | DUPONT Claude               | SP 002                    | 174.00€                 | 17.      |
| 2 G         |                                              | 82 62             | FSE         | 21/08/2009     |                |         |           | DESMAUX Nathalie            | 01 999                    | 5.20€                   | 2.       |
| DRE         |                                              | 82 56             | FSE         | 19/09/2008     |                |         |           | BALINI Elodie               | 91 061                    | 5.20€                   | 0.       |
| annul.      | S 🔍                                          | 82 57             | FSE         | 19/09/2008     |                |         |           | EXEMPLE DE CARTE Olivier    | 01 999                    | 5.20€                   | 5.       |
|             | nombre de factu                              | ires : 30         |             |                |                |         |           |                             |                           |                         |          |
|             | dont 17 sécurise                             | ées, O non-sécuri | sée , 1 TLA |                |                |         |           |                             |                           |                         |          |
| E           | <                                            |                   |             |                |                |         |           |                             |                           |                         | >        |
| Vidage      |                                              |                   |             |                |                |         |           |                             |                           | Imprimer                | Légende  |

- Sélectionnez la ou les factures que vous voulez faire passer en recette.

- Cliquez sur le bouton « Recettes ».
- Sélectionnez le type de recette :
  - Recette Caisse
  - Recette complémentaire
  - Recette Organisme Destinataire.

Si la comptabilité n'est pas ouverte, il vous sera demandé de l'ouvrir. La Fichede recette se remplira automatiquement. Il vous suffira de modifier la date et d'enregistrer.

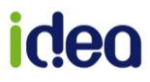

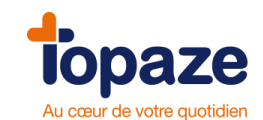

## Méthode pour la partie AMO(FSE) et la partie AMC(DRE)]:

### Factures & Télétrans /Suivi Factures / Facture acceptée / Bouton recette

Une fois le retour Noémie de la caisse récupérer dans l'onglet NOEMIE, ouvrir les factures acceptées du suivi de factures, il suffit ensuite (après ouverture de la compta) de cliquer sur l'un des boutons situés en bas à gauche du tableau (*recette caisse / Recette Compl. / Recette Org. Dest.*) et d'enregistrer la Ficherecette qui apparaît à l'écran.

| Suivant     | Payeur :  | ◯ Patient<br>ⓒ Caisse<br>◯ Mutuelle | ◯ Organisme Destinataire<br>◯ Divers  | Date : 10/10/20 | 110 |
|-------------|-----------|-------------------------------------|---------------------------------------|-----------------|-----|
| -           |           | CPAM 34                             | 3 (9881)                              |                 |     |
| Précédent   | Libellé : | CPAM 349                            | l (9881): Bordereau du 10/10          |                 |     |
|             | Mode :    | Virement                            | Nº: 101010108 Établissement Payeur.:  |                 |     |
| *1          | Montant : |                                     | 542.22 € Date de rapprochement :      |                 |     |
| Créer       | Banque :  | Compte t                            | ancaire professionnel 🛛 👻             | Pointée :       |     |
| Gestion     | Montant   | Compte                              | Libellé                               | Nº Facture      | +   |
| des modèles | 3.00€     | 7001 💌                              | DUPONT: Soins du 21/03/08 au 21/03/08 | 11              | -   |
|             | 156.60€   | 7001 😽                              | DUPONT: Soins du 16/08/09 au 21/08/09 | 63              | -   |
|             | 326.34€   | 7001 💌                              | DUPONT: Soins du 06/09/09 au 15/09/09 | 137             | -   |
|             | 56.28€    | 7001 💌                              | CAISSE: Soins du 01/10/09 au 05/10/09 | 155             | -   |
|             |           |                                     | Annuler Enr                           | egistrer Ferm   | ner |

Cette étape permet donc de passer l'impayé *(de la partie caisse FSE ou mutuelle DRE)* en recette.

NB : Si une facture est gérée par une partie à 60% caisse et 40 % mutuelle en impayé, le fait d'enregistrer la recette caisse permettra de déduire le montant de l'impayé de ce pourcentage et il faudra donc créer la recette des 40% de la partie mutuelle.

#### (sauf cas de 100% payé par la caisse ou ca déduira la totalité).

<u>CONSEIL</u>: Pour une bonne gestion comptable il faut regrouper toutes les factures ayant la même date de règlement et le même organisme destinataire afin de réaliser l'addition de toutes les factures remboursées le même jour (voir image du dessus). Nous conseillons d'imprimer le bordereau de retour Noémie afin de connaitre les factures à regrouper (*Factures & Télétrans / NOEMIE / bouton Imprimer*). Une fois l'impression réalisée il faut se *rendre dans le* menu *Factures & Télétrans /* Suivi Factures / Facture acceptée.

A l'aide de la touche CTRL du clavier et du clic de la souris vous pouvez regrouper toutes les factures listées sur l'impression du bordereau. Une fois la sélection réalisée il ne vous reste plus qu'à cliquer sur le bouton « *Recette » et choisir « Recettes Org. Destinataire. »* 

**Remarque :** Vous pouvez faire une sélection multiple. Dans le cas où vous avez plusieurs factures réglées par la même caisse, utilisez le bouton « Recette Caisse », ou le même organisme destinataire, utilisez « Recette Organisme Destinataire ».

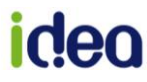

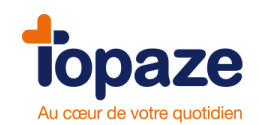

N.B.: les montants pris en compte sur ce menu sont ceux réellement payés par la caisse et non pas ceux transmis.

#### **LES RECETTES DIVERSES :**

Lors de votre activité professionnelle vous êtes amené(e) ou confronté(e) à recevoir des sommes versées sur votre compte bancaire ne provenant pas d'honoraires payés par une caisse, mutuelle ou Patient, mais plutôt des sommes reçues par un organisme quelconque ou une tiers personne en dehors de votre Patientèle ...

Prenons comme exemples, l'aide pérenne à la télétransmission ou un apport personnel sur le compte bancaire...

Il faut pour cela créer une recette diverse en vous rendant sur l'univers « Comptabilité » onglet « Ecritures » sous l'onglet « Recette » afin de cliquer sur « Créer » :

| Fiche de rec | cette [CS2] |                                                                          |
|--------------|-------------|--------------------------------------------------------------------------|
| Suivant      | Payeur :    | ○ Patient ○ Organisme Destinataire Date : 25/06/2013 ○ Caisse ○ Divers 1 |
|              |             | Aide perenne a la teletransmission                                       |
| Précédent    | Libellé :   | Aide pérenne à la télétransmission                                       |
| sk           | Mode :      | Virement N° : 130625177 Établissement Payeur :                           |
|              | Montant :   | 300.00 € Date de rapprochement :                                         |
| Créer        | Banque :    | Compte bancaire professionnel 💽 Pointée : 🔲                              |
| Gestion      | Montant     | Compte Libellé N° Facture +                                              |
| des modèles  | 300.00€     | 7003 🔽 Aide pérenne à la télétransmission du 25/06/2013 🦳                |
|              |             | 2                                                                        |
|              |             |                                                                          |
|              |             |                                                                          |
|              |             |                                                                          |
|              |             | Annuler Enregistrer Fermer                                               |

Cocher le payeur en « Divers »(1) et ensuite remplissez votre Fichede recette. A la fin choisir le compte relatif à l'aide pérenne « 7003 »(2) et cliquer sur Enregistrer.

#### <u>NB :</u> Dans le cas de l'apport Personnel il faudra choisir le compte « 1010 ».

Il est possible d'utiliser les recettes diverses pour régulariser des erreurs de facturation qui n'ont pas été rejetée par la caisse mais qui vous a été tout de même réglé sur le compte bancaire.

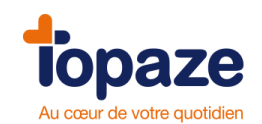

## II - Saisie des dépenses

<u>Accès :</u> Univers Comptabilité / Ecritures / Dépenses ou Univers Comptabilité et sous menu Dépenses

Cette Fichevous permet de créer soit une dépense pour un jour précis soit une dépense répétitive.

Attention : vous devez toujours être dans l'année comptable de la date de création des écritures.

#### Création d'une dépense :

- Cliquez sur le bouton

| Saisie des d       | lépenses [BOU] | l.                      |                         |             |
|--------------------|----------------|-------------------------|-------------------------|-------------|
|                    | Date :         | 10/08/2010              |                         |             |
| Suivant            | Libellé :      |                         |                         |             |
| 4                  | Mode :         | Chèque 💽 Nº :           | Bénéficiaire :          |             |
| récédent           | Montant :      |                         | Date de rapprochement : |             |
| *7                 | Banque :       | Banque professionnel CA |                         | Pointée : 🕅 |
| Creer              | Montant        | Compte Libellé          |                         | % pro +     |
| upprimer           |                |                         |                         |             |
|                    |                |                         |                         |             |
| Copie              |                |                         |                         |             |
| 200                |                |                         |                         |             |
| )épense<br>répétée |                |                         |                         |             |
| 5y                 |                |                         |                         |             |

- Saisissez la date d'opération (par défaut, la date du jour), le libellé (en cliquant sur le mot « Libellé », vous accédez à une liste de modèle d'écriture), le mode de paiement et le montant TTC.

Les zones « bénéficiaire » et « N° Pièce » sont facultatives.

Le N° de pièce peut contenir le numéro de chèque par exemple.

- Sélectionnez dans le champ « Banque », le compte (caisse où banque professionnelle) sur lequel va être débitée cette dépense. Une dépense faite en espèce est automatiquement pointée.

- Cliquez sur le menu déroulant, sous la zone « Compte », pour faire apparaître les différents comptes du plan comptable. Choisissez le compte lié à la dépense *(exemple 6403 pour une dépense de carburant)* 

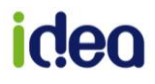

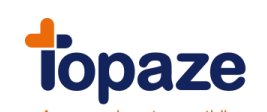

| Montant | Compte                                                                                                    | Libellé                       | % pro 💻 |   |
|---------|----------------------------------------------------------------------------------------------------|-------------------------------|---------|---|
| 0.00€   | -                                                                                                    |                               | 100 -   | j |
|         | 1030                                                                                                    | Prélèvement banque            |         | Ĩ |
|         | 1040                                                                                                    | Prélévement caisse            |         |   |
|         | 1050                                                                                                    | Remboursement capital         |         |   |
|         | 5801                                                                                                    | Virements internes (dépenses) |         |   |
|         | 6000                                                                                                    | Matériel à usage unique       |         |   |
|         | 6010                                                                                                    | Pharmacie                     |         |   |
|         | 6101                                                                                                    | Salaires nets versés          | *       |   |
|         | CONTRACTOR CONTRACTOR CONTRA |                               | 10000   |   |

- Cliquez sur « Enregistrer ».

Vous pouvez soit saisir manuellement une dépense en remplissant toutes les cases de la Fichedépense soit de passer par les modèles d'écritures de dépenses *(le mot « libellé » souligné).* 

Ces modèles saisissent automatiquement les cases de la Fichedépense, il ne reste plus qu'à modifier la date d'enregistrement de la dépense avant d'enregistrer.

| <sup>+</sup> Saisie des | dépenses [CS2]                                                                                                    |
|-------------------------|----------------------------------------------------------------------------------------------------|
|                         | Date : 13/07/2010                                                                                                    |
| Suivant                 | Libellé : Crédit voiture                                                                                                    |
|                         | Mode : Prélèvement V : 37 Bénéficiaire :                                                                                                    |
| Précédent               | Montant : 275.00 € Date de rapprochement :                                                                                                    |
| T<br>Créer              | Banque : Compte bancaire professionnel 💌 Pointée : 🗌                                                                                                    |
| -                       | Montant Compte Libellé % pro +                                                                                                    |
| Supprimer               | 250.00 €         6705         ✓         Crédit voiture         100         –           25.00 €         1050         ✓         Crédit voiture         100         – |
| Copie                   |                                                                                                    |
| Dépense<br>répétée      |                                                                                                    |
|                         |                                                                                                    |
| des modèles             | Annuler Enregistrer Fermer                                                                                                    |

Pour appeler le modèle à utiliser il suffit pour cela de cliquer sur le mot « Libellé » de la Ficherecette ou dépense :

| Suivant | Payeur : Patient<br>© Caisse<br>Modèles d'écriture | ○ Organisme Destinataire ○ Divers | Date : 25/06/2013 |
|---------|----------------------------------------------------|-----------------------------------|-------------------|

| ĺ | Saisie des c | lépenses [CS2]            |  |
|---|--------------|---------------------------|--|
|   | Suivant      | Date : Modèles d'écriture |  |

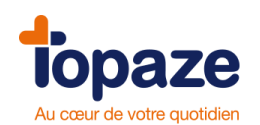

Le choix de modèle apparaît vous permettant une saisie plus rapide et plus facile de votre écriture comptable :

| Í     | Recherche d'ur<br>Critères de<br>recherche : | Modèle d'écriture :                                                                                                    | •                                                                                                    |       |
|-------|----------------------------------------------|----------------------------------------------------------------------------------------------------|----------------------------------------------------------------------------------------------------|-------|
| Param |                                              | Code<br>ACHAMAT<br>ASSOCAGR<br>ASSURA1<br>ASSURA2<br>ASSURA3<br>AUTR IMPO1<br>AUTR IMPO2<br>AUTR IMPO3<br>AUTR IMPO5<br>AUTR IMPO5<br>AUTR VERS<br>AVANTAG | Libellé<br>Achat de matériel à usage médical<br>Cotisation Association agréee<br>Primes d'Assurance<br>Assurance RC Professionnelle<br>Assurance mobilier et matèriel<br>Droits de mutations à titre onéreux<br>Taxe sur les salaires - Participation employeur<br>Taxes sur véhicules<br>Taxes des ordures et balayages<br>Taxes foncière aux locaux professionnels<br>Taxes diverses<br>Sommes versées à des tiers (Comptable, ARA<br>Avantages en natures ou espèces | • III |
|       |                                              |                                                                                                    | Annuler Valider                                                                                                    |       |

Pour modifier ou ajouter des nouveaux modèles, cliquer sur le bouton « Gestion des modèles se trouvant dans l'onglet « Ecritures » :

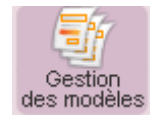

**Remarque :** Si une dépense effectuée n'est pas entièrement professionnelle, vous pouvez modifier la zone "% Pro". Pour une dépense exclusivement personnelle, mettez ce pourcentage à 0. Ne jamais enregistrer une dépense sans avoir spécifié sur quel compte la dépense doit être ventilée.

Les zones « + » et «- » permettent d'ajouter et de supprimer des lignes de ventilation.

Vous pouvez également vous aider de modèle 'écritures que nous proposons en cliquant sur le mot libellé se trouvant sous la date de la dépense. Il vous facilitera la saisie de votre dépense et choisira pour vous le compte de ventilation de la dernière ligne affichée.

#### Saisie d'une dépense répétitive :

Après avoir renseigné la Fichede la dépense (voir ci-dessus) :

- Cliquez sur le bouton « Dépense répétée »

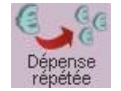

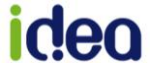

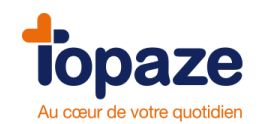

- Saisissez la fréquence (Hebdomadaire, Mensuelle ou Trimestrielle).

- Saisissez la date de départ de la répétition de la dépense soit en tapant directement dans la zone soit en cliquant sur « A partir du » et sélectionnez la date dans le calendrier.

- Saisissez soit la date de fin, soit le nombre de répétition.

- Cliquez sur le bouton « Générer ».

Les dépenses seront automatiquement créées dans la liste des dépenses.

**Remarque** : certaines dépenses sont répétitives mais n'ont pas une fréquence et un montant fixe (exemple : une dépense de carburant).

Dans ce cas, utilisez le bouton. Celui-ci crée une dépense identique à celle affichée. Par défaut, la date sera celle du jour. Le montant peut être modifié.

La gestion des modèles d'écritures : Il est possible que vous ne trouviez pas dans les modèles le type d'écritures comptable. Vous pouvez à l'aide du bouton « gestion des modèles » modifier ou ajouter d'autres modèles d'écritures qui vous serviront pour la saisie de futures écritures comptables.

### Création de modèle d'écriture

Vous avez la possibilité d'enregistrer un modèle d'écritures de recettes diverses ou de dépenses. Cela a pour but de réutiliser ultérieurement ce genre d'écritures afin de saisir plus efficacement et rapidement une opération comptable.

Veuillez vous rendre dans l'univers « COMPTABILITE » onglet « ECRITURES » sous l'onglet « Recettes » ou « Dépenses » et cliquer sur le bouton « Gestion des modèles » :

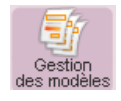

Vous avez la possibilité de modifier un modèle d'écriture existant ou de cliquer sur une nouvelle création :

Exemples de modèles :

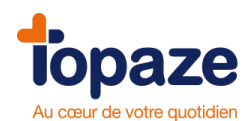

| [CS2]     |                                                |         |          | ×         |
|-----------|------------------------------------------------|---------|----------|-----------|
|           | Libellé                                        | Туре    | Mode     | *         |
| - 14      | Aide à l'informatisation des professionnels    | Recette | Virement |           |
|           | Aide pérenne à la télétransmission             | Recette | Virement |           |
| Créer     | Apport personnel                               | Recette | Chèques  |           |
|           | Tout autres remboursements ou indémnisations   | Recette | Virement |           |
| <b>X</b>  | Dépassement exceptionnel                       | Recette | Virement |           |
| Supprimer | Honoraires reçus des confrères                 | Recette | Chèques  |           |
|           | Honoraires                                     | Recette | Chèques  |           |
| En        | Trop perçu d'honoraire(Mettre montant négatif) | Recette | Virement |           |
| E         |                                                |         |          | 2         |
| Fiche     |                                                |         |          |           |
|           |                                                |         |          |           |
|           |                                                |         |          | -         |
|           |                                                |         |          |           |
|           |                                                |         | Imprime  | er Fermer |
|           |                                                |         |          |           |

| [CS2]     |                                                 |         |             | ×        |
|-----------|-------------------------------------------------|---------|-------------|----------|
|           | Libellé                                         | Туре    | Mode        | <u>^</u> |
|           | Achat de matériel à usage médical               | Dépense | Chèques     | =        |
| <b>T</b>  | Cotisation Association agréee                   | Dépense | Chèques     | _        |
| Créer     | Assurance                                       | Dépense | Chèques     |          |
|           | Primes d'Assurance                              | Dépense | Chèques     |          |
| <b>X</b>  | Assurance RC Professionnelle                    | Dépense | Prélèvement |          |
| Supprimer | Assurance mobilier et matèriel                  | Dépense | Prélèvement |          |
|           | Droits de mutations à titre onéreux             | Dépense | Chèques     |          |
| En        | Taxe sur les salaires - Participation employeur | Dépense | Chèques     |          |
| -         | Taxes sur véhicules                             | Dépense | Chèques     |          |
| Fiche     | Taxes des ordures et balayages                  | Dépense | Chèques     |          |
|           | Taxes foncière aux locaux professionnels        | Dépense | Chèques     |          |
|           | Taxes diverses                                  | Dépense | Chèques     |          |
|           |                                                 |         |             | 2        |
|           |                                                 |         | Imprime     | Fermer   |

1 – Création d'un nouveau modèle d'écriture de recette ou dépense.

2 – Modèle déjà enregistré à modifier si nécessaire.

Comment créer un modèle ?

- Cliquer sur le bouton « Créer » visualiser dans l'une des images ci-dessus ...
- Une fois la création démarrée il faut remplir tous les champs afin de déterminer l'écriture à garder en mémoire :

# idea

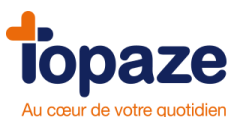

| Saisie des         | modèles d'écriture comptable [CS2]                                                                                      | x  |
|--------------------|----------------------------------------------------------------------------------------------------|----|
| Suivant            | 1     2     3       Code :     CHAUFFAGE     Type :     DE     Mode :     Chèques       Libellé :     Facture Chauffage | ]  |
| Précédent 5        | Entrées / Débit<br>Compte : %<br>6308 — Chauffage eau EDF _ GDF 100                                                     | +  |
| <b>*1</b><br>Créer |                                                                                                    |    |
| Supprimer 6        | Sorties / Crédit                                                                                                    | _  |
| l                  | 5001 — Compte bancaire professionnel 100                                                                                |    |
|                    |                                                                                                    |    |
|                    | Annuler Enregistrer Ferm                                                                                                | er |

1 – Le « Code » représente le code d'identification du modèle.

- 2 Le « Type » est de 3 catégories :
  - DE= Dépense
  - RE = Recette
  - OD = Opération diverse
- 3 Le « Mode » de paiement.

4 - Le « Libellé » représente l'intitulé de l'écriture comptable.

5 – Le compte de débit de l'écriture représente tous les comptes de DEPENSE lors d'une création de modèle de DEPENSE.

6 – Le compte de crédit de l'écriture représente le compte de la catégorie « Banque » du plan comptable.

## NB : EN création de modèle de RECETTE, les comptes Débit et crédit sont inversés.

Une fois tout remplit cliquer sur le bouton « Enregistrer ».

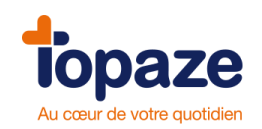

## **III- Les immobilisations**

<u>Accès:</u> Univers comptabilité/ Immobilisations ou univers comptabilité et sous menu Immobilisations

Une immobilisation est l'achat d'un bien qui doit être amorti sur une durée variable en fonction du type de bien (matériel de bureau, voiture...).

Topaze calcule automatiquement les amortissements d'une immobilisation chaque année.

| -       | Libellé :       | Voiture       |                         |             |   |
|---------|-----------------|---------------|-------------------------|-------------|---|
| écédent |                 |               |                         |             |   |
|         | Date :          | 01/02/2002    | Mode d'amortissement :  | Linéaire    | - |
|         | Durée en mois : | 48            | Montant d'acquisition : | 19 050.00 € |   |
| uivant  | % Pro :         | 100 %         | Plafond :               | 19 050.00€  |   |
| 1       | CESSION         |               |                         |             |   |
| Créer   | Date :          |               | Montant de cession :    |             |   |
| ×       | PLUS-VALUE      |               |                         |             |   |
| pprimer | Type :          | Court terme 💌 | Montant :               |             |   |
|         |                 |               |                         |             |   |

- Cliquez sur le bouton « Créer »

» \* Créer

- Saisissez le libellé du bien, sa date d'acquisition, consultez votre comptable ou votre centre de gestion pour connaître la durée d'amortissement (en mois) ainsi que le mode d'amortissement (linéaire ou dégressif), puis son montant d'acquisition.

- Si le bien n'est amorti que partiellement, indiquez le montant à amortir dans le plafond.

- Cliquez sur « Enregistrer ».

La zone « Cession » n'est à remplir qu'au moment de la revente du bien acquis. Le montant de la plus ou moins value est calculé automatiquement en fonction du prix d'achat, de vente et du montant déjà amorti à la date de la vente.

- Cliquez sur le bouton

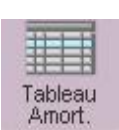

pour avoir le tableau d'amortissement.

|       | isation :                 | Immobilisation : |                        |          |           |            |                    |  |
|-------|---------------------------|------------------|------------------------|----------|-----------|------------|--------------------|--|
|       |                           | Linéaire         | Mode d'amortissement : |          | 1/02/2002 | uisition : | Date acquisition : |  |
|       |                           | 19 050.00 €      | ant acquisition :      | Monta    | 48        | ois:       | Durée n            |  |
|       |                           | 19 050.00 €      | ant plafonné :         | Monta    | 00.00 %   | ssionnel:  | % Profe            |  |
|       |                           | 19 050.00€       | ant pro. plafonné :    | Monta    |           |            |                    |  |
| Taux  | Valeur nette<br>comptable | Cumul            | Å réintégrer           | ssement  | Amortis   | Base       | Année              |  |
| 25.00 | 14 684.37 €               | 4 365.63 €       | 0.00€                  | 365.63€  | 0€ 43     | 19 050     | 2002               |  |
| 25.00 | 9 921.88 €                | 9 128.13 €       | 0.00 €                 | 762.50€  | 8€ 47     | 14 684     | 2003               |  |
| 25.00 | 5 159.38 €                | 13 890.63 €      | 0.00 €                 | 762.50 € | 8€ 47     | 9 921      | 2004               |  |
| 25.00 | 396.88 €                  | 18 653.13 €      | 0.00 €                 | 762.50€  | 8€ 47     | 5 159      | 2005               |  |
| 25.00 | 0.00€                     | 19 050.00 €      | 0.00€                  | 396.88 € | 3€ 3      | 396        | 2006               |  |
|       |                           |                  |                        |          |           |            |                    |  |
| Ferme | Imprimer                  |                  |                        |          |           |            |                    |  |

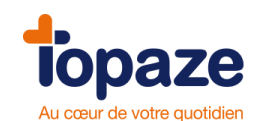

# Leçon N° 7 Contrôle de la comptabilité

## I- Le pointage bancaire

<u>Accès :</u> Univers Comptabilité/Pointage bancaire ou univers Comptabilité et sous menu Pointage bancaire

L'écran du pointage bancaire vous permet de vérifier avec votre relevé bancaire l'ensemble des opérations qui ont été créditées ou débitées dans la comptabilité de Topaze .

Vous pouvez ainsi vous apercevoir si une opération a été omise.

La date de rapprochement permet de prendre en compte les dates de valeurs des opérations. Pour cela, vous devez pointer l'écriture dans la colonne « P ». La date de rapprochement s'affichera automatiquement en fonction du champ « date de rapprochement des écritures». Par défaut, elle est égale à la date du jour mais elle peut être modifiée.

Vous pouvez rechercher des écritures pointées entre deux dates de rapprochements. Pour cela, il faut cliquer sur le champ « date rapprochement » et sélectionner une date de début et une date de fin de rapprochement.

Un « tableau de bord » vous permet de suivre précisément l'ensemble des opérations pointées et non pointées pour les recettes et les dépenses sur les différents comptes bancaires du cabinet.

En cliquant sur «Solde initial», vous pouvez avoir accès à la Fichedu compte financier sélectionné et ainsi saisir le montant initial.

Le pointage bancaire sert à rapprocher/comparer les écritures créées dans Topaze avec celles du relevé bancaire. Il sert entre autre à vérifier que le solde bancaire pointé est, au final, le même dans Topaze que sur le relevé bancaire envoyé par la banque.

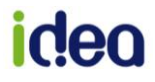

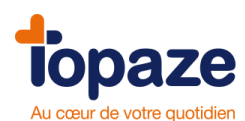

| Impayés    | Écritures     | Po      | intage bancaire | 1       | Immobilisatio | ns        | Plan comptat     | ole       | 2035               | Éditions                      |         |                  |
|------------|---------------|---------|-----------------|---------|---------------|-----------|------------------|-----------|--------------------|-------------------------------|---------|------------------|
| Oate d'o   | pération D    | )ébut : | 01/01/2010      | Fin:    | 31/12/2010    | Écritures | Toutes           | *         | Flux : Tous        | Comptes financiers : Co       | mpte b  | ancaire profe: 💌 |
| ODate rap  | oprochement C | )ébut : | ¥               | Fin:    | ~             | Date      | e de rapprocheme | ent des é | critures : 13/0    | 7/2012                        |         |                  |
| Date       | Montant dépe  | inse    | Montant recette | Mode    | N° pièce      | Bénéficia | re / payeur      | Libe      | allé recette / dép | ense                          | P.,     | Date de          |
| 13/07/2010 |               |         | 16.40€          | СН      |               | BEAUVA    | U Marie          | BE/       | AUVAU Marie:       | Paiement de soins du 13/07/2  | 012 🗹   | 13/07/2012       |
| 13/07/2010 |               |         | 14.66€          | СН      |               | POLYEr    | ic               | PO        | LY Eric: Paiem     | ent de soins du 13/07/2012    |         | 13/07/2012       |
| 29/03/2010 | 65.0          | 00€     |                 | СН      | 32            |           |                  | Tél       | éphone             |                               |         | 29/03/2010       |
| 29/03/2010 | 250.0         | 00€     |                 | СН      | 34            |           |                  | Ca        | rburant            |                               |         |                  |
| 29/03/2010 | 29.0          | 00€     |                 | CH      | 33            |           |                  | Ora       | ange               |                               |         | 13/07/2012       |
| 29/03/2010 | 289.0         | 00€     |                 | СН      | 30            | CARPIM    | KO               | Cot       | tisations CARF     | РІМКО                         |         | 29/03/2010       |
| 29/03/2010 |               |         | 9.32€           | CH      |               | DUPON     | T CLAUDE         | DU        | PONT CLAUD         | E: Paiement de soins du 29/0: | 3/10 🗹  | 13/07/2012       |
| 29/03/2010 |               |         | 15.76€          | СН      |               | DUPON'    | T CLAUDE         | DU        | IPONT CLAUD        | E: Paiement de soins du 29/0: | 3/10 🗹  | 13/07/2012       |
| 29/03/2010 |               |         | 15.76€          | СН      |               | DUPON     | T CLAUDE         | DU        | IPONT CLAUD        | E: Paiement de soins du 29/0: | 3/10 🗹  | 13/07/2012       |
| 12/03/2010 | 100.0         | 00€     |                 | PR      | 31            | URSAFF    |                  | Pré       | élèvement mer      | isuel URSSAF                  |         | 29/03/2010       |
| 01/01/2010 |               |         | 108.60€         | VI      | 10010195      | AME       |                  | AM        | IE: Bordereau      | du 12/06/2012                 |         | 13/07/2012       |
|            |               |         |                 |         |               |           |                  |           |                    |                               |         |                  |
|            |               |         |                 |         |               |           |                  |           |                    |                               |         | 9                |
|            |               |         |                 | _       |               |           | Ecritures poi    | intées    |                    | Ecritures non poir            | itées   |                  |
|            |               |         | Solde           | initial | : 200.00      | €         | Solde            | initial : | 200.00             | ŧ                             |         |                  |
|            |               |         | Cumul ecr       | tures   | -552.50       | €         | Cumul p          | ointé :   | 151.50             | € Cumul non p                 | ointé : | -704.00 €        |
|            |               |         | dont re         | ecettes | 180.50        | €         | dont re          | cettes :  | 180.50             | € dont rec                    | ettes : | 0.00 €           |
|            |               |         | dont dép        | enses   | 733.00        | €         | dont dép         | enses :   | 29.00              | € dont dépe                   | nses :  | 704.00 €         |
|            |               |         | Sold            | e final | -352,50       | €         | Solde bar        | ncaire :  | 351.50             |                               |         |                  |
|            |               |         |                 |         |               |           |                  | _         |                    | Imprimer Ar                   | inuler  | Enregistrer      |

#### **IMPORTANT :**

Le Solde initial (*A nouveau*) est le solde bancaire au 1er Janvier de l'année ouverte. Pour un client qui commence son année comptable, il faudra impérativement que celui-ci ouvre le **menu Compta/Plan Comptable** pour ouvrir la Fichedu compte bancaire (N° 5001 par exemple) et ainsi renseigner le solde souhaité dans le champ **"Solde init**".

| 🖶 Fiche des p | lans comptables | [REE]                         | ×   |
|---------------|-----------------|-------------------------------|-----|
|               | N° compte :     | 5001 Solde initial : 505.00 € |     |
| Précédent     | Libellé :       | Compte bancaire professionnel |     |
|               | Туре :          | BA 💌 Défaut : 🔽               |     |
| Suivant -     | Regroupement :  | 0                             |     |
| Créer         | Montant N-1 :   | 0€                            |     |
| ×             | Montant N :     | 523.38 €                      |     |
| Supprimer     |                 |                               |     |
| Banque        |                 | Annulor Enrogistron For       | mor |
| Dandae        |                 | Annue Enregistrer Ferr        | ner |

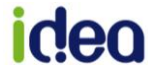

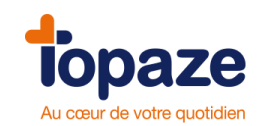

### Le pointage :

- 1. Laisser cocher le champ "Date d'opération"
- 2. Renseigner la date de rapprochement d'une écriture dans le champs "Date de rapprochement des écritures"
- 3. Cocher la case carrée dans la colonne P pour rapprocher l'écriture souhaitée à la date saisie à l'étape 2.
- 4. Enregistrer.

Il faudra faire la même opération pour chaque écriture.

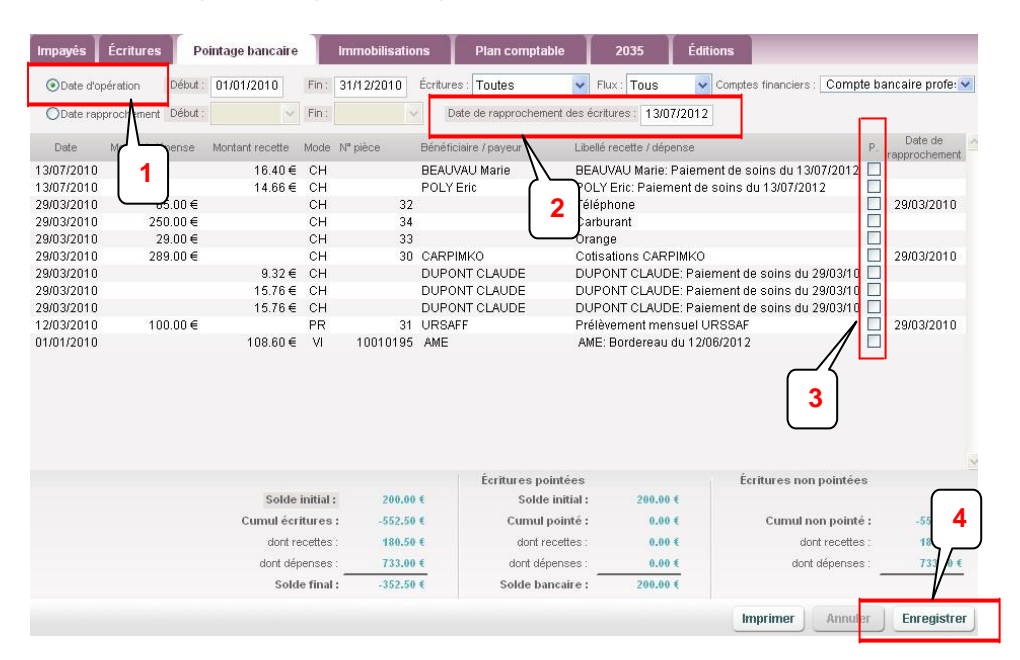

#### Le rapprochement :

Cocher le champ "Date de rapp." (seules les écritures pointées seront donc affichées). Renseigner les dates de Début et de Fin (à droite de Date de rapp.) telles qu'elles sont sur le relevé bancaire.

Le champ "Solde bancaire" (en bas) correspond au solde bancaire pointé.

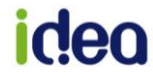

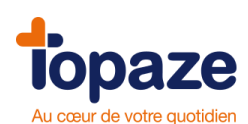

| Impayés                                                               | Écritures                         | Po         | intage bancaire                                                       | T                            | Immobilisatio | ons                                                              | Plan comptable                                                      | T                                                        | 2035                                                                               | Éditions                                                                                  |                                                              |                                                               |                                                                                                |
|-----------------------------------------------------------------------|-----------------------------------|------------|-----------------------------------------------------------------------|------------------------------|---------------|------------------------------------------------------------------|---------------------------------------------------------------------|----------------------------------------------------------|------------------------------------------------------------------------------------|-------------------------------------------------------------------------------------------|--------------------------------------------------------------|---------------------------------------------------------------|------------------------------------------------------------------------------------------------|
| ODate o                                                               | l'opération                       | Début :    | 00/00/0000                                                            | Fin :                        | 00/00/0000    | Écritures :                                                      | Pointées                                                            | V Fluo                                                   | Tous                                                                               | <ul> <li>Compte</li> </ul>                                                                | s financiers :                                               | Compte ba                                                     | ncaire profe: 💌                                                                                |
| ⊙Date r                                                               | approchement                      | Début :    | 01/01/2010 👻                                                          | Fin :                        | 13/07/2012    | Date                                                             | de rapprochement o                                                  | les écritu                                               | res : 13/07                                                                        | /2012                                                                                     |                                                              |                                                               |                                                                                                |
| Date<br>13/07/201<br>13/07/201<br>29/03/201<br>29/03/201<br>29/03/201 | Montant dé<br>0 0 0<br>0 0<br>0 0 | lense<br>1 | Montant recette<br>16,40 €<br>14,66 €<br>15,76 €<br>9,32 €<br>15,76 € | Mode<br>CH<br>CH<br>CH<br>CH | N" pièce      | Bénéficiair<br>BEAUVAL<br>POLY Eri<br>DUPONT<br>DUPONT<br>DUPONT | re / payeur<br>J Marie<br>C CAUDE<br>CLAUDE<br>C CLAUDE<br>C CLAUDE | Libellé ro<br>BEAUV<br>POLY E<br>DUPOR<br>DUPOR<br>DUPOR | ecette / dépe<br>AU Marie: F<br>rric: Paiem<br>TT CLAUDE<br>NT CLAUDE<br>NT CLAUDE | nse<br>Paiement de s<br>ent de soins c<br>E: Paiement d<br>E: Paiement d<br>E: Paiement d | oins du 13/0<br>lu 13/07/201<br>e soins du 2<br>e soins du 2 | P.<br>17/2012 V<br>2 V<br>9/03/10 V<br>9/03/10 V<br>9/03/10 V | Date de<br>rapprochement<br>13/07/2012<br>13/07/2012<br>13/07/2012<br>13/07/2012<br>13/07/2012 |
|                                                                       |                                   |            | Solde                                                                 | initial                      | 200.00        |                                                                  | Écritures pointé                                                    | es                                                       | 200.00.1                                                                           | Éc                                                                                        | ritures non                                                  | pointées                                                      | 2                                                                                              |
|                                                                       |                                   |            | Cumul écr                                                             | itures                       | : 71.90       | i f                                                              | Cumul poin                                                          | té:                                                      | 71.90 1                                                                            |                                                                                           | Cumul no                                                     | n pointé :                                                    | 0.00 €                                                                                         |
|                                                                       |                                   |            | dont re                                                               | ecettes                      | 71.90         | (€                                                               | dont recett                                                         | es:                                                      | 71.90                                                                              |                                                                                           | don                                                          | t recettes :                                                  | 0.00 €                                                                                         |
|                                                                       |                                   |            | dont dép                                                              | enses                        | : 0.00        | )€                                                               | dont dépens                                                         | es:                                                      | 0.00                                                                               | E                                                                                         | dont d                                                       | dépenses :                                                    | 0.00 €                                                                                         |
|                                                                       |                                   |            | Sold                                                                  | e final                      | : 271.90      | )€                                                               | Solde bancai                                                        | re:                                                      | 271.90                                                                             | E                                                                                         |                                                              |                                                               |                                                                                                |
|                                                                       |                                   |            |                                                                       |                              |               |                                                                  |                                                                     | 2                                                        |                                                                                    | In                                                                                        | nprimer                                                      | Annuler                                                       | Enregistrer                                                                                    |

# II- Les éditions générales

Accès : Univers Comptabilité / Editions

| Impayés Écritures Pointage bancaire Immobilisations | Plan comptable 2035 Éditions                                                                                                    |
|-----------------------------------------------------|----------------------------------------------------------------------------------------------------|
| Période : Année V Date de début : 01/01/2010 Da     | ate de fin : 31/12/2010                                                                                                    |
| Journal des recettes<br>Toutes                      | Journal des dépenses<br>Toutes                                                                                                    |
| Balance générale                                    | Caisse  Caisse Comptes financiers du 0000 Comptes financiers du 00000 Comptes financiers du 0000 Compt |
| Récapitulatif mensuel                               | Tableau de concordance                                                                                                    |
| Éditions récapitulatives annuelles<br>Recettes      | Registre des immobilisations                                                                                                    |
|                                                     | Générer                                                                                                    |

Sur la fenêtre des éditions, vous devez tout d'abord sélectionner une période (Année, trimestre, mois,...) ou une date, puis sélectionner une édition.

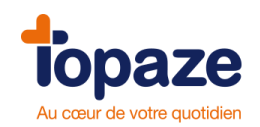

### Edition d'un journal des recettes :

Le journal des recettes reprend toutes les recettes d'une période donnée dans un document de synthèse.

- Cochez «Journal des recettes». Vous avez possibilité d'éditer un journal avec toutes les recettes ou les recettes pointées ou non pointées.

- Cliquez sur «Générer».

|     |            | É 1965                                    | de Madamaia da Daira 20                                 | -    |                          | 21/09/2010 |
|-----|------------|-------------------------------------------|---------------------------------------------------------|------|--------------------------|------------|
|     |            | Toutes les écritures pour la              | période du 01/01/2009 au 31/12/200                      | 9    |                          |            |
| P   | Date       | Libellé                                   | N° pièce                                                |      |                          |            |
|     |            |                                           | Compte                                                  | Mode | Débit                    | Crédit     |
|     | 30/03/2009 | Apport personnel du 30/03/10              |                                                         | CH   |                          |            |
|     |            |                                           | 5001Compte bancaire profession<br>1010 Apport personnel | nel  | 1 00 <mark>0.00</mark> € | 1 000.00€  |
|     | 21/08/2009 | O CARTE ENFANT SEUL: Soins du 16/08/09 au | 0908212                                                 | VI   |                          |            |
|     |            |                                           | 5001Compte bancaire profession                          | nel  | 100 50 6                 | 139.50€    |
|     | 21/08/2000 | DUDONT: Soins du 16/08/00 au 21/08/00     | 7001 Honoraires encaisses                               | VI   | 139.50€                  |            |
|     | 21/00/2003 | 5 DOPONT. SOMS du 10/08/05 au 21/08/05    | 5001Compte bancaire profession                          | nel  |                          | 156 60 €   |
|     |            |                                           | 7001 Honoraires encaissés                               |      | 156.60€                  |            |
|     | 21/08/2009 | DESMAUX: Soins du 21/08/09 au 21/08/09    | 0908213                                                 | VI   |                          |            |
|     |            |                                           | 5001Compte bancaire profession                          | nel  |                          | 3.12€      |
| -   | 0010010000 |                                           | 7001 Honoraires encaissés                               | 50   | 3.12€                    |            |
|     | 20/09/2009 | 1                                         | E200 Caises                                             | ES   |                          | 124.00 E   |
|     |            |                                           | 7001 Honoraires encaissés                               |      | 124.00 €                 | 124.00 €   |
|     | 20/09/2009 | Honoraires du 20/09/2010                  |                                                         | ES   | 121.000                  |            |
|     |            |                                           | 5300 Caisse                                             |      |                          | 123.00€    |
|     |            |                                           | 7001 Honoraires encaissés                               |      | 123.00€                  |            |
|     | 22/10/2009 | Honoraires du 22/10/09                    |                                                         | CH   |                          |            |
|     |            |                                           | 5001Compte bancaire profession                          | nel  |                          | 200.00€    |
|     | 22/40/2000 | DALINE Ssins du 10/00/00 ou 10/00/00      | 7001 Honoraires encaissés                               | 1/1  | 200.00€                  |            |
|     | 22/10/2009 | a DAFIME 20112 ON 13/03/08 SR 13/03/08    | 5001 Compte bancaire profession                         | nel  |                          | 5 20 E     |
|     |            |                                           | 7001 Honorairee encaiseée                               | nei  | 5 20 €                   | J.∠U €     |
|     | 22/10/2009 | JEU-CINQ: Soins du 02/09/08 au 11/09/08   | roo monorares elicaisses                                | СН   | J.20 €                   |            |
| IM. |            |                                           |                                                         |      |                          |            |

Le tableau présentant les recettes est divisé en plusieurs colonnes : la date, le libellé de la recette, le compte de recette et le compte de paiement, le numéro de la pièce de paiement, le mode de paiement et le montant de la recette. Le total de la période apparaît en fin de page.

## Edition d'un journal des dépenses :

Le journal des dépenses reprend toutes les dépenses d'une période donnée dans un document de synthèse. La méthodologie d'utilisation est identique à celle de l'édition d'un journal des recettes.

- Cochez «Journal des dépenses». Vous avez possibilité d'éditer un journal avec toutes les recettes ou les recettes pointées ou non pointées.

- Cliquez sur «Générer».

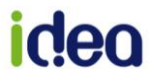

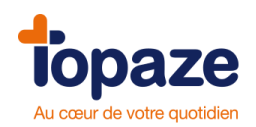

|    | Édition d                                                                    | u journal des dé<br>Toutes les écritu | penses de Mademoiselle Reine CS PANS<br>res pour la période du 01/01/2009 au 31/12/2009 | EMENT            | 21/09/2010       |
|----|------------------------------------------------------------------------------|---------------------------------------|-----------------------------------------------------------------------------------------|------------------|------------------|
|    | Date I                                                                       | ihellé                                | N° niàce Mode                                                                           |                  |                  |
|    | Duto L                                                                       |                                       | Compte                                                                                  | Débit            | Crédit           |
|    | 22/10/2009 Assurance                                                         |                                       | 2 CH<br>6311 Assurance R.C. professionnelle<br>5001 Compte bancaire professionnel       | 83.33€           | 83.33€           |
|    | 22/10/2009 Assurance                                                         |                                       | 2 CH<br>6312 Assurance mobilier et materiel prof<br>5001 Compte bancaire professionnel  | 83.33€           | 83.33€           |
|    | 22/10/2009 Carburant                                                         |                                       | 3 CH<br>6403 Carburant<br>5001 Compte bancaire professionnel                            | 300.00€          | 300.00€          |
|    |                                                                              |                                       | 6308 Chauffage eau EDF _ GDF<br>5001 Compte bancaire professionnel                      | 250.00€          | 250.00€          |
|    | 22/10/2009 Telephone                                                         |                                       | 6607 P.T.T. timbres<br>5001 Compte bancaire professionnel                               | 100.00€          | 100.00€          |
|    | 22/10/2009 Assurance                                                         |                                       | 6310 Prime d'assurance<br>5001 Compte bancaire professionnel                            | 83.33€           | 83.33€           |
| To | otal par espèces :                                                           | 0.00€                                 | Total cumulé sur la période                                                             | 899.99€          | 899.99€          |
| To | otal par cartes bancaires :<br>otal par chèques :<br>otal par prélèvements : | 0.00€<br>899.99€<br>0.00€             | Total pointe sur la periode<br>Total non pointé sur la période                          | 0.00€<br>899.99€ | 0.00€<br>899.99€ |

#### Edition du registre des immobilisations :

<u>Accès :</u> Univers Comptabilité / Immobilisations Le registre des immobilisations est un document de synthèse regroupant toutes les immobilisations en cours pour un praticien.

- Cliquez sur «Imprimer» en bas à droite de la fenêtre des immobilisations.

|                   | Édition             | ı du regist                 | tre des  | immobilis            | ations de<br>Amée 20 | e Mader | moiselle F              | teine CS P/                  | NSEMENT      |                           |            | 21/09/2010         | I |  |
|-------------------|---------------------|-----------------------------|----------|----------------------|----------------------|---------|-------------------------|------------------------------|--------------|---------------------------|------------|--------------------|---|--|
| Année Libellé     | Date<br>acquisition | Montant de<br>l'acquisition | % pro    | Base<br>amortissable | Mode                 | Toux    | Montant am<br>antérieur | ortissement<br>de l'exercice | A réintégrer | Valeur nette<br>comptable | Date cessi | on Montant cession |   |  |
| 2009 Volure       | 22/10/2009          | 22 000.00 €                 | 100.00 % | 18 000.00 €          | Linéaire             | 25.00 % | 04                      | 1 054.17 €                   | 191.67 4     | 0.                        |            | -                  |   |  |
|                   |                     |                             |          |                      |                      |         |                         |                              |              |                           |            |                    |   |  |
|                   |                     |                             |          |                      |                      |         |                         |                              |              |                           |            |                    |   |  |
| TOPATE (c) DEA BA |                     |                             |          |                      |                      |         |                         |                              |              |                           |            | Page 1/1           |   |  |
|                   |                     |                             |          |                      |                      |         |                         |                              |              |                           |            | Page 1/1           |   |  |

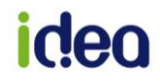

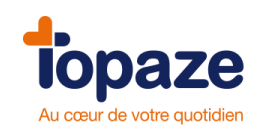

#### Edition du journal des opérations diverses

Ce journal reprend toutes les opérations diverses que vous avez enregistrez pour une période donnée dans un document de synthèse.

- Cochez «Journal des opérations diverses».
- Cliquez sur «Générer».

| Date     | Libellé      |                              |        |         |
|----------|--------------|------------------------------|--------|---------|
|          |              | Compte                       | Débit  | Crédit  |
| 01/03/20 | 09 test OD   | 1020 Apport capital par prêt | 50.00€ | 50.00.6 |
| 01/04/20 | IN9 test OD2 | 1050 Remboursement capital   |        | 50.00€  |
| 01.01.20 | 00 1001002   | 1030 Prélèvement banque      | 25.00€ |         |
|          |              | 1050 Remboursement capital   |        | 25.00€  |
|          |              | Total cumulé sur la période  | 75.00€ | 75.00€  |
|          |              |                              |        |         |
|          |              |                              |        |         |
|          |              |                              |        |         |
|          |              |                              |        |         |
|          |              |                              |        |         |
|          |              |                              |        |         |
|          |              |                              |        |         |
|          |              |                              |        |         |
|          |              |                              |        |         |
|          |              |                              |        |         |
|          |              |                              |        |         |

#### Edition du journal des comptes financiers :

Le journal des comptes financiers représente les comptes de trésorerie en deux parties :

- un journal de caisse
- un ou plusieurs comptes de banque

- Sélectionnez «Journal des comptes financiers», puis sélectionnez le compte «Caisse» ou le «Compte bancaire professionnel».

- Cliquez sur «générer».

Les différentes opérations bancaires sont répertoriées dans le tableau ci-après. Les dépenses et frais courants sont enregistrés au crédit du compte banque, alors que les recettes sont enregistrées au débit.

Ce document est divisé en sept colonnes qui sont : la date de l'opération, le numéro de la pièce de paiement, le montant, le libellé de l'opération, le compte imputé, le débit et le crédit.

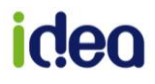

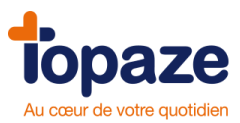

|     |                 | Édition du journal de   | banque de Mademoiselle Reine CS PANSE<br>Écritures du 01/01/2009 au 31/12/2009          | MENT    | 21/09/2010 |
|-----|-----------------|-------------------------|-----------------------------------------------------------------------------------------|---------|------------|
| Com | pte 5300 : CAIS | SSE<br>N° pièce Montant | Libellé                                                                                 |         |            |
|     |                 |                         | Compte imputé                                                                           | Débit   | Crédit     |
| ☑ : | 20/09/2009      | 123.00€                 | Honoraires du 20/09/2010                                                                |         |            |
|     |                 |                         | 5300 Caisse                                                                             | 123.00€ |            |
|     |                 |                         | 7001 Honoraires encaissés                                                               |         | 123.00 €   |
| ☑ ; | 20/09/2009      | 124.00€                 | The state of a state product of the state of the state of the state of the state of the |         |            |
|     |                 |                         | 5300 Caisse                                                                             | 124.00€ |            |
|     |                 |                         | 7001 Honoraires encaissés                                                               |         | 124.00€    |
|     |                 |                         | Total cumulé sur la période                                                             | 247.00€ | 247.00€    |
|     |                 |                         | Total pointé sur la période                                                             | 247.00€ | 247.00€    |
|     |                 |                         | Total non pointé sur la période                                                         | 0.00€   | 0.00€      |
|     |                 |                         |                                                                                         |         |            |

Cette pièce comptable est souvent demandée par les centres de gestion agréés. Elle regroupe le montant total de chaque compte (en les classant par poste et par compte). Vous avez la possibilité de l'imprimer pour la donner à votre centre de gestion ou à votre comptable.

- Sélectionnez «Balance générale», Cliquez sur «générer».

|                                                                                                    |                                                                                                    |                                                                                                    |                                                                                                    |                                                    | 21/09/201                                                                                                    |
|----------------------------------------------------------------------------------------------------|----------------------------------------------------------------------------------------------------|----------------------------------------------------------------------------------------------------|----------------------------------------------------------------------------------------------------|----------------------------------------------------|----------------------------------------------------------------------------------------------------|
|                                                                                                    | É                                                                                                    | dition de la Balance Générale de Madem                                                                                                    | oiselle Reine CS PANS                                                                                                    | SEMENT                                             |                                                                                                    |
|                                                                                                    |                                                                                                    | Toutes les écritures pour la période du 0                                                                                                    | 1/01/2009 au 31/12/2009                                                                                                    |                                                    |                                                                                                    |
|                                                                                                    |                                                                                                    |                                                                                                    |                                                                                                    |                                                    |                                                                                                    |
|                                                                                                    |                                                                                                    |                                                                                                    |                                                                                                    |                                                    |                                                                                                    |
| Comptes                                                                                                    | ae classe                                                                                                    | Libolló                                                                                                    | Dábit                                                                                                    | Cródit                                             | Soldo                                                                                                    |
| 1010                                                                                                    | 0                                                                                                    | Apport personnel                                                                                                    | Debit                                                                                                    | 1 000 00 €                                         | 1 000 00 €                                                                                                    |
| 1020                                                                                                    | 0                                                                                                    | Apport capital par prêt                                                                                                    | 50.00€                                                                                                    |                                                    | -50.00€                                                                                                    |
| 1030                                                                                                    | 0                                                                                                    | Prélèvement banque                                                                                                    | 25.00€                                                                                                    |                                                    | -25 00 €                                                                                                    |
| 1050                                                                                                    | 0                                                                                                    | Remboursement capital                                                                                                    |                                                                                                    | 75.00€                                             | 75.00€                                                                                                    |
|                                                                                                    |                                                                                                    | Sous-total des comptes de classe 1                                                                                                    | 75.00€                                                                                                    | 1 075.00 €                                         | 1 000.00 €                                                                                                    |
|                                                                                                    |                                                                                                    |                                                                                                    | 10 - 11 - 11 - 11 - 11 - 11 - 11 - 11 -                                                                                                    | 24                                                 | 10                                                                                                    |
|                                                                                                    |                                                                                                    |                                                                                                    |                                                                                                    |                                                    |                                                                                                    |
|                                                                                                    |                                                                                                    |                                                                                                    |                                                                                                    |                                                    |                                                                                                    |
| Comptes                                                                                                    | de classe s                                                                                                    |                                                                                                    | 1                                                                                                    | -                                                  |                                                                                                    |
| Comptes<br>Poste                                                                                                    | 2035                                                                                                    | Libellé                                                                                                    | Débit                                                                                                    | Crédit                                             | Solde                                                                                                    |
| Comptes<br>Poste<br>5001                                                                                                    | 0 2035                                                                                                    | i<br>Libellé<br>Compte bancaire professionnel                                                                                                    | Débit<br>1 513.87 €                                                                                                    | Crédit<br>899.99€                                  | Solde<br>-613.88€                                                                                                    |
| Comptes<br>Poste<br>5001<br>5300                                                                                                    | 2035<br>0<br>0                                                                                                    | i<br>Libellé<br>Compte bancaire professionnel<br>Caisse                                                                                                    | Débit<br>1 513.87 €<br>247.00 €                                                                                                    | Crédit<br>899.99 €                                 | Solde<br>-613.88 €<br>-247.00 €                                                                                                    |
| Comptes<br>Poste<br>5001<br>5300                                                                                                    | 2035<br>0<br>0                                                                                                    | Libellé<br>Compte bancaire professionnel<br>Caisse<br>Sous-total des comptes de classe 5                                                                                                    | Débit<br>1 513.87 €<br>247.00 €<br>1 760.87 €                                                                                                    | Crédit<br>899.99 €<br>899.99 €                     | Solde<br>-613.88 €<br>-247.00 €<br>-860.88 €                                                                                                    |
| Comptes<br>Poste<br>5001<br>5300                                                                                                    | 0<br>0<br>0                                                                                                    | Libellé<br>Compte bancaire professionnel<br>Caisse<br>Sous-total des comptes de classe 5                                                                                                    | Débit<br>1 513.87 €<br>247.00 €<br>1 760.87 €                                                                                                    | Crédit<br>899.99€<br>899.99€                       | Solde<br>-613.88€<br>-247.00€<br>-860.88€                                                                                                    |
| Comptes<br>Poste<br>5001<br>5300<br>Comptes                                                                                                    | de classe 5                                                                                                    | Libellé<br>Compte bancaire professionnel<br>Caisse<br>Sous-total des comptes de classe 5                                                                                                    | Débit           1513.87 €           247.00 €           1760.87 €                                                                                                    | Crédit<br>899.99€<br>899.99€                       | Solde<br>-613.88 €<br>-247.00 €<br>-860.88 €                                                                                                    |
| Comptes<br>Poste<br>5001<br>5300<br>Comptes                                                                                                    | de classe de classe de cla | Libellé<br>Compte bancaire professionnel<br>Caisse<br>Sous-total des comptes de classe 5<br>Libellé                                                                                                    | Débit<br>1 513.87 €<br>247.00 €<br>1 760.87 €<br>Débit                                                                                                    | Crédit<br>899.99 €<br>899.99 €<br>Crédit           | Solde<br>-613.88 €<br>-247.00 €<br>-860.88 €                                                                                                    |
| Comptes<br>Poste<br>5001<br>5300<br>Comptes<br>Poste<br>6308                                                                                                    | de classe<br>2035<br>0<br>0<br>0<br>de classe<br>2035<br>2035<br>20                                                                                                    | Libellé<br>Compte bancaire professionnel<br>Caisse<br>Sous-total des comptes de classe 5<br>Libellé<br>Chauffage eau EDFGDF                                                                                                    | Débit           1513.87 €           247.00 €           1760.87 €           Débit           250.00 €                                                                                                    | Crédit<br>899.99 €<br>899.99 €<br>Crédit           | Solde<br>-613.88 €<br>-247.00 €<br>-860.88 €<br>Solde<br>-250.00 €                                                                                                    |
| Comptes<br>Poste<br>5001<br>5300<br>Comptes<br>6308<br>6310                                                                                                    | de classe<br>2035<br>0<br>0<br>0<br>0<br>0<br>0<br>0<br>0<br>0<br>0<br>0<br>0<br>0                                                                                                    | Libellé<br>Compte bancaire professionnel<br>Caisse<br>Sous-total des comptes de classe 5<br>Libellé<br>Chauffage eau EDFGDF<br>Prime d'assurance                                                                                                    | Débit           1513.87 €           247.00 €           1760.87 €           Débit           250.00 €           83.33 €                                                                                             | Crédit<br>899.99€<br>899.99€<br>Crédit             | Solde           -613.88 €           -247.00 €           -860.88 €           Solde           -250.00 €           -83.33 €                                                            |
| Comptes<br>9051<br>5001<br>5300<br>Comptes<br>9051<br>6310<br>6311                                                                                                    | de classe<br>2035<br>0<br>0<br>0<br>0<br>0<br>0<br>0<br>0<br>0<br>0<br>0<br>0<br>0                                                                                                    | Libellé Compte bancaire professionnel Caisse Sous-total des comptes de classe 5 Libellé Chauffage eau EDF_GDF Prime d'assurance Assurance R.C. professionnelle                                                                                                 | Débit           1 513.87 €           247.00 €           1 760.87 €           Débit           250.00 €           83.33 €           83.33 €                                                                         | Crédit<br>899.99 €<br>899.99 €<br>Crédit           | Solde           -613.88 €           -247.00 €           -860.88 €           Solde           -250.00 €           -83.33 €           -83.33 €                                         |
| Comptes.<br>Poste<br>5001<br>5300<br>Comptes.<br>Poste<br>6308<br>6310<br>6312                                                                                                    | de classe<br>2035<br>0<br>0<br>0<br>0<br>0<br>0<br>0<br>0<br>0<br>0<br>20<br>20                                                                                                    | Libellé<br>Compte bancaire professionnel<br>Caisse<br>Sous-total des comptes de classe 5<br>Libellé<br>Chauffage eau EDF_GDF<br>Prime d'assurance<br>Assurance R.C. professionnelle<br>Assurance mobilier et materiel prof                                     | Débit           1513.87 €           247.00 €           1760.87 €           Débit           250.00 €           83.33 €           83.33 €           83.33 €                                                         | Crédit<br>899.99€<br>899.99€<br>Crédit             | Solde           -613.88 €           -247.00 €           -860.88 €           Solde           -250.00 €           -83.33 €           -83.33 €           -83.33 €                      |
| Comptes<br>5001<br>5000<br>Comptes<br>Poste<br>6308<br>6310<br>6311<br>6312<br>6403                                                                                                    | de classe 6<br>2035<br>0<br>0<br>0<br>2035<br>2035<br>20<br>22<br>22<br>22<br>22<br>22<br>23                                                                                                    | Libellé Compte bancaire professionnel Caisse Sous-total des comptes de classe 5 Libellé Chauffage eau EDF_GDF Prime d'assurance Assurance R.C. professionnelle Assurance moline et materiel prof Carburant                                                     | Débit           1513.87 €           247.00 €           1760.87 €           Débit           250.00 €           83.33 €           83.33 €           33.33 €           300.00 €                                      | Crédit<br>899.99 €<br>899.99 €<br>Crédit           | Solde         -613.88 €           -247.00 €         -860.88 €           -250.00 €         -83.33 €           -83.33 €         -83.33 €           -300.00 €         -300.00 €        |
| Comptes<br>5001<br>5300<br>Comptes<br>Poste<br>6308<br>6310<br>6311<br>6312<br>6403<br>6607                                                                                                    | de classe 5<br>2035<br>0<br>0<br>0<br>0<br>0<br>0<br>0<br>0<br>0<br>0<br>0<br>0<br>0                                                                                                    | Libellé Compte bancaire professionnel Caisse Sous-total des comptes de classe 5 Libellé Chauffage eau EDF_GDF Prime d'assurance Assurance RC. professionnelle Assurance mobilier et materiel prof Carburant P.T.T. timbres                                     | Débit           1 513.87 €           247.00 €           1 760.87 €           Débit           250.00 €           83.33 €           83.33 €           300.00 €           100.00 €                                   | Crédit<br>899.99 €<br>899.99 €<br>Crédit           | Solde           -613.88 €           -247.00 €           -860.88 €           -250.00 €           -83.33 €           -83.33 €           -83.33 €           -300.00 €                  |
| Comptes.<br>9051<br>5001<br>5000<br>5000<br>0000<br>00000<br>0000<br>0000<br>0000<br>0000<br>0000<br>0000<br>0000<br>0000<br>0000<br>0 | de classe 5<br>0<br>0<br>0<br>2035<br>2035<br>2035<br>202<br>22<br>22<br>22<br>22<br>23<br>27                                                                                                    | Libellé Compte bancaire professionnel Caisse Sous-total des comptes de classe 5 Libellé Chauffage eau EDF_GDF Prime d'assurance Assurance R.C. professionnelle Assurance mobilier et materiel prof Carburant P.T.T. timbres Sous-total des comptes de classe 6 | Débit           1513.87 €           247.00 €           1760.87 €           Débit           250.00 €           83.33 €           83.33 €           83.33 €           300.00 €           100.00 €           89.99 € | Crédit<br>899.99 €<br>899.99 €<br>Crédit<br>0.00 € | Solde           -613.88 €           -247.00 €           -860.88 €           Solde           -250.00 €           -83.33 €           -83.33 €           -300.00 €           -899.99 € |

Le Grand Livre :

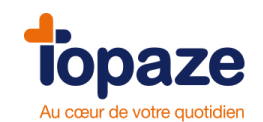

Il récapitule de manière détaillée toutes les écritures enregistrées dans l'année comptable et les classes par compte et par ordre chronologique. Vous pouvez ainsi vérifier toutes les écritures enregistrées dans un compte sur une période donnée, mais aussi sélectionner les comptes souhaités.

- Cochez «Grand livre». Sélectionnez les comptes que vous souhaitez faire apparaître dans l'édition.

Si vous désirez éditer tous les comptes, sélectionnez «0000 Tous les comptes».

| Impayés Écritures Pointage bancaire             | Immobilisations Plan co  | emptable 2035                        | Éditions                                                                                                    |
|-------------------------------------------------|--------------------------|--------------------------------------|----------------------------------------------------------------------------------------------------|
| Période : Année 💌 Date de début :               | 01/01/2007 Date de fin : | 31/12/2007                           |                                                                                                    |
| Journal des recettes<br>Toutes                  |                          | Journal des dépenses<br>Toutes       |                                                                                                    |
| Journal des opérations diverses                 |                          | Journal des comptes fi Caisse        | nanciers                                                                                                    |
| Balance générale                                |                          | Grand livre<br>Comptes financiers du | 0000 V<br>0000 Tous les comptes                                                                                  |
| Récapitulatif mensuel                           |                          | 🔲 Tableau de concordanc              | 1020 Apport capital par prét<br>1020 Prélèvement banque<br>1040 Prélévement caisse<br>1050 Remboursement capital |
| Éditions récapitulatives annuelles     Recettes |                          | Registre des immobilis               | 5001 Compte bancaire professionnel  attons                                                                       |
|                                                 |                          |                                      | Générer                                                                                                    |

- Cliquez sur «Générer».

|     |                   | Édition du Grand Livre de Mademo<br>Toutes les écritures pour la période ( | iselle Reine CS PANSEME<br>1/10/2009 au 31/12/2009 | INT                                     | 21/09/201 |
|-----|-------------------|----------------------------------------------------------------------------|----------------------------------------------------|-----------------------------------------|-----------|
|     | Compte            | Intitulé du compte                                                         |                                                    | Ĩ                                       |           |
|     | Date Journ        | nal Libellé de l'écriture                                                  | Débit                                              | Crédit                                  | Solde     |
|     |                   |                                                                            |                                                    |                                         |           |
|     | 1010              | APPORT PERSONNEL                                                           | i i                                                | 1                                       |           |
|     | 01/01/2009        | Solde a nouveau                                                            |                                                    | 4 000 00 0                              | € 00.00   |
|     | 30/03/2009 RE     | Appoint personnel du 30/03/10                                              | 0.00.6                                             | 1000.00€                                | 1 000.004 |
|     | solue du compte j | our la periode                                                             | 0.00 €                                             | 1000.00 €                               | 1000.004  |
|     | 1020              | APPORT CAPITAL PAR PRÊT                                                    |                                                    |                                         | 1         |
|     | 01/01/2009        | Solde à nouveau                                                            |                                                    | 1                                       | 0.00 €    |
|     | 01/03/2009 OD     | test OD                                                                    | 50.00€                                             |                                         | -50.00 (  |
| 5   | Solde du compte j | pour la période                                                            | 50.00€                                             | 0.00€                                   | -50.00 \$ |
| L L | 1030              | PRÉLÈVEMENT BANQUE                                                         |                                                    |                                         |           |
|     | 01/01/2009        | Solde à nouveau                                                            |                                                    | 1                                       | 0.00 €    |
|     | 01/04/2009 OD     | test OD2                                                                   | 25.00€                                             |                                         | -25.00 €  |
| 5   | Solde du compte j | pour la période                                                            | 25.00€                                             | 0.00€                                   | -25.00 4  |
|     | 1040              | PRÉLÉVEMENT CAISSE                                                         |                                                    |                                         |           |
|     | 01/01/2009        | Solde à nouveau                                                            |                                                    | 1                                       | 0.00 (    |
| 5   | Solde du compte j | pour la période                                                            | <b>0.00</b> €                                      | 0.00€                                   | 0.00 \$   |
|     |                   |                                                                            | 50 SK                                              | ÷                                       |           |
|     | 1050              | REMBOURSEMENT CAPITAL                                                      |                                                    |                                         |           |
|     | 01/01/2009        | Solde à nouveau                                                            | 24 2                                               | 100000000000000000000000000000000000000 | 0.00€     |
| 1   | 01/03/2009 OD     | test OD                                                                    |                                                    | 50.00€                                  | 50.00 €   |
|     | 01/04/2009 OD     | test OD2                                                                   |                                                    | 25.00€                                  | 75.00 €   |

Vous avez la possibilité de l'imprimer pour le donner à votre centre de gestion ou à votre comptable.

Récapitulatif mensuel :

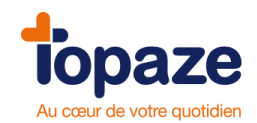

Il récapitule par mois toutes les écritures passées sur les différents comptes du plan comptable.

- Cochez «Récapitulatif mensuel»
- Cliquez sur «Générer».
  - Récapitulatif mensuel

|                                                                                                    | Total annuel                                                             | du compte                                                                | ianu                                         | vier                                                   | févr                                         | rier                                        | та                                             | rs                                                     | av                                               |
|----------------------------------------------------------------------------------------------------|--------------------------------------------------------------------------|--------------------------------------------------------------------------|----------------------------------------------|--------------------------------------------------------|----------------------------------------------|---------------------------------------------|------------------------------------------------|--------------------------------------------------------|--------------------------------------------------|
| Libellé du compte                                                                                                    | Dépense                                                                  | Recette                                                                  | Dépense                                      | Recette                                                | Dépense                                      | Recette                                     | Dépense                                        | Recette                                                | Dépense                                          |
| 1030 Prélèvement banque                                                                                                    | 662.00 €                                                                 |                                                                          | 6 8                                          |                                                        |                                              | 30                                          | 662.00€                                        |                                                        |                                                  |
| 1040 Prélévement caisse                                                                                                    | 35.12 €                                                                  |                                                                          |                                              |                                                        |                                              |                                             | 35.12€                                         |                                                        |                                                  |
| Total code de regroupement 0                                                                                                    | 697.12 €                                                                 | 0.00 €                                                                   | 0.00€                                        | 0.00€                                                  | 0.00€                                        | 0.00€                                       | 697.12€                                        | 0.00€                                                  | € 0.00                                           |
| Code de regroupement : 1                                                                                                    | Total annuel<br>Dépense                                                  | du compte<br>Recette                                                     | janv<br>Dépense                              | iier<br>Recette                                        | févr<br>Dépense                              | ier<br>Recette                              | ma<br>Dépense                                  | rs<br>Recette                                          | av<br>Dépense                                    |
| <u>Code de regroupement : 1</u><br>Libellé du compte<br>7001 Honoraires encaissés<br>Total code de corrounement 1                                                              | Total annuel<br>Dépense                                                  | du compte<br>Recette<br>1 097.39 €                                       | janu<br>Dépense                              | nier<br>Recette<br>5.00 €                              | févr<br>Dépense                              | ier<br>Recette                              | ma<br>Dépense                                  | rs<br>Recette<br>574.75 €                              | av<br>Dépense                                    |
| Code de regroupement : 1<br>Libellé du compte<br>7001 Honoraires encaissés<br>Total code de regroupement 1<br>Code de regroupement : 23                                        | Total annuel<br>Dépense<br>0.00 €                                        | du compte<br>Recette<br>1 097.39 €<br>1 097.39 €                         | janv<br>Dépense<br>0.00€                     | iier<br>Recette<br>5.00 €<br>5.00 €                    | févr<br>Dépense<br>0.00 €                    | ier<br>Recette<br>0.00 €                    | ma<br>Dépense<br>0.00 €                        | rs<br>Recette<br>574.75€<br>574.75€                    | av<br>Dépense<br>0.00 €                          |
| Code de regroupement : 1<br>Libellé du compte<br>7001 Honoraires encaissés<br>Total code de regroupement 1<br>Code de regroupement : 23                                        | Total annuel<br>Dépense<br>0.00 €                                        | du compte<br>Recette<br>1 097.39 €<br>1 097.39 €<br>du compte            | janu<br>Dépense<br>0.00 €                    | iier<br>Recette<br>5.00 €<br>5.00 €                    | févr<br>Dépense<br>0.00 €                    | ier<br>Recette<br>0.00 €                    | ma<br>Dépense<br>0.00 €                        | nrs<br>Recette<br>574.75 €<br>574.75 €                 | au<br>Dépense<br>∎<br>0.00 €                     |
| Code de regroupement : 1<br>Libellé du compte<br>7001 Honoraires encaissés<br>Total code de regroupement 1<br>Code de regroupement : 23<br>Libellé du compte                   | Total annuel<br>Dépense<br>0.00 €<br>Total annuel<br>Dépense             | du compte<br>Recette<br>1 097.39 €<br>1 097.39 €<br>du compte<br>Recette | janv<br>Dépense<br>0.00 €<br>janv<br>Dépense | iier<br>Recette<br>5.00 €<br>5.00 €<br>iier<br>Recette | févr<br>Dépense<br>0.00 €<br>févr<br>Dépense | ier<br>Recette<br>0.00 €<br>ier<br>Recette  | ma<br>Dépense<br>0.00 €<br>0.00 €<br>Dépense   | rs<br>Recette<br>574.75 €<br>574.75 €                  | av<br>Dépense<br>a 0.00 €<br>Dépense             |
| Code de regroupement : 1<br>Libellé du compte<br>7001 Honoraires encaissés<br>Total code de regroupement 1<br>Code de regroupement : 23<br>Libellé du compte<br>6403 Carburant | Total annuel<br>Dépense<br>0.00 €<br>Total annuel<br>Dépense<br>250.00 € | du compte<br>Recette<br>1 097.39 €<br>1 097.39 €<br>du compte<br>Recette | janv<br>Dépense<br>0.00 €<br>janv<br>Dépense | ier<br>Recette<br>5.00 €<br>5.00 €<br>ier<br>Recette   | févr<br>Dépense<br>0.00 €<br>févr<br>Dépense | rier<br>Recette<br>0.00 €<br>ier<br>Recette | ma<br>Dépense<br>0.00 €<br>0épense<br>250.00 € | rs<br>Recette<br>574.75 €<br>574.75 €<br>rs<br>Recette | opense<br>0epense<br>0.00 €<br>0.00 €<br>0épense |

#### Le tableau de concordance :

- Cochez «Tableau de concordance»
- Cliquez sur «Générer».

| TABLEAU DE CONCORDANCE pour la période s'étalant du : 01/01/2010 au 31/12/2010         Mademoiselle CS PANSEMENT Reine         2203 chemin de saint claude      |  |
|----------------------------------------------------------------------------------------------------|--|
| Mademoiselle CS PANSEMENT Reine                                                                                                    |  |
| 2203 chemin de saint claude                                                                                                    |  |
|                                                                                                    |  |
|                                                                                                    |  |
| UDDUU ANTIBES                                                                                                    |  |
|                                                                                                    |  |
| Solde positif de la tresorene         10.00         Solde negatif de la tresorene           professionnelle au 01/01/2010         professionnelle au 01/01/2010 |  |
| Compte bancaire prof: 10.00 Compte bancaire prof:                                                                                                    |  |
| Caisse: 0.00 Caisse:                                                                                                    |  |
|                                                                                                    |  |
|                                                                                                    |  |
| Recettes déclarées sur la 2035, Dépenses professionnelles : 465.20                                                                                              |  |
| honoraires rétrocédés : 1097.39 Dépenses déduites 2035 : 465.20                                                                                                 |  |
| Rappel du montant des dont forfait automobile : 0.00 honoraires rétrocédés : 0.00                                                                               |  |
| dont tortait blanchissage : 0.00                                                                                                    |  |
|                                                                                                    |  |

Editions récapitulatives annuelles :

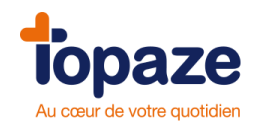

Il afFichele total des montants des recettes ou dépenses (au choix) passées sur les différents comptes du plan comptable durant l'année.

- Cochez «Editions récapitulatives annuelles», cliquez sur «Générer».

| Édition récapitulative annue       | lle 2010 d | es recei | ttes    |         |       |       |        |         |        |
|------------------------------------|------------|----------|---------|---------|-------|-------|--------|---------|--------|
| <u>Code de regroupement : 1</u>    |            |          |         |         |       |       |        |         |        |
| Libellé du compte                  | Total      | janvier  | février | mars    | avril | mai   | juin   | juillet | août s |
| 7001 Honoraires encaissés          | 1 097.39 € | 5.00€    |         | 574.75€ | 20    |       |        |         | 2010   |
| Total du code de regroupement 1 :  | 1 097.39 € | 5.00€    | 0.00€   | 574.75€ | 0.00€ | 0.00€ | 0.00€  | 0.00€   | 0.00€  |
| 5001 Compte bancaire professionnel | 1 097.39 € | 5.00 €   |         | 574.75€ | 39111 | 71101 | Juni   | James   | uout s |
| Libellé du compte                  | Total      | janvier  | février | mars    | avril | mai   | juin   | juillet | août s |
| Total des entrées :                | 1 097.39 € | 5.00 €   | 0.00€   | 574 75€ | 0.00€ | 0.00€ | 0.00.€ | 0.00€   | 0.00€  |
| <u> </u>                           |            |          |         |         |       |       |        |         |        |
| Total mensuel des recettes         | 1 097.39 € | 5.00€    | 0.00€   | 574.75€ | 0.00€ | 0.00€ | 0.00€  | 0.00€   | 0.00€  |
|                                    |            |          |         |         |       |       |        |         |        |
|                                    |            |          |         |         |       |       |        |         |        |
|                                    |            |          |         |         |       |       |        |         |        |
|                                    |            |          |         |         |       |       |        |         |        |
|                                    |            |          |         |         |       |       |        |         |        |
|                                    |            |          |         |         |       |       |        |         |        |
|                                    |            |          |         |         |       |       |        |         |        |
|                                    |            |          |         |         |       |       |        |         |        |
|                                    |            |          |         |         |       |       |        |         |        |

#### **Registre des immobilisations :**

Il permet d'imprimer la liste des biens achetés et enregistrés en immobilisation au niveau comptable.

- Cochez «Registre des immobilisations», cliquez sur «Générer».

|      |                                       | Editio              | on du regi    | stre d              | es immobil      | lisations<br>Anné | de Mad<br>e 2010 | lemoiselle | Reine CS I    | PANS  |
|------|---------------------------------------|---------------------|---------------|---------------------|-----------------|-------------------|------------------|------------|---------------|-------|
| An   | Libellé                               | Date                | Montant de    | % pro               | Base            | Mode              | Танх             | Montant am | ortissement   | Àréin |
| 2010 | Libono                                | acquisition         | l'acquisition | 400.00              | amortissable    | lindati           | 40.00.0          | antérieur  | de l'exercice | HIGH  |
| 2010 | Voluer                                | 22/10/2009          | 1 303.00 E    | 100 %               | 1 303.00 €      | Linéaire          | 26.00 %          | 1 054 47 € | 5 500 00 fl   | 1.0   |
| 2010 | Moto                                  | 06/01/2009          | 11 300 00 E   | 100 %               | 11 300.00 €     | Linéaire          | 25.00 %          | 1.054.17 € | 2 785 76 €    | 10    |
| 2010 | Ordinateur                            | 10/02/2010          | 1 000 00 €    | 100 %               | 1 000 00 €      | Linéaire          | 33 33 94         | 0.6        | 297.22 €      |       |
| 2010 | CABINET                               | 31/03/2010          | 75 000 00 €   | 100 %               | 75 000 00 €     | Linéaire          | 3 33 %           | 0 €        | 1 881 94 €    |       |
| Par  | auon aux amorus<br>lie à réintégrer : | sements : 101<br>11 | 523.62 € Tep  | one lig<br>orté lig | ne 36 de la 20. | 35                |                  |            |               |       |

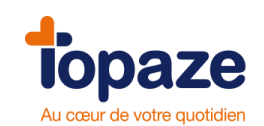

Leçon N° 8 Comment éditer sa déclaration 2035

## I- Edition de la 2035 B

<u>Accès :</u> Univers Comptabilité / 2035 ou univers Comptabilité et sous menu « Déclaration fiscale 2035 »

La déclaration 2035 B (voir ci-dessous) est un document de déclaration fiscale qui reprend les recettes et les dépenses et les rassemble par code de regroupement.

| Accueil     | Patients & tra | itements Gesti | on d'activité Factures & télétrans CS2 Comptabilité Fiches annexes Paramétrage Services                                                                                                    | <ul> <li>Normal</li> <li>Normal</li> <li>Normal</li> </ul> |
|-------------|----------------|----------------|----------------------------------------------------------------------------------------------------|------------------------------------------------------------|
| Préparation | Impayés        | Écritures      | Pointage bancaire     Immobilisations     Plan comptable     2035     Éditions       COMPTE DE RÉSULTAT FISCAL pour la période s'étalant du :     01/01/2009 au 31/12/2009                                                                                                    | × 5                                                        |
| Calcul      |                |                | 2203 chemin de saint claude       ANNEXE à la déclaration N° 2035         06600 ANTIBES       Il Recettes encaissées y compris les remboursements de frais                                                                                                    | =                                                          |
|             |                |                | 2     A déduire     débours payés pour le compte des clients     AB       3     3     honoraires retrocédés     AC       4     Montant net des recettes     AD     761 €       5     Produits financiers     AE     AE       6     Gains divers     AF     AG       7     TOTAL (lignes 4 à 6)     AG     761 €                                                                                                    |                                                            |
|             |                |                | § Achats       BA         9 Frais de personnel       Salaires nets et avantages en nature       BB         10       Charges sociales sur salaires (parts patronales et ouvrières)       BC         11       Taxe sur la valeur ajoutée       BD         12       Impôts et taxes       Taxe professionnelle       BC         13       Autres impôts       BS         14       Contribution sociale généralisée déductible       BV         15       Loyer et charges locatives       BF         16       Location de matériel et de mobilier - dont redevances de collaboration BV       BC         20       17       Entretien et réparations       BC |                                                            |
|             |                |                | E18 Personnel intérimaire       Services         B19 Petit outilage       Services         B20 Chauffage, eau, gaz, électricité       250 e         B21 Honoraires ne constituant pas de rétrocessions       250 e         B22 Primes d'assurances       250 e         B23 Frais de véhicules       300 e         MD3 Frais de véhicules       300 e                                                                                                    | -<br>Imprimer Enregistrer                                  |

Il vous suffit de l'imprimer et de la reporter sur votre feuillet de déclaration 2035 fourni par les services fiscaux.

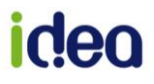

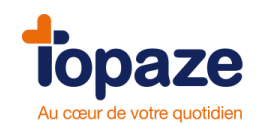

## II- La clôture de l'exercice

Accès : Univers Comptabilité et sous menu « Clôture »

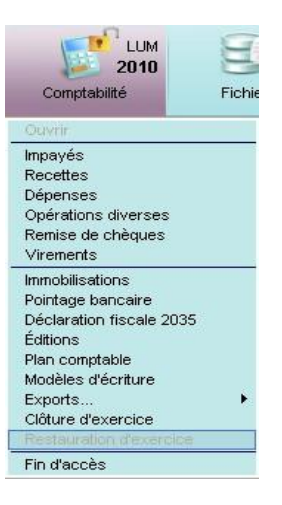

Ce choix vous permet de clôturer un exercice comptable pour un praticien. Cette option vide les comptes de recettes et dépenses de l'exercice en cours et calcule à nouveau les reports pour l'année suivante.

| Cloture d'exercice |                      |        |
|--------------------|----------------------|--------|
| Ciốt               | ire des comptes pour |        |
|                    | 0%                   |        |
|                    | Valider              | Fermer |

#### - Cliquez sur «Valider ».

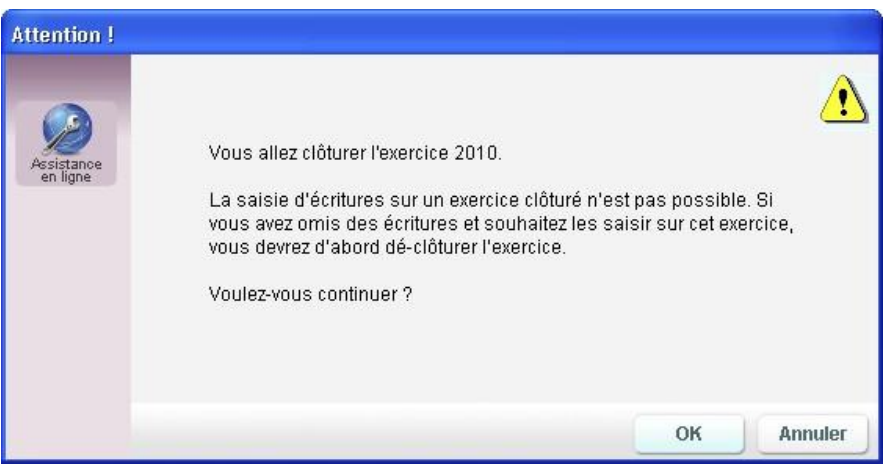

- Cliquez sur « Ok » si vous désirez continuer.

**Remarque :** Une fois un exercice comptable clôturé, vous pouvez avoir à le « restaurer » pour procéder à des corrections. Pour cela, allez sur l'univers Comptabilité et le sous menu « Restauration d'exercice ».

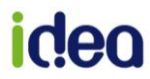

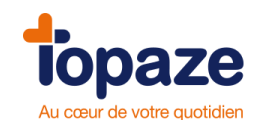

# Leçon N°9 Les statistiques de votre activité

Ce module vous permet d'analyser votre activité dans différents domaines et suivant différents critères en fonction de tous les CABINETS enregistrés dans Topaze.

- Cliquez sur le bouton « statistiques »

| sur la | page | d'accueil | de | Topaze | : |
|--------|------|-----------|----|--------|---|
|--------|------|-----------|----|--------|---|

|               | Re                                                                                                    |  |
|---------------|----------------------------------------------------------------------------------------------------|--|
| 😓 Statistique |                                                                                                    |  |
|               | Liste des statistiques disponibles, catégorie Activité                                                                                       |  |
| Activité      | Analyse de la facturation<br>Analyse de la facturation par régime sur une période donnée en fonction du praticien ou<br>du cabinet           |  |
| Patients      | Analyse des transmissions SCOR<br>Analyse des transmissions SCOR par régime sur une période donnée en fonction du<br>praticien ou du cabinet |  |
| Prescripteur  | Relevé d'activité<br>Nombre de séances sur une période donnée pour un praticien                                                              |  |
|               | Types de soins<br>Répartition des types de soins sur une période donnée pour un praticien                                                    |  |
|               | Critères pour la statistique : Analyse de la facturation                                                                                     |  |
|               | Praticien : REEDUC Jean                                                                                                    |  |
|               | Début : 01/01/2015 V Fin : 09/10/2015 V<br>Comparer à la même période de l'année :                                                           |  |
|               |                                                                                                    |  |
|               | Calculer Fermer                                                                                                    |  |

La fenêtre s'ouvre directement sur le premier module des statistiques.

Il y a 3 modules de statistiques, « Activité », « Patients », « Prescripteur ». Dans chaque catégorie vous trouverez un critère de recherche permettant de paramétrer les valeurs de la statistique à calculer.

Pour chaque module il y a différentes catégories :

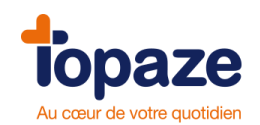

#### Module 1 "Activité" :

<u>Analyse de la facturation</u> : Analyse de la facturation par régime sur une période donnée en fonction du praticien ou du cabinet.

Critère :

- Sélectionnez le praticien.
- Mettez une date de début de période et une date de fin.
- Cliquez sur le bouton « Calculer ».

| Résultats                                                                                                    |            |                      |                     |            |          |              |   |
|----------------------------------------------------------------------------------------------------|------------|----------------------|---------------------|------------|----------|--------------|---|
| Analyse de la facturation                                                                                                    |            |                      |                     |            |          |              | 1 |
| Régimes                                                                                                    | Papier     | FSE (*)<br>sécurisée | FSE (*)<br>dégradée | TRS        | HTP      | Montant (**) |   |
| 01 - Régime général                                                                                                    | 20         | 9                    | 9                   | 32         | 1        | 4 273.74 €   |   |
| 03 - AMPI (professions indépendantes)                                                                                                    | 1          | 0                    | 1                   | 1          | 0        | 108.60€      |   |
| 04 - SNCF                                                                                                    | 1          | 0                    | 1                   | 1          | 0        | 37.80€       |   |
| 91 - MGEN (Mutuelle de l'éducation Nationale)                                                                                                    | 1          | 0                    | 1                   | 1          | 0        | 5.20€        |   |
| Totaux pour la période :                                                                                                    | 23<br>52 % | 9<br>20 %            | 12<br>27 %          | 35<br>97 % | 1<br>3 % | 4 425.34 €   |   |
| Praticien : CS PANSEMENT Reine<br>Période 1 : Factures générées du 01/01/2008 au 31/12/2011<br>(*) Factures transmises uniquement (**) Montant total des FSE transmis | es + factu | ires papier          |                     |            |          |              | X |
|                                                                                                    |            |                      |                     |            |          | >            |   |

- Vous pouvez également faire une comparaison d'année en cochant dans le critère *Comparer à la même période de l'année*<sup>"</sup> et choisir une année.

Le tableau afFichele cumul d'une 2ème période pour comparaison

| Analyse de la facturation           Régimes         Période         Papier         FSE (*)<br>sécurisée dégradée         TP         HTP         Montant (*)           01 - Régime général         1         15         9         2         4         0         7         1         689.92 €           03 - AMPI (professions indépendantes)         1         1         0         1         0         108.00 €           04 - SNCF         2         1         0         1         0         108.00 €           04 - SNCF         2         1         0         1         0         108.00 €           04 - SNCF         2         1         0         1         0         37.80 €           91 - MGEN (Mutuelle de l'éducation Nationale)         2         1         0         1         0         57.00 €           10 - MGEN (Mutuelle de l'éducation Nationale)         2         1         0         1         0         57.02 €           10 - MGEN (Mutuelle de l'éducation Nationale)         2         6         0         9         1         732.92 €           10 - MGEN (Mutuelle de l'éducation Nationale)         2         6         0         9         1         732.92 €           10 - MGEN (Mut | Résultats                                                                                                    |                  |            |                          |                    |             |         |              |
|----------------------------------------------------------------------------------------------------|----------------------------------------------------------------------------------------------------|------------------|------------|--------------------------|--------------------|-------------|---------|--------------|
| Régimes       Période       Papier       FSE (°)<br>sécurisée dégradée       TP       HTP       Montant (**)         01 - Régime général       1       15       9       2       4       0       7       7       1       689.92 €         01 - Régime général       2       4       0       7       7       1       689.92 €         03 - AMPI (professions indépendantes)       1       1       0       1       0       108.60 €         04 - SNCF       2       1       0       1       0       37.80 €         91 - MGEN (Mutuelle de l'éducation Nationale)       2       1       0       1       0       5.20 €         Totaux pour la période 1:       16       9       3       25       0       3 577.62 €         Totaux pour la période 2:       6       0       9       1       732.92 €         Praticien : CS PANSEMENT Reine       2       0% 0 % 60 %       0 % 0 %       0 %                                                                                                    | Analyse de la facturation                                                                                                    |                  |            |                          |                    |             |         |              |
| 01 - Régime général       1       15       9       2       24       0       3 469.02 €         01 - Régime général       2       4       0       7       1       669.92 €         03 - AMPI (professions indépendantes)       1       1       0       1       0       108.60 €         04 - SNCF       2       1       0       1       0       37.80 €         91 - MGEN (Mutuelle de l'éducation Nationale)       2       1       0       1       0       57.80 €         91 - MGEN (Mutuelle de l'éducation Nationale)       2       1       0       1       0       5.20 €         Totaux pour la période 1 :       16       9       3       25       0       3 577.62 €         Totaux pour la période 2 :       6       0       9       1       732.92 €         40 %       0 %       60 %       9       9       1       732.92 €                                                                                                    | Régimes                                                                                                    | Période          | Papier     | FSE (*) I<br>sécurisée d | FSE (*)<br>égradée | TP          | HTP     | Montant (**) |
| 01 - Régime général         2         4         0         7         7         1         689.92 €           03 - AMPI (professions indépendantes)         1         1         0         1         0         108.60 €           04 - SNCF         2         1         0         1         0         37.80 €           91 - MGEN (Mutuelle de l'éducation Nationale)         2         1         0         1         0         57.00 €           91 - MGEN (Mutuelle de l'éducation Nationale)         2         1         0         1         0         520 €           Totaux pour la période 1 :         16         9         3         25         0         3 577.62 €           Totaux pour la période 2 :         6         0         9         9         1         732.92 €           40 %         0 %         60 %         100 %         0 %         732.92 €         732.92 €           Praticien :         CS PANSEMENT Reine         8         84/14/20009         8         141/2/2009         8                                                                                                    | 01 - Régime général                                                                                                    | 1                | 15         | 9                        | 2                  | 24          | 0       | 3 469.02€    |
| 03 - AMPI (professions indépendantes) 1 1 0 1 0 0 0 0 0 €<br>04 - SNCF 2 1 0 1 1 0 37.80 €<br>91 - MGEN (Mutuelle de l'éducation Nationale) 2 1 0 1 1 0 5.20 €<br>Totaux pour la période 1 : 16 9 3 25 0 3577.62 €<br>Totaux pour la période 2 : 6 0 9 9 1 732.92 €<br>Totaux pour la période 2 : 6 0 9 9 1 732.92 €<br>Praticien : CS PANSEMENT Reine<br>Práticien 1 : CS PANSEMENT Reine                                                                                                    | 01 - Régime général                                                                                                    | 2                | 4          | 0                        | 7                  | 7           | 1       | 689.92€      |
| 04 - SNCF       2       1       0       1       0       37.80 €         91 - MGEN (Mutuelle de l'éducation Nationale)       2       1       0       1       0       57.80 €         Totaux pour la période 1 :       16       9       3       25       0       3 577.62 €         Totaux pour la période 2 :       6       0       9       11       732.92 €         Praticien :       CS PANSEMENT Reine       Praticien 1       CS PANSEMENT Reine                                                                                                    | 03 - AMPI (professions indépendantes)                                                                                                    | 1                | 1          | 0                        | 1                  | 1           | 0       | 108.60€      |
| 91 - MGEN (Mutuelle de l'éducation Nationale)       2       1       0       1       0       5.20 €         Totaux pour la période 1 :       16       9       3       25       0       3 577.62 €         Totaux pour la période 2 :       6       0       9       1       732.92 €         Totaux pour la période 2 :       6       0       9       1       732.92 €         Praticien :       CS PANSEMENT Reine         Práticien 1 :       CS PANSEMENT Reine       24113/2009.                                                                                                    | 04-SNCF                                                                                                    | 2                | 1          | 0                        | 1                  | 1           | 0       | 37.80€       |
| Totaux pour la période 1 :       16       9       3       25       0       3 577.62 €         57 %       32 %       11 %       100 %       0 %       100 %       0 %         Totaux pour la période 2 :       6       0       9       1       732.92 €         40 %       0 %       60 %       100 %       0 %         Praticien :       CS PANSEMENT Reine         Période 1 :       5 others of période du 01/01/2009 au 31/13/2009.                                                                                                    | 91 - MGEN (Mutuelle de l'éducation Nationale)                                                                                                | 2                | 1          | 0                        | 1                  | 1           | 0       | 5.20€        |
| Totaux pour la période 2 :       6       0       9       1       732.92 €         40 %       0 %       60 %       100 %       0 %         Praticien :       CS PANSEMENT Reine         Période 1 : Eacturae dépérées du 01/01/2009 au 21/13/2009                                                                                                    | Totaux pour la péri                                                                                                    | ode 1 :          | 16<br>57 % | 9<br>32 %                | 3<br>11 %          | 25<br>100 % | 0<br>0% | 3 577.62€    |
| Praticien : CS PANSEMENT Reine                                                                                                    | Totaux pour la péri                                                                                                    | ode 2 :          | 6<br>40 %  | 0                        | 9<br>60 %          | 9<br>100 %  | 1<br>0% | 732.92€      |
| Praticien : CS PANSEMENT Reine                                                                                                    |                                                                                                    |                  |            |                          |                    |             |         |              |
| Praticien : CS PANSEMENT Reine<br>Réviede 1 : Sectures cénérées du 01/01/2000 au 21/02/2000                                                                                                    |                                                                                                    |                  |            |                          |                    |             |         |              |
| Période 2 : Factures générées du 01/01/2008 au 31/12/2008                                                                                                    | Praticien : CS PANSEMENT Reine<br>Période 1 : Factures générées du 01/01/2009 au 31/1<br>Période 2 : Factures générées du 01/01/2008 au 31/1 | 2/2009<br>2/2008 |            |                          |                    |             |         |              |

<u>*Relevé d'activité*</u> : Nombre de séances sur une période donnée pour un praticien. Le tableau résume par mois la distance en km, le nombre de séances, le chiffre d'affaires ainsi que le nombre d'actes effectuées et/ou facturées de l'année choisie.

<u>*Types de soins*</u> : Répartition des types de soins sur une période donnée pour un praticien.

Cette statistique vous permet de visualiser selon la période indiquée, le nombre de séances effectuées selon un type de soins choisi dans la nomenclature du professionnel de santé.

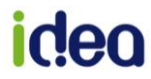

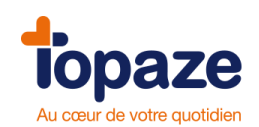

• Module 2 "Patients" :

| 😓 Statistiques | 25                                                           | ×      |
|----------------|--------------------------------------------------------------|--------|
|                | Liste des statistiques disponibles, catégorie Patients       | *      |
| Activité       | Pyramide des Ages<br>Pyramides des Ages des patients traités |        |
| Patients       | Patients et caisses<br>Analyse des caisses des patients      |        |
| Prescripteur   | Patients et localités<br>Analyses des localités des patients |        |
|                |                                                              |        |
|                | Critères pour la statistique : Pyramide des Ages             |        |
|                | Début : 01/01/2015 V Fin : 09/10/2015 V                      |        |
|                | Cabinet : CABINET                                            |        |
|                |                                                              |        |
|                | Calculer                                                     | Fermer |

*Pyramides des âges :* Pyramides des âges des Patients traités.

Cette statistique répartit le nombre et le pourcentage par tranche d'âge des Patients :

Critère :

- Date de début et de fin d'une période souhaitée.
- Cliquez sur le bouton "Calculer".

| teen               |           |           |                          | × |
|--------------------|-----------|-----------|--------------------------|---|
| Résultats          |           |           |                          |   |
| Pyramide des       | s Ages    |           |                          | * |
| Tranches d'âge     | Nb        | %         |                          |   |
| 16 - 59 ans        | 5         | 83%       |                          |   |
| 60 - 69 ans        | 1         | 17%       |                          |   |
| Patients traités   | 6         | 100%      |                          |   |
|                    |           |           |                          |   |
|                    |           |           |                          |   |
|                    |           |           |                          |   |
| 6 patients traités | sur la pé | ériode du | 01/01/2015 au 09/10/2015 |   |
| Cabinet : CABIN    | ET        |           |                          | _ |
| 4                  |           |           | •                        | - |
|                    |           |           |                          |   |
|                    |           |           | Imprimer Fermer          |   |

<u>Patients et caisses :</u> Répartition et analyse des Patients et des caisses selon certains critères.

Cela va vous permettre d'afficher le nombre total de Patients rattachés à chaque caisse.

Patients et localités : Répartition et analyse des Patients et des localités selon certains

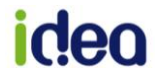

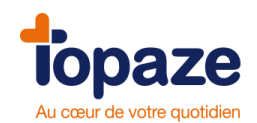

critères.

Cela va vous permettre d'afficher le nombre total de Patients rattachés par code postal et sa ville.

• Module 3 "Prescripteur" :

| 🔚 Statistique                        | 5                  |                                            |                                         |                     |                       |              | ×      |
|--------------------------------------|--------------------|--------------------------------------------|-----------------------------------------|---------------------|-----------------------|--------------|--------|
|                                      | Liste des sta      | atistiques disp                            | oonibles, catég                         | jorie Pres          | scripteurs            |              | ^      |
| Activité                             | Cla<br>Cla<br>pati | assements de<br>ssement des pre<br>ients,) | s prescripteurs<br>scripteurs selon dif | 3<br>fférents critè | res (activité générée | e, nombre de |        |
| Patients<br>Patients<br>Prescripteur |                    |                                            |                                         |                     |                       |              |        |
|                                      | 0.10               |                                            |                                         |                     |                       |              |        |
|                                      | Critéres pou       | ur la statistique                          | e : Classement                          | ts des pre          | escripteurs           |              |        |
|                                      | Classement : P     | ar nombre de pa                            | tients                                  | •                   | Limiter le résultat : | scripteurs   |        |
|                                      | Praticien :        | REEDUC Jean                                |                                         | •                   | O Uniquement          | les 10 🌲 pre | miers  |
|                                      | Début : 0          | 01/01/2015 💌                               | Fin : 09/10/2015                        | •                   |                       |              |        |
|                                      |                    |                                            |                                         |                     |                       | Calculer     | Fermer |

<u>Classements des prescripteurs</u>: Classements des prescripteurs selon différents critères (activité générée, nombre de Patients, ...).

Critère :

- Classement : Choisissez parmi la liste le classement désiré.

| Classement : | par nombre de patients 🔹 👻     | Limiter le résultat :                      |
|--------------|--------------------------------|--------------------------------------------|
|              | par chiffre d'affaire          | <ul> <li>Tous les prescripteurs</li> </ul> |
| raticien :   | par nombre de patients         | C Uniquement les 10 🚔 premiers             |
|              | par nombre de séances          |                                            |
| ébut :       | 01/01/2010 V Fin: 01/09/2010 V |                                            |

- Choisissez le praticien.
- Inscrivez une date de début et de fin de période.
- Limitez le résultat sur tous les prescripteurs connus du logiciel ou uniquement une partie.
- Cliquez sur le bouton "Calculer".

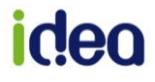

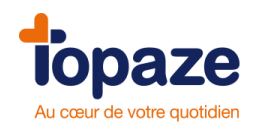

| Résultats          |                                                          |                    |                  |           |          |            |       |    |
|--------------------|----------------------------------------------------------|--------------------|------------------|-----------|----------|------------|-------|----|
| Class              | sements des prescripteurs                                |                    |                  |           |          |            |       |    |
| Nb<br>Patients     | Nom                                                      | N°<br>prescripteur | Spécialité       | Téléphone | Adresse  |            | C, P, | Vi |
| 5                  | Monsieur Serge DOLTARI                                   | 06 1 09832 3       | Non renseignée   |           |          |            |       |    |
| 2                  | Monsieur BENOIT                                          | 06 1 07903 4       | Non renseignée   |           |          |            |       |    |
| 2                  |                                                          | 06 1 06133 9       | Non renseignée   |           |          |            |       |    |
| 1                  | Monsieur DRAGACCI                                        | 06 1 04626 4       | Non renseignée   |           |          |            |       |    |
| 1                  | Monsieur BERNI                                           | 06 1 06005 9       | Non renseignée   |           |          |            |       |    |
| 1                  | Monsieur AZENNE                                          | 06 1 75066 7       | Non renseignée   |           | ).       | ]          |       |    |
| 1                  | Monsieur GUYAUX                                          | 06 1 06899 5       | Non renseignée   |           |          |            |       |    |
| 1                  | Docteur GIULIANI                                         | 06 1 06288 1       | Non renseignée   |           |          |            |       |    |
| 1                  | Docteur REMOND                                           | 06 1 03286 8       | 8 Non renseignée |           |          |            |       |    |
| 1                  | Docteur CHARRE                                           | 06 1 07853 1       | Non renseignée   |           |          |            |       |    |
| 1                  | Docteur PRATE                                            | 06 0 00054 4       | Chirurgie        |           |          |            |       |    |
| 1                  | Docteur BENEAUX                                          | 06 1 04101 8       | 8 Non renseignée |           |          |            |       |    |
| 1                  | Docteur PEBEYRE                                          | 06 0 00054 4       | Chirurgie        |           |          |            |       |    |
| 1                  | Docteur BERRET                                           | 06 1 11301 5       | 5 Non renseignée |           | 1        | )          |       |    |
| 1                  | Docteur GABERT                                           | 06 1 07053 8       | 8 Non renseignée |           |          |            |       |    |
| 1                  | Docteur CORNIC                                           | 06 1 75219 2       | 2 Non renseignée |           |          |            |       |    |
| 1                  |                                                          | 06 1 04905 2       | 2 Non renseignée |           |          |            |       |    |
| 1                  |                                                          | 06 1 07158 5       | 5 Non renseignée |           |          |            |       |    |
| 1                  |                                                          | 06 0 00054 4       | Cardiologie      |           |          |            |       |    |
| Praticio<br>Périod | en : Reine CS PANSEMENT<br>e du 01/01/2010 au 02/09/2010 |                    |                  |           |          |            |       | •  |
|                    |                                                          |                    |                  |           | Exporter | Imprimer F | ermer | J  |

**NB** : les colonnes des différentes statistiques calculées peuvent être triées par ordre croissant ou décroissant sur le clic de l'intitulé de colonne (*Une petite flèche noire apparaitra dans la colonne indiquant le sens du tri effectué*)

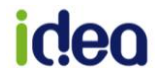
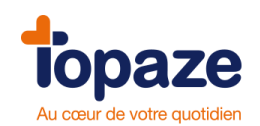

# Leçon N°10 Comment gérer ses courriers et ses mailings

- Cliquez sur le bouton 🦄 sur la page d'accueil de Topaze .

Ce menu vous propose 3 options :

## Le texte libre

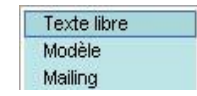

Le Traitement de texte vous permet de taper un texte libre en insérant éventuellement des modèles d'images, des données Topaze ou des modèles de courrier. Il peut être enregistré et imprimé.

### Modèle

Cette option vous permet de créer et/ou modifier un modèle existant.

Ces modèles de documents vous serviront pour la gestion de courriers ponctuels ou pour votre mailing. Ils pourront être utilisés depuis le dossier médical d'un Patient, l'Ordonnance, la gestion Patient ou encore sur les relances dans l'univers de la comptabilité au niveau des relances sur l'onglet impayés.

Il est possible par le dossier médical du Patient de créer un courrier type en appelant un modèle crée par le logiciel ou bien celui que vous avez crée.

Le but est de réaliser un document texte avec les informations contenues dans votre base de données logiciel (*Tampon du praticien, infos du Patient, de l'ordo, facture etc...*)

Pour voir les modèles il suffit de cliquer sur l'icône représentant un crayon dans et de choisir modèle :

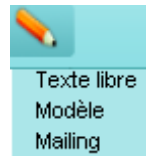

La fenêtre ci-dessous apparait :

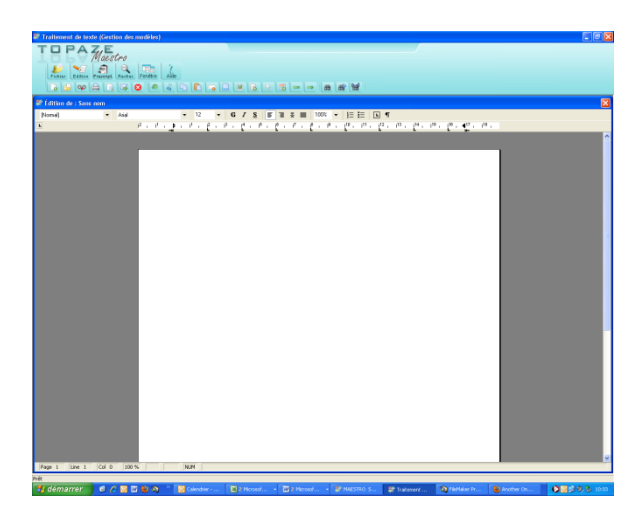

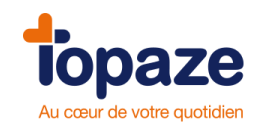

Cliquez sur le menu appelé « Fichiers » et dans la liste déroulante choisir « Ouvrir » :

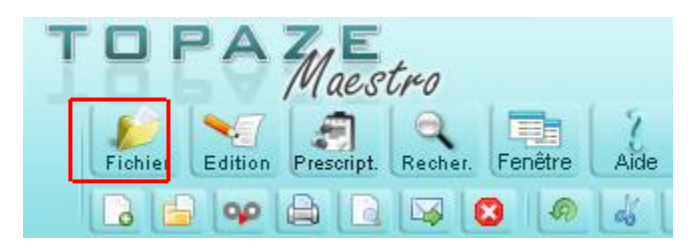

Le fenêtre suivante s'ouvre :

| 🔚 Sélection d | l'un modèle de do | ocument            |         |              |         | ×             |
|---------------|-------------------|--------------------|---------|--------------|---------|---------------|
|               | Général           | Ordonnance         | Patient | Prescription | Relance | Vieux modèles |
|               | 🐄 ordonnance v    | ierge              |         |              |         |               |
|               | No Prescription a | vec tampon         |         |              |         |               |
| Icônes        | No Prescription B | i_zone avec tampon |         |              |         |               |
|               | No Prescription B | i_zone sans tampon |         |              |         |               |
| 8—            | No Prescription s | ans tampon         |         |              |         |               |
| Mosaïques     |                   |                    |         |              |         |               |
|               |                   |                    |         |              |         |               |
| <u>i</u>      |                   |                    |         |              |         |               |
| Liste         |                   |                    |         |              |         |               |
| *             |                   |                    |         |              |         |               |
| 12            |                   |                    |         |              |         |               |
| Créer         |                   |                    |         |              |         |               |
|               |                   |                    |         |              |         |               |
|               |                   |                    |         |              |         |               |
|               |                   |                    |         |              |         |               |
|               |                   |                    |         |              |         |               |
|               |                   |                    |         |              |         |               |
|               |                   |                    |         |              |         |               |
|               |                   |                    |         |              |         | Annuler       |

Le nom des modèles changent en fonction de la profession installée (Dans notre exemple nous sommes en Infirmier).

Nous vous invitons à découvrir chaque modèle déjà créer par nos soins afin de vous familiariser avec eux et voir si vous en avez l'utilité.

Il vous est possible de choisir l'onglet de référence du modèle (Général, Ordonnance, Patient, prescription, Relance...)

En exemple prenez le modèle appelé « Ordonnance vierge » et ouvrez le voici ce qui s'afFiche:

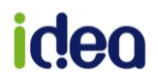

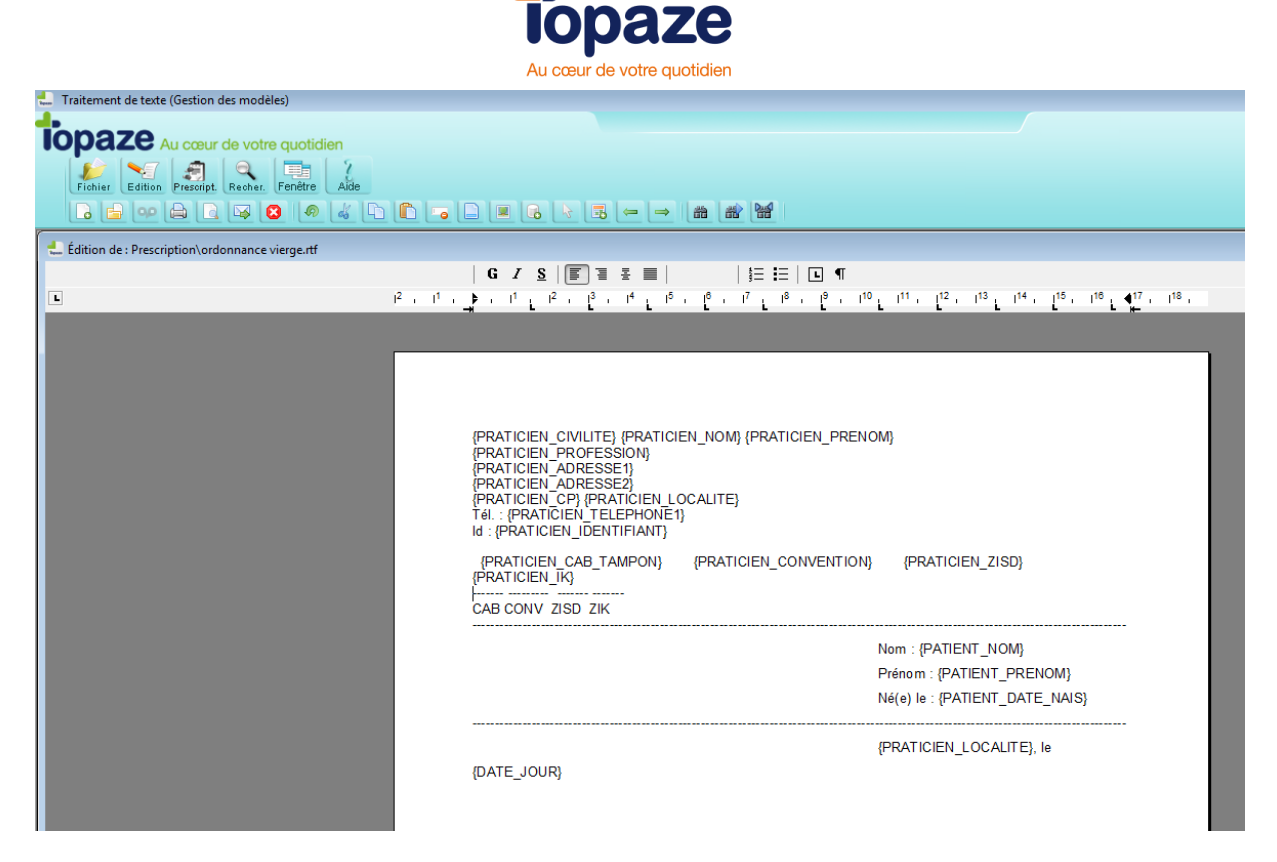

On remarque que l'on demande en haut à gauche le cachet du praticien (Civilité, Nom, prénom ....)

Encadré et sur le côté gauche les infos du Patients (nom, prénom, date de naissance), et sous les données Patients, la ville et la date du jour.

Dans ce mode vous pouvez insérer des données supplémentaires tels que le numéro de sécu du Patient / assuré, son adresse, ou encore des informations en relation avec la dernière facture ou l'Ordonnance.

- 😓 Choix des champs à insérer - - -Civilité E Patient Nom 🗄 🙉 Assuré 🗖 Nom de JF 📖 🙉 Caisse 🗖 Prénom Mutuelle Date de naissance 📖 🙉 Infos Calculées Rang gémellaire 🛓 🍂 Ordonnance 🗖 Adresse ligne 1 Praticien 🗖 Adresse ligne 2 .... 🙉 Médecin Code Postal 🗖 Localité 📖 🙉 Infos Calculées 🗖 Nombre de Km 🔊 🔊 🔊 🗖 Type des Km 🗖 Téléphone 1 Téléphone 2 Date de début de grossesse Date prévue d'accouchement Annuler Valider
- Faites un exemple d'insertion :

Cliquez sur « Edition » cliquez ensuite sur « insérer » et choisir « données » :

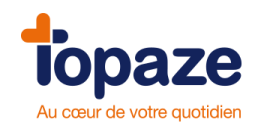

Voici ce qui s'afFicheaprès validation de l'immatriculation de l'assuré sur le document :

| <br>                           |
|--------------------------------|
| Nom : {PATIENT_NOM}            |
| Prénom : {PATIENT_PRENOM}      |
| Né(e) le : {PATIENT_DATE_NAIS} |
| ID : {ASSURE_IMMAT}            |
| <br>                           |

Une fois votre modèle façonnez comme vous le désirez, il faut l'enregistrer dans l'onglet de votre choix à un nom différent ou identique du modèle ouvert.

Cliquez sur « Fichier » et choisir « Enregistrer Sous ». Rechercher le répertoire des modèles de Topaze et ouvrir le répertoire d'enregistrement que vous voulez :

| Enregistrer sous                                                              |                           |       |       | ? 🛛         |
|-------------------------------------------------------------------------------|---------------------------|-------|-------|-------------|
| Enregistrer dans :                                                            | 🗀 Doc                     | 💌 😋 🥬 | • 🖭 🥙 |             |
| General<br>Crodonnance<br>Patient<br>Prescription<br>Relance<br>Vieux modèles |                           |       |       |             |
| Nom du fichier :                                                              | ordonnance de materie¢rtf |       |       | Enregistrer |
| Туре:                                                                         | Fichiers RTF (*.rtf)      |       | ~     | Annuler     |

Renommez le nom du fichier sans toucher aux 4 derniers caractères du nom (".rtf "), et cliquez sur enregistrer.

NB : Si vous créez le modèle à partir d'une page vierge (sans utiliser de modèle), la fonction « Enregistrer » vous permet de choisir directement le titre et l'onglet de votre choix du modèle que vous désirez enregistrer.

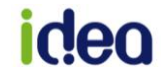

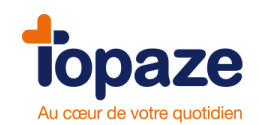

## Comment utiliser ce modèle ?

Le modèle est affichable par le dossier médical du Patient. Il faut cliquer sur le bouton appelé « Prescription » (*ou « modèle » selon la profession*) du dossier médical.

> Voici l'affichage :

| Mademoiselle PIQURE Emma<br>Infirmier<br>2203 chemin de saint claude<br>06600 ANTIBES |                       |
|---------------------------------------------------------------------------------------|-----------------------|
| ld : 006003313                                                                        |                       |
| 1 20 02                                                                               |                       |
| CAB CONV ZISD ZIK                                                                     |                       |
|                                                                                       | Nom : CARTE DE DEMO   |
|                                                                                       | Prénom : ALEXIS       |
|                                                                                       | Né(e) le : 04/09/1989 |
|                                                                                       | ID: 142019999999959   |
|                                                                                       | ANTIBES, le 08/02/12  |
|                                                                                       |                       |
|                                                                                       |                       |
|                                                                                       |                       |
|                                                                                       |                       |
|                                                                                       |                       |

> Vous pouvez maintenant rajouter des informations manuellement

Vous pouvez désormais imprimer le document et l'enregistrer.

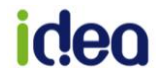

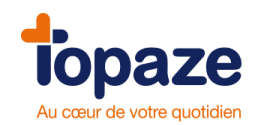

## Mailing

Cette option permet de créer automatiquement un document type pour plusieurs destinataires qui peut être envoyé par email ou imprimé.

|           | Général             | Ordonnance        | Patient | Relance |  |
|-----------|---------------------|-------------------|---------|---------|--|
|           | 🔨 Fiche decision    | kinesitherapique  |         |         |  |
|           | 📉 🛰 Prescription av | vec tampon        |         |         |  |
| loônes    | 📉 ่ Prescription Bi | _zone avec tampon |         |         |  |
|           | 🗧 ่ Prescription Bi | _zone sans tampon |         |         |  |
| e-        | No Prescription se  | ans tampon        |         |         |  |
|           | 📉 📉 Recu Ticket M   | oderateur         |         |         |  |
| losaïques |                     |                   |         |         |  |
| -         |                     |                   |         |         |  |
| 1         |                     |                   |         |         |  |
| Liste     |                     |                   |         |         |  |
|           |                     |                   |         |         |  |
|           |                     |                   |         |         |  |
|           |                     |                   |         |         |  |
|           |                     |                   |         |         |  |
|           |                     |                   |         |         |  |
|           |                     |                   |         |         |  |

- Sélectionnez le modèle de lettre.
- Cliquez sur « Valider ».

La fenêtre de critère de recherche apparaît :

| en cours<br>en historique<br>toutes            | dont le praticien est : Tous                                                                                                    | • |       |  |
|------------------------------------------------|----------------------------------------------------------------------------------------------------|---|-------|--|
| més<br>pa<br>ca                                | iecin :<br>Sient :                                                                                                    |   |       |  |
| mut<br>code statis                             | uelle :<br>Ique : Tous                                                                                                    |   |       |  |
| avec un nb c<br>avec un nb<br>délai entre date | le séances effectuées aupérieur ou égal à<br>de séances à facturer aupérieur ou égal à<br>du dernier soin et date du jour supérieur à |   | jours |  |

- Remplissez les critères en fonction du résultat que vous escomptez. Ceux-ci sont définis en fonction des champs se trouvant dans le modèle.

Cliquez sur le nom du critère (ex : « médecin : », « Patients : »,...), ceci donne accès à une liste de sélection.

- Cliquez sur « Suivant » pour connaître les Patients répondant aux critères.

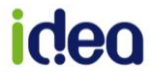

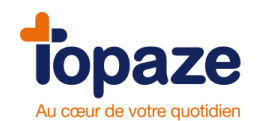

### Exemple d'écran résultant d'une saisie de critères:

| Patient                                                                                                    | Prescrit le     | Par le médecin   | Praticien | Désignation des actes                 |
|----------------------------------------------------------------------------------------------------|-----------------|------------------|-----------|---------------------------------------|
| D BALINI ELODIE                                                                                                  | 08/06/11        | FAVRE PIERRE     | CS2       | 2 AMI 1.00 le 29,30/6 ,1,2,4,5/7+pe   |
| Ď CARTE DE DEMO /                                                                                                | ADELE 24/01/11  | FAVRE PIERRE     | SOU       | 20 AMO 15                             |
| 🕥 CARTE DE DEMO /                                                                                                | ADELE 24/01/11  | FAVRE PIERRE     | SOU       | 10 AMO 15                             |
| 🕥 CARTE DE DEMO /                                                                                                | ADELE 23/05/11  | FAVRE Georges    | PIQ       | 2 AMI 1.00 ts les 2jours pendant 30   |
| 🕥 CARTE DE DEMO /                                                                                                | AGATH 17/05/11  | CS PANSEMENT Rei | CS2       | 1 AMI 1.00 + 1 AIS 1.00 tous les Ma   |
| Ď CARTE DE DEMO /                                                                                                | AGATH 01/06/11  | CS PANSEMENT Rei | PIQ       | 1 AMI 2.00 le 16,17,18,19,20,21/6+    |
| 🕥 CARTE DE DEMO /                                                                                                | ALEXA 16/05/11  | FAVRE PIERRE     | PIQ       | 1 AMI 1.50 + 1 AMI 2.00 le 16,24/5 pe |
| Ď CARTE DE DEMO /                                                                                                | ALEXIS 09/04/11 | FAVRE PIERRE     | PIQ       | 2 AMI 1.00 ts les 2jours pendant 4 jo |
| Ď CARTE DE DEMO /                                                                                                | ALEXIS 10/05/11 | FAVRE PIERRE     | LUM       | 10 AMS 8.10                           |
| Ď CARTE DE DEMO /                                                                                                | ALEXIS 16/05/11 | CS PANSEMENT Rei | LUM       | 20 AMK 8 + AMK 2 G.                   |
| Ď CARTE DE DEMO /                                                                                                | ALEXIS 16/05/11 | ARFI             | PIQ       | 2 AMI 1.00 les Je pdt 10 j +1 AMI 4.0 |
| Ď CARTE DE DEMO /                                                                                                | ALEXIS 16/05/11 | 1110000          | BEB       | 1 SF 12.00 tous les Lu,Me pendant :   |
| Ď CARTE ENFANT SE                                                                                                | EUL BE 01/06/11 | TEST             | BEB       | 1 SF 16.00 + 1 SF 7.00 p. j. pendant  |
| DUPONT CLAUDE                                                                                                    | 23/05/11        | FAVRE PIERRE     | PIQ       | 2 AMI 1.00 le 24,25,26,27,28,29/5+    |
| and the second second second second second second second second second second second second second second second | •               |                  |           |                                       |
|                                                                                                    |                 |                  |           |                                       |
|                                                                                                    |                 |                  | Ann       | uler Précédent Valider                |

Vous pouvez exclure certains résultats du mailing à expédier en cliquant sur la flèche colorée qui figure à gauche de leur nom.

**N.B :** En cliquant sur la flèche **b** tout en haut à gauche du libellé « Patient », cela a pour effet de désélectionner toute la liste.

- Cliquez ensuite sur le bouton « Valider ». Les différents champs sont alors renseignés.

- Vous avez, dès lors, deux possibilités : l'envoi par courrier électronique ou l'impression sur papier (bouton

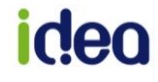

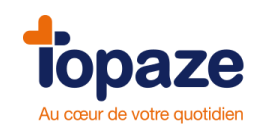

## Leçon N°11 Fichiers

## I -Les fiches Praticiens

Accès : Univers Fichiers / Praticiens / Praticiens

|                     | -      |         |                 | _     |              |                             |          |                |          | 08   |
|---------------------|--------|---------|-----------------|-------|--------------|-----------------------------|----------|----------------|----------|------|
| Praticiens          | Actes  | Patient | ts Prescripto   | eurs  | Organismes   | Tables                      |          |                |          |      |
| Praticiens          | Cabine | ts      | Postes de trava | il    |              |                             |          |                |          |      |
| Nom Prénom          |        |         |                 | Arch. | Identifiant  | Adresse1                    | Adresse2 | Code<br>postal | Localité | Té 个 |
| LIMBAGOTDa          | niel   |         |                 |       | 00 7 00444 3 | 2203 chemin de saint claude |          | 06 600         | ANTIBES  | 04   |
| LUMBAGO Ho          | noré   |         |                 |       | 007007982    | 2203 chemin de saint claude |          | 06 600         | ANTIBES  | 0+   |
| <b>PISCINE</b> Paul |        |         |                 |       | 997000195    | 2203 chemin de saint claude |          | 06 600         | ANTIBES  | 04   |
| REEDUC Jean         | n      |         |                 |       | 99 7 05170 1 | 2203 chemin de saint claude |          | 06 600         | ANTIBES  |      |

Chaque création d'un nouveau praticien titulaire donne lieu à la demande d'un numéro de licence. Celui-ci doit être demandé à notre service clientèle.

Vous pouvez soit la créer à partir de la carte du professionnel (CPS), soit manuellement.

Les fiches praticiens contiennent les informations de chaque praticien. Elles sont utilisées en l'occurrence dans l'édition d'une feuille de soins et dans la télétransmission.

Si vous avez effectué la personnalisation de votre Topaze, votre Fichepraticien a été créée automatiquement.

# - Création et mise à jour d'une Fichepraticien à partir de la lecture de la carte professionnelle :

Cliquez sur « Créer Fiche»

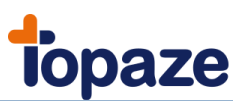

| 🔚 Fiche des p | oraticiens 🔀                                                                                    |
|---------------|-------------------------------------------------------------------------------------------------|
| Précédent     | Situation CPS :                                                                                 |
| e<br>Suivant  | Prénom : Code : Couleur :                                                                       |
| *<br>Créer    | Adresse : le Chorus A<br>2203 chemin de Saint Claude<br>Localité : 06 600 ANTIBES JUAN LES PINS |
| Supprimer     | Téi1 :                                                                                          |
| Lecture       | Spécialité : Kinésithérapeute  Région :                                                         |
| Mot de passe  | Facturant : *** Type émetteur : TP 💌                                                            |
| Compta        | CAB CONV ZISD IK Partenaire du régime des Mines<br>Membre d'une association agréée              |
| R.S.S.        | Choix du dispositif de TPIACS :                                                                 |
| c <b>/</b>    | Répertoire des fichiers de conventions et regroupements normés :                                |
| Signature     | Annuler Enregistrer Fermer                                                                      |

- Cliquez sur « Lecture carte ». Le lecteur vous demande votre code porteur à 4 chiffres. Saisissez-le sur votre lecteur et validez.

Les données concernant le praticien s'affichent.

| *1            |                | Monsieur           | LUMBAGO       |              | Honoré          |          |           |            |             |
|---------------|----------------|--------------------|---------------|--------------|-----------------|----------|-----------|------------|-------------|
| Créer         |                | Type Identifiant : | N° ADELI      |              | ld. nationale : | 00700    | 0798 2    |            |             |
| 7             | ld facturation | Spécialité         | Mode Exercice | Conventionné | Zone Tarif      | Zone IK  | Signe FSE | Signe Lots | Statut d'E> |
| Mettre a jour | 00700798 2     | Kinésithérapeute   | Libéral       | PS conv.     | 30              | Montagne | Oui       | Oui        | 1           |
|               | 00700798.2     | Kinesitherapeute   | Liberal       | PS conv.     | 30              | Montagne | Our       | Our        | 1           |
|               |                |                    |               |              |                 |          |           |            |             |
|               |                |                    |               |              |                 |          |           |            |             |
|               |                |                    |               |              |                 |          |           |            |             |

Si le praticien n'existe pas, cliquez sur le bouton « Créer » pour créer la Fichepraticien correspondant à la CPS.

Si le praticien existe déjà, cliquez sur l'icône « Mettre à jour » pour faire une mise à jour de la Fichede celui-ci.

**Attention** : si l'icône « Mettre à jour » reste grisée (non sélectionnable), cela signifie que la Fichedu praticien contient des données différentes de la CPS.

Vous devez, alors, refermer la fenêtre en cliquant sur le bouton « Fermer ». Puis, modifiez la Fichedu praticien pour que le nom, le prénom et le numéro d'identifiant soient identiques à ceux de la CPS.

Remarque : Le numéro d'identifiant doit être identique à celui de l'identifiant de facturation affiché lors de la lecture de la CPS Vous devez également respecter les espaces, les traits d'union, les accents lors de la saisie du nom et prénom

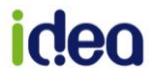

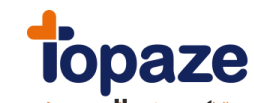

## - Création d'une Fichede praticien manuellementden

- Cliquez sur « Créer Fiche».

Les zones obligatoires sont : le nom, le prénom, le numéro d'identifiant, le code, le type de praticien (remplaçant ou titulaire ou employé).

Le code à trois lettres (trigramme) du praticien doit être unique.

#### Important :

Une fois la Fichedu praticien créée, il faut la synchroniser avec la CPS : cliquez sur « lecture carte », puis sur « Mettre à jour ».

Une fois revenu sur la Fichedu praticien, « Données synchronisées avec la cps » est inscrit au dessus du nom.

Si la Ficheque vous créez est celle d'un remplaçant, cochez le bouton "Remplaçant".

Indiquez alors les pourcentages que vous rétrocédez au remplaçant et le praticien titulaire au nom duquel seront éditées les factures.

Avant d'enregistrer la Ficheveuillez saisir le dispositif ACS à utiliser par défaut.

### Autres fonctionnalités :

Vous avez la possibilité de renseigner un mot de passe au niveau de chaque Fichepraticien. Ce mot de passe sert à sécuriser l'accès à la comptabilité de chacun des praticiens.

Il suffit d'ouvrir la Fichedu praticien, de cliquer sur « Mot de passe » et de renseigner le mot de passe de votre choix.

NB : Une couleur peut être affectée à la fiche, ce qui permettra pour un cabinet multi praticien de visualiser plus facilement le professionnel de santé facturant de l'Ordonnance dans les univers de Traitements de séances.

La signature du praticien permet d'utiliser la fonction automatique de la FSE dégradée pour l'utilisation SCOR.

## **II - Les fiches Cabinets**

Accès : Univers Fichiers / Praticiens / Cabinets

| da       | Raison sociale : | CABINET ANTIBES     |        |
|----------|------------------|---------------------|--------|
| récédent | Identification : | 12345687            |        |
| 4        | Adresse :        | Chemin de Saint Cla | ude    |
| Suivant  | Localité :       | 06 600 ANTIBES      |        |
| *7       | Tél1 :           | 04-93-99-99-99      | Téi2 : |
| Créer    | Fax:             | 04-93-99-99-98      | cou 🔿  |
| 92       | Mot de passe :   | ****                | SCM 🔘  |
| upprimer | Tarifs Monaco :  | V                   | SDF 🔘  |

Une Fichecabinet contient toutes les informations concernant un cabinet paramédical. Par défaut, une Fiche intitulée «Cabinet» est créée par Topaze. Plusieurs fiches peuvent être créées si le praticien exerce sur des cabinets différents et désire faire la distinction entre ses Patients.

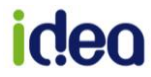

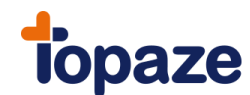

A l'ouverture, Topaze vous propose d'entrerodansolun des cabinets avec un mot de passe (facultatif). Par défaut Topaze ne possède pas de mot de passe mais si vous désirez verrouiller l'ouverture du logiciel il faut préalablement saisir ce mot de passe au bas de la Fichecabinet.

Pour créer une autre Fichecabinet, il suffit de cliquer sur le bouton « Créer Fiche» et de renseigner celle-ci.

## **III - Les fiches Prescripteurs**

Accès : Univers Fichiers / Prescripteurs

| er fiche | Nom du prescripteur | Arch. | ld. national | Téléphone 1    | Téléphone 2 | Code   | Localité | Spécialité    | Adresse 1    |
|----------|---------------------|-------|--------------|----------------|-------------|--------|----------|---------------|--------------|
|          | 064000004           |       | 06 1 00000 1 | N.             |             | postal |          |               |              |
| 5        | ARFI                |       | 061 05796 4  | 04-93-82-06-08 |             | 06 000 | NICE     | Chirurgie     | 12 rue de fr |
| rimer    | CS PANSEMENT Reine  |       | 99.6.08518.9 | 04-93-07-11-23 |             | 06 600 | ANTIBES  | Infirmier     | 2203 chem    |
| 2        | EAVRE Georges       |       | 06 1 99999 1 |                | 0.000       |        |          |               |              |
| 17       | FAVRE Pierre        |       | 991000696    |                |             | 83 000 | TOULON   | Omnipraticien | 2 rue Obisp  |
| he       | PANSEMENTReine      |       | 99 6 05022 5 | 04-93-07-33-42 |             | 06 600 | ANTIBES  | Infirmier     | 2203 chem    |
|          | PIQURE Emma         |       | 00 6 00008 7 | 04-93-07-33-23 |             | 06 600 | ANTIBES  | Infirmier     | 2203 chem    |
| -        | TEST                |       | 06 1 99999 1 |                |             |        |          |               |              |
|          |                     |       |              |                |             |        |          |               |              |
|          |                     |       |              |                |             |        |          |               |              |
|          |                     |       |              |                |             |        |          |               |              |

Les fiches médecins contiennent les informations de chaque prescripteur. Elles sont notamment utilisées dans la facturation.

- Création d'une Fichemédecin :
- Cliquez sur « Créer Fiche».

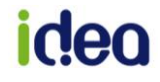

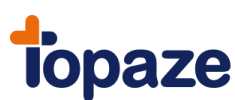

| Nom :         Image: Constraint of the system           Précédent         Prénom :         Image: Constraint of the system           Suivant         Spécialité :         Image: Constraint of the system           Supprimer         Localité :         Image: Constraint of the system           Supprimer         Tél 1 :         Tél 2 :           Fax :         Image: Condition d'exercice :         Libéral           N° identifiant :         Image: Condition de la SNCF         Médecin de la SNCF | Fiche des pres                             | scripteurs                                                                            |                                                |
|----------------------------------------------------------------------------------------------------|--------------------------------------------|---------------------------------------------------------------------------------------|------------------------------------------------|
| E-mail :<br>Condition d'exercice : Libéral  N° identifiant : N° RPPS : Médecin de la SNCF                                                                                                    | Précédent<br>Suivant<br>Créer<br>Supprimer | Nom :<br>Prénom :<br>Spécialité :<br>Adresse :<br>Localité :<br>Tél 1 :<br>Fax :      |                                                |
| N° structure : Médecin agréé RATP                                                                                                    | Annuaire<br>médecin                        | E-mail :<br>Condition d'exercice :<br>N° identifiant :<br>N° RPPS :<br>N° structure : | Libéral  Médecin de la SNCF Médecin agréé RATP |

- Saisissez la civilité, puis le nom du prescripteur.

- Le numéro d'identifiant du prescripteur (9 chiffres) et la spécialité sont obligatoires pour la télétransmission.

## Spécialité :

- Cliquez sur le menu déroulant pour avoir la liste des spécialités.

| Spécialité : | Appareil digestif      |          |
|--------------|------------------------|----------|
| 0.00000000   | Appareil digestif      | <b>^</b> |
| Adresse :    | Cardiologie            |          |
|              | Chirurgie              |          |
|              | Chirurgie dentaire     |          |
| Localité :   | Chirurgie Faciale & S  |          |
| Tél 1 ·      | Chirurgie infantile    |          |
| TOTT.        | Chirurgie Maxillo-faci |          |
| Fax:         | Chirurgie orthopédiq   |          |

- Sélectionnez la spécialité.

- Si vous cliquez sur le mot «Spécialité, vous avez la possibilité de valider celle que vous désirez et si celle-ci n'existe pas, cliquez sur « Créer » dans la fenêtre « recherche d'une spécialité ».

| Critères de<br>recherche : | Spécialité :<br>Appareil digestif | Code : |
|----------------------------|-----------------------------------|--------|
|                            | Spécialité                        | Code   |
| *                          | Anesthésie                        | 02     |
| Cróor                      | Appareil digestif                 | 08     |

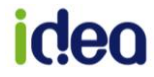

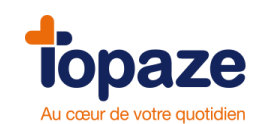

- Compléter la Fichepar le numéro RPPS. (*Le bouton Annuaire des médecins permet de faire la recherche sur le site du conseil national de l'ordre des médecins*).

- Si ce médecin est rattaché à un hôpital, il faudra cocher la case « Médecin salarié ».

- Cochez «archivé ou non utilisé» dans le cas où vous ne voulez plus voir apparaître cette Fichedans la liste des prescripteurs.

- La zone Email sera utilisée lors de l'envoi d'un courrier électronique.

#### Choix des impressions

Cet écran vous permet de choisir entre l'impression de la liste des médecins, l'impression de la Fichedu médecin sélectionnée et l'impression des coordonnées du médecin sur une enveloppe de type 110/220.

| Liste                       |
|-----------------------------|
| 🗐 Fiche médecin             |
| Enveloppe (adresse médecin) |
|                             |
|                             |

## **IV - Les fiches Organismes destinataires**

Accès : Univers Fichiers / Organismes / Organismes destinataires caisses

#### Vous trouverez sur :

<u>http://www.-Vitale.fr</u> un moteur de recherche qui vous permettra d'obtenir les caractéristiques des caisses.

La Fichedes organismes destinataires contient toutes les informations de télétransmission. Vous disposez d'un grand nombre d'organismes destinataires déjà paramétrés.

- Pour la création d'une nouvelle fiche, il suffit de cliquer sur « Créer Fiche».

Puis renseignez le libellé, le code GR, le N° destinataire, le code Centre Info, le code CRAM, le département et la dernière ligne (connexion par le RSS). Cette adresse se constitue toujours de la même manière :

«CodeGR»»N°Destinataire»@»N°Destinataire».»CodeGR».rss.fr ex:01061@061.01.rss.fr

Cochez « archivé ou non utilisé » dans le cas où vous ne voulez plus voir apparaître cette Fichedans la liste des organismes destinataires.

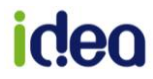

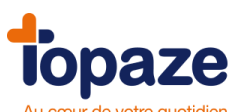

| 4        | Libellé :           | CPAM de l'AIN, Caisse de BOU   | JRG EN BRESSE      |         |
|----------|---------------------|--------------------------------|--------------------|---------|
| écédent  |                     | 🔲 archivé ou non utilisé       |                    |         |
| -        | Code GR :           | 01 💌 N° destinataire : 011     | Code Centre Info : | 016     |
| Suivant  | Code CRAM:          | 69                             | Département :      | 01      |
| *        | Commentaire :       |                                |                    |         |
| Créer    | Paramètres pou      | r le mode IRIS hors SESAM-Vita | e                  |         |
| *        | Type Destinataire : | CETELIC (CT)                   | N° centre unique : |         |
| upprimer | Origine Fichier :   | Id Comp. : 000                 | Date / Nº : Nº AT  |         |
|          | Norme :             | Avr 00 🗾 🗖 "Rgrp<br>séances"   | Fichier :          |         |
|          | Connexion par r     | éseau téléphonique             |                    |         |
|          | Téléphone :         | Adresse                        | Réseau :           |         |
|          | Compactage : 🔽      | Reprise : 🔽                    | Noei               | mie : 🖪 |
|          | Connexion par R     | ISS                            |                    |         |
|          | Adresse :           | 01011@0011.01.rss.fr           |                    |         |

NB : Compte tenu de l'évolution de la télétransmission, certaines données peuvent être amenées à changer.

Dès que des changements importants (paramètres des caisses,...) sont effectués, nous les paramétrons et les mettons à votre disposition, via le « Topaze update » pour que vous puissiez toujours disposer des bons paramètres.

## **V** - Les fiches Caisses

Accès : Univers Fichiers / Organismes / Caisses

La Fiche « Caisse » contient les informations qui la relient à son organisme destinataire. Elle est utilisée dans la Fiche Patient, la télétransmission et pour les lettres de relance des impayés. Lors d'une lecture de Carte Vitale, si la caisse n'existe pas, elle est automatiquement créée. Les informations importantes pour la télétransmission sont le code GR, le N° caisse C.A.S, le N° Centre C.A.S et l'organisme destinataire.

- Pour la création d'une nouvelle fiche, il suffit de cliquer sur « Créer Fiche».

- Cochez « archivé ou non utilisé » dans le cas où vous ne voulez plus voir apparaître cette Fichedans la liste des caisses.

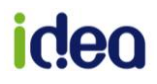

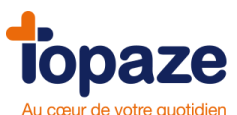

| 1         | Nom :                    | PERPIGNAN                                     |
|-----------|--------------------------|-----------------------------------------------|
| Précédent |                          | 🥅 archivée ou non utilisée                    |
| -         | Adresse :                | chemin du val fleuri                          |
| Suivant   |                          |                                               |
| de-       | Localité :               | 66 000 PERPIGNAN                              |
| Crácy     | Téléphone :              | Fax:                                          |
|           | Code GR :                | 01 V Caisse C.A.S.: 661 N Centre C.A.S.: 0000 |
| ×         | Organisme destinataire ; | CPAM Pyrenees-Orientales, Caisse de Perpignan |
| Supprimer | Interlocuteur :          | Tél :                                         |
|           | Adresse envoi DEP :      |                                               |
|           | Localité :               |                                               |

VI - Les fiches Mutuelles et AMC

Accès : Univers Fichiers / Organismes / Mutuelles

| 17       | Caisses Mutuelles           | Organ | nismes                                                                                                    | destinataires | caisses | Organismes destina | taires d'AMC |      |          |    |
|----------|-----------------------------|-------|----------------------------------------------------------------------------------------------------|---------------|---------|--------------------|--------------|------|----------|----|
| er fiche | Description                 | Arch. | AMC                                                                                                    | Numéro        | Contrat | Adresse 1          | Adresse 2    | Code | Localité | Té |
| -        | A.P.C.I.                    |       | <b>V</b>                                                                                                    | 00402024      |         |                    |              | 1    |          |    |
|          | ACTIL                       |       | ~                                                                                                    | 69906121      |         |                    |              |      |          |    |
| primer   | ACTIL                       |       | ¥                                                                                                    | ACTIL         |         |                    |              |      |          |    |
| 7        | AD mutuelle                 |       |                                                                                                    | 99012345      |         |                    |              |      |          |    |
|          | AGEO ASSURANCES             |       | ~                                                                                                    | 00401323      |         |                    |              |      |          |    |
| the      | AGF IART                    |       | ~                                                                                                    | 00410001      |         |                    |              |      |          |    |
| -        | AIAC                        |       | ~                                                                                                    | 00401752      |         |                    |              |      |          |    |
| Q2       | ALP PREVOYANCE (ex COGE     |       | ¥                                                                                                    | 00401067      |         |                    |              |      |          |    |
| /oir     | ALTEIS MUTUELLES            |       | ¥                                                                                                    | 414588004     |         |                    |              |      |          |    |
| nives    | ALTEIS MUTUELLES            |       | ~                                                                                                    | 041458800     |         |                    |              |      |          |    |
|          | AME                         |       |                                                                                                    | 75500017      |         |                    |              |      |          |    |
|          | AMIS                        |       | <b>V</b>                                                                                                    | 00490011      |         |                    |              |      |          |    |
|          | AON                         |       | <b>V</b>                                                                                                    | 98533508      |         |                    |              |      |          |    |
|          | AON                         |       | ~                                                                                                    | 98532179      |         |                    |              |      |          |    |
|          | AON CONSEIL & COURTAGE      |       | ×                                                                                                    | 00401182      |         |                    |              |      |          |    |
|          | APGIS                       |       | Image: A start of the start of the start | 93800019      |         |                    |              |      |          |    |
|          | APGME                       |       | ¥                                                                                                    | 00402529      |         |                    |              |      |          |    |
|          | APICIL ASSURANCE            |       | ~                                                                                                    | 440839942     |         |                    |              |      |          |    |
|          | APICIL PREVOYANCE           |       | ¥                                                                                                    | 321862500     |         |                    |              |      |          |    |
|          | APICIL UPESE                |       | ×                                                                                                    | 435055991     |         |                    |              |      |          |    |
|          | APO                         |       | ¥                                                                                                    | 00402552      |         |                    |              |      |          |    |
|          | APO/CH.PESENTI-CAP          |       |                                                                                                    | 00402545      |         |                    |              |      |          |    |
|          | APRIA RSA                   |       | ×                                                                                                    | 00402081      |         |                    |              |      |          |    |
|          | APRIL Solutions Entreprises |       | 1                                                                                                    | 00401653      |         |                    |              |      |          |    |
|          | AREA CONSEIL S.A.           |       | ¥                                                                                                    | 00401570      |         |                    |              |      |          |    |
|          | AREAS Assurances            |       | ~                                                                                                    | 004420006     |         |                    |              |      |          |    |
|          |                             |       |                                                                                                    |               |         |                    |              |      |          |    |

Ces fiches sont utilisées lors de la transmission de la part mutuelle soit vers la caisse (gestion unique), soit directement vers l'organisme complémentaire (gestion séparée : envoi d'une DRE (Demande de Remboursement Electronique)).

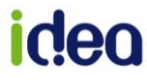

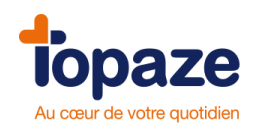

## Création d'une FicheMutuelle :

Vous devez avoir toutes les données concernant cette complémentaire (Nom, code préfectoral,...)

- Cliquez sur « Créer Fiche».

- Laissez cocher « Mutuelle » et renseignez le nom et le numéro (à 8 chiffres) de l'organisme complémentaire qui sont obligatoires.

### Création d'une FicheAMC (DRE) :

Dans la liste, vous pouvez voir que certaines mutuelles ont une coche dans la case « AMC ». Cela signifie que ces fiches sont paramétrées pour faire de la DRE. Ces fiches AMC ont été créées soit en faisant une mise à jour via votre Topaze update, soit avec les émetteurs de confiance qui vous ont été envoyés par les organismes complémentaires, si vous leur avez fourni votre BAL FSE (RSS).

Donc si vous ne trouvez pas un organisme avec qui vous avez signé la convention pour faire de la DRE, il faudra demander à ce même organisme de vous envoyer la table de convention sur votre bal FSE (RSS) pour qu'il s'intègre automatiquement à votre liste, soit qu'il vous l'envoie sur votre email personnel et dans ce cas précis, il faudra nous contacter au 04 92 914 924 pour la paramétrer en manuelle.

## **VII - La nomenclature**

Accès : Univers Fichiers / Actes / Nomenclatures

Cette Fichevous permet de modifier le libellé ou la cotation des actes, et d'en créer de nouveaux. Ces fiches sont utilisées lors de la saisie des Ordonnances.

- Pour la création d'une nouvelle fiche, il suffit de cliquer sur « Créer Fiche».

- Cochez « archivé ou non utilisé » dans le cas où vous ne voulez plus voir apparaître cette Fichedans la nomenclature.

| riche de home |                       |                               |                       |          |                    |        |
|---------------|-----------------------|-------------------------------|-----------------------|----------|--------------------|--------|
| Précédent     | Code :                | BDK NEURO                     | Durée :               | <b>.</b> | Nb d'utilisations: | 0      |
| e<br>Suivant  | Libellé du soin :     | Bilan Diagnostic Kine - Neuro |                       |          |                    |        |
| *<br>Créer    | Cotation principale : | AMK 10.10                     | Cotation secondaire : |          |                    |        |
| Supprimer     |                       | C Soin necessitant une DEP    |                       |          |                    |        |
|               |                       |                               |                       | Annuler  | Enregistrer        | Fermer |

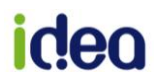

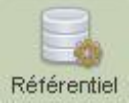

NB : Il est possible de Charger le référentiel de nomenclature mis à jour par le logiciel. Pour cela une fois la liste de la nomenclature affichée, le Référentiel bouton Référentiel de nomenclature permet d'afficher la fenêtre suivante :

| Code       | Libellé                                                                                                    | Lettre   | Cöte | DEP | Déplace |
|------------|----------------------------------------------------------------------------------------------------|----------|------|-----|---------|
| Code       | Libellé                                                                                                    | ettre-cl | Cote | DEP | Cab/I   |
|            | NOMENCLATURE GÉNÉRALE DES ACTES PROFESSIONNELS (Décision du<br>27 avril 2006, JO du 16 mai 2006) rev juin 2010                                                                                                    |          |      |     |         |
|            | CHAPITRE I ACTES DE DIAGNOSTIC                                                                                                    |          |      |     |         |
|            | Section 1 ACTES ISOLÉS                                                                                                    |          |      |     |         |
| BOA1 MMBR  | Bilan ostéo-articulaire simple des conséquences motrices des affections<br>orthopédiques ou rhumatologiques inflammatoires ou non pour un membre                                                                                                    | AMK      | 5    |     |         |
| BOA 2 MMBR | Bilan ostéo-articulaire simple des conséquences motrices des affections<br>orthopédiques ou rhumatologiques inflammatoires ou non pour deux<br>membres ou un membre et le tronc                                                                                                    | AMK      | 8    |     |         |
| BOA CORPS  | Bilan ostéo-articulaire simple des conséquences motrices des affections<br>orthopédiques ou rhumatologiques inflammatoires ou non pour tout le corps                                                                                                    | AMK      | 10   |     |         |
| BM 1 MMBR  | Bilan musculaire (avec tests) des conséquences motrices des affections<br>neurologiques pour un membre                                                                                                    | AMK      | 5    |     |         |
| BM 2 MMBR  | Bilan musculaire (avec tests) des conséquences motrices des affections<br>neurologiques pour deux membres                                                                                                    | AMK      | 10   |     |         |
| BM CORPS   | Bilan musculaire (avec tests) des conséquences motrices des affections<br>neurologiques pour tout le corps                                                                                                    | AMK      | 20   |     |         |
|            | Section 2 BILAN-DIAGNOSTIC KINÉSITHÉRAPIQUE EFFECTUÉ PAR LE<br>MASSEUR-KINÉSITHÉRAPEUTE                                                                                                    |          |      |     |         |
| BDKK       | Bilan-diagnostic kinésithérapique pour un nombre de séances compris<br>entre 10 et 20, puis de nouveau toutes les 20 séances pour traitement de<br>rééducation et de réadaptation fonctionnelle figurant au chapitre II ou III, sauf<br>exception                                     | AMK      | 8.1  |     |         |
| BDKS       | Bilan-diagnostic kinésithérapique pour un nombre de séances compris<br>entre 10 et 20, puis de nouveau toutes les 20 séances pour traitement de<br>rééducation et de réadaptation fonctionnelle figurant au chapitre II ou III, sauf<br>exception                                     | AMS      | 8.1  |     |         |
| BDK NEURO  | Bilan-diagnostic kinésithérapique pour un nombre de séances compris<br>entre 10 et 50, puis de nouveau toutes les 50 séances pour traitement de<br>rééducation des conséquences des affections neurologiques et<br>musculaires, en dehors des atteintes périphériques radiculaires ou | AMK      | 10.1 |     |         |

Le bouton "Charger" se trouvant en bas du tableau permet de remplacer la nomenclature personnelle par la nouvelle nomenclature.

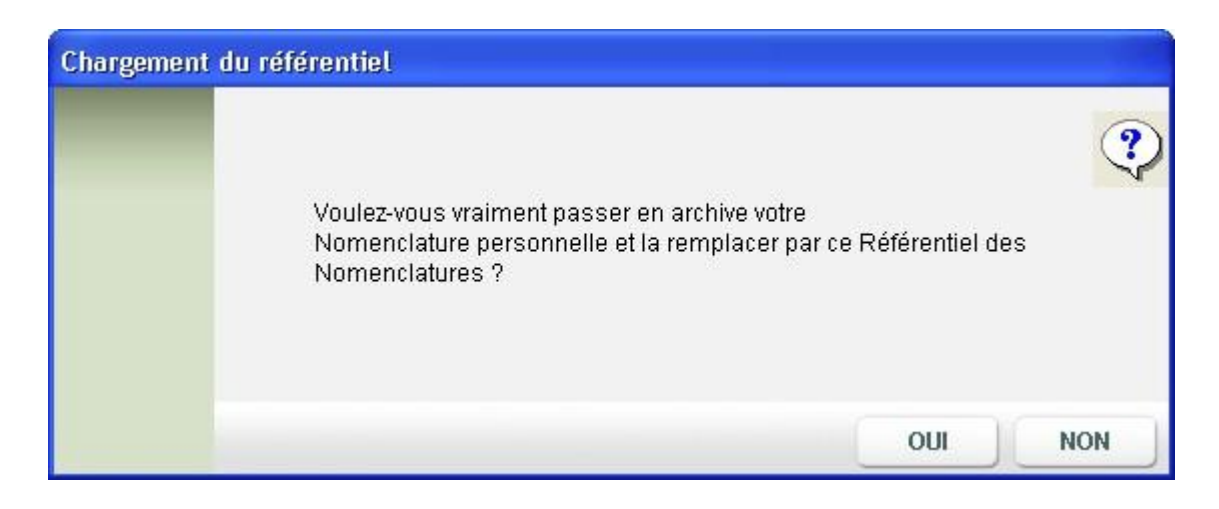